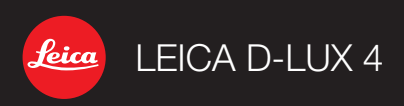

Vejledning Instruções Instrukcja Obsługi Talimatlar

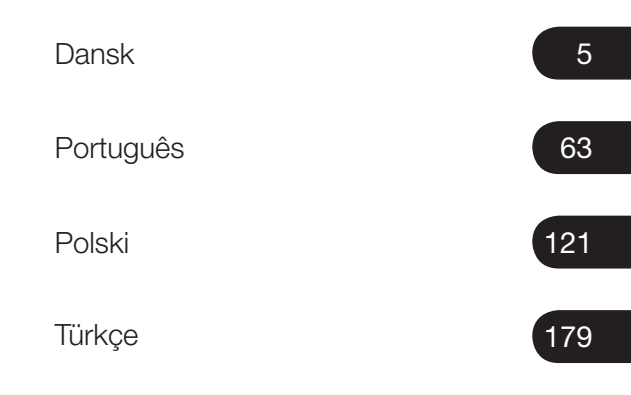

# LEICA D-LUX 4

# Kære kunde

Vi vil gerne takke dig for dit køb af dette LEICA D-LUX 4. Læs vejledningen grundigt og gem den for senere opslag.

### Indhold

| Sikkerhedsvejledninger                          | 6  |
|-------------------------------------------------|----|
| Betegnelser for udstyrets hoveddele             | 10 |
| Ibrugtagning af udstyret                        | 12 |
| Funktionen øjebliksbillede                      | 15 |
| Programfunktionen                               | 16 |
| Blændeprioritet                                 | 17 |
| Lukkerprioritet                                 |    |
| Manuel eksponering                              | 19 |
| Filmfunktion                                    |    |
| Scenefunktion                                   |    |
| Optagelse af billeder – avancerede funktioner I | 24 |
| Brug af blitzen                                 |    |
| Menuen INDSTILLING                              |    |
| Menuen REC                                      |    |
| Indstil brugerdefineret funktion                |    |
| Afspilning af billeder og film                  |    |
| Sletning af filer                               |    |
| Tilslutning til en computer                     |    |
| Tilslutning til et tv                           |    |
| Tilslutning til en printer                      |    |
| Meddelelser                                     |    |
| Tekniske specifikationer                        |    |
| Afhjælpning af fejl/fejlfinding                 |    |
| Installation af programmet Capture One 4        | 60 |
| Kontaktoplysninger for Leica-service            | 61 |

# Sikkerhedsvejledninger

Det anbefales stærkt, at du gennemlæser sikkerhedsvejledningen, før udstyret tages i brug, og følger den.

### Personlige sikkerhedsforanstaltninger

**Bemærk.** For at mindske risikoen for brand, elektrisk stød og forstyrrelser, må du kun benytte det anbefalede tilbehør og skal beskytte udstyret mod regn og fugtighed. Undlad at afmontere dækslet eller bagdækslet. Kontakt Leicas kundeservice for eventuel afhjælpning.

**Pas på.** Vær opmærksom på ophavsret. Optagelse af indspillede bånd/skiver eller andre offentliggjorte/udsendte materialer i erhvervsmæssigt (og i et vist omfang også privat) øjemed kan indebære en ophavsretskrænkelse.

### Bemærk:

- Menupunkterne på dit LEICA D-LUX 4 kan afvige fra illustrationerne i denne vejledning.
- SD-logoet er et varemærke.
- LEICA er et registreret varemærke tilhørende Leica Microsystems IR GmbH.
- Elmarit er et registreret varemærke tilhørende Leica Camera AG.
- Øvrige navne, virksomheder og produktbeskrivelser gengivet i denne vejledning er varemærker tilhørende pågældende virksomheder.

# Beskyt udstyret mod beskadigelse

### Kamera

- Behandl kameraet forsigtigt.
- Pas på ikke at ryste eller støde kameraet, idet linsen eller LCD-skærmen kan tage skade.
- Pas på ikke at berøre linsen eller bøsningerne med snavsede hænder.
- Beskyt kameraet mod sand, støv og vand.
- Tør eventuelle stænk af saltvand på kameraet af med først en opvredet klud vædet med vand fra hanen og derefter en ren, tør klud.

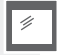

### LCD-skærm

Skærmen er designet under brug af højtudviklet præcisionsteknologi. Der kan imidlertid forekomme enkelte mørke eller lyse pixel på skærmen. Sådanne pixelfejl er ikke usædvanlige og optræder ikke på billederne.

- Undlad at trykke på skærmen.
- Hvis kameraet er koldt, fremtræder billedet på skærmen til at begynde med en smule mørkere.

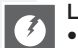

### Linse

- Undlad at trykke på skærmen.
- Undlad at lægge kameraet fra dig med linsen rettet mod solen, idet det kan beskadige udstyret.

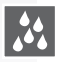

### Kondensering

Der kan under visse forhold optræde kondensering. I så fald skal du slukke for kameraet og lade det ligge i et par timer. Tør kondensen af linsen/skærmen med en ren, tør klud.

 Vær opmærksom på kondens, idet det kan medføre pletter på linsen, skimmelvækst og fejlfunktion.

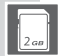

### Hukommelseskort

- Pas på ikke at udsætte kortene for høje temperaturer, direkte sollys, elektromagnetisk stråling eller genstande, der frembringer statisk elektricitet. Pas på ikke at bøje eller tabe kortene. Ellers risikerer du at beskadige eller slette lagrede data.
- Anbring kortene i de tilhørende hylstre, når de ikke er i brug.
- Beskyt polerne mod snavs, sand, væske og andre fremmedlegemer.

### Batteri (litiumion-batteripakke)

- Batterierne må kun oplades ved hjælp af den medfølgende oplader.
- Kun det anbefalede batteri må benyttes.
- Beskyt polerne mod snavs, sand, væske og andre fremmedlegemer.
- Batteriet må ikke udsættes for direkte sollys gennem længere tid (f.eks. i en bil).
- Pas på ikke at berøre polerne med metalgenstande.
- Batterierne må ikke brændes, udsættes for høje temperaturer eller forsøges skilt ad.
- Efter kontakt med batterivæske vaskes tøj eller hænder grundigt med vand fra hanen. Øjnene skylles med rigeligt vand fra hanen uden at gnide dem. Der søges læge.

### Oplader

- Sørg for tilstrækkelig udluftning under opladning for at forebygge over-ophedning og brandfare.
- Opladeren fungerer ved 110 V~ til 240 V~. Benyt et strømkabel, der passer til stikkontakten.
- Stikkontakten skal være lettilgængelig og befinde sig i nærheden af udstyret.

### Hvis udstyr ikke skal benyttes i længere tid

- Opbevar batteriet på et tørt og køligt sted ved 15-25 °C.
- Tag batteriet og hukommelseskortet ud af kameraet.
- Undlad at opbevare batteriet i kameraet efter fuld opladning, idet det aflades og mister sin kapacitet.
- Batteriet skal oplades mindst én gang om året.
- Opbevar kameraet sammen med et tørremiddel/affugtningsmiddel (silikagel, fås i specialbutikker).

# 0101 Billeddata

 Lagrede data kan blive beskadigede eller gå tabt, hvis kameraet holder op med at virke pga. en forkert behandling. Leica påtager sig intet ansvar for eventuelle skader, der opstår som følge af, at lagrede data går tabt.

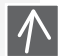

0100

### Brug af stativ

- Sørg for, at stativet står sikkert, før du påmonterer enheden.
- Når du benytter stativ, er det i visse tilfælde ikke muligt at tage kortet eller batteriet ud.
- Skruen på stativet skal skrues lige ind og ud af kameraet. Du kan beskadige eller ridse skruegangen på kameraet, kamerahuset og/eller mærkeskiltet, hvis du strammer skruen for hårdt.
- Læs betjeningsvejledningen til stativet grundigt.

### Behandling af kameraet

### Forebyggelse af fejl og forstyrrelser

Hvis der opstår en fejl med kameraet:

- 1. Sluk for kameraet
- 2. Tag batteriet ud
- 3. Sæt batteriet i
- 4. Tænd for kameraet

# Rengøring

Tag altid batteriet ud af udstyret før rengøring eller tag netstikket ud af stikkontakten!

# LCD-skærm:

- Tag kameraet ud af lommen, når du sætter dig.
- Undlad at komme kameraet ned i en fyldt lomme eller bærepose.
- Pas på ikke at tabe, støde eller klemme kameraet.
- Undlad at sætte andre genstande i håndledsremmen, idet de kan slå mod kameraet, skærmen eller linsen og beskadige disse.
- Din Leica-forhandler fører et udvalg af bæretasker til dit kamera.
- Hold kameraet på størst mulig afstand af elektromagnetisk udstyr som f.eks.:
  - Tv-apparater
  - Mikrobølgeovne
  - Spillekonsoller
  - Radiosendere
  - Højspændingsledninger m.v.

Disse genstande kan forstyrre og/eller forringe kameraets billeder og lyd. Det kan desuden medføre tab eller beskadigelse af data samt forvrængede billeder.

- Undlad at benytte andre tilslutningskabler end de medfølgende.
- Pas på ikke at rykke i kablerne.
- Undlad at benytte forlængerkabler.
- Undlad at sprøjte insektmidler eller flygtige kemikalier på kameraet.
- Undlad at benytte rensebenzin, fortynder, sprit, opvaskemiddel og lignende til rengøring, idet de kan beskadige husets overflade eller få lakeringen til at skalle af.
- Pas på, at kameraet ikke kommer i berøring med gummi- eller plastgenstande i længere tid.
- Undlad at benytte rengøringsmidler eller imprægnerede klude. Huset må kun rengøres med en fugtig klud og tørres efter med en tør klud.
- Undlad at trykke hårdt på LCD-skærmen. Det kan medføre farvepletter på skærmen samt fejlfunktion.

# Hukommelseskort:

- Pas på ikke at bøje eller tabe kortet.
- Beskyt kortet mod snavs, støv, sollys, høje temperaturer og elektromagnetisk stråling.

Beskadigelse af et kort kan medføre tab af data!

# Я

# Batteri/oplader:

Genopladeligt litiumionbatteri. Strømmen frembringes ved en kemisk reaktion inde i batteriet. Reaktionen varierer med temperaturen og fugtigheden i omgivelserne. For høj eller for lav temperatur nedsætter batteriets levetid.

- Tag altid batteriet ud efter brug og opbevar det i det medfølgende etui. Pas på ikke at tabe batteriet.
- Kontrollér batteriet og polerne for skader, før batteriet sættes i. Beskadigede batterier skal kasseres.
- Pas på at sætte batteriet rigtigt i. Hvis det sættes forkert i, kan det medføre eksplosionsrisiko.
- Medbring så vidt muligt reservebatterier.
- Lave temperaturer nedsætter batteriernes levetid.
- Hvis du er hjemmefra i længere tid, så medbring opladeren.
- Batterier, der ikke kan repareres, skal kasseres i overensstemmelse med de lokale bestemmelser.
- Batteriet har begrænset levetid.
- Undlad at brænde batterier de kan eksplodere.
- Pas på ikke at lade metalgenstande komme i berøring med batteriets poler. Det kan medføre brandfare.
- Hvis opladeren anbringes i nærheden af en radio, kan det forringe radiomodtagelsen. Hold opladeren mindst 1 meter fra radioen.
- Opladeren kan brumme, når den er tilsluttet. Det skyldes ikke en fejl.
- Tag opladeren ud af stikkontakten efter endt opladning, så den ikke bruger strøm.
- Hold opladerens og batteriets poler rene.

# Juridiske bemærkninger

Ø

QuickTime og QuickTime-logoet er varemærker eller registrerede varemærker, der tilhører Apple Computer Inc. og benyttes med tilladelse.

QuickTime

# Bortskaffelse

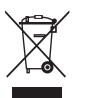

Materialerne i dette udstyr er af høj kvalitet og kan genanvendes. Udstyret må ikke kasseres sammen med husholdningsaffaldet men skal afleveres på en genbrugsstation eller andet indsamlingssted. Bed eventuelt kommunen om yderligere oplysninger.

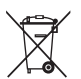

Batterierne må ikke kasseres med husholdningsaffaldet. Som forbruger har du lovmæssigt krav på at kunne aflevere batterier på et indsamlingssted. Sæt tape over polerne for at forebygge kortslutning. Følgende symboler findes på batterier, der indeholder miljøskadelige stoffer:

- Pb = batteriet indeholder bly
- Cd = batteriet indeholder kadmium
- Hg = batteriet indeholder kviksølv
- Li = batteriet indeholder litium

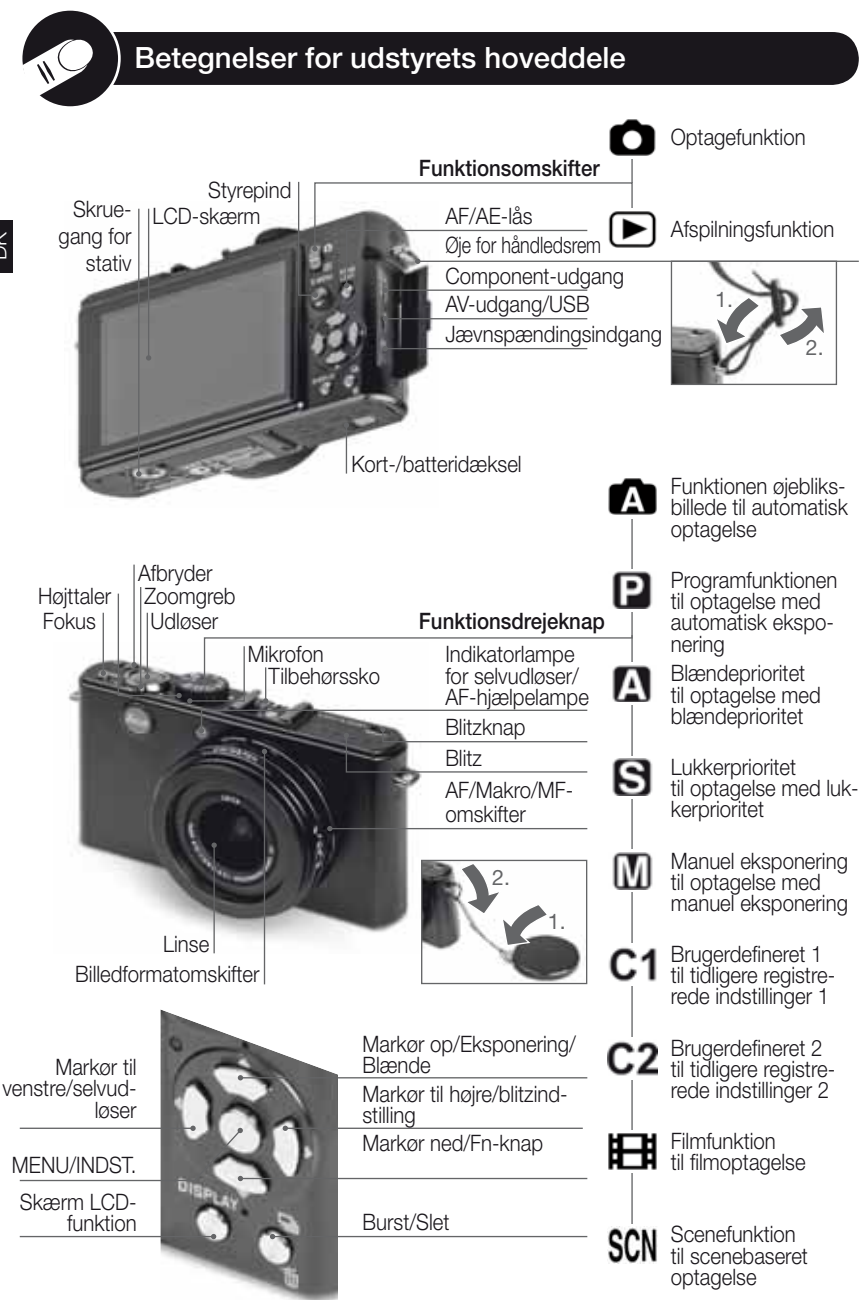

# Om LCD-skærmen

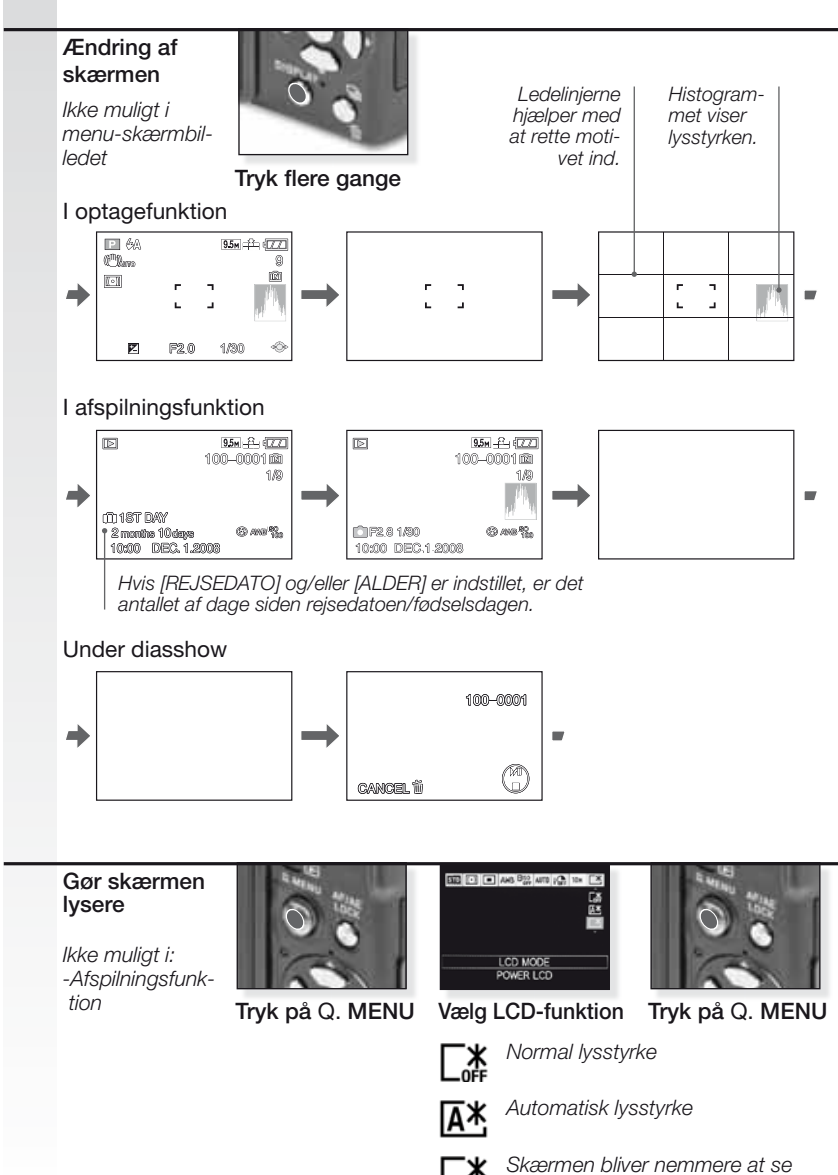

(lysere, f.eks. til udendørs)

### 1. Æskens indhold

Kontrollér, at følgende hoveddele findes i æsken. Hvis en hoveddel mangler, så kontakt din Leica-forhandler.

| Hoveddel                          |                                                                 | Туре                 | Varenr.                                               |
|-----------------------------------|-----------------------------------------------------------------|----------------------|-------------------------------------------------------|
| Batteri                           | (USA) <sup>1</sup><br>(EU) <sup>1</sup>                         | BP DC4-U<br>BP DC4-E | 18 645<br>18 644                                      |
| Batterietui                       |                                                                 | -                    | 423-068.801-012                                       |
| Oplader<br>"                      | (USA) <sup>2</sup><br>(EU) <sup>2</sup>                         | BC DC4-U<br>BC DC4-E | 423-068.801-007<br>423-068.801-006                    |
| Netkabel<br>"                     | (EU) <sup>3</sup><br>(UK/HK) <sup>3</sup><br>(AUS) <sup>3</sup> | EU<br>UK<br>AUS      | 423-068.801-019<br>423-068.801-020<br>423-068.801-023 |
| Håndledsrer                       | n                                                               | -                    | 424-026.006-000                                       |
| USB-kabel<br>AV-kabel             |                                                                 | -                    | 424-025.004-000<br>424-025.005-000                    |
| Linsehætte<br>Snor til linsehætte |                                                                 | -                    | 423-081.501-004<br>423-081.501-005                    |
| Capture One                       | e 4 DVD                                                         | Program              |                                                       |

<sup>1,2,3</sup> Kun én af ovenstående afhængigt af land.

- Kortet er ekstraudstyr. Du kan optage eller gengive ved hjælp af den indbyggede hukommelse, når du ikke benytter et kort.
- SD- og SHCD-hukommelseskort samt multimediekort omtales i vejledningen under ét som kort.

## 2. Originalt tilbehør

Tilbehøret passer til dit Leica-kamera og gør det endnu bedre.

| Hoveddel               |                                                                  | Туре                                       | Varenr.                                               |
|------------------------|------------------------------------------------------------------|--------------------------------------------|-------------------------------------------------------|
| Vekselspændingsadapter | (USA) <sup>4</sup><br>(UK/HK) <sup>4</sup><br>(AUS) <sup>4</sup> | ACA-DC4-US<br>ACA-DC4-UK/HK<br>ACA-DC4-AUS | 18 641<br>18 643<br>18 649                            |
| Netkabel<br>″          | (UK/HK)<br>(US)<br>(AUS)                                         | UK<br>US<br>AUS                            | 423-068.801-020<br>423-068.801-021<br>423-068.801-023 |
| Blitz                  |                                                                  | CF 22                                      | 18 694                                                |
| Søger med lys stregram | imer                                                             | -                                          | 18 696                                                |
| Håndtag                |                                                                  | -                                          | 18 697                                                |
| Component-kabel        |                                                                  | CV1 / CV1-J (Japan)                        | 18 692 / 18 693                                       |
| Læderetui              |                                                                  | sort/brunt                                 | 18 690 / 18 689                                       |

<sup>4</sup> Vekselspændingsadapteren er ikke tilgængelig i Rusland, Singapore og Taiwan.

• Vedrørende brugen af det enkelte tilbehør henvises til den medfølgende vejledning

# 3. Opladning af batteriet

Batteriet er ikke opladt fra fabrikken.

- Tag opladeren ud.
- Batteriet/kameraet bliver varmt efter brug/opladning.
- Batteriet kan oplades når som helst, også selvom det ikke er fuldt afladt.
- Der må ikke foretages ændringer af opladeren.
- Batteriet må kun oplades med den anbefalede oplader og kun inden døre.
- Batteriet kan ikke oplades i kameraet, selvom det sluttes til vekselspændingsadapteren (ekstraudstyr).
- Den grønne indikatorlampe blinker, når batteriets temperatur er for høj -> længere opladningstid!

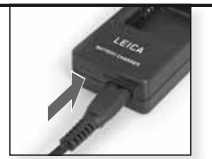

Netadapter (til brug i USA)

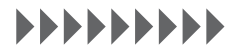

Fortsæt opladningen, indtil den grønne indikatorlampe slukker (efter ca. 120 min.)

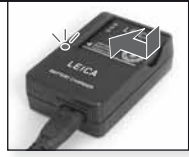

Sæt batteriet i Kontrollér, at batteriet vender rigtigt.

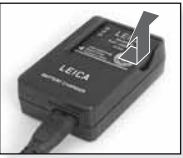

Tag batteriet ud

Batteriets kapacitet i henhold til CIPA-standarden: ~ 380 billeders optagelse

### 4. Isætning af batteriet

Kontrollér, at der er slukket for kameraet.

- Tag batteriet ud efter brug.
- Undlad at sætte batteriet i eller tage det ud, mens der er tændt for kameraet.
- Pas på, at der ikke kommer metalgenstande (f.eks. papirclips) i nærheden af netstikkets ben. Ellers er der risiko for brand og/eller elektrisk stød som følge af kortslutning eller varmeudvikling.

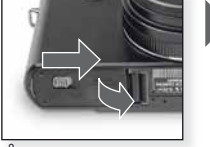

Åbn dækslet

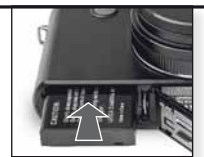

Sæt batteriet i Tryk, til det går i hak

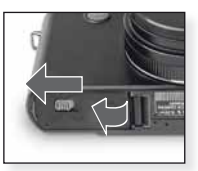

Luk dækslet Lås udløsningsgrebet

# TIP Visning af batteristatus 🛛 💷 💷

- Batteriets status vises på LCD-skærmen. Visningen bliver rød og blinker, hvis batteriet er ved at være afladt. Genoplad batteriet eller udskift det med et fuldt opladt batteri.
- Hvis kameraets driftstid er meget kort selv efter fuldstændig opladning af batteriet, er batteriet kassabelt. Køb et nyt batteri.

# Ibrugtagning af udstyret

#### Isætning af kortet 5.

Kontrollér, at der er slukket for kameraet. Når der ikke er sat et kort i, er det begrænset, hvor mange billeder der kan lagres i den indbyggede hukommelse.

- Pas på ikke at berøre kortets poler. Du tager kortet ud ved at trykke på det, så det klikker. Træk kortet lige ud.
- Data i den indbyggede hukommelse eller på kortet kan blive beskadiget eller gå tabt på grund af elektromagnetisk stråling eller statisk elektricitet. samt hvis kameraet eller kortet aår itu.
- Det anbefales at sikkerhedskopiere vigtige data til en computer eller andet lagermedie.
- Undlad at formatere kortet på en computer eller andet udstvr. Kortet bør kun formateres i kameraet for at sikre, at det fungerer korrekt.

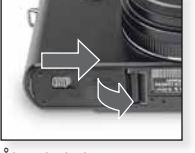

Åbn dækslet

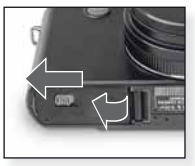

Luk dækslet Lås udløsningsgrebet

| Kortets type                                                             | Egenskaber                                                            |  |
|--------------------------------------------------------------------------|-----------------------------------------------------------------------|--|
| <b>SD-hukommelseskort<br/>(8 MB til 2 GB)</b><br>Formateret FAT12/FAT16* | <ul> <li>Fast optagelse<br/>og skrivehas-<br/>tighed.</li> </ul>      |  |
| SDHC-hukommel-<br>seskort (4 GB til 32 GB)<br>Formateret FAT32*          | <ul> <li>Forsynet med pal<br/>til skrivebeskyt-<br/>telse.</li> </ul> |  |
| Multimediekort                                                           | • Kun stillbilleder                                                   |  |
|                                                                          |                                                                       |  |

Sæt kortet i Trvk. til det går i hak

\*Formateres i henhold til SD-standarden.

#### 6. Indstilling af sprog, klokkeslæt og dato

- Sørg for, kameraet er ikke i [AFSPILNING].
- Klokkeslættet ændres ved at trykke på [MENU INDST.] og vælge [INDSTIL UR].
- Sæt et fuldt opladt batteri i og lad det sidde i mindst 24 timer. Derefter bevares tidsindstillingerne i 3 måneder, selvom batteriet tages ud.
- Hvis klokkeslættet ikke indstilles, kan datoen ikke udskrives korrekt på billederne.

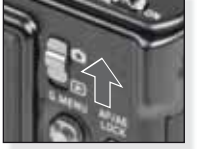

Tænd for kameraet og vælg funktionen 🖸

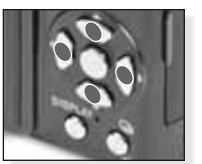

Tryk flere gange Vælg og indstil det ønskede menupunkt

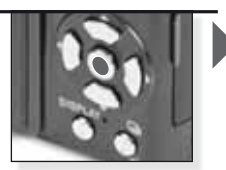

Trvk på **MENU/INDST.1** 

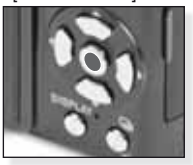

Tryk på [MENU/INDST.] Sluk for kameraet efter indstilling af klokkeslættet

| BACKLIGHT A |
|-------------|
|             |
|             |

- Afhængigt af indstillingen vises billeder, der er taget lodret, roteret.
- Benyt et stativ, hvis rysteadvarslen vises.
- Når der trykkes på udløseren, kan skærmen blive lys eller mørk.

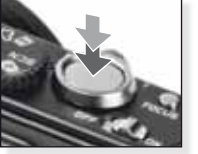

Tryk udløseren helt ned

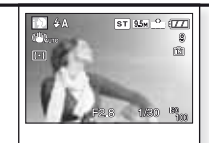

Se billedet Billedet vises kortvarigt.

**TIP** Indstil blitzen efter forholdene. For flere oplysninger om blitzen se side 30.

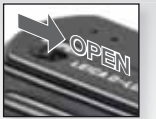

Slå blitzen til

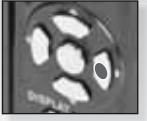

Vælg funktion Tryk flere gange.

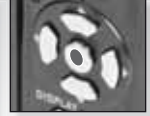

Bekræft

ЫX

| Progra | mfun  | ktior | nen |
|--------|-------|-------|-----|
| logic  | unnan |       |     |

I forhold til funktionen øjebliksbillede kan der indstilles langt flere menupunkter og tages billeder med større frihed. Se side 32 for flere oplysninger om menuen [INDST.] og side 34 for flere oplysninger om menuen [OPT.]

# 1. Tænd for kameraet og vælg funktionen

Statusindikatorlampen tændes i ca. 1 sek.

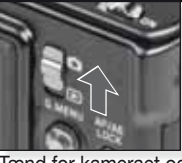

Tænd for kameraet og vælg funktionen

- **2.** Vælg funktionen **P** og ret kameraet mod motivet 2.
  - Hold godt fast på kameraet med begge hænder

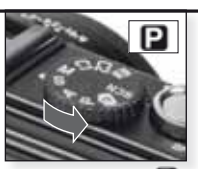

Vælg funktionen 📔

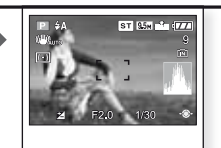

Ret AF-feltet mod hovedmotivet

# 3. Fokusér på motivet

ikke i fokus:

i fokus:

- Indstillingerne ændres ved at åbne [Q.MENU] og vælge [AF FUNKTION].

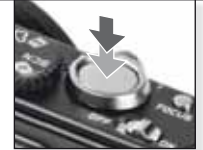

Fokusér på motivet og tryk udløseren halvvejs ned

- For flere oplysninger om fokusering på et motiv se side 24, om forskellige AF-indstillinger side 36 og om [Q.MENU] side 39.

# 4. Tag billedet

- Afhængigt af indstillingen vises billeder, der er taget lodret, roteret.
- Benyt et stativ, hvis rysteadvarslen vises.
- Når der trykkes på udløseren, kan skærmen blive lys eller mørk.

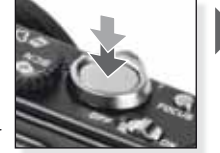

Tryk udløseren helt ned

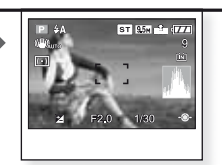

Se billedet Billedet vises kortvarigt.

# Blændeprioritet

Indstil højere blændeværdier for skarp fokusering på baggrunde eller lavere blændeværdier for blød fokusering på baggrunde. Brug stativ ved lang lukkertid. Se side 32 for flere oplysninger om menuen [INDST.] og side 34 for flere oplysninger om menuen [OPT.]

# Tænd på afbryderen (ON), stil funktionsomskifteren på og funktionsdrejeknappen på

Statusindikatorlampen tændes i ca. 1 sek.

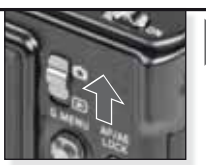

Tænd for kameraet og vælg funktionen

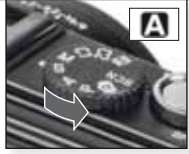

Vælg funktionen 🖪

# 2. Indstil blændeværdi og ret kameraet mod motivet

- Indstil lavere blændeværdier for at gøre baggrunden blødere.
- Indstil højere blændeværdier for at gøre baggrunden skarpere.
- Den korrekte lukkertid indstilles automatisk.

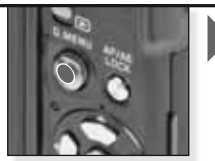

Vip ▲▼ for at indstille blændeværdien

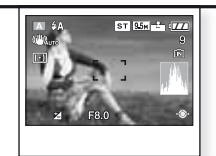

Ret AF-feltet mod hovedmotivet

Den aktuelle blændeværdi vises

# 3. Fokusér på motivet

- Indstillingerne ændres ved at åbne [Q.MENU] og vælge [AF FUNKTION].

ikke i fokus:

لل • 131 i fokus:

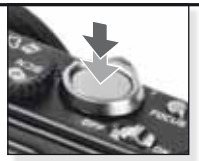

Fokusér på motivet og tryk udløseren halvvejs ned

 For flere oplysninger om fokusering på et motiv se side 24, om forskellige AF-indstillinger side 36 og om [Q.MENU] side 39.

# 4. Tag billedet

- Afhængigt af indstillingen vises billeder, der er taget lodret, roteret.
- Benyť et stativ, hvis rysteadvarslen vises.
- Når der trykkes på udløseren, kan skærmen blive lys eller mørk.

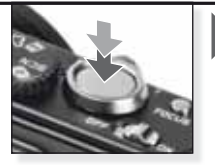

Tryk udløseren helt ned

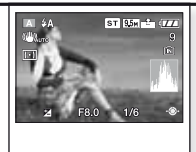

Se billedet Billedet vises kortvarigt.

# Lukkerprioritet

Indstil kortere lukkertider for motiver i hurtig bevægelse eller lavere lukkertider for at opnå lyssporeffekter på billedet. Brug stativ ved lang lukkertid. Se side 32 for flere oplysninger om menuen [INDST.] og side 34 for flere oplysninger om menuen [OPT.].

#### 1. Tænd på afbryderen (ON), stil funktionsomskifteren på 🖸 og funktionsdrejeknappen på 🕒

Statusindikatorlampen tændes i ca. 1 sek.

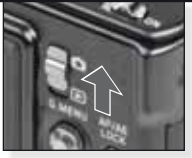

Tænd for kameraet og vælg funktionen 🖸

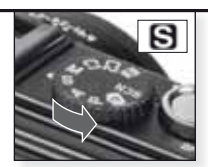

Vælg funktionen S

#### 2. Indstil lukkertid og ret kameraet mod motivet

- Indstil længere lukkertider for at frembringe lyssporeffekter.
- Indstil kortere lukkertider for motiver i hurtig bevægelse.
- Den korrekte blændeværdi indstilles automatisk.

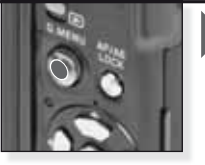

Vip ▲▼ for at indstille lukkertiden

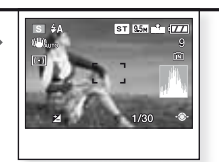

Ret AF-feltet mod hovedmotivet Den aktuelle blændeværdi vises

#### 3. Fokusér på motivet

 Indstillingerne ændres ved at åbne [Q.MENU] og vælge [AF FUNKTION].

ikke i fokus:

i fokus:

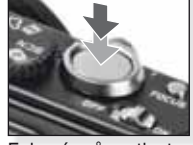

Fokusér på motivet og tryk udløseren halvvejs néd

- For flere oplysninger om fokusering på et motiv se side 24, om forskellige AF-indstillinger side 36 og om [Q.MENU] side 39.

#### 4. Tag billedet

- Afhængigt af indstillingen vises billeder, der er taget lodret. roteret.
- Benyt et stativ, hvis rysteadvarslen vises.
- Når der trykkes på udløseren, Tryk udløseren helt ned kan skærmen blive lys eller mørk.

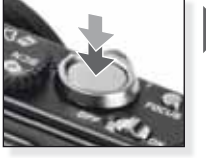

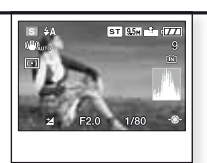

Se billedet Billedet vises kortvariat.

# Manuel eksponering

Indstil højere blændeværdier for skarp fokusering på baggrunde eller lavere blændeværdier for blød fokusering på baggrunde. Brug stativ ved lang lukkertid. Se side 32 for flere oplysninger om menuen [INDST.] og side 34 for flere oplysninger om menuen [OPT.]

Tænd på afbryderen (ON), 1. stil funktionsomskifteren på og funktionsdrejeknappen på 🚺

> Statusindikatorlampen tændes i ca. 1 sek.

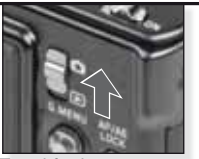

Tænd for kameraet og vælg funktionen 🖸

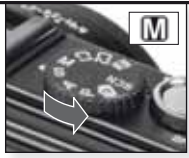

Vælg funktionen 🚺

#### Indstil lukkertid og blænde-2. værdi og ret kameraet mod motivet

- Trvk udløseren halvt ned for at få vist eksponeringshjælp.

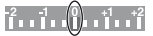

- Indstil lukkertider og blænde værdier for at komme frem til 0-stillingen.

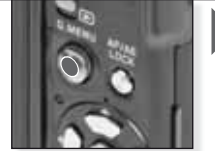

Vip ▲▼◀▶ for at indstille lukkertid og blændeværdi

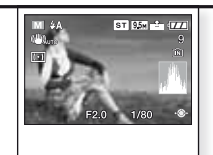

Ret AF-feltet mod hovedmotivet De aktuelle værdier vises

#### 3. Fokusér på motivet

 Indstillingerne ændres ved at åbne [Q.MENU] og vælge [AF FUNKTION].

ikke i fokus:

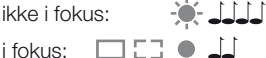

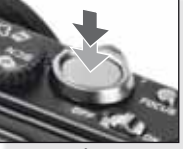

Fokusér på motivet og tryk udløseren halvvejs néd

 For flere oplysninger om fokusering på et motiv se side 24, om forskellige AF-indstillinger side 36 og om [Q.MENU] side 39

#### 4. Tag billedet

- Afhængigt af indstillingen vises billeder, der er taget lodret. roteret.
- Benyt et stativ, hvis rysteadvarslen vises.
- Når der trykkes på udløseren, kan skærmen blive lys eller mørk.

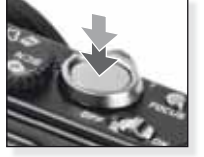

Tryk udløseren helt ned

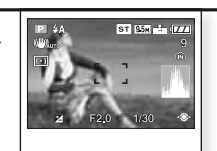

Se billedet Billedet vises kortvariat.

| Н  | ) Filmfunktion                                                                                                 |                                   |                                             |                                                                                                    |                                                                                           |
|----|----------------------------------------------------------------------------------------------------|-----------------------------------|---------------------------------------------|----------------------------------------------------------------------------------------------------|-------------------------------------------------------------------------------------------|
|    | Indstillingerne fokus<br>optagelsen starter. I                                                                 | , zoom og blæn<br>Der optages san | de fastlåses til dere<br>ntidig lyd med den | əs indstilling<br>indbygged                                                                                                    | ger, når<br>le mikrofon.                                                                  |
| 1. | Tænd for kameraet<br>vælg funktionen<br>Statusindikatorlampe<br>tændes i ca. 1 sek.                            | og<br>m<br>Tænc<br>vælg           | d for kameraet og<br>funktionen             |                                                                                                    |                                                                                           |
| 2. | <ul> <li>Vælg funktionen H<br/>kameraet mod moti</li> <li>Hold godt fast på ka<br/>med begge hænder</li> </ul> | og ret<br>vet<br>meraet<br>Vælg   | funktionen 🔁                                | Ret AF-fe                                                                                                    | R3s<br>R3s<br>ltet mod<br>tivet                                                           |
| 3. | Vælg billedformat<br>og kvalitet eller<br>fortsæt med trin 4<br>- Indstil eller eller<br>som billedformat.     | Indst                             | il billedformat                             | <ol> <li>1. Tryk på</li> <li>2. Tryk på</li> <li>[BILLEI]</li> <li>3. Tryk på</li> <li>kvalitet</li> <li>på ▲▼</li> <li>4. Tryk på</li> </ol> | [MENU/INDST]<br>▼ for at vælge<br>DFUNKT.]<br>▶ og vælg<br>ved at trykke<br>[MENU/INDST.] |
|    | Billedformat                                                                                                   | Kvalitet                          | Opløsning                                   |                                                                                                    | fps                                                                                       |
|    | <u> </u>                                                                                                    | Hvis<br>VGA <sup>1</sup>          | du vælger billedfo<br>640 x 480 pix         | rmatet 🔤<br>el                                                                                                    | 30                                                                                        |
|    | 12m                                                                                                    | QVGA-H<br>QVGA-L                  | 320 x 240 pix                               | el                                                                                                    | 30<br>10                                                                                  |
|    |                                                                                                    | Hvis                              | du vælger billedfor                         | rmatet 📧                                                                                                    |                                                                                           |
| £  |                                                                                                    | $HD^{1}$                          | 1280 x 720 pi                               | kel                                                                                                    | 24                                                                                        |
|    | 12A                                                                                                    | WVGA <sup>1</sup>                 | 848 x 480 pix                               | el                                                                                                    | 30                                                                                        |
|    |                                                                                                    | <sup>1</sup> Kan ikke opt         | ages til den indbyg                         | ggede hukc                                                                                                    | ommelse.                                                                                  |

- TIP Når film optaget med dette kamera afspilles på et andet udstyr, kan billed- og lydkvaliteten være forringet, og de kan eventuelt slet ikke afspilles. På samme måde vises optagelsesoplysninger muligvis ikke rigtigt.
  - Im eller i [AF FUNKTION], retningsbestemmelsesfunktion, I [FUNK. 2] og [AUTO] i optisk billedstabiliseringsfunktion kan ikke benyttes.
     Kameraet optager i filformatet QuickTime Motion JPEG

# **4.** Fokusér på motivet

 Den tilgængelige optagetid vises øverst til højre, og den forløbne optagetid nederst til højre.

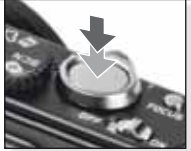

Fokusér på motivet og tryk udløseren halvvejs ned

ikke i fokus:

- For flere oplysninger om at fokusere på et motiv se side 24.

11

### 5. Start/stop optagelse

- Hvis hukommelseskortets skrivehastighed er for lav, kan optagelsen gå helt i stå.
- Der kan kontinuerligt optages film på op til 2 GB.
- Benyt et kort på mindst 10 MB/s til optagelse af høj kvalitet.

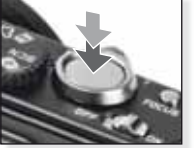

Start optagelse Tryk udløseren helt ned

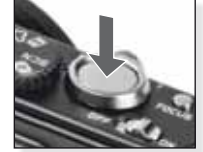

Stop optagelse Tryk udløseren helt ned igen

# Se den optagede film

1. Tænd for kameraet og vælg funktionen ►

Statusindikatorlampen tændes i ca. 1 sek.

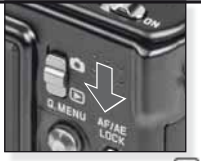

Indstil funktionen 🕒

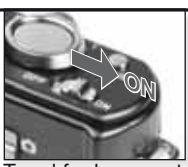

Tænd for kameraet

# 2. Vælg film

 QuickTime kan hentes på: www.apple.com/quicktime/ download

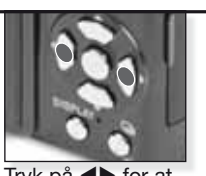

Tryk på ◀► for at vælge film

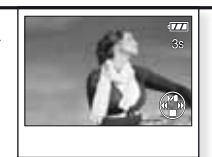

Tryk på ▲ for afspilning

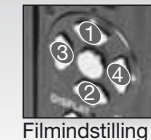

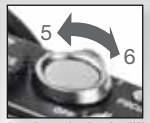

Lydstyrkeindstilling

Ved afspilning af film kan du vælge Afspil/ Pause (1), Stop (2), Hurtigt tilbage (3) og Hurtigt fremad (4) ) ved at trykke på pågældende knap (3 og 4 fungerer ét billede af gangen, hvis filmen er sat på pause). Lydstyrken mindskes (5) eller øges (6) ved hjælp af zoomfunktionsgrebet.

| SCI | Scenefunktion                                                                                                    |                                                                                                    |
|-----|----------------------------------------------------------------------------------------------------|----------------------------------------------------------------------------------------------------|
|     | Tag billeder med scenefunktione<br>indstiller kameraet den optimale                                                                                                    | er tilpassede til forholdene. Hvis denne funktion vælges<br>eksponering og farve for at tage det ønskede billede.                                                                                             |
| 1.  | Tænd for kameraet og<br>vælg funktionen 🗅<br>Statusindikatorlampen<br>tændes i ca. 1 sek.                                                                                                    | Tænd for kameraet og<br>vælg funktionen                                                                                                    |
| 2.  | Vælg funktionen SCN og ret<br>kameraet mod motivet<br>- Hold godt fast på kameraet<br>med begge hænder                                                                                                    | SCN         Vælg funktionen SCN    Ret AF-feltet mod hovedmotivet                                                                                                    |
| 3.  | Vælg den ønskede scene-<br>funktion eller fortsæt med<br>step 4                                                                                                    | <ol> <li>Tryk på [MENU/INDST.] for at åbne menuen.</li> <li>Tryk på ► for at åbne [SCENE FUNKTION].</li> <li>Vælg en scene ved at trykke på ▲▼◀►.</li> <li>Bekræft ved at trykke på [MENU/INDST.].</li> </ol> |
| 4.  | Fokusér på motivet         ikke i fokus:                                                                                                    | Fokusér på motivet og tryk<br>udløseren halvvejs ned                                                                                                    |
|     | <ul> <li>For flere oplysninger om foku<br/>AF-indstillinger side 36 og on</li> </ul>                                                                                                    | sering på et motiv se side 24, om forskellige<br>n [Q.MENU] side 39.                                                                                                    |
| 5.  | Tag billedet- Afhængigt af indstillingen<br>vises billeder, der er taget<br>lodret, roteret Benyt et stativ, hvis rystead-<br>varslen vises Når der trykkes på udløseren,<br>kan skærmen blive lys eller<br>mørk. | Tryk udløseren helt ned       Se billedet         Billedet vises kort-varigt.                                                                                                    |
| TIP | - Du finder forklaringer på de en<br>mens funktionsmenuen                                                                                                    | kelte scener ved at trykke på skærmknappen,<br>åben. Tryk på.                                                                                                    |

Afhængigt af den valgte scenefunktion kan nogle af følgende indstillinger fastlåses: Hvidbalancen kan ikke ændres, blitzen er tvunget FRA, histogrammet vises i orange, AF-hjælpelampen er slået fra, selvudløseren kan ikke indstilles, [FØLSOMHED] og [FARVEFUNKTION] kan ikke indstilles.

| Ð             | [PORTRÆT]        | Flot portræt med varm hudfarve. Benyt med maksimal tele [T] for at opnå det bedste resultat.                                                   |
|---------------|------------------|----------------------------------------------------------------------------------------------------|
| * 🔊           | [UDGLAT HUD]     | Genkender hudfarvede partier som f.eks. ansigter og tilføjer en blød<br>virkning. Benyt med maksimal tele [T] for at opnå det bedste resultat. |
|               | SELVPORTRÆT      | Det anbefales at benytte vidvinkelindstilling [W] og indstilling selvudløseren til 2 sek. ved optagelse af selvportrætter.                     |
| 27            | [LANDSKAB]       | Til optagelse af billeder af fjerne og vide landskaber. Autofokusprioriteten indstilles fra 5 m til $\infty$ .                                 |
| <b>\$</b> %   | [SPORT]          | En hurtigere lukkehastighed vælges for at fastfryse hand-<br>lingen. Anbefales til optagelse af billeder i dagslys.                            |
| ×0            | NATPORTRÆT       | Portræt med natlandskab. Hold godt fast på kameraet.<br>Motivet skal holde stille mindst 1 sek.                                                |
| 2             | NATLANDSKAB      | Til optagelse af billede med natlandskab. Lukker sættes til<br>maks. 8 sek. Det anbefales at benytte stativ og selvudløser.                    |
| ۳O            | [MAD]            | Til at tage billeder af mad. Tag billedet uden blitz for de bedste resultater.                                                                 |
| T             | [FEST]           | Til at tage indendørs billeder. Du får en mere naturlig farve<br>i den indendørs lyskilde.                                                     |
| ŶŶ            | [LEVENDE LYS]    | Til at tage billeder, som udtrykker sjælen om motiver i le-<br>vende lys. Det anbefales at benytte stativ og selvudløser.                      |
| <b>9</b> ,1   | (BABY 1/2)       | Velegnet til at tage billeder af din baby. Alder kan vises på billedet, hvis du har angivet fødselsdagen.                                      |
| <b>H</b>      | [KÆLEDYR]        | God til billeder af kæledyret. Alder kan vises på billedet,<br>hvis du har angivet fødselsdagen.                                               |
| 3             | [SOLNEDGANG]     | Til at tage billeder af solnedgangen. Farven kan gengives helt naturligt.                                                                      |
| *             | [HØJ FØLSOMH.]   | Højere ISO-følsomhed indstilles, så motiver i bevægelse<br>ikke sløres, især ved indendørs optagelser.                                         |
|               | [HØJHAST. BURST] | Optagelse med funktionen kontinuerlig giver dig mulighed for at indfange et afgørende øjeblik ved at optage billeder kontinuerligt.            |
| 1             | [BLITZ BURST]    | Der tages op til 5 billeder kontinuerligt med blitz. Det er<br>bekvemt til kontinuerlig optagelse af stillbilleder i.                          |
|               | [STJERNEHIMMEL]  | Til at tage billeder af meget mørke motiver som en stjer-<br>nehimmel. Brug altid stativ.                                                      |
| $\circledast$ | [FYRVÆRKERI]     | Til at tage billeder af fyrværkeri. Tryk på udløseren, når fyrværkeriet er fuldt udfoldet. Stativ anbefales.                                   |
| Ħ.            | [STRAND]         | Til at tage billeder på stranden. Forhindrer overekspone-<br>ring af motivet i stærkt sollys.                                                  |
| 3.            | [SNE]            | Til at tage billeder af sne. Eksp. og WB indst. så sneen gengives så naturligt som muligt.                                                     |
| 0             | [LUFTFOTO]       | Til at tage billeder gennem et flyvindue. Sluk kameraet under start og landing.                                                                |
| -1            | [HULKAMERA]      | Billedet optages mørkere og med blød fokus rundt om motiverne                                                                                  |
| <u>~</u>      | [SANDBLÆST]      | Billedet optages med en kornet tekstur, der ligner kornet-<br>heden i film.                                                                    |

# Optagelse af billeder – avancerede funktioner I

# Selvudløser 🕚

Du kan indstille en forsinkelse på 2 eller 10 sek. Tryk udløseren halvvejs ned for at fokusere.

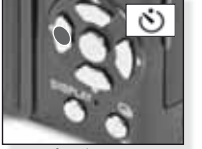

Tryk på ◀ for at vælge 2 eller 10 sek. forsinkelse.

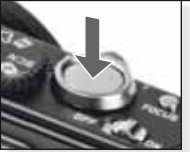

Tryk udløseren helt ned for at starte

- Antallet af billeder, der kan optages under funktionen SCN er i [BURST] 3 og i [BLITZ BURST] 5.\_
- Under funktionen 🖪 kan selvudløseren ikke indstilles til 2 sek.
- Under funktionen S0 kan selvudløseren ikke indstilles til 2 sek. i [SELVPORTRÆT].
   Selvudløseren fungerer ikke under funktionen 🖽 samt i [HØJHAST. BURST]
- under funktionen SCN.

## Makrofunktionen S

Tag billeder af motiver helt ned til 1 cm.

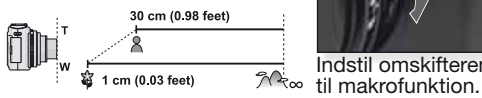

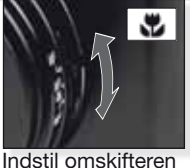

 Benyt stativ og selvudløser i makrofunktionen.
 Fokus prioriterer motiver tæt på kameraet.

- Indstil blitzen til 🕲.

I makrofunktionen vises AFS Fortryd ved at stille omskifteren på AF eller MF igen.

### Autofokus [AF]

Fokusintervallet er 50 cm til ∞.

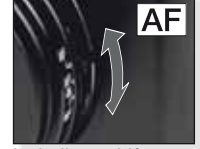

Indstil omskifteren til autofokus AF. Det kan være vanskeligt for AF at fokusere på motiver, der:

- er for hurtige eller for lyse
- mangler kontrast
- findes bag ruder
- er i mørke eller ryster
- er for tæt på

## Fotografering af et motiv uden for AF-feltet

- 1. Ret AF-feltet mod motivet og tryk **1**. derefter udløseren halvvejs ned for at fastlåse fokus og eksponering.
- Hold udløseren halvvejs trykket ned, mens du bevæger kameraet for at sammensætte billedet.

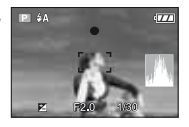

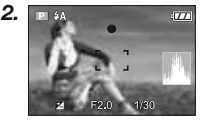

- I stedet kan knappen AF/AE-lås benyttes til at låse fokus og eksponering. Låsningen ophæves ved at trykke på knappen AF/AE-lås igen. Se også [AF/AE-lås] på side 37.
- Prøv at udføre handlingerne i trin 1 igen, indtil du er tilfreds med resultatet, før du trykker udløseren helt ned.

## Manuel fokus (MF)

Ved manuel fokus vises [MF-HJÆLP] (hvis indstillet til [MF1] eller [MF2] i menuen [INDSTIL-LING]), og fokusintervallet vises.

- MF-hjælp slukkes, når styrepinden ikke er blevet bevæget i 2 sek.
- Fokusintervallet slukkes, når styrepinden ikke er blevet bevæget i 5 sek.

MF-HJÆLP nulstilles til sin oprindelige stilling således:

- fokus indstilles til AF
- der benyttes enkeltbilled-AF
- billedstørrelsen eller -formatet indstilles
- der slukkes for kameraet

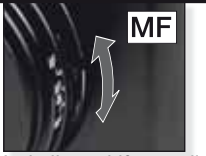

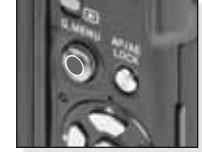

Indstil omskifteren til manuel fokus MF.

Vip ▲▼ for at fokusere

# Manuel fokus MF

- Fokusér ved at vippe styrepinden ▲▼.
- 2. Vip den en smule mere i samme retning.
- Vip styrepinden i modsat retning for at finindstille på motivet.

### Indstilling/flytning af zoomfeltet

- 1. Mens MF-hjælp vises, trykker du på ▲▼◀►.
- 2. Tryk på [MENU/INDST.] for at bekræfte.

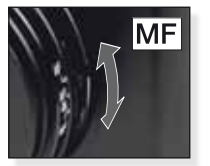

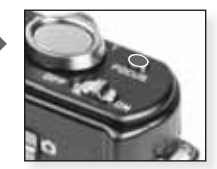

Indstil omskifteren til manuel fokus MF.

Tryk på [FOKUS] for at forindstille motivet

Enkeltbilled-AF

- Du kan fokusere på motivet med autofokus ved at vælge [MF] med Fokus-vælgeren og derefter trykke på knappen [FOKUS]. Det er en fordel at forindstille.
- Giver mulighed for på forhånd at fokusere kameraet på et vilkårligt punkt. Det er nyttigt, hvis det er vanskeligt at opnå skarp fokus ved hjælp af autofokus, eller hvis motivet er i hurtig bevægelse.

Se side 33 for yderligere oplysninger om funktionen [MF-HJÆLP].

- Du kan også benytte manuel fokus i filmfunktionen, men fokus kan ikke indstilles under optagelsen.
- Hvis du fokuserer på motivet i vidvinkel og derefter drejer zoomgrebet til Tele, er fokus muligvis utilstrækkelig. I så fald skal du fokusere på motivet igen.
- MF-hjælp vises ikke ved brug af digitalt zoom.
- Den afstand til motivet, der vises på skærmen i manuel fokus er en tilnærmet fokusafstand. Benyt skærmen MF-hjælp til en sidste kontrol af fokus.
- Når du har slået energisparefunktionen fra, skal du fokusere på motivet igen.

# Optagelse af billeder – avancerede funktioner II

### Autoblænde 4

Der optages automatisk 3 billeder i det valgte eksponeringsinterval.

- Blitzen indstilles til 🕲.
- Funktionen slås fra, når der slukkes for kameraet.
- Autoblænde fungerer ikke i **O**, HB og **O**, **O**, **O**, **O**, og under funktionen **S**CN

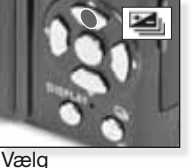

[AUTOBLÆNDE] Tryk flere gange

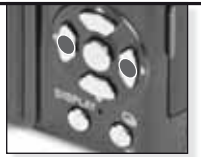

Indstil kompensationsintervallet *Tryk flere gange* 

Autoblænde og multiformat kan ikke indstilles samtidig.

# Multiformat <sup>Ch</sup>

- Når der trykkes på udløseren én gang, bliver der automatisk taget tre billeder med billedformaterne 4:3, 3:2 og 16:9.
- Tryk på [SKÆRM] for at skifte mellem autoblænde og multiformat.
- Funktionen slås fra, når der slukkes for kameraet.

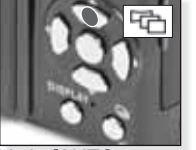

Vælg [AUTO-BLÆNDE] og tryk på [SKÆRM]

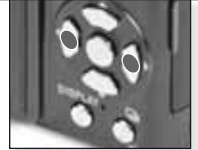

Vælg [TIL]

Multiformat og autoblænde kan ikke indstilles samtidig.

### Eksponeringskompensation

Benyt denne funktion, hvis du ikke kan opnå ordentlig eksponering pga. forskellen i lysstyrke mellem motivet og baggrunden.

- Den indstillede eksponeringsværdi lagres, selvom der slukkes for kameraet.

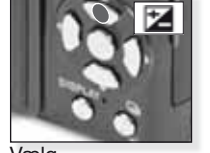

Vælg [EKSPONERING] Tryk flere gange

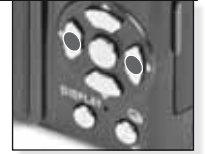

Kompensering Tryk flere gange

### Blitzstyrke III

Indstil blitzstyrken, hvis motivet er lille eller reflekterer meget kraftigt eller meget svagt.

- Blitzstyrken vises øverst til venstre på skærmen.
- Blitzstyrkeindstillingen gemmes, når der slukkes for kameraet.

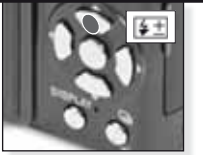

Vælg [BLITZ] Tryk flere gange

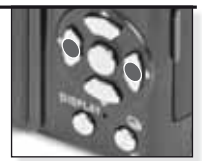

Indstil udgang Tryk flere gange

### Programskift 12

Indstil den forindstillede kombination af blændeværdi og lukkertid uden at ændre eksponeringen.

- 1. Tryk udløseren halvvejs ned for at fokusere.
- 2. Indstil programskiftet med styrepinden.
- Programskiftikonet Novemberger sammen med blændeværdien og lukkertiden.
- Du fortryder programskiftet ved at bevæge styrepinden eller slukke for kameraet.

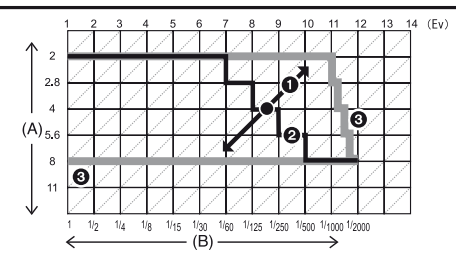

A: Blændeværdi

### B: Lukkertid

- 1: Programskifte størrelse
- 2: Programskifte stregdiagram
- 3: Programskifte begrænsning
- Hvis eksponeringen er utilstrækkelig, når udløseren trykkes halvt ned, vises blændeværdien og lukkertiden rødt.
- Programskift annulleres, og kameraet vender tilbage til normale program-AE-funktioner, når der er forløbet mere end 10 sekunder efter programskifte. Indstillingerne for programskifte gemmes imidlertid.
- Afhængigt af, hvor lyst motivet er, vil programskifte muligvis ikke være slået til.

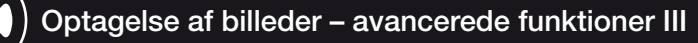

### Kontinuerlig funktion

Der tages billeder kontinuerligt, så længe udløseren holdes nede.

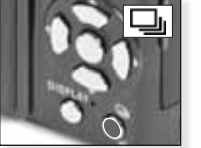

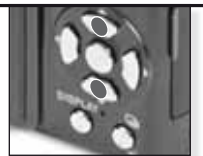

Trvk og hold den nede

Væla burstfunktion

|                                 |              |       |                  | -                                          |
|---------------------------------|--------------|-------|------------------|--------------------------------------------|
|                                 |              | [OFF] |                  | <b>_</b>                                   |
| Billedhastighed (fps)           |              | -     | 2.5 <sup>1</sup> | ca. 2                                      |
|                                 | <b>::</b> :: | -     | maks. 3          | Afhænger af den<br>ledige plads i          |
| Antallet af optagne<br>billeder | -*-          | -     | maks. 8          | den indbyggede<br>hukommelse/på<br>kortet. |
|                                 | RAW          | -     |                  |                                            |
|                                 | RAM          | -     | maks. 3          | maks. 3                                    |
|                                 | RAW          | -     |                  |                                            |

<sup>1</sup> Billedhastigheden holdes konstant uanset kortets hastighed.

- Ovenstående billedhastigheder gælder, når lukkertiden er 1/60 eller kortere, og blitzen ikke er slået til.
- Når de indstillingen for kontinuerlig funktion er sat til ubegrænset, bliver billedhastigheden lavere undervejs. Præcis hvornår det sker, afhænger af kortets type samt opløsningen og kvaliteten. Du kan fortsætte med at tage billeder, indtil der ikke er mere plads i den indbyggede hukommelse eller på kortet.
- Fokus indstilles, når det første billede bliver taget.
- Hvis billedhastigheden indstilles til 🖳 , benyttes indstillingerne for eksponering og hvidbalance for det første billede også for de efterfølgende billeder.
  Hvis billedhastigheden indstilles til C, hvis billedhastigheden indstilles til C, hvis billedhastigheden indstilles til C, hvis billedhastigheden indstilles til L, hvis billedhastigheden indstilles til L, hvis billedhastigheden indstil
- Hvis du benytter selvudløser, er antallet af billeder, der kan optages kontinuerligt, fast 3.
- Hvis du følger et motiv i bevægelse, samtidig med at du tager billeder på et sted (landskab) inden døre, uden døre osv. med stor forskel mellem lys og skygge, kan det tage lidt tid, før eksponeringen er stabil. Hvis du imens benytter kontinuerlig, bliver eksponeringen muligvis ikke optimal.
- Billedhastigheden (fps) kan blive langsommere afhængigt af omgivelserne som f.eks. på mørke steder, ved høj ISO-følsomhed osv.
- Kontinuerlig funktion bevares, når der slukkes for kameraet.
- Hvis du i kontinuerlig funktion tager billeder til den indbyggede hukommelse, tager det tid at lagre billeddataene.
- 🟵 indstilles for blitz, når der benyttes kontinuerlig funktion.
- Når der er indstillet kontinuerlig funktion, er der ikke adgang til indstillingerne autoblænde, multiformat og [MULTI FILM].
- Hvis du benytter ekstern blitz, er antallet af billeder, der kan optages i kontinuerlig funktion, fast 3.

i

# Blændeværdier og lukkertider

Afhængigt af funktionen kan følgende blændeværdier og lukkertider indstilles (EV = eksponeringsværdi).

# 1. S Lukkerprioritet

| Tilgær | Blændeværdi |        |        |               |
|--------|-------------|--------|--------|---------------|
| 8      | 6           | 5      | 4      |               |
| 3.2    | 2.5         | 2      | 1.6    |               |
| 1.3    | 1           | 1/1.3  | 1/1.6  |               |
| 1/2    | 1/2.5       | 1/3.2  | 1/4    |               |
| 1/5    | 1/6         | 1/8    | 1/10   |               |
| 1/13   | 1/15        | 1/20   | 1/25   | F2.0 til F8.0 |
| 1/30   | 1/40        | 1/50   | 1/60   |               |
| 1/80   | 1/100       | 1/125  | 1/160  |               |
| 1/200  | 1/250       | 1/320  | 1/400  |               |
| 1/500  | 1/640       | 1/800  | 1/1000 |               |
| 1/3000 | 1/1600      | 1/2000 | -      |               |

# 2. A Blændeprioritet

| Tilgængelig blændeværdi – (per 1/3 EV) |      |      | Lukkertid (sek.) |
|----------------------------------------|------|------|------------------|
|                                        | F8.0 |      |                  |
| F7.1                                   | F6.3 | F5.6 |                  |
| F5.0                                   | F4.5 | F4.0 | 8 til 1/2000     |
| F3.5                                   | F3.2 | F2.8 |                  |
| F2.5                                   | F2.2 | F2.0 |                  |

# 3. Manuel eksponering

| Tilgængelig blændeværdi –<br>(per 1/3 EV) |                                                                         | Tilgængelig lukkertid (sek.) –<br>(per 1/3 EV) |  |  |  |  |  |
|-------------------------------------------|-------------------------------------------------------------------------|------------------------------------------------|--|--|--|--|--|
|                                           | F2.0 til F8.0                                                           | 60 til 1/2000                                  |  |  |  |  |  |
|                                           | - De blændeværdier, der fremgår af ovenstående tabel, er værdierne, når |                                                |  |  |  |  |  |
| zoomgrebet drejes til vidvinkel [W].      |                                                                         |                                                |  |  |  |  |  |

 Afhængigt af zoomindstillingen er nogle af blændeværdierne muligvis ikke tilgængelige. Х

# Brug af blitzen

| Blitzen klappes op ved at trykke på blitzknappen. Blitzen klappes ned ved at trykke<br>ned på blitzen, til den klikker. |                                                                                     |                                                                                                    |                                                                                                    |                                                                                                    |                                                   |                                                                                                    |  |  |
|----------------------------------------------------------------------------------------------------|-------------------------------------------------------------------------------------|----------------------------------------------------------------------------------------------------|----------------------------------------------------------------------------------------------------|----------------------------------------------------------------------------------------------------|---------------------------------------------------|----------------------------------------------------------------------------------------------------|--|--|
| ■ Va                                                                                                    | Vælg en blitzfunktion -                                                             |                                                                                                    |                                                                                                    | Blitzen er permanent indstillet til (S), så længe blitzen e<br>«lappet ned.<br>De tilgængelige blitzindstillinger afhænger af optagefun<br>ionen.<br>For rødøjereduktion udløses blitzen to gange. Motivet r<br>kke bevæge sig, før den anden blitz udløses.<br>Den indstillede blitzfunktion lagres, selvom der slukkes fo<br>«ameraet.<br>Inder funktionen SCN går indstillingen tilbage, hvis du<br>indstillinger scenefunktionen. |                                                   |                                                                                                    |  |  |
|                                                                                                    |                                                                                     |                                                                                                    |                                                                                                    | e                                                                                                    | LUKKERTIA (SEK.)                                  |                                                                                                    |  |  |
| ;                                                                                                    | AUTO<br>Blitzen udløses automatisk, når optagel-<br>sesforholdene nødvendiggør det. |                                                                                                    |                                                                                                    |                                                                                                    | igel-                                             | 1/30 til 1/2000                                                                                                    |  |  |
| 4                                                                                                    | AUTO/rødøjeredu<br>Benyttes til at tag<br>under forhold me                          |                                                                                                    |                                                                                                    | on<br>billeder af persor<br>ringe lys.                                                                                                    | ner                                               | 1/30 til 1/2000                                                                                                    |  |  |
|                                                                                                    | Tvunget TIL<br>Permanent til. Be<br>eller belyses af ly                             |                                                                                                    |                                                                                                    | nyttes, når motivet er baggr<br>sstilfrør/energisparepærer.                                                                                                    |                                                   | 1/30 til 1/2000<br>undsbelyst                                                                                                    |  |  |
| *                                                                                                    | S@                                                                                  | Langsom synkronisering/rødøjereduktion1 til 1/2000Benyttes til at tage billeder af personerforan en mørk baggrund.              |                                                                                                    |                                                                                                    |                                                   |                                                                                                    |  |  |
| \$                                                                                                    | oj                                                                                  | Tvunget TIL/rødøjereduktion       1/30 til 1/2000         Rødøjereduktion kun under funktionen SCN       [PARTY]/[CANDLE LIGHT] |                                                                                                    |                                                                                                    |                                                   |                                                                                                    |  |  |
| (                                                                                                    | Yunget FRA<br>Blitzen udløses ikke uanset forholdene.                               |                                                                                                    |                                                                                                    |                                                                                                    |                                                   |                                                                                                    |  |  |
| 🔳 Ti                                                                                                    | lgæn                                                                                | geli                                                                                                    | gt blitzinterval v                                                                                                    | ved ISO-følsom                                                                                                    | hed:                                              |                                                                                                    |  |  |
| [A<br>[19<br>[19<br>[19<br>[19<br>[19<br>[19]                                                                           | UTO]<br>6080]<br>60100<br>60200<br>60400<br>60800<br>60800<br>60320                 | )]<br>)]<br>)]<br>)]<br>)0]<br>)0]                                                                                              | Vidvinkel [W]:<br>80 cm - 8,3 m<br>80 cm - 2,3 m<br>80 cm - 2,6 m<br>80 cm - 3,7 m<br>80 cm - 5,3 m<br>80 cm - 7,4 m<br>1,15 m - 10,6 m<br>1,15 m - 14,9 m | Tele [T]: $30 \ cm - 5,9 \ m$ $30 \ cm - 1,6 \ m$ $30 \ cm - 2,6 \ m$ $30 \ cm - 2,6 \ m$ $40 \ cm - 3,7 \ m$ $60 \ cm - 5,3 \ m$ $90 \ cm - 7,5 \ m$ $1,3 \ m - 10,7 \ m$                                                                                                    | Under 1<br>FØLSC<br>(ISO16<br>tilgæng<br>tilsvare | funktionen SOI i [HØJ<br>MH.] skifter ISO-følsom-<br>automatisk til mellem<br>00] og [ISO6400], og det<br>lelige blitzinterval ændres<br>nde |  |  |

### Tilgængelige blitzindstillinger per optagefunktion

|              | ¥Α             | <b>¥A⊚</b> ∕ | \$  | 4S@, | \$ Oj | $(\mathbf{F})$ |
|--------------|----------------|--------------|-----|------|-------|----------------|
| Α            | O <sup>1</sup> | —            | _   | —    | —     | 0              |
| Ρ            | 0              | 0            | 0   | 0    | _     | 0              |
| Α            | 0              | 0            | 0 0 |      | 0 —   |                |
| S            | 0              | 0            | 0   | -    | _     | 0              |
| Μ            | 0              | 0            | 0   | —    | —     | 0              |
| Ħ            | _              | -            |     | —    | _     | 0              |
| \$           | 0              |              | 0   | -    | —     | 0              |
| ŝ            | 0              |              | 0   | -    | —     | 0              |
|              | 0              |              | 0   | —    | _     | 0              |
| $\mathbf{x}$ | —              | -            | _   | —    | —     | •              |
| \$           |                | —            | 0   | —    | —     | 0              |
| Ň            | —              | —            | -   |      | —     | 0              |
| <u>;</u>     | —              | —            |     | —    | —     | •              |
| <b>۳O</b> ۱  |                | -            | 0   | _    | —     | 0              |
| Y            | _              | -            | _   | •    | 0     | 0              |
| ŶŶ           | _              | _            | _   | 0    | •     | 0              |
| <b>9</b> ,1  | 0              |              | 0   | _    | _     | 0              |
| <b>9</b> ,2  | 0              |              | 0   | _    | _     | 0              |
| প            | ٠              | _            | 0   |      | _     | 0              |
| Š            | _              | _            | _   |      | _     | ٠              |
| *            |                | _            | 0   |      | _     | 0              |
|              | _              | _            | _   |      | _     | •              |
| Ð            | _              | _            | •   |      | _     | _              |
| **           | _              | _            |     |      | _     | •              |
| ***          | _              | -            | _   | _    | _     | •              |
| 2            | _              | -            | •   | _    | —     | 0              |
|              |                | -            | 0   | -    |       | 0              |
| 0            | _              | -            | _   | -    |       |                |
| 2            |                | -            | 0   | -    | _     | 0              |
| 67           |                | -            | 0   | -    | _     | 0              |

- Hvis blitzen kommer for tæt på en genstand, kan genstanden blive deformeret eller misfarvet af varmen eller lyset fra blitzen.
- Ved optagelse af et billede uden for det tilgængelige blitzinterval kan eksponeringen ikke indstilles korrekt, og billedet kan blive lyst eller mørkt.
- Mens blitzen oplades, blinker blitzikonet rødt, og det er ikke muligt at tage billeder. Når [AUTO LCD FRA] er indstillet, slukker LCD-skærmen, og statusindikatorlampen tænder.
- Hvidbalancen kan ikke indstilles ordentligt, hvis blitzen ikke er kraftig nok til motivet.
- Hvis lukkertiden er fast, kan blitzen ikke blive tilstrækkelig effektiv.
- Det kan tage tid at oplade blitzen efter optagelse af flere billeder. Billedet kan tages, når forbudsikonet slukkes.
- Effekten af rødøjereduktionen varierer fra person til person. Hvis motivet befinder sig langt fra kameraet eller ikke så ind i kameraet ved første blitz, kan effekten udeblive.

- O Tilgængelig
- Ikke tilgængelig
- Indstilling af startscene

<sup>1</sup> Når **\*A** er valgt, indstilles, **\*A**, **\*A** eller **\*S** afhængigt af motivets type og lysstyrken

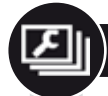

# Menuen INDSTILLING

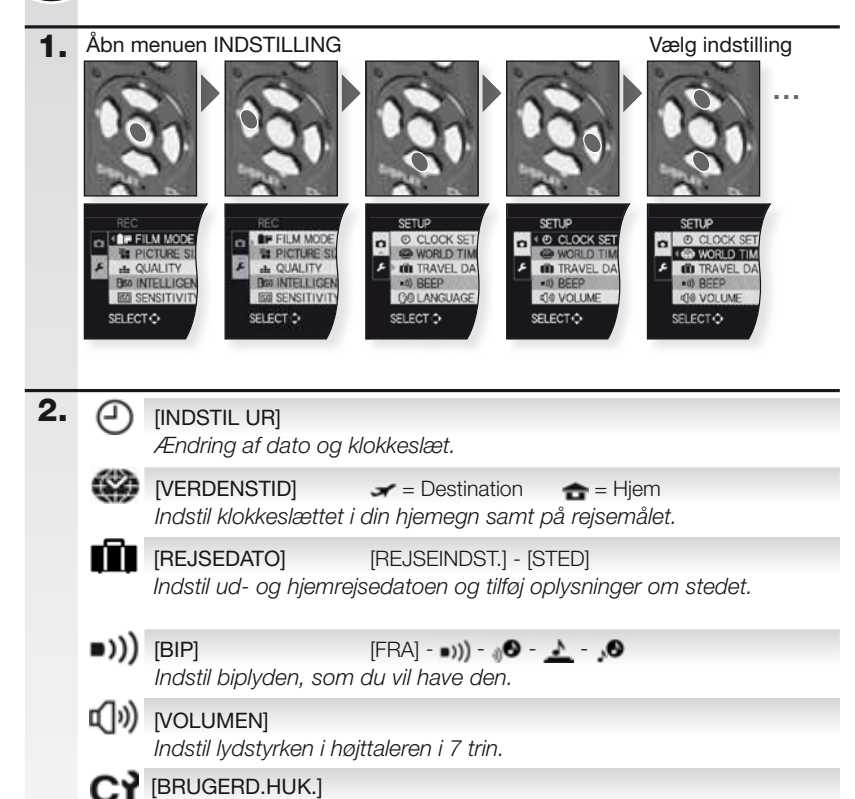

Der kan registreres op til 4 aktuelle kameraindstillinger som brugerdefinerede indstillinger. Kun optagelsesfunktion.

## Fn [Fn KNAP SÆT]

Knyt menuen [REC] til ▼ -knappen. Det er en fordel at registrere [REC]-menuen, der benyttes tit.

SKÆRM]

Lysstyrken på LCD-skærmen indstilles i 7 trin.

# LCD [LCD-FUNKTION] [FRA] - 🚺

LCD-skærmen vender automatisk tilbage til den normale lysstyrke efter 30 sek., når der optages i funktionen [POWER LCD]. Tryk på en vilkårlig knap for at gøre LCD-skærmen lys igen.

| A          | [HISTOGRAM]         [FRA] - [TIL]           Viser histogrammet, der giver dig mulighed for nemt at kontrollere eksponeringen af et billede.                                                                                                    |
|------------|----------------------------------------------------------------------------------------------------|
| HL         | [FREMHÆV]<br>Når autovisning eller visningsfunktionen er slået til, optræder der blin-<br>kende sort-hvide overbelyste felter.                                                                                                    |
| MFQ        | [MF-HJÆLP] [FRA] – [MF1] – [MF2]<br>I manuel fokus vises hjælpeskærmen midt på skærmen for at gøre det<br>nemmere at fokusere på motivet.                                                                                                    |
| EC0        | [ØKONOMI] 6 <sup>24</sup> - 101<br>Energisparefunktionen slukker kameraet automatisk efter det valgte tidsrum.                                                                                                    |
| Ľ          | [AUTO GENNEMSYN] [FRA] - [1 sek.] - [2 sek.] - [HOLD] - [ZOOM]<br>Indstil længden af det tidsrum, hvor billedet skal vises efter optagelsen.                                                                                                    |
|            | [NULSTIL ANT.]<br>Nulstil fil- og/eller mappenummeret til 0001.                                                                                                    |
| <b>%</b> R | [NULSTIL] [OPT. INDST] - [INDST. PARAMETRE]<br>Nulstiller indstillingerne for optagelse eller indstilling til startindstillingerne.                                                                                                    |
| USB        | [USB-FUNKTION]                                                                                                    |
| <b>→</b>   | [VIDEOUDGANG] [NTSC] - [PAL]<br>Indstilles svarende til farve-tv-systemet i det enkelte land.<br>-Det fungerer, når der er tilsluttet et AV-kabel.                                                                                                    |
| ÷          | [TV-FORMAT]     Image: a figure a figure |
| ₽ft        | [m/ft] [m] - [ft]<br>Vælg meter eller fod som måleenhed.                                                                                                    |
| SCN        | [SCENEMENU] [FRA] - [AUTO]<br>Indstil den skærm, der vises, når der er valgt en scenefunktion.                                                                                                    |
| Ver.       | [VERSION DISP.]<br>Se, hvilken version firmware, kameraet er forsynet med.                                                                                                    |
| Ø          | [FORMATER]<br>Den indbyggede hukommelse eller kortet formateres. Formatering sletter alle data<br>uden mulighed for at fortryde, så se dataene grundigt igennem, før du formaterer.                                                                                                    |
| Gı         | [SPROG]<br>Indstil det sprog, der skal vises på skærmen.<br>- Hvis du ved en fejl indstiller et andet sprog, vælger du 🕽 fra menu-<br>ikonerne for at indstille det ønskede sprog.                                                                                                    |
| DEMO       | [DEMO FUNKTION]         [RYST, MOTIV BEV. DEMO] - [AUTO DEMO]           Se en demonstration af kameraets funktioner til rystelser og motiv i bevægelse.                                                                                                    |

Menuen REC

Begrænset i funktionen øjebliksbillede \Lambda, men i funktionen Program 🗈 kan alle menupunkter vælges.

1\_ Åbn menuen REC

Vælg indstilling

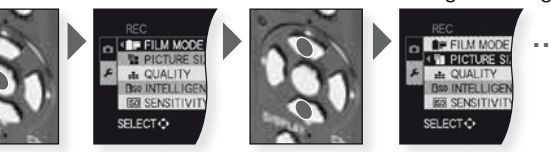

[FILMFUNKTION] **ST-D-M-S-V-N-M-G-M-M-G** Du kan vælge billedets farvetone fra 9 typer på samme måde, som ville have valgt film til et filmkamera.

- STANDARD] = Standardindstilling.
- [DYNAMISK] = Farvernes mætning og kontrast øges.
- 📧 [NATURAL] = Lysere rød, grøn og blå.
- [JÆVN] = Kontrast mindskes for blødere og klarere farver.
- [LIVLIG] = Højere mætning og kontrast end dynamisk.
- [NOSTALGI] = Lavere mætning og kontrast.
- 🔛 [STANDARD ] = Standardindstilling.
- 🔛 [DYNAMISK ] = Kontrasten øges.
- 🔛 [JÆVN 📖] = Gør billedet blødere uden at miste hudteksturen.
- [MIN FILM 1] = Der benyttes lagrede indstillinger.
- [MIN FILM 2] = Der benyttes lagrede indstillinger.
- [MULTI FILM] = Billedet kan optages i maks. tre filmfunktioner.

1 Menupunktet kan ikke indstilles under funktionen 🎛

Indstilling af filmfunktioner:

- 1. Tryk på ◀► for at vælge en filmfunktion.
- Tryk på ▲▼ for at vælge et punkt og ◀▶ for at indstille.
   Indstillinger gemmes, selvom der slukkes for kameraet.
- 3. Tryk på ▲▼ for at vælge [HUKOMMELSE] og tryk på [MENU/INDST.]
- 4. Tryk på ▲▼ for at vælge [MIN FILM 1] eller [MIN FILM 2] og tryk på [MENU/INDST.]
- 5. Tryk på [MENU/INDST.] for at lukke menuen.

Indstilling af multifilmfunktioner:

- 1. Tryk på ◀► for at vælge en [MULTI FILM] og tryk på ▼.
- Tryk på ▲▼ for at vælge multifilm 1 til 3 og ◀► for at indstille filmfunktioner.
   Ét tryk på udløseren optager automatisk billedet på et valgt antal film (op til maksimalt tre film).

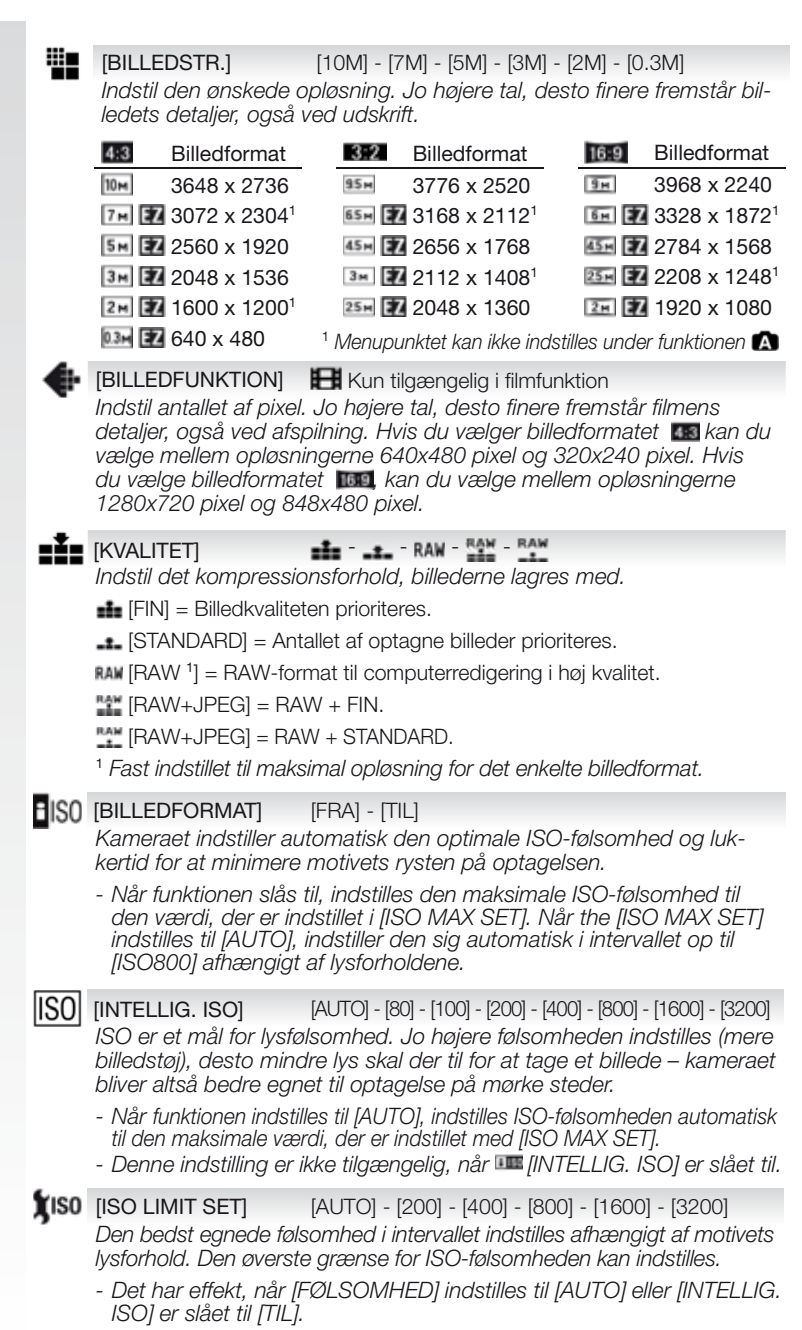

|                                                       | WB                                                            | [HV.BALA                                                                                                    | ANCE] AWE                     | 3 - 🌣 - 🏜     | • - £        | እ - 🖅 - 🕂 - 🛃 - 🖉 - 👳           | к    |
|-------------------------------------------------------|---------------------------------------------------------------|----------------------------------------------------------------------------------------------------|-------------------------------|---------------|--------------|---------------------------------|------|
|                                                       |                                                               | Vælg en                                                                                                    | indstilling svaren            | de til optag  | gelse        | esforholdene for at indstille   |      |
|                                                       |                                                               | farvegen                                                                                                    | givelsen for et m             | ere naturlig  | gt bil       | llede                           |      |
|                                                       |                                                               | AWB Auto                                                                                                    | matisk indstilling            |               | 꼿            | Kunstig belysning               |      |
|                                                       |                                                               | 🗘 Udei                                                                                                    | ndørs, skyfri himi            | nel           |              | Aktuel Hvidbalance 1            |      |
|                                                       |                                                               | Judei                                                                                                    | ndørs, skyet himi             | nel           |              | Aktuel Hvidbalance 2            |      |
|                                                       |                                                               | Uder                                                                                                    | ndørs i skygge                |               | SET <b>K</b> | Aktuel farvetemperatur          |      |
|                                                       |                                                               | 🖭 Kun                                                                                                    | blitz                         |               |              |                                 |      |
|                                                       |                                                               | 0                                                                                                    |                               |               | _            |                                 |      |
|                                                       | (•)                                                           | [MALEFU                                                                                                    |                               | - ( ) - •     |              |                                 |      |
|                                                       |                                                               | Den opti                                                                                                    | ske malemetode                | til lystorho  | lden         | ne kan indstilles.              |      |
|                                                       |                                                               | • Mult                                                                                                    | ipel                          |               |              |                                 |      |
|                                                       |                                                               | Kameraet måler den bedst egnede eksponering ved automatisk at                                                                                |                               |               |              |                                 |      |
|                                                       |                                                               |                                                                                                    | ysiomoldene. De               | enne meloo    | ue a         | inderales.                      |      |
|                                                       |                                                               | Denne m                                                                                                    | ervægtet<br>netode benvttes : | til at konce  | ntre         | re om motivet i midten af s     | kær- |
|                                                       |                                                               | men og s                                                                                                    | samtidig registre             | re hele ska   | erme         | en.                             |      |
|                                                       |                                                               | <ul> <li>Spot</li> </ul>                                                                                                    | t                             |               |              |                                 |      |
|                                                       |                                                               | Denne m                                                                                                    | netode benyttes               | til at måle r | noti         | vet i spotmålefeltet.           |      |
|                                                       | _                                                             |                                                                                                    |                               |               |              |                                 |      |
|                                                       | AF                                                            | [AF-FUN                                                                                                    | KTION]                        | - Ggg - 🏢     | ] - [        | , - <b>•</b> - •                |      |
|                                                       | _                                                             | Muliggør                                                                                                    | en fokuseringsm               | netode sval   | rena         | le til antallet af valgte motiv | er   |
|                                                       |                                                               | og deres                                                                                                    | placeringer.                  |               |              |                                 |      |
|                                                       |                                                               | Ans Ans                                                                                                    | sigtsgenkendelse              | Fokusering    | gen ir       | ndstilles til at genkende ansig | ter. |
|                                                       |                                                               | AF-                                                                                                    | sporing                       | Fokuserer     | pa i         | motiver i bevægelse.            |      |
|                                                       |                                                               | IVIU                                                                                                    | ITITEIT                       | Fokuseres     | pa (         | op til 5 tokusteiterper AF-teit |      |
|                                                       |                                                               |                                                                                                    | alto                          | Foluporor     | user         | mig på midleriellet.            |      |
|                                                       |                                                               |                                                                                                    | -115<br>-1                    | Fokuserer     | pa i<br>nå i | at lille udenit of ekormon      |      |
|                                                       |                                                               | ⊡ Spt                                                                                                    | JL                            | FORUSEIEI     | pa           |                                 |      |
|                                                       | ( a AF                                                        |                                                                                                    | -                             |               |              |                                 |      |
|                                                       | p~                                                            | [PRÆ AF                                                                                                    |                               | F - CAF       | - ofb        | consist of indatilling or a     |      |
|                                                       | Kameraet indstiller automatisk fokus athængigt af indstilling |                                                                                                    |                               |               |              | længigt af mostillingerne.      |      |
|                                                       |                                                               |                                                                                                    | tiller automatisk i           | UKUS VEU S    | ina          | karnerarysteiser.               |      |
|                                                       |                                                               | Car musi                                                                                                    | liller hele liden id          | KUS (KOITUIT  | ueni         | IY AF).                         |      |
|                                                       | AE.L                                                          |                                                                                                    | 0                             |               |              |                                 | _    |
|                                                       | AE                                                            | [AF/AE-L                                                                                                    | ÅS] [AF                       | ] – [AE] – [A | AF/AI        | E]                              |      |
|                                                       |                                                               | venne rremgangsmade benyttes til på fornand at indstille fokus og<br>eksponering, når motivet ligger uden for fokusfeltet, eller når kontra- |                               |               |              |                                 |      |
| sten er for stor, og der ikke kan opnås en passende e |                                                               |                                                                                                    |                               |               |              | n passende eksponering.         |      |
|                                                       |                                                               | [AF]                                                                                                    | Kun fokus er lå               | st 🎟 vises    |              |                                 |      |
|                                                       |                                                               | [AE] Kun the eksponering er låst, 💷 vises.                                                                                                   |                               |               |              |                                 |      |
|                                                       |                                                               | [AF/AE]                                                                                                    | Fokus og ekspo                | onering er l  | låst,        | 👪 vises.                        |      |

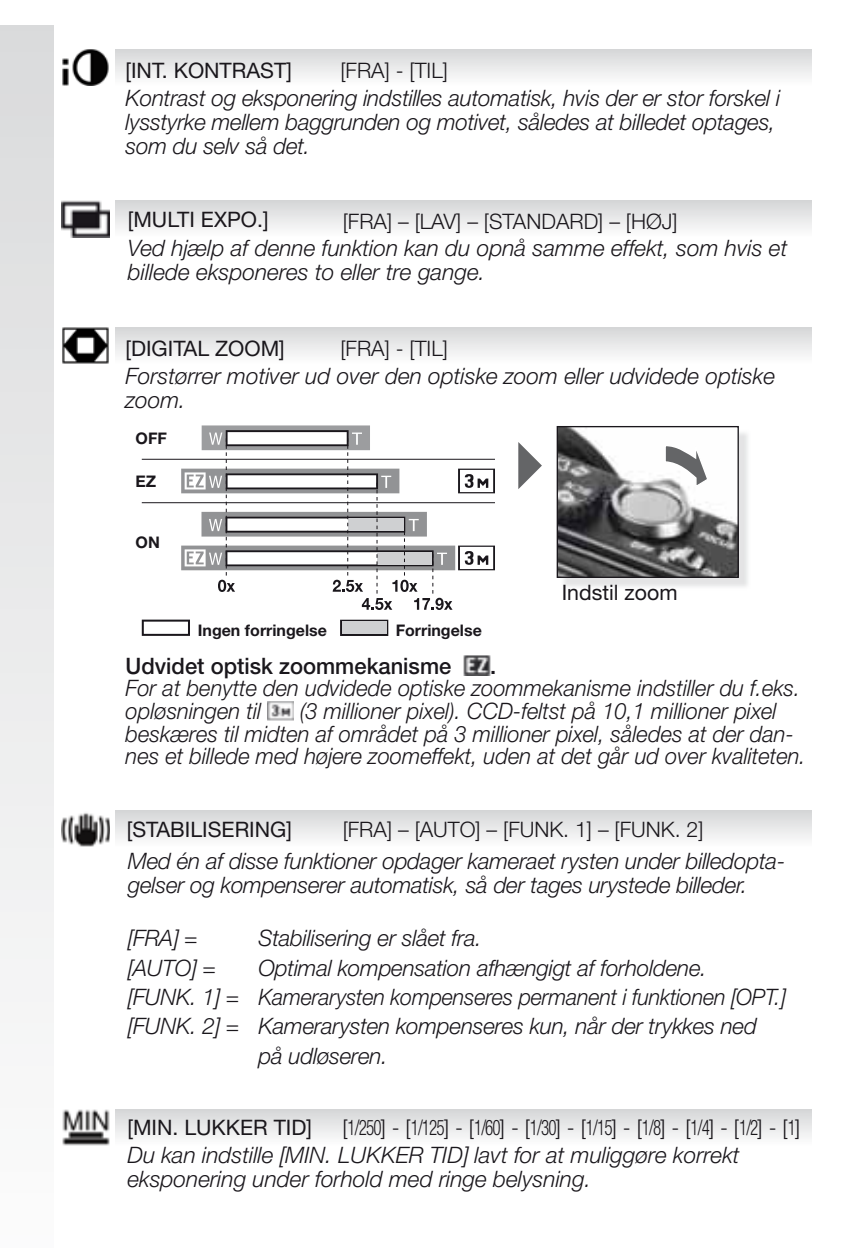

XO
| Ļ   | <b>[LYDOPT]</b> [FRA] - [TIL]<br>Du kan optage lyd samtidig med billedet. Du kan optage samtalen under<br>optagelsen som støtte for hukommelsen.                                                                                                    |
|-----|----------------------------------------------------------------------------------------------------|
| AF* | [AF-HJ. LAMPE][FRA] - [TIL]Belysning af motivet gør det nemmere for kameraet at fokusere under<br>optagelse under forhold, hvor det er vanskeligt at fokusere.[FRA] = AF-hjælpelampen tænder ikke.[TIL] = AF-hjælpelampen tænder, når udløseren trykkes halvvejs ned. |
| ÷   | [SYNKR. BLITZ][1.] – [2.]Den 2. synkronisering udløser blitzen, umiddelbart før lukkeren lukker.Anbefales ved optagelse af billeder af motiver i bevægelse med lang<br>lukkertid.                                                                                     |
|     | <ul> <li>[1.] = Normal indstilling for optagelse med blitz.</li> <li>[2.] = Lyskilden ser ud, som om den findes bag motivet.</li> </ul>                                                                                                    |
| Q   | [EXT. SØGER][FRA] – [TIL]Ved brug af ekstern søger (ekstraudstyr) kan du indstille skærmen til en<br>passende visning.[FRA] =Kameraets LCD benyttes til billedvisning.<br>[TIL] =Kameraets LCD slås fra. Ekstern visning af billeder.                                 |

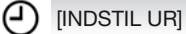

Til indstilling af år, måned, dag og klokkeslæt. Fungerer nøjagtigt ligesom [INDSTIL UR] i menuen [INDST.]

### Genvejsmenuen

For yderligere oplysninger om samtlige disse indstillinger se det tilsvarende menupunkt i menuerne [INDST.] eller [OPT.]

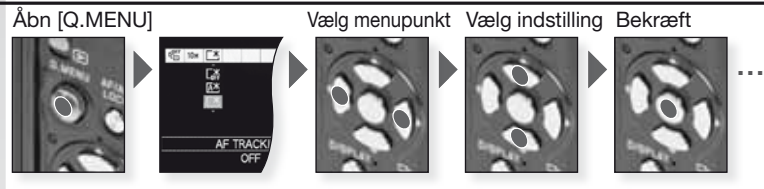

Genvejsmenuen [Q.MENU] giver meget hurtigere adgang til indstillingerne i den enkelte optagefunktion. Genvejsmenuen viser de vigtigste menupunkter, der kan indstilles under den aktuelle optagefunktion:

|                                                                                               | [OPT.MENU]                                                                                                    | [INDST.MENU]   |
|-----------------------------------------------------------------------------------------------|----------------------------------------------------------------------------------------------------|----------------|
| CI IN CLU<br>CI<br>IN<br>IN<br>IN<br>IN<br>IN<br>IN<br>IN<br>IN<br>IN<br>IN<br>IN<br>IN<br>IN | Funktionen<br>øjebliksbillede<br>[AF TRACK]<br>[LEDSTR.]                                                                              | [LCD-FUNKTION] |
|                                                                                               | <ul> <li>Programfunktionen</li> <li>Blændeprioritet</li> <li>Lukkerprioritet</li> <li>Manuel eksponering</li> </ul>                   |                |
| POWERLCO                                                                                      | [FILMFUNKTION]<br>[MÅLEFUNKTION]<br>[AF-FUNKTION]<br>[HV.BALANCE]<br>[INTELLIG. ISO]<br>[FØLSOMHED]<br>[INT.KONTRAST]<br>[BILLEDSTR.] | [LCD-FUNKTION] |
| CONCOLORIZATION<br>CA<br>BE<br>INTERNET<br>CONTRACTORIZATION<br>PONER LCO                     | SCII Scenefunktion<br>[STABILISERING]<br>[AF-FUNKTION]<br>[HV.BALANCE]<br>[BILLEDSTR.]                                                | [LCD-FUNKTION] |
| CTRETEORCE I ANNO 101<br>24<br>25<br>EN<br>EN<br>COLOGO<br>POMERLICO                          | ➡ Filmfunktion<br>[STABILISERING]<br>[MÅLEFUNKTION]<br>[AF-FUNKTION]<br>[HV.BALANCE]<br>[BILI EDEUNKT]                                | [LCD-FUNKTION] |

Ч

### Indstil brugerdefineret funktion

Registrér op til 4 sæt kameraindstillinger som brugerdefinerede sæt. Indstil funktionsdrejeknappen til den ønskede funktion og vælg de ønskede menu indstillinger på forhånd.

Åbn menuen INDST. 1.

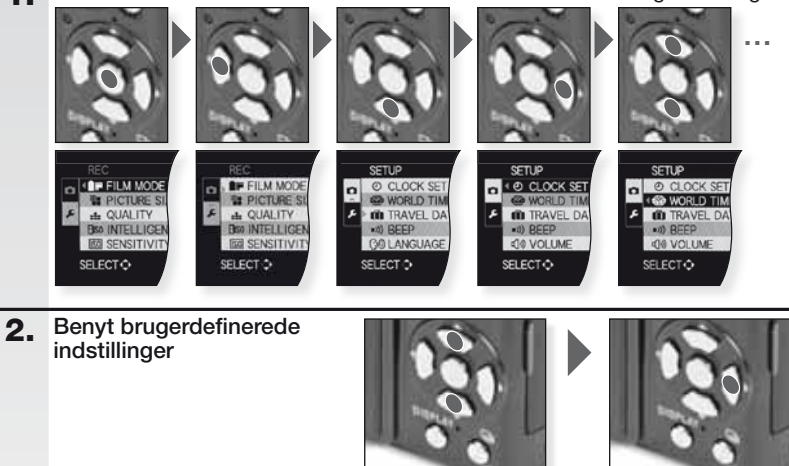

Vælg [BRUGERD.HUK.]

Tryk på ► for at åbne

Brugerdefinerede indstillinger Clog C2

| C1 | C2   |
|----|------|
|    | C2-1 |
| C1 | C2-2 |
|    | C2-3 |

- C1 giver én brugerdefineret indstilling.
- C2 giver tre brugerdefinerede indstillinaer.
- Følgende punkter kan ikke indstilles, idet de påvirker andre optagefunktioner:
- INDSTIL URI
- [REJSDATO]
- [SCENEMENU]
- [NULSTIL]
- INULSTIL ANT.1
- [BABY1]/[BABY2] eller [PET] fødselsdag/navn i funktionen SCN

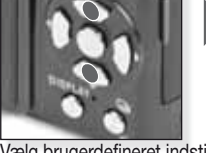

Vælg brugerdefineret indstilling C1, C2-1, C2-2 eller C2-3 for at bekræfte.

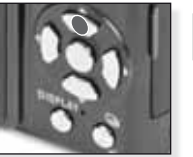

Tryk på ▲ for at vælge [JA]

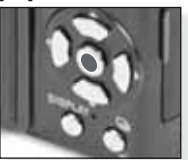

Tryk på [MENU/INDST.] for at lukke menuen.

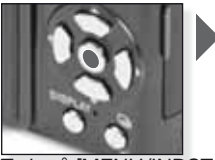

Tryk på [MENU/INDST.]

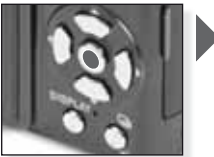

Tryk på [MENU/INDST.] for at bekræfte.

|   |    | Benyt brugerdefinere                                                                                                    | t funktion                                                             |                                                          |
|---|----|----------------------------------------------------------------------------------------------------|------------------------------------------------------------------------|----------------------------------------------------------|
|   |    | Du kan vælge én af dine egne b<br>med [BRUGERD.HUK.], der pas                                                                                              | rugerdefinerede indstill<br>sser til optageforholder                   | linger, der er gemt<br>ne.                               |
|   | 1. | Tænd for kameraet og<br>vælg funktionen                                                                                                    |                                                                        |                                                          |
|   |    | tændes i ca. 1 sek.                                                                                                    | Tænd for kameraet og vælg funktionen                                   |                                                          |
|   | 2. | Vælg funktionen C1 eller<br>C2 og ret kameraet mod<br>motivet                                                                                              | C1<br>C2                                                               |                                                          |
|   |    | <ul> <li>Hold godt fast på kameraet<br/>med begge hænder</li> </ul>                                                                                        | Vælg funktionen C1<br>eller C2                                         | Ret AF-feltet mod                                        |
|   | 3. | Hvis funktionen C2 er valgt, kan<br>du vælge den ønskede indstilling<br>- Tryk på [SKÆRM] for at skifte<br>mellem skærmene menuind-<br>stillinger og valg. | Tryk på AV for at<br>vælge indstilling<br>og tryk på [MENU/<br>INDST.] | Tryk på [MENU/<br>INDST.] for at åbne<br>indstillingerne |
| I | 4. | Fokusér på motivet                                                                                                    |                                                                        |                                                          |
|   |    | - Indstillingerne ændres ved at<br>åbne [Q.MENU] og vælge [AF<br>FUNKTION].                                                                                |                                                                        |                                                          |
|   |    | ikke i fokus: 🔆 →↓↓↓↓<br>i fokus: 🗆 🖸 ● →↓                                                                                                    | Fokusér på motivet og tryl<br>udløseren halvvejs ned                   | k                                                        |
|   |    | - For flere oplysninger om fokuse<br>om forskellige AF-indstillinger sid                                                                                   | ring på et motiv se side<br>de 36 og om [Q.MENU                        | e 24,<br>1] side 39.                                     |
| I | 5. | Start/stop optagelse                                                                                                    |                                                                        | P 4A BT 855 1 (277)<br>Millions 9                        |
|   |    | - IHvis hukommelseskortets<br>skrivebastighed er for lav, kan                                                                                              | S AND                                                                  |                                                          |

- optagelsen gå helt i stå. Der kan kontinuerligt optages film på op til 2 GB.
- Benyt et kort på mindst 10 MB/s til optagelse af høj kvalitet.

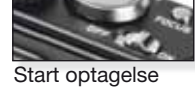

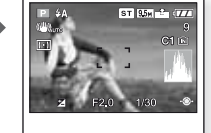

Y

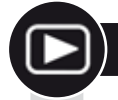

### Afspilning af billeder og film

Tænd for kameraet og 1. vælg funktionen 돈

> Det første billede vises i funktionen [AFSPIL NORMAL].

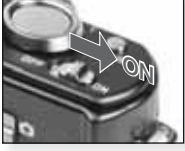

Tænd for kameraet

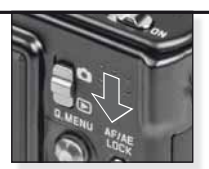

Indstil funktionen 돈

#### 2. Gennemse filerne

Valg af størrelse:

- 1 billede per skærm (startindstillina)
- 12 billeder per skærm
- 30 billeder per skærm
- efter optagelsesdato (kalenderfunktion)

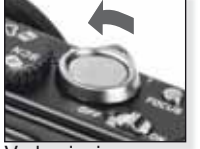

Væla visnina Tryk flere gange

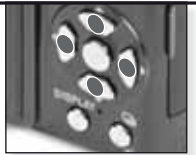

Tryk på ▲▼◀▶ for at gennemse billederne

#### 3. Forstørrelse af billeder

Mulige forstørrelsesfaktorer: 1x - 2x - 4x - 8x - 16x

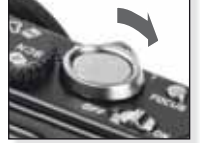

Vælg zoomfaktor Tryk flere gange

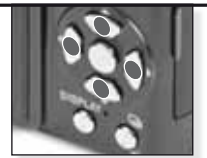

Tryk på ▲▼◀▶for at flytte billedet

For forskellige afspilningsfunktioner se [AFSPILNING] på side 44.

### Afspilning af film

 QuickTime kan hentes på: www.apple.com/quicktime/ download

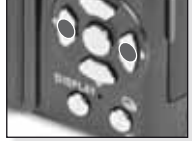

Tryk på vælae film

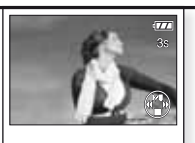

Tryk på 🔺 for afspilning

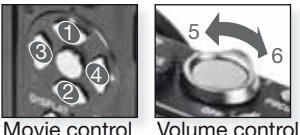

Movie control

Ved afspilning af film kan du vælge Afspil/Pause (1), Stop (2), Hurtigt tilbage (3) og Hurtigt fremad (4) ved at trykke på pågældende knap (3 og 4 fungerer ét billede af gangen, hvis filmen er sat på pause). Lydstyrken mindskes (5) eller øges (6) ) ved hjælp af zoomfunktionsgrebet.

Sletning af filer

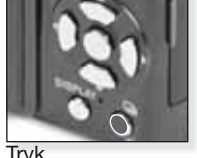

Vælg, hvordan filerne skal slettes:

- Slet én ad gangen
- Slet flere ad gangen
- Slet alle

- 1. Vælg [ENKELT], [FLERE] eller [ALLE] ved at trykke på ▲▼ og derefter på [MENU/INDST.]
- 2. Med funktionen [ENKELT] slettes det aktuelle billede eller film.
  - I funktion [ALLE] udvælger du billeder eller film ved at trykke på ▲▼▲▶ og markerer dem ved at trykke på [SKÆRM]. De valgte billeder markeres med 🖀.
  - I funktionen [ALLE] slettes alle billeder eller film. Du kan vælge, om billeder markeret som foretrukne **\*** skal beholdes.
- 3. Tryk på [MENU/INDST.] for at bekræfte.
- 4. Vælg slettemetode og bekræft sletningen med [MENU/INDST.]
- Der må ikke slukkes for kameraet, mens det sletter (mens til vises). Benyt et batteri med tilstrækkelig kapacitet eller - vekselspændingsadapteren.
- Hvis du trykker på [MENU/INDST.], mens billederne slettes ved hjælp af [FLERE], [ALLE] eller [ALLE UNDT. +], afbrydes sletningen.
- Afhængigt af antallet af billeder, der skal slettes, kan sletningen tage noaen tid.
- Hvis billederne ikke overholder DCF-standarden eller er skrivebeskyttede, vil de ikke blive slettet, selvom der er valgt [ALLE] eller [ALLE UNDT. 1].

### Oprettelse af stillbilleder fra film:

- Tryk på ▲ ved det billede (ramme), du ønsker at oprette.
- 2. Vælg ét billede (ramme) ad gangen ved at trykke på [MENU/INDST.] for at få en afspilningsskærm med 9 billeder (rammer):
  - Tryk på **AV** for at springe 3 billeder (rammer)
  - Tryk på **I** for at springe 1 billede (ramme) frem.
  - Drej zoomgrebet til vidvinkel [W] for at ændre fps-indstillingen.

| WVGA / VGA / QVGA-H | 30 - 15 - 10 - 5 fps |
|---------------------|----------------------|
| HD                  | 24 - 12 - 6 fps      |
| QVGA-L              | 15 - 5 fps           |

- Afspilningsskærmen med 9 billeder (rammer) afsluttes ved at trykke på [MENU/INDST.]

- 3. Tryk på udløseren.
- Tryk på ▲ og bekræft lagringen med [MENU/INDST.].

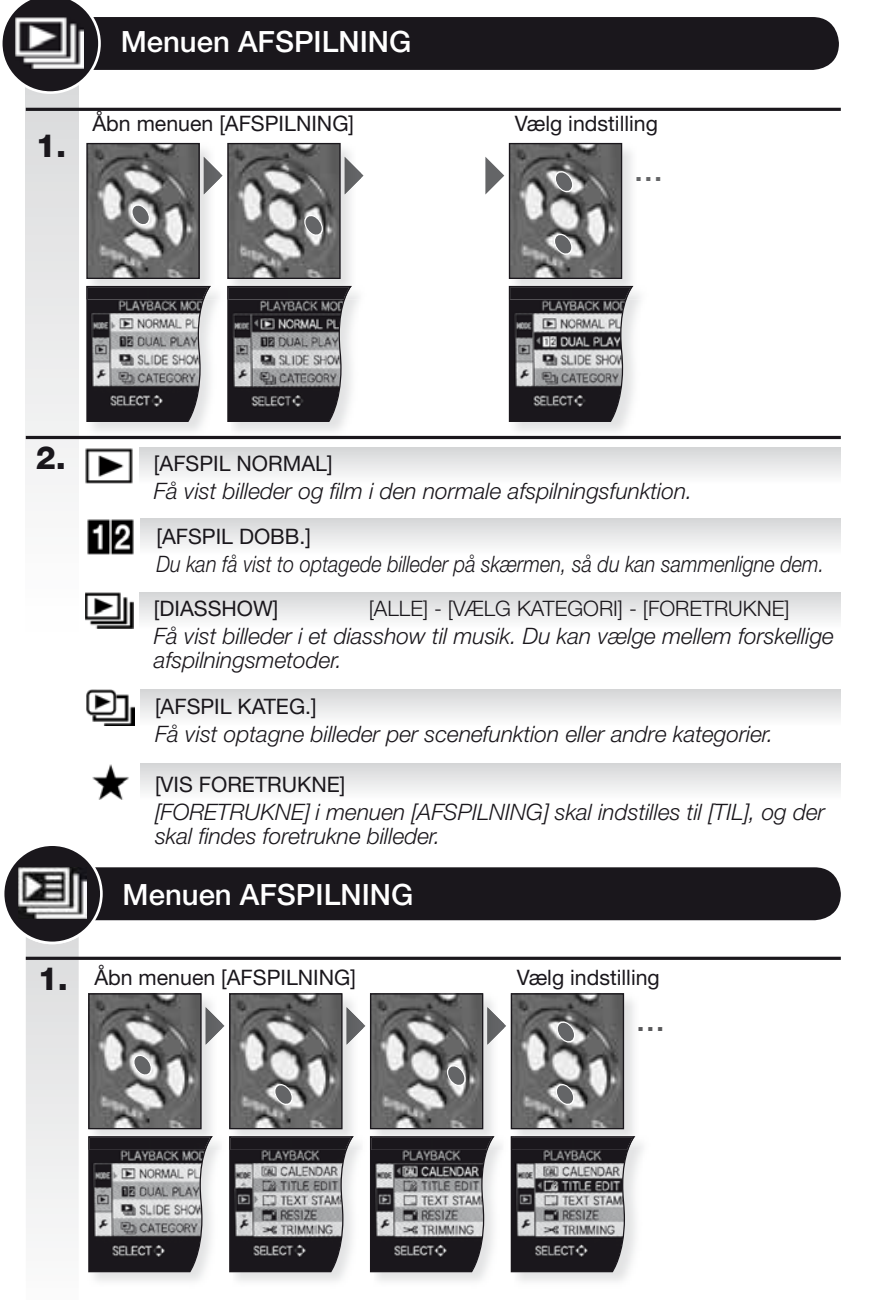

| 2. | CAL        | [KALENDER]<br>Få vist billeder per optagedato i kalendervisningen.                                                                                                    |
|----|------------|----------------------------------------------------------------------------------------------------|
|    | <u></u>    | [TITEL]       [ENKELT] - [ALLE]         Du kan tilføje tekst til billederne. Når teksten er lagret, kan den blive medtaget ved udskrivning med [TRYK TEKST]. Fungerer ikke ved film/ beskyttede billeder.                                                                                                    |
|    |            | [TRYK TEKST]       [ENKELT] - [ALLE]         Du kan stemple optagelsesdato/-tidspunkt, alder, rejsedato eller titel         på de optagne billeder. Fungerer ikke ved film/beskyttede billeder.                                                                                                    |
|    |            | [TILPAS]         [ENKELT] - [ALLE]           Reducerer opløsningen af et billede. Den endelige opløsning afhænger<br>af det indstillede billedformat. Fungerer ikke ved film/beskyttede bil-<br>leder.                                                                                                    |
|    | ≫          | [BESKÆR]<br>Du kan forstørre og klippe den vigtigste del af et optaget billede ud.<br>Fungerer ikke ved film/beskyttede billeder.                                                                                                    |
|    | ₩Į         | [JUSTERING]<br>Let kæntrede billeder kan rettes op.                                                                                                    |
|    | ⇔          | [FORMAT KONV]       Image: Comparison of the second second                                           |
|    | <b>ر</b> ⊟ | [ROTER]<br>Med denne funktion kan du rotere billeder manuelt i 90° trin.                                                                                                    |
|    | ₿Â         | [ROTER BILL.][FRA] - [TIL]Denne funktion giver dig mulighed for automatisk at få vist billeder<br>lodret, hvis de er optaget, mens kameraet blev holdt lodret.                                                                                                    |
|    | *          | [FORETRUKNE][FRA] - [TIL] - [ANNUL.]Hvis du markerer billeder som foretrukne, kan du benytte yderligere<br>afspilningsfunktioner.                                                                                                    |
|    | 17         | [DPOF PRINT]         [ENKELT] - [ALLE] - [ANNUL.]           Et system til at vælge, hvilke billeder der skal udskrives, hor mange eksemplarer af hvert<br>billede samt med/uden datostempel. Spørg i den butik, hvor du får uskrevet dine billeder.                                                                                                    |
|    | 0-         | [BESKYT]       [ENKELT] - [ALLE] - [ANNUL.]         Du kan indstille beskyttelsen for billeder, du ikke vil risikere at slette ved et uheld.                                                                                                    |
|    | Ļ          | [LYD MONT]<br>Du kan tilføje lydkommentarer efter optagelse af et billede.                                                                                                    |
|    | ÷          | [KOPIER] Interpretent of the second second s |

45

|     |   | 1   |
|-----|---|-----|
|     |   |     |
|     | _ |     |
| 1.1 |   | - / |
| N   |   |     |

### Tilslutning til en computer

- Overfør optagne billeder til en computer.
- Hvis du benytter "Windows 98/98SE", anbefaler Leica brug af en kortlæser (ekstraudstyr) til SD hukommelseskort i stedet for at tilslutte kameraet direkte til computeren.
- Der findes en USB-driver til "Windows 98/98SE" på Leicas hjemmeside (til direkte tilslutning af kameraet til en computer).
- Benyt en vekselspændingsadapter (ekstraudstyr) eller et batteri med tilstrækkelig kapacitet.
- Sluk for kameraet, før du slutter vekselspændingsadapteren til.
- Der må ikke benyttes andre USB-kabler end det medfølgende.
- Før du sætter et kort i eller tager det ud, skal du slukke for kameraet og tage USBkablet ud. Ellers risikerer du at miste data.
- **1.** Tilslut kameraet til pc'en Sæt USB-kablet lige ind og træk det lige ud for ikke at bøje stikkene.

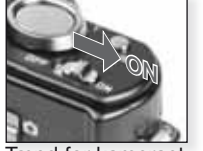

Tænd for kameraet

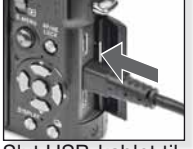

Slut USB-kablet ti kameraet

2. Håndtering af data på computeren

Du kan benytte programmet 'QuickTime' fra Apple, der kan hentes gratis på: http://www.apple.com/QuickTime/download Dette program er som standard installeret på Apple Macintosh-computere.

Filmafspilning på en computer:

Du kan flytte billeder eller mapper til en vilkårlig mappe på computeren ved at trække og slippe dem.

### 3. Tag kameraet ud...

### fra en Mac

Før du afbryder forbindelsen til kameraet ud, skal du trække pågældende ikon til skraldespanden.

### fra en pc

Benyt 'Sikker fjernelse af hardware' i pc'ens proceslinje, før du afbryder forbindelsen til kameraet eller tager kortet ud.

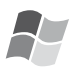

### [Windows]

Drevet vises i mappen [Denne computer] tillige med drevbogstav (f.eks. E:). Hvis det er første gang, du tilslutter kameraet, installeres den nødvendige driver automatisk.

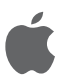

### [Apple Macintosh]

Drevet vises som et ikon på skærmen således: - Intet kort sat i:

- [DLUX4]
- Med kort sat i:

et andet kamera.

[ANONYM] eller [Ingen titel]

|                                                                                                    | Hvis du ikke har indstillet tilslutningen [PC] som<br>standard i menuen [INDST.] - [USB-FUNKTION],<br>trykker du på ▲▼,vælger [PC] og trykker på<br>[MENU/INDST.]                                                                                                    |
|----------------------------------------------------------------------------------------------------|----------------------------------------------------------------------------------------------------|
|                                                                                                    | Hvis du har valgt [PictBridge] i [INDST.] - [USB-                                                                                                    |
| computeren ud, så længe<br>FORBINDELS                                                                                                    | Addiet FUNK NON, vises der muligvis en meddelelse.<br>der vises Vælg ANNUL. og indstil derefter [INDST.] - [USB-<br>E. FUNKTION] til [PC].                                                                                                    |
| Mappestruktur:                                                                                                    | Om PTP-tilslutning (PictBridge)                                                                                                    |
| Mapper vises således:<br>• SD-hukommelseskort<br>• Multimediekort<br>• DCIM<br>Mappenumm                                                                                                    | Hvis du benytter ét af operativsystemerne<br>Windows XP', Windows Vista eller Mac<br>OS X', kan du også tilslutte kameraet<br>ved at indstille [USB-FUNKTION] til [PICT<br>BRIDGE]. Derefter vises kameraet på listen<br>over billedudstyr.                                                                                                    |
| Imappendium         Imappendium         Filnummer         JPG         L1000099.JPG         MOV         Image: filnummer         JPG         DPOF-udskrivr         0990LEICA         Og foretrukne b                         | <ul> <li>Billeder kan kun vises på kameraet.</li> <li>Hvis der er 1000 eller flere billeder på et kort, kan de ikke importeres.</li> <li>Du kan ikke skifte mellem den indbyggede hukommelse og kortet, mens kameraet er tilsluttet til computeren.</li> <li>Pas på ikke at dreje på funktionsdrejeknappen, mens kameraet er tilsluttet til computeren.</li> <li>Billeder, der redigeres eller roteres med en computer, vises sort i visse afspilnningsfunktioner.</li> </ul> |
| <ul> <li>Op til 999 billeder per mappe</li> <li>Fil-/mappenummeret nulstilles ve<br/>at vælge [NULSTIL ANT.] i menue<br/>[INDST.]</li> <li>Nummereringen kan skifte efter<br/>udskiftning af et kort med et kort</li> </ul> | <ul> <li>Læs vejledningen til computeren.</li> <li>Hvis den resterende batterikapacitet<br/>falder, mens kameraet og computeren er<br/>tilsluttet, blinker statusindikatorlampen,<br/>og alarmen bipper. Afbryd forbindelsen<br/>på computeren med det samme. Ellers</li> </ul>                                                                                                    |

risikerer du at miste data.

### Tilslutning til et tv

- Når du tilslutter kameraet til et tv ved hjælp af det medfølgende AV-kabel, kan du vise billeder og film på tv-skærmen.
- Du kan få vist billeder på tv<sup>7</sup>er i andre lande (regioner), der benytter NTSC- eller PAL-systemet, ved at indstille [VIDEOUDGANG] i menuen [INDST.].
- Læs betjeningsvejledningen til tv'et grundigt.
- Lyden gengives i mono.
- Visse afspilningsmenuer kan ikke benyttes, mens der er tilsluttet Component-kabel (ekstraudstyr).

### 1. Tilslut med det medfølgende AV-kabel

Sæt AV-kablet lige ind og træk det lige ud for ikke at bøje stikkene.

Tag kortet ud for at afspille fra den indbyggede hukommelse.

Tilslut AV-kablet til tv'et

gul = video hvid = lyd

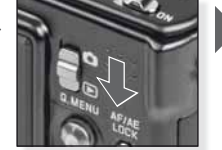

Indstil funktionen 돈

# 2. Tilslut med Component-kablet (ekstraudstyr)

Sæt Component-kablet lige ind og træk det lige ud for ikke at bøje stikkene.

Tag kortet ud for at afspille fra den indbyggede hukommelse.

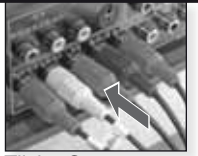

Tilslut Componentkablet til tv'et

rød = video rød blå = video blå grøn = video grøn hvid= lyd venstre rød = lyd højre

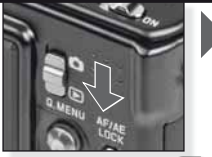

Indstil funktionen 🕩

### 3. Afbryd kameraet fra tv'et

Sluk for kameraet og tv'et og tag kablerne ud.

- **TIP** Afhængigt af the [BILLEDFORMAT] kan der vises sorte striber øverst og nederst eller til venstre og til højre på billederne.
  - Der må ikke benyttes andre AV-kabler end det medfølgende.
  - Læs betjeningsvejledningen til tv'et grundigt.
  - Ved lodret afspilning af et billede kan det blive sløret.
  - Selvom du indstiller [VIDEOUDGANG] til [PAL], vil udgangssignalet i optagefunktionen fortsat være NTSC.

Indstil de krævede indstillinger for videoudgangen i menuen [INDST.]:

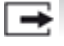

[VIDEOUDGANG] [NTSC] - [PAL]

Indstilles svarende til farve-tv-systemet i det enkelte land. [NTSC] = videoudgangen er indstillet til NTSC-systemet. [PAL] = videoudgangen er indstillet til PAL-systemet.

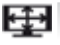

### [TV-FORMAT]

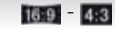

Indstilles tilsvarende tv-tvpe. [16:9] = tilsluttet til en 16:9-skærm. 4:3 [4:3] = tilsluttet til en 4:3-skærm.

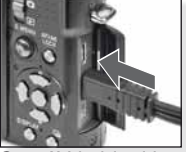

Sæt AV-kablet i kameraets AV OUT/ DIGITAL-bøsning

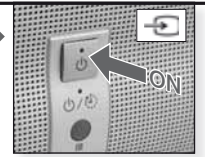

Tænd for kameraet (ON) og vælg ekstern kilde

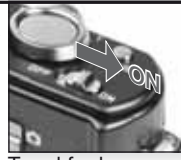

Tænd for kameraet

Vælg ønsket afspilningsmetode. Se side 44

Følg vejledningen på skærmen

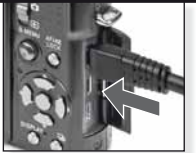

Sæt Componentkablet i kameraets COMPONENT OUT-bøsning

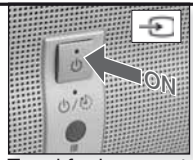

Tænd for kameraet (ON) og vælg ekstern kilde

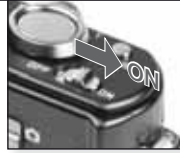

Tænd for kameraet

Vælg ønsket afspilningsmetode. Se side 44.

Følg vejledningen på skærmen

### Tilslutning til en printer

- Når du tilslutter kameraet ved hjælp af det medfølgende kabel direkte til en printer, der understøtter PictBridge, kan du udvælge billeder og starte udskrivningen på kameraets skærm.
- Indstil printerindstillingerne som f.eks. udskriftskvalitet i forvejen.
- Benyt en vekselspændingsadapter (ekstraudstyr) eller et batteri med tilstrækkelig kapacitet. Hvis den resterende batterikapacitet falder, mens kameraet og printeren er tilsluttet, blinker statusindikatorlampen, og alarmen bipper. Hvis det sker under udskrivning, så afbryd udskrivningen med det samme. Hvis der ikke er udskrivning i gang, så tag USB-kablet ud.
- Sluk for kameraet, før du slutter vekselspændingsadapteren til.
- Der må ikke benyttes andre USB-kabler end det medfølgende.
- Før du sætter et kort i eller tager det ud, skal du slukke for kameraet og tage USB-kablet ud. Ellers risikerer du at miste data.

**1.** Tilslut kameraet til en printer Sæt USB-kablet lige ind og træk det lige ud for ikke at bøje

stikkene.

Hvis du ønsker at udskrive fra den indbyggede hukommelse, så tag kortet ud.

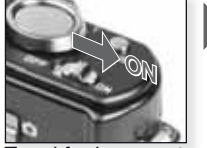

Tænd for kameraet

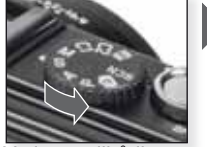

Vælg en vilkårlig funktion

2. Vælg de billeder, der skal udskrives Følg vejledningen på skærmen.

RAW-filer kan ikke udskrives.

Hvis indikatorlampen • lyser orange under udskrivning, har kameraet modtaget en fejlmeddelelse fra printeren.

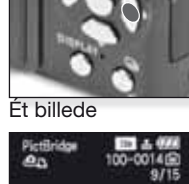

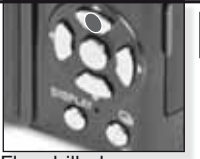

Flere billeder

eller

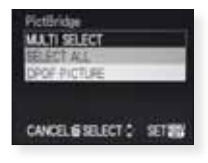

3. Afbryd kameraet fra printeren

Undlad at tage kablet ud, så længe dette ikon vises.

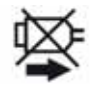

- **TIP** Du kan ikke skifte mellem den indbyggede hukommelse og kortet, mens kameraet er tilsluttet til printeren. Tag USB-kablet ud, sæt kortet i (eller tag det ud) og sæt derefter USB-kablet i printeren igen.
  - Pas på ikke at dreje på funktionsdrejeknappen, mens kameraet er tilsluttet til computeren.
  - Læs vejledningen til printeren.

### Papirformater

| e -         | Printerindstillinger i prioritetsorden | 10 x 15 cm | 100 x 150 mm     |
|-------------|----------------------------------------|------------|------------------|
| L/3.5" x 5" | 89 x 127 mm                            | 4" x 6"    | 101.6 x 152.4 mm |
| 2L/5" x 7"  | 127 x 178 mm                           | 8" x 10"   | 203.2 x 254 mm   |
| POSTCARD    | 100 x 148 mm                           | LETTER     | 216 x 279.4 mm   |
| A4          | 210 x 297 mm                           | KREDITKORT | 54 x 85.6 mm     |
| A3          | 297 x 420 mm                           | 16:9       | 101.6 x 85.6 mm  |

- Der vises kun de papirformater, der understøttes af printeren.

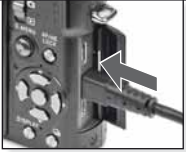

Slut USB-kablet til kameraet

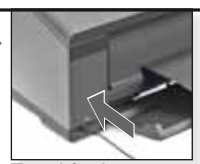

Tænd for kameraet og tilslut USB-kablet til printeren

Hvis du ikke har indstillet tilslutningen [PictBridge] som standard i menuen [INDST.] - [USB-FUNKTION], trykker du på ▲▼, vælger PictBridge og trykker på [MENU/INDST.].

Følg vejledningen på skærmen.

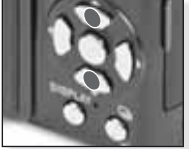

Vælg udskriftsmåde

### [FLERE]

Vælg billeder ved at trykke på ▲▼◀▶ og markér dem ved at trykke på [SKÆRM]. De valgte billeder markeres med ♠. Tryk på [MENU/INDST.] for at afslutte udvælgelsen.

#### [MARKER ALLE] Udskriver alle lagrede billeder.

### [DPOF-BILLEDE] Udskriver kun de billeder, der er indstillet i [DPOF].

[FORETRUKNE] Udskriver kun de billeder, der er indstillet som foretrukne.

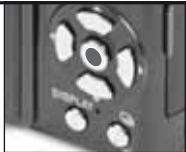

Bekræft

Før du starter udskrivningen, kan du benytte følgende indstillinger:

### Vælg [PRINT START] og [MENU/INDST.]

### [UDSKRIV MED DATO]

Vælg [TIL] eller [FRÅ] for at medtage datoen eller ej.

### [ANT. UDSKRIFTER]

Indstil op til 999 udskrifter. Vises ikke hvis der er indstillet [DPOF-BILLEDE].

### [PAPIRSTR].

Indstil papirformatet. Der vises kun de papirformater, der understøttes af printeren.

### [SIDEOPSÆTNING]

Understøttede printeropsætninger.

- Printerindstillinger i prioritetsorden
  - 1 billede per side, uden ramme
- 1 billede per side, med ramme
- 2 billeder per side
- 4 billeder per side

### Meddelelser

l visse tilfælde vises der bekræftelser eller fejlmeddelelser på skærmen. De vigtigste meddelelser er:

#### [DETTE MEMORYKORT ER LÅST]

Skrivebeskyttelsespalen på SD hukommelseskort eller SDHC-hukommelseskortet er indstillet til [LÅST]. Lås den op for at optage billeder.

#### [DER ER INTET GYLDIGT BILLEDE AT AFSPILLE]

Vælg et billede/sæt et kort i med billeder på.

#### [DETTE BILLEDE ER BESKYTTET]

Fjern skrivebeskyttelsen, før du kan slette billedet.

#### [NOGLE AF BILLEDERNE KAN IKKE SLETTES]

Kun billeder, der overholder DCF-standarden, kan slettes. Du sletter disse billeder ved at formatere kortet efter at have sikkerhedskopieret data til en computer eller andet lagermedie.

#### [DER KAN IKKE FORETAGES EKSTRA VALG]

Du har overskredet det tilladte antal billeder, der kan vælges med [ALLE] - [FLERE], [FORE-TRUKNE], [TITEL], [TRYK TEKST] eller [TILPAS]. Der er markeret mere end 999 foretrukne.

### [KAN IKKE ANGIVES PÅ DETTE BILLEDE]

[TITEL], [TRYK TEKST] eller [DPOF PRINT] kan ikke indstilles for billeder baseret på andre standarder end DCF.

### [DER ER IKKE PLADS NOK PÅ DEN INDBYGGEDE HUKOMMELSE]/[DER ER IKKE HUKOMMELSE NOK PÅ KORTET]

Der er ikke mere plads i den indbyggede hukommelse eller på kortet. Der kan kopieres billeder fra den indbyggede hukommelse til kortet, indtil kortet er fyldt op.

### [NOGLE AF BILLEDERNE KAN IKKE KOPIERES]/[KOPIERINGEN KUNNE IKKE FULDFØRES]

- Du er findes i forvejen en fil i den indbyggede hukommelse med samme navn som den fil, du prøver at kopiere fra kortet. Filerne overholder ikke DCF-standarden.

- Desuden kan billeder, der er optaget eller redigeret med andet udstyr, ikke kopieres.

### [FEJL I INDBYGGET HUKOMMELSE - SKAL DEN INDBYGGEDE HUKOMMELSE FORMATERES?]

Hvis du har formateret den indbyggede hukommelse på en computer i stedet for kameraet. Gem dataene og genformatér den indbyggede hukommelse på kameraet.

#### [MEMORYKORTFEJL - SKAL KORTET FORMATERES?]

Kameraet kunne ikke genkende kortets format. Gem dataene og genformatér kortet på kameraet.

### [SLUK FOR KAMERAET, OG TÆND DET IGEN]/ [SYSTEM ERROR]

Denne meddelelse vises, hvis kameraet ikke fungerer korrekt. Sluk og tænd for kameraet. Hvis meddelelsen vises igen, så kontakt din forhandler eller Leicas kundeservice.

#### [PARAMETERFEJL FOR MEMORYKORT]

Benyt et kort, der er kompatibelt med denne enhed. Benyt udelukkende SDHC-hukommelseskort med plads til mindst 4 GB.

### [MEMORYKORTFEJL - KONTROLLER KORTET]

Sluk for kameraet og sæt kortet i igen. Der er opstået en fejl ved forsøg på adgang til kortet.

### [LÆSEFEJL - KONTROLLER KORTET]

Sluk for kameraet og sæt kortet i igen. Der opstod en fejl ved læsning af data.

### [SKRIVEFEJL - KONTROLLER KORTET]

Sluk for kameraet og sæt kortet i igen. Der opstod en fejl ved skrivning af data.

### [FILMOPT. BLEV ANN. PGA. BEGRÆNSN. AF...]

Ved indstilling af billedkvaliteten til HD, WVGA eller VGA anbefales det at benytte et SDhukommelseskort på mindst 10 MB/s. Afhængigt af SD-hukommelseskortets type risikerer du ellers, at optagelsen afbrydes.

#### [DER KAN IKKE OPRETTES EN MAPPE]

Der kan ikke oprettes en mappe, idet der ikke er flere ledige numre i hukommelsen. Formatér kameraet efter lagring af dataene. Hvis du efter formatering udfører [NULSTIL ANT.] i menuen [INDST.], nulstilles mappenummeret til 100.

#### [BILLEDE VISES TIL 4:3/16:9-TV]

AV-kablet er tilsluttet til kameraet. Tryk på [MENU/INDST.] for at slette denne meddelelse. Vælg [TV-FORMAT] i menuen [INDST.], hvis du ønsker at ændre tv-formatet. USB-kablet er kun tilsluttet til kameraet. Tilslut den anden ende af USB-kablet til en pc eller en printer.

### [PRINTEREN ER OPT.]/[KONTROLLER PRINTER]

Kontrollér printeren, da kameraet ikke er i stand til at udskrive.

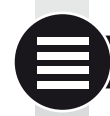

1/ -----

## Tekniske specifikationer

De tekniske oplysninger kan ændres fra producentens side. Oplysninger for din egen sikkerhed.

| Kamera:                       |                                                                                                    |
|-------------------------------|----------------------------------------------------------------------------------------------------|
| Strømkilde:                   | Jævnspænding 5,1 V                                                                                                    |
| Effektforbrug:                | 1,5 W (optagelse), 0,8 W (afspilning)                                                                                                    |
| Kameraets effektive pixeltal: | 10.100.000 pixel                                                                                                    |
| Billedsensor:                 | 1/1.63" CCD, samlet pixeltal 11.300.000 pixel, Primært farvefilter                                                                                                    |
| Linse:                        | Optisk 2,5× zoom, f=5,1 mm til 12,8 mm (35 mm<br>ækvivalent: 24 mm til 60 mm) F2.0 til F2.8                                                                                   |
| Digitalt zoom:                | Maks. 4×                                                                                                    |
| Udvidet optisk zoom:          | Maks. 4,5×                                                                                                    |
| Fokus:                        | Normal/Makro/Ansigtsgenkendelse/AF-sporing/11-<br>feltsfokusering/3-feltsfokusering (højhastighed)/1-felts-<br>fokusering (højhastighed)/1-feltsfokusering/<br>Spotfokusering |
| Fokusinterval:                | 50 cm (vidvinkel)/1 m (tele) til $\infty$                                                                                                    |
| Makro/Intelligent auto:       | 1 cm (vidvinkel)/30 cm (tele) til ∞                                                                                                    |
| Udløsersystem:                | Elektronisk og mekanisk udløser                                                                                                    |
| Filmoptagelse:                | Hvis billedformatindstillingen er 💶                                                                                                    |
|                               | 640×480 pixel (30 fps, ved brug af kort)                                                                                                    |
|                               | 320×240 pixel (30 fps, 10 fps)                                                                                                    |
|                               | Hvis billedformatindstillingen er 🚥                                                                                                    |
|                               | 848×480 pixel (30 fps, ved brug af kort)                                                                                                    |
|                               | 1280×720 pixel (ved brug af kort)<br>Med lyd                                                                                                    |
| Kontinuerlig optagelse:       | 2,5 fps (normal), ca. 2 fps (ubegrænset)                                                                                                    |
|                               |                                                                                                    |

| Plads til antal billeder:           | Maks. 8 billeder (standard), maks. 4 billeder (fin)<br>Afhænger af den ledige plads på kortet (ubegrænset)<br>(Ydelsen i burstoptagelse gælder kun SD-/SDHC-<br>hukommelseskort. Ydelsen er lavere med multime-<br>diekort.)                                                                                                    |
|-------------------------------------|----------------------------------------------------------------------------------------------------|
| Kontinuerlig fps<br>i højhastighed: | ca. 6 fps<br>(Som billedstørrelse vælges 2M (4:3), 2,5M (3:2) eller<br>2M (16:9).)                                                                                                    |
| Plads til antal billeder:           | Under brug af den indbyggede hukommelse:<br>ca. 35 billeder (umiddelbart efter formatering)<br>Under brug af kort: Maks. 100 billeder (afhænger af<br>kortets type og optageforholdene)                                                                                                    |
| ISO-følsomhed:                      | AUTO/80/100/200/400/800/1600/3200<br>Funktionen [HØJ FØLSOMH.]: 1600 til 6400                                                                                                    |
| Lukkertid:                          | 60 s til 1/2000 s<br>Funktionen [STJERNEHIMMEL]: 15 s, 30 s, 60 s                                                                                                    |
| Hvidbalance:                        | Automatisk Hvidbalance/Dagslys/Overskyet/<br>Skygge/Halogen/Indst.hv.bal.1/Indst.hv.bal.2/Hvid-<br>balance K-indst.                                                                                                    |
| Eksponering (AE):                   | Program-AE (P)/Blændeprioritet-AE (A)/Lukker-priori-<br>tet (S)/Manuel eksponering (M)<br>Eksponeringskompensation (1/3 EV-trin, -2 EV til +2 EV)                                                                                                    |
| Målefunktion:                       | Multipel/Midtervæatet/Spot                                                                                                    |
| LCD-skærm:                          | 3" lavtemperatur polykrystallinsk TFT LCD<br>(Ca. 460×800 pixel) (billedfelt ca. 100 %)                                                                                                    |
| Blitz:                              | Indbygget opklappelig blitz<br>Blitzinterval: [ISO AUTO]<br>ca. 80 cm til 8 m (vidvinkel)<br>AUTO, AUTO/Rødøjereduktion, Tvunget blitz slået til<br>(Tvungen rødøjereduktion slået til), Langsom synkroni-<br>sering/rødøjereduktion, Tvunget blitz slået fra                                                                                                    |
| Mikrofon/Højttaler:                 | Mono                                                                                                    |
| Lagermedie:                         | Indbygget hukommelse (ca. 50 MB)/SD-hukommel-<br>seskort/SDHC-hukommelseskort/Multimediekort<br>(kun stillbilleder)                                                                                                    |
| Billedstørrelse<br>Stillbillede:    | Hvis billedformatindstillingen er<br>3648×2736 pixel, 3072×2304 pixel, 2560×1920 pixel,<br>2048×1536 pixel, 1600×1200 pixel, 640×480 pixel<br>Hvis billedformatindstillingen er<br>3776×2520 pixel, 3168×2112 pixel, 2656×1768 pixel,<br>2112×1408 pixel, 2048×1360 pixel<br>Hvis billedformatindstillingen er<br>3968×2240 pixel, 3328×1872 pixel, 2784×1568 pixel,<br>2208×1248 pixel, 1920×1080 pixel |

| Filmoptagelse:                                    | Hvis billedformatindstillingen er 🌆<br>640×480 pixel (ved brug af kort), 320×240 pixel<br>Hvis billedformatindstillingen er 🜆<br>1280×720 pixel (ved brug af kort)<br>848×480 pixel (ved brug af kort) |
|---------------------------------------------------|----------------------------------------------------------------------------------------------------|
| Kvalitet:                                         | Fin/Standard/RAW/RAW+Fine/RAW+Standard                                                                                                    |
| Filformat for foto                                |                                                                                                    |
| Stillbillede:                                     | JPEG (baseret på 'Design rule for kamera File system',<br>baseret på standarden 'Exif 2.21' )/DPOF tilsvarende                                                                                         |
| Billeder med lyd:                                 | JPEG (baseret på 'Design rule for kamera File system',<br>baseret på standarden 'Exif 2.21') og 'QuickTime' (bil-<br>leder med lyd)                                                                    |
| Film:                                             | 'QuickTime Motion JPEG' (tonefilm)                                                                                                    |
| Grænseflade<br>Digitalt:<br>Analog video/lyd:     | USB 2.0 (højhastigheds)<br>NTSC/PAL Composite (indstilles i menuen), Component<br>Audio-udgang (mono)                                                                                                  |
| Pol                                               |                                                                                                    |
| [COMPONENT OUT]:<br>[AV OUT/DIGITAL]:<br>[DC IN]: | Dedikeret stik (10 ben)<br>Dedikeret stik (8 ben)<br>Dedikeret stik (2 ben)                                                                                                    |
| Dimensioner (B×H×D):                              | Ca. 108.7×59.5×27.1 mm (eksklusive udragende dele)                                                                                                    |
| Vægt:                                             | Ca. 228 g (eksklusive kort og batteri)<br>Ca. 264 g (med kort og batteri)                                                                                                    |
| Driftstemperatur:                                 | 0 °C til 40 °C                                                                                                    |
| Luftfugtighed:                                    | 10 % til 80 %                                                                                                    |

## Batterioplader:

| Oplysninger for din egen sikke | erhed                            |
|--------------------------------|----------------------------------|
| Indgang:                       | 110 V~ til 240 V~ 50/60 Hz 0,2 A |
| Udgang:                        | Ladeudgang 4,2 V <u>-</u> 0,8 A  |
| Udstyrets bærbarhed:           | Bærbart                          |

Batteripakke: Oplysninger for din egen sikkerhed Spænding: 3.7 V Я

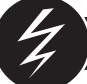

# Afhjælpning af fejl/fejlfinding

Hvis fejlen ikke kan afhjælpes, bliver du nødt til at nulstille kameraet ved at udføre [NULSTIL] i menuen [INDST.].

### Batteri og strømforsyning

| Kameraet kan ikke betjenes,<br>selvom der er tændt for det.           | <ul><li> Er batteriet sat korrekt i?</li><li> Er batteriet tilstrækkeligt opladt?</li></ul>                                                                                                    |
|-----------------------------------------------------------------------|----------------------------------------------------------------------------------------------------|
| LCD-skærmen slukker, mens<br>kameraet starter op.                     | <ul> <li>Er funktionen [AUTO LCD FRA] eller [EXT.<br/>SØGER] slået til</li> <li>Er batteriet tilstrækkeligt opladt?</li> </ul>                                                                                                    |
| Kameraet slukker umiddelbart efter, at der tændes for det.            | <ul> <li>Er batteriet tilstrækkeligt opladt?</li> <li>Pas på ikke at lade kameraet være tændt,<br/>når det ikke er i brug.</li> </ul>                                                                                                    |
| Lampen [OPLADNING] blinker.                                           | <ul> <li>Hvis batteriets temperatur er for høj eller lav,<br/>kan det tage længere tid at oplade, eller bat-<br/>teriet kan ikke lades helt op.</li> <li>Er polerne på opladeren og batteriet rene?</li> </ul>                                          |
| Optagelse                                                             |                                                                                                    |
| Billedet kan ikke optages.                                            | <ul> <li>Er funktionen [OPT.] valgt ?</li> <li>Er funktionsdrejeknappen indstillet korrekt?</li> <li>Er der plads nok på kortet eller i den indbyggede hukommelse?</li> </ul>                                                                           |
| Det optagede billede er hvidligt.                                     | <ul> <li>Er der snavs eller fingeraftryk på linsen? Hvis ja, så<br/>tør linsen forsigtigt af med en tør, blød klud.</li> </ul>                                                                                                    |
| Området rundt om motivet bliver mørkt.                                | <ul> <li>Er billedet taget med blitz på kort afstand,<br/>mens linsen var indstillet til vidvinkel?</li> </ul>                                                                                                    |
| Det optagede billede er for lyst<br>eller for mørkt.                  | <ul> <li>Er eksponeringen kompenseret korrekt?</li> <li>Er [MIN. LUKKERTID] indstillet for lavt?</li> <li>Er scenefunktionen [HULKAMERA] slået til?</li> </ul>                                                                                          |
| Der tages 2 eller 3 billeder ad gangen.                               | Indstil [AUTOBLÆNDE], [HØJHAST. BURST]<br>eller [BLITZ BURST] under funktione SCN eller slå<br>IBURSTI fra under IOPT.1.                                                                                                    |
| Motivet er ikke i korrekt fokus.                                      | <ul> <li>Fokusintervallet afhænger af optagefunktionen.<br/>Indstil en anden optagefunktion.</li> <li>Motivet er uden for fokusintervallet.</li> <li>Har kameraet eller motivet bevæget sig en smule?</li> </ul>                                        |
| Det optagede billede er sløret.<br>Optisk billedstabilisering sløret. | <ul> <li>Er der for mørkt på stedet?</li> <li>Blev kameraet holdt godt fast med begge hænder?</li> <li>Benyt eventuelt stativ og selvudløser.</li> </ul>                                                                                                |
| Det er ikke muligt at optage bil-<br>leder med autoblænde.            | • Er antallet af optagne billeder 2 eller mindre?                                                                                                    |
| Det optagede billede ser grynet<br>ud.<br>Der er støj på billedet.    | <ul> <li>Er ISO-følsomheden for høj, eller er lukkertiden for lang?</li> <li>Er lysforholdene gode nok?</li> <li>Øg [REDUKTION AF STØJ] i [FILMFUNKTION]<br/>(mod +) eller formindsk alle andre punkter end<br/>[REDUKTION AF STØJ] (mod -).</li> </ul> |

|                                                                                                   | • Er [HØJ FØLSOMH.] eller [HØJHAST. BURST]<br>slået til i funktionen <b>SCN</b> ? På grund af den yderst<br>følsomme proces kan det optagne billede forringes<br>en smule, men det skyldes ikke en fejl.                                                                                                    |
|---------------------------------------------------------------------------------------------------|----------------------------------------------------------------------------------------------------|
| Lysstyrken eller farven på det<br>optagne billede afviger fra den<br>faktiske scene.              | <ul> <li>Hvis du optager under lysstofrør eller energisparepæ-<br/>rer, kan lysstyrken eller farven afvige en smule. Det<br/>skyldes egenskaberne ved det fluorescerende lys fra<br/>lysstofrør/energisparepærer. Det skyldes ikke en fejl.</li> </ul>                                                                  |
| Der fremkommer en rødlig lodret<br>streg (udtværing) på LCD-skær-<br>men, når der tages billeder. | <ul> <li>Det er en egenskab ved CCD'er, der dukker<br/>op på lyse motiver. Der kan forekomme en<br/>vis udtværing, men det skyldes ikke en fejl.</li> <li>Der optræder streger i film men ikke i stillbil-<br/>leder.</li> <li>Pas på ikke at udsætte skærmen for sollys<br/>eller andre kraftige lyskilder.</li> </ul> |
| Filmoptagelsen afbrydes under-<br>vejs.                                                           | <ul> <li>Undlad at benytte et multimediekort til optagelsen.</li> <li>Visse SD-hukommelseskort afbryder<br/>lagringsprocessen.</li> </ul>                                                                                                    |
| Det er ikke muligt at låse fast på<br>motivet. (AF-sporing virker ikke.)                          | <ul> <li>Fokusér på en karakteristisk farve for motivet,<br/>hvis motivets farve afviger fra omgivelserne.</li> </ul>                                                                                                    |

### Linse

| Det optagede billede er skæv-    | <ul> <li>Motivet kan være en smule skævvredet, eller</li></ul>                                         |
|----------------------------------|----------------------------------------------------------------------------------------------------|
| vredet, eller en motivet omgives | kanterne er farvede afhængigt af den benyt-                                                            |
| af en unaturlig farve            | tede zoomforstørrelse. Desuden kan billedets                                                           |
|                                  | kanter være skævvredne, fordi perspektivet<br>øges ved brug af vidvinkel. Det skyldes ikke<br>en fejl. |

### LCD-skærm

| LCD-skærmen slukker, mens<br>kameraet starter op.                  | <ul><li>Er energisparefunktionen slået til?</li><li>Er batteriet tilstrækkeligt opladt?</li></ul>                                                                                                    |
|--------------------------------------------------------------------|----------------------------------------------------------------------------------------------------|
| LCD-skærmen bliver kortvarigt<br>mørkere eller lysere.             | <ul> <li>Det kan optræde, når udløseren trykkes ned,<br/>men påvirker ikke billederne.</li> <li>Det kan optræde, når det automatiske blæn-<br/>desystem er slået til. Det skyldes ikke en fejl.</li> </ul> |
| LCD-skærmen flimrer inden døre.                                    | <ul> <li>Det kan optræde på steder belyst med lysstof-<br/>rør/energisparepærer. Det skyldes ikke en fejl.</li> </ul>                                                                                      |
| LCD-skærmen er for lys eller for mørk.                             | <ul><li>Er skærmens lysstyrke indstillet korrekt?</li><li>Er [POWER LCD] slået til?</li></ul>                                                                                                    |
| Der optræder sorte, røde, blå og<br>grønne pletter på LCD-skærmen. | • Det er normalt og påvirker ikke billedkvalite-<br>ten.                                                                                                    |
| Der optræder billedstøj på LCD-<br>skærmen.                        | <ul> <li>Kan forekomme på mørke steder og påvirker<br/>ikke billedkvaliteten.</li> </ul>                                                                                                    |

| Blitzen udløses ikke.     | <ul> <li>Er blitzen lukket?</li> <li>Er blitzen slået fra?</li> <li>Blitzfunktionen er slået fra i autoblændefunktion,<br/>eller hvis [BURST] er slået til i menuen [OPT.].</li> </ul> |
|---------------------------|----------------------------------------------------------------------------------------------------|
| Blitzen udløses to gange. | <ul> <li>Blitzen udløses to gange. Rødøjeeffekt er<br/>slået til. Den første blitz reducerer røde øjne.</li> </ul>                                                                     |

### Afspilning

| Det billede, der afspilles, er<br>roteret og vender i en uventet<br>retning.            | <ul> <li>[ROTER BILL.] er slået [TIL].</li> <li>Du kan rotere billederne med funktionen<br/>[ROTERE].</li> </ul>                                                                                                    |
|-----------------------------------------------------------------------------------------|----------------------------------------------------------------------------------------------------|
| Billedet afspilles ikke.                                                                | • Er der indstillet [AFSPIL KATEG.] eller [VIS<br>FORETRUKNE]? Ret indstillingen for afspil-<br>ning til [AFSPIL NORMAL].                                                                                                    |
| Mappe- og filnummeret vises<br>som [–], og skærmen går i sort.                          | <ul> <li>Er billedet blevet redigeret på en computer?</li> <li>Stammer billedet fra et andet kamera?</li> <li>Har batteriet været taget ud ,efter at billedet blevet taget eller har batteriet ikke været ladt ordentligt op?</li> </ul> |
| I kalendervisning vises billederne<br>med en anden dato end den,<br>hvor de blev taget. | <ul> <li>Er kameraets ur indstillet korrekt?</li> <li>Er billedet blevet redigeret på en computer?</li> <li>Stammer billedet fra et andet kamera?</li> </ul>                                                                             |
| Der optræder runde hvide pletter<br>på det optagne billede, nærmest<br>som sæbebobler.  | Disse skyldes refleksioner på støvpartikler i<br>luften, hvis du benytter blitz på mørke steder.<br>Det skyldes ikke en fejl Antallet af pletter og<br>deres placering skifter fra billede til billede.                                  |
| Meddelelsen [MINIATURE VISES]<br>vises på skærmen.                                      | • Stammer billedet fra et andet kamera? Det vises muligvis i en forringet billedkvalitet.                                                                                                    |
| Der optræder en kliklyd på<br>lydsporet.                                                | Den automatiske blændeindstilling frembringer<br>en kliklyd, der kan blive optaget under filmop-<br>tagelsen. Det skyldes ikke en fejl.                                                                                                  |

### Tv, pc og printer

| Billedet vises ikke på tv'et.                                             | <ul> <li>Er kameraet korrekt tilsluttet til tv'et?</li> <li>Er tv-indgangen indstillet korrekt?</li> <li>Er kameramenuen indstillet korrekt?</li> <li>Er kameraet tilsluttet til en computer eller<br/>printer? Nøjes med at tilslutte tv'et.</li> </ul> |
|---------------------------------------------------------------------------|----------------------------------------------------------------------------------------------------|
| Der vises forskellige udsnit på<br>tv-skærmen og kameraets LCD-<br>skærm. | <ul> <li>Kontrollér indstillingen [TV-FORMAT].</li> <li>Afhængigt af tv-funktionen kan billederne kan<br/>blive strakt vandret eller lodret eller blive vist<br/>med afskårne kanter.</li> </ul>                                                         |
| Der kan ikke afspilles film på<br>tv'et.                                  | <ul> <li>Er kameraet korrekt tilsluttet til tv'et?</li> <li>Benytter du det medfølgende AV-kabel?</li> <li>Benytter du Component-kabel (ekstraudstyr)?</li> </ul>                                                                                        |

| Billedet kan ikke overføres, når kameraet er tilsluttet til compu-      | <ul> <li>Er kameraet korrekt tilsluttet til computeren?</li> <li>Kan computeren genkende kortet? Ret</li></ul>                                  |  |
|-------------------------------------------------------------------------|----------------------------------------------------------------------------------------------------|--|
| teren.                                                                  | indstillingen under [USB-FUNKTION] til [PC].                                                                                                    |  |
| Computeren kan ikke genkende kor-                                       | <ul> <li>Tag USB-kablet ud af kameraet. Sæt kortet i</li></ul>                                                                                  |  |
| tet/den indbyggede hukommelse.                                          | kameraet igen og dernæst USB-kablet.                                                                                                    |  |
| Billedet kan ikke udskrives, når kameraet er tilsluttet til computeren. | <ul> <li>Understøttet printeren PictBridge? Ret indstillinge<br/>under [USB-FUNKTION] til [PictBridge(PTP)].</li> </ul>                         |  |
| Billedets kanter skæres af ved udskrivning.                             | <ul> <li>Er printeren indstillet korrekt?</li> <li>Prøv at slå printerens funktioner udskriv-<br/>ning til kant eller beskæring fra.</li> </ul> |  |

### Andre detaljer

| Der er ved et uheld valgt et ufor-<br>ståeligt sprog.                                              | <ul> <li>Tryk på [MENU/INDST.], vælg menuikonet<br/>[INDST.]  Sog vælg derefter ikonet  for<br/>at indstille det ønskede sprog.</li> </ul>    |
|----------------------------------------------------------------------------------------------------|----------------------------------------------------------------------------------------------------|
| Der vises nogle gange et rødt lys,<br>når udløseren trykket halvvejs ned.                          | <ul> <li>AF-hjælpelampen lyser på mørke steder for<br/>at lette fokuseringen.</li> </ul>                                                      |
| AF-hjælpelampen tænder ikke.                                                                       | <ul> <li>Er indstillingen [AF-HJ. LAMPE] under me-<br/>nuen [OPT.] slået til?</li> <li>AF-hjælpelampen tænder ikke på lyse steder.</li> </ul> |
| Kameraet bliver varmt.                                                                             | • Det er normalt og påvirker ikke billedkvalite-<br>ten.                                                                                      |
| Der kommer kliklyde fra linsen.                                                                    | <ul> <li>Det er normalt og påvirker ikke billedkvalite-<br/>ten.</li> </ul>                                                                   |
| Klokkeslættet nulstilles.                                                                          | <ul> <li>Det er normalt, når kameraet ikke har været<br/>benyttet i længere tid.</li> </ul>                                                   |
| Zoomede billeder forvrænges en smule, og der optræder unaturligt farvede områder rundt om motivet. | <ul> <li>Ved visse forstørrelser forvrænges billederne<br/>en smule, eller andre områder farves, men<br/>det skyldes ikke en fejl.</li> </ul> |
| Zoom afbrydes med det samme.                                                                       | <ul> <li>Med udvidet optisk zoom standser zoom-<br/>funktionen midlertidigt ved vidvinkel. Det<br/>skyldes ikke en fejl.</li> </ul>           |
| Filenumrene lagres ikke i ræk-<br>kefølge.                                                         | <ul> <li>Filnumrene kan afvige, hvis visse handlinger<br/>udføres i en bestemt rækkefølge.</li> </ul>                                         |
| Filnumrene lagres i opadgående rækkefølge.                                                         | • De lagrede mappenumre går tabt, hvis bat-<br>teriet tages ud/sættes i, mens der er tændt<br>for kameraet.                                   |
| [ALDER] vises ikke korrekt.                                                                        | Kontrollér indstillingerne for klokkeslæt og fødselsdag                                                                                       |
| Objektivet går ind.                                                                                | <ul> <li>Objektivet går ind 15 sek. efter, at der skiftes fra<br/>funktionen [OPT.] til funktionen [AFSPILNING].</li> </ul>                   |

### Installation af programmet Capture One 4

### Arbejdet med RAW-data

Hvis du har valgt RAW-format, skal du bruge et specialprogram til at konvertere de gemte RAW-data til en optimal kvalitet, f.eks. det professionelle RAWdatakonverteringsprogram Capture One 4 fra Phase One. Programmet findes på den dvd-rom (F), der følger med LEICA D-LUX 4. Capture One 4 indeholder kvalitetsoptimerede algoritmer til digital farvebehandling, der giver dig mulighed for at frembringe næsten støjfri billeder i en fremragende opløsning. Under redigeringen har du adgang til at indstille parametre som hvidbalance, støjreduktion, farvenuancering, skarphed m.m., så du opnår optimal billedkvalitet.

### Installation af Capture One 4

Før du kan starte installationen, skal du registrere din kopi af programmet på Phase Ones hjemmeside.

### Bemærkninger:

- Sørg for at have den krævede licenskode parat den er trykt på papiromslaget til dvd-rom'en.
- Uden licenskoden kan programmet kun benyttes i prøveperioden på 30 dage.
- 1. Første gang du starter Capture One, skal du vælge "Activation",
- 2. og indtaste licenskoden i det dertil beregnede felt.

Bemærkninger: For at aktivere programmet skal du desuden oplyse en gyldig mailadresse.

3. Følg vejledningen.

Under aktiveringen oprettes der en profil for brugeren på Phase Ones licensserver. Det giver dig mulighed for at genaktivere en licens, der tidligere er blevet deaktiveret, f.eks. hvis du ønsker at installere programmet på en anden computer.

### Bemærkninger:

- Hvis du får brug for hjælp, klikker du på knappen "Help" for at åbne et vindue indeholdende manualen til Capture One, hvor du finder en vejledning til aktivering og deaktivering. Første gang du starter Capture One, åbner programmet på engelsk. Du kan indstille sproget til dit foretrukne ved at vælge "Edit – Preferences" i menuen.
- Hvis du får brug for hjælp til brug af Capture One, så gå ind på http://www. phaseone.com/Support/og log ind med den "Phase One Profile", der blev oprettet, dengang du aktiverede programmet.

### Systemkrav

*Microsoft*® Windows® XP Professional eller Home Edition med Service Pack 2/Vista; Mac OSx10.4.11 eller senere.

I nogle versioner af Windows kan det forekomme, at operativsystemet kommer med en advarsel om manglende Windows-signatur. Ignorér meddelelsen og fortsæt med installationen.

### Kontaktoplysninger for Leica-service

### Leica-Akademiet

Vi nøjes ikke med at levere højtydende produkter af høj kvalitet, fra optagelse til gengivelse. Gennem mange år har vi som en særlig service afholdt praktiske seminarer og kurser på Leica-Akademiet. Her kan både begyndere og viderekomne fotoentusiaster opnå viden om fotografering, gengivelse og forstørrelse. Kursusindholdet – der gives af et hold veluddannede eksperter i moderne udstyrede undervisningslokaler i byen Solms i den tyske delstat Hessen samt den nærliggende ejendom Altenberg – varierer fra generel fotografering til spændende fotospecialer og byder på en overflod af anbefalinger, oplysninger og praktiske tip. For yderligere oplysninger samt den aktuelle kursusplan inklusive fotorejser bedes du kontakte:

Leica Camera AG Leica Akademie Oskar-Barnack-Str. 11 D-35606 Solms, Tyskland Tel.: +49 (0) 6442-208-421 Fax: +49 (0) 6442-208-425 la@leica-camera.com

### Leica på internettet

Gå ind på vores hjemmeside og se aktuelle oplysninger om produkter, nyheder, begivenheder og Leica-koncernen:

http://www.leica-camera.com

### Leicas informationstjeneste

Leicas informationstjeneste besvarer spørgsmål om brug af Leicas produkter per post, telefon eller mail:

Leica Camera AG Informations-Service Postfach 1180 D-35599 Solms, Tyskland Tel.: +49 (0) 6442-208-111 Fax: +49 (0) 6442-208-339 info@leica-camera.com

### Leicas kundeservice

Leicas kundeservice står til rådighed for eftersyn og vedligeholdelse samt reparation af skader på dit Leica-udstyr (se adresselisten på garantikortet).

Leica Camera AG Customer Service Solmser Gewerbepark 8 D-35606 Solms, Tyskland Tel.: +49 (0) 6442-208-189 Fax: +49 (0) 6442-208-339 customer.service@leica-camera.com

## LEICA D-LUX 4

### Estimado cliente,

Gostaríamos de aproveitar esta oportunidade para lhe agradecer pela aquisição da LEICA D-LUX 4. Leia atentamente as instruções e conserve-as para futura referência.

### Índice

| Instruções e precauções de segurança        | 63  |
|---------------------------------------------|-----|
| Designação dos componentes                  | 67  |
| Primeira utilização                         | 69  |
| Modo automático inteligente                 | 72  |
| Modo de programa                            | 73  |
| Prioridade de abertura                      | 74  |
| Prioridade do obturador                     | 75  |
| Exposição manual                            | 76  |
| Modo de filme                               | 77  |
| Modo de cenário                             | 79  |
| Funções avançadas                           | 81  |
| Utilização do flash                         |     |
| O menu CONFIGURAÇÃO                         | 89  |
| O menu GRAVAÇÃO                             | 91  |
| Modo personalizado                          | 94  |
| Reprodução de imagens e filmes              |     |
| Apagar ficheiros                            | 100 |
| Ligação a um computador                     | 103 |
| Ligação a um televisor                      | 105 |
| Ligação a uma impressora                    | 107 |
| Mensagens apresentadas                      | 109 |
| Correcção de falhas/Resolução de problemas  | 110 |
| Especificações técnicas                     | 113 |
| Instalar o Capture One 4                    | 118 |
| Endereços dos serviços de assistência Leica | 119 |

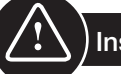

### Instruções de segurança

Antes da primeira utilização, leia as seguintes instruções de segurança e cumpra-as rigorosamente quando utilizar o aparelho.

### Segurança pessoal

Atenção. Para reduzir o risco de incêndio, choque eléctrico e interferências, utilize apenas acessórios recomendados e não exponha o aparelho à chuva ou à humidade. Não retire nenhuma das coberturas. Para reparações, consulte o serviço de assistência Leica.

Cuidado. Respeite os direitos de autor. A gravação de cassetes/discos comercialmente pré-gravados ou de outro material publicado/apresentado (incluindo em parte para uso privado) pode constituir uma violação de direitos de autor.

#### Nota:

- É possível que as opções de menu da sua LEICA D-LUX 4 sejam diferentes das ilustrações do presente manual.
- O logótipo SD é uma marca comercial.
- A LEICA é uma marca registada da Leica Microsystems IR GmbH.
- A Elmarit é uma marca registada da Leica Camera AG.
- Outros nomes, empresas e descrições de produtos aqui referidos são marcas comerciais das empresas em questão.

### Prevenção de danos no aparelho

### Câmara

- Manuseie a câmara com cuidado.
- Evite agitar ou bater com a câmara, uma vez que pode danificar a objectiva ou o monitor LCD.
- Não toque na objectiva ou nas entradas com as mãos sujas.
- Proteja a câmara do contacto com areia, pó e água.
- Os salpicos de água salgada na câmara devem ser inicialmente limpos com um pano humedecido em água morna e depois com um pano seco.

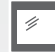

### Monitor LCD

O monitor foi concebido de acordo com a mais recente tecnologia de precisão. Contudo, é possível a existência isolada de pixéis claros ou escuros no monitor. Estes pixéis com erros são normais e não surgem nas imagens.

- Não exerça pressão no monitor.
- Quando a câmara está fria, a imagem inicial no monitor parece ligeiramente mais escura.

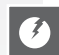

### Objectiva

- Não exerça pressão na objectiva.
- Não pouse a câmara com a objectiva virada para o sol, caso contrário o aparelho pode deixar de funcionar correctamente.

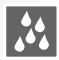

### Condensação

Em determinadas situações é possível a formação de condensação. Nesse caso, desligue a câmara e não a utilize durante cerca de duas horas. Limpe a condensação da objectiva//monitor com um pano limpo e seco.

 Tenha em atenção que a condensação pode provocar manchas na objectiva, favorecer o surgimento de fungos e afectar o funcionamento da câmara.

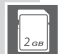

777

### Cartões de memória

- Não exponha os cartões a temperaturas elevadas, irradiação solar directa, ondas electromagnéticas ou locais sujeitos a electricidade estática. Não dobre nem deixe cair os cartões. Os dados memorizados podem ser danificados ou apagados.
- Se não pretende utilizá-lo, guarde o cartão na respectiva caixa.
- Mantenha os terminais isentos de sujidade, areia, líquidos ou outros objectos estranhos.

Bateria (bateria de iões de lítio)

- Carregue sempre a bateria com o carregador fornecido.
- Utilize apenas a bateria especificada.
- Mantenha os terminais isentos de sujidade, areia, líquidos ou outros objectos estranhos.
- Nunca exponha a bateria à irradiação solar directa durante longos períodos (por ex. dentro de um veículo).
- Não toque nos terminais com objectos metálicos.
- Nunca lance baterias para o fogo nem as exponha a calor intenso. Não abra as baterias.
- Após contacto com o líquido da bateria, lave a roupa ou as mãos com água abundante. Lave os olhos com água abundante e não os esfregue. Consulte um médico.

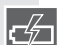

#### Carregador

- Assegure uma ventilação adequada durante o carregamento para evitar o risco de sobreaquecimento e incêndio.
- O carregador funciona com uma corrente de 110 V AC a 240 V AC. Seleccione um cabo de alimentação adequado à tomada.
- A tomada deve encontrar-se junto do aparelho e ser de fácil acesso.

### Se o aparelho não for utilizado durante algum tempo:

- Armazene a bateria num local seco e fresco entre 15 e 25 °C (59-70 °F).
- Retire a bateria e o cartão de memória da câmara.
- Não deixe a bateria carregada na máquina, pois irá descarregar e perder capacidade.
- Carregue a bateria pelo menos uma vez por ano.
- Armazene a câmara juntamente com um agente secante/desumidificador (gel de sílica, disponível em lojas especializadas).

### 0101 Dados de imagens

 Os dados memorizados podem ser danificados ou apagados se a câmara se partir devido a um manuseamento inadequado. A Leica não assume qualquer responsabilidade por danos decorrentes da perda de dados memorizados.

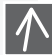

0100

#### Utilização de tripés

- Assegure a estabilidade do tripé quando a câmara estiver colocada.
- Poderá não conseguir retirar o cartão ou a bateria quando estiver a utilizar um tripé.
- Certifique-se de que o parafuso do tripé não forma um ângulo quando quiser colocar ou retirar a câmara. Se apertar demasiado o parafuso, poderá danificar ou riscar a entrada para o tripé, o corpo da câmara e/ou a etiqueta de características.
- Leia atentamente as instruções de utilização do tripé.

### Câmara:

#### Manuseamento da câmara

#### Prevenção de falhas e interferências

Caso ocorram falhas na câmara:

- 1. Desligue a câmara
- 2. Retire a bateria
- 3. Insira a bateria
- 4. Ligue a câmara

### Limpeza

Retire sempre a bateria do aparelho antes de limpar ou desligue a ficha da tomada!

### Monitor LCD:

### Cartão de memória:

#### Conservação dos cartões de memória

Cartões danificados podem resultar na perda de dados!

- Retire a câmara do bolso antes de se sentar.
- Não coloque a câmara em bolsos ou sacos de papel cheios.
- Nunca deixe cair o aparelho, não choque contra outros objectos, nem exerça pressão sobre a câmara.
- Não prenda outros objectos na correia de pulso, pois podem chocar com a câmara, o monitor ou a objectiva e provocar danos.
- Poderá encontrar bolsas de transporte para a câmara no seu distribuidor Leica.
- Mantenha a câmara o mais afastada possível de equipamentos electromagnéticos, tais como:
  - Televisores
  - Fornos microondas
  - Jogos de vídeo
  - Transmissores de rádio
  - Linhas de alta tensão, etc.

Estes componentes podem provocar interferências e/ou afectar negativamente a imagem e o som da câmara. Além disso,

podem resultar em perda de dados ou distorção das imagens.

- Não use cabos acessórios que não tenham sido fornecidos com o produto.
- Não puxe os cabos.
- Não use extensões para os cabos.
- Nunca pulverize a máquina com insecticidas ou químicos voláteis.
- Para a limpeza, nunca utilize benzina, diluentes, álcool, detergentes de cozinha, etc., caso contrário pode danificar a superfície do corpo da câmara ou desgastar o revestimento.
- A câmara não deve entrar em contacto prolongado com produtos de borracha ou de plástico.
- Não utilize produtos de limpeza domésticos nem toalhetes húmidos. Limpe o corpo da máquina utilizando apenas um pano húmido, passando depois um pano seco.
- Não exerça muita pressão no monitor LCD. Pode provocar manchas coloridas no monitor e erros de funcionamento.
- Nunca dobre nem deixe cair o cartão.
- Proteja o cartão de sujidade, pó, luz solar, temperaturas elevadas e radiação electromagnética.

### Bateria/carregador:

Bateria de iões de lítio recarregável. A produção de energia resulta da reacção química no interior da célula. Esta reacção é afectada pela temperatura ambiente e pela humidade. Uma temperatura demasiado elevada ou demasiado reduzida reduzirá a vida útil da bateria.

- Retire sempre a bateria após a utilização e guarde-a no estojo fornecido. Nunca deixe cair a bateria.
- Antes de inserir a bateria, verifique se existem danos na bateria e nos contactos. Não utilize baterias danificadas.
- Certifique-se de que insere a bateria correctamente. Risco de explosão em caso de colocação incorrecta.
- Se possível, transporte sempre baterias sobressalentes.
- As baixas temperaturas reduzem a vida útil das baterias.
- Se fizer deslocações mais ou menos prolongadas, leve o carregador.
- As baterias irreparáveis devem ser eliminadas em conformidade com as normas locais.
- A bateria tem uma vida útil limitada.
- Não lance baterias para o fogo Risco de explosão.
- Os contactos da bateria não devem tocar em objectos metálicos. Risco de incêndio.
- A colocação de carregadores junto a um rádio pode afectar a recepção. Mantenha uma distância mínima de 1 metro (3,28 pés) entre o carregador e o rádio.
- O carregador pode emitir ruído durante a utilização. Não se trata de uma falha de funcionamento.
- Após o carregamento, desligue o cabo de alimentação para interromper o consumo de energia.
- Mantenha limpos os contactos do carregador e da bateria.

### Informação jurídica

Ø

A QuickTime e o logótipo QuickTime são marcas comerciais ou marcas registadas da Apple Computer Inc. utilizadas sob licenciamento.

QuickTime

### Eliminação

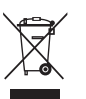

Os materiais de alta qualidade deste aparelho podem ser reutilizados. O aparelho deve ser separado do lixo doméstico e entregue gratuitamente em pontos de recolha municipais. Consulte as autoridades locais para mais informações.

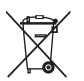

As baterias não devem ser misturadas com o lixo doméstico. Enquanto consumidor, é obrigado por lei a depositar as baterias em pontos de recolha disponíveis. Coloque fita adesiva sobre os contactos para evitar um curto-circuito. Encontrará os seguintes símbolos em baterias que contêm substâncias nocivas:

- Pb = bateria com chumbo
- Cd = bateria com cádmio
- Hg = bateria com mercúrio
- Li = bateria com lítio

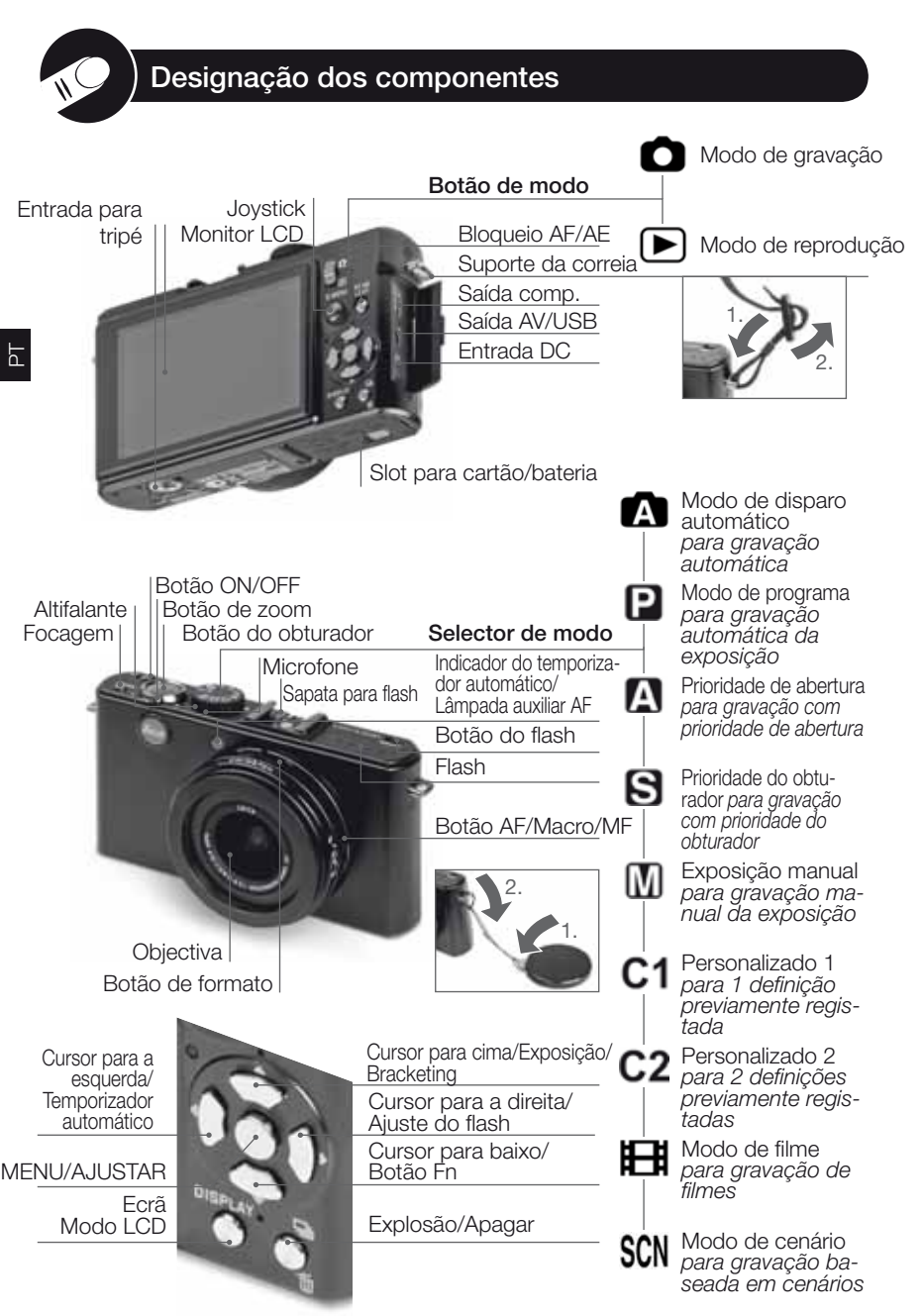

### Sobre o monitor LCD

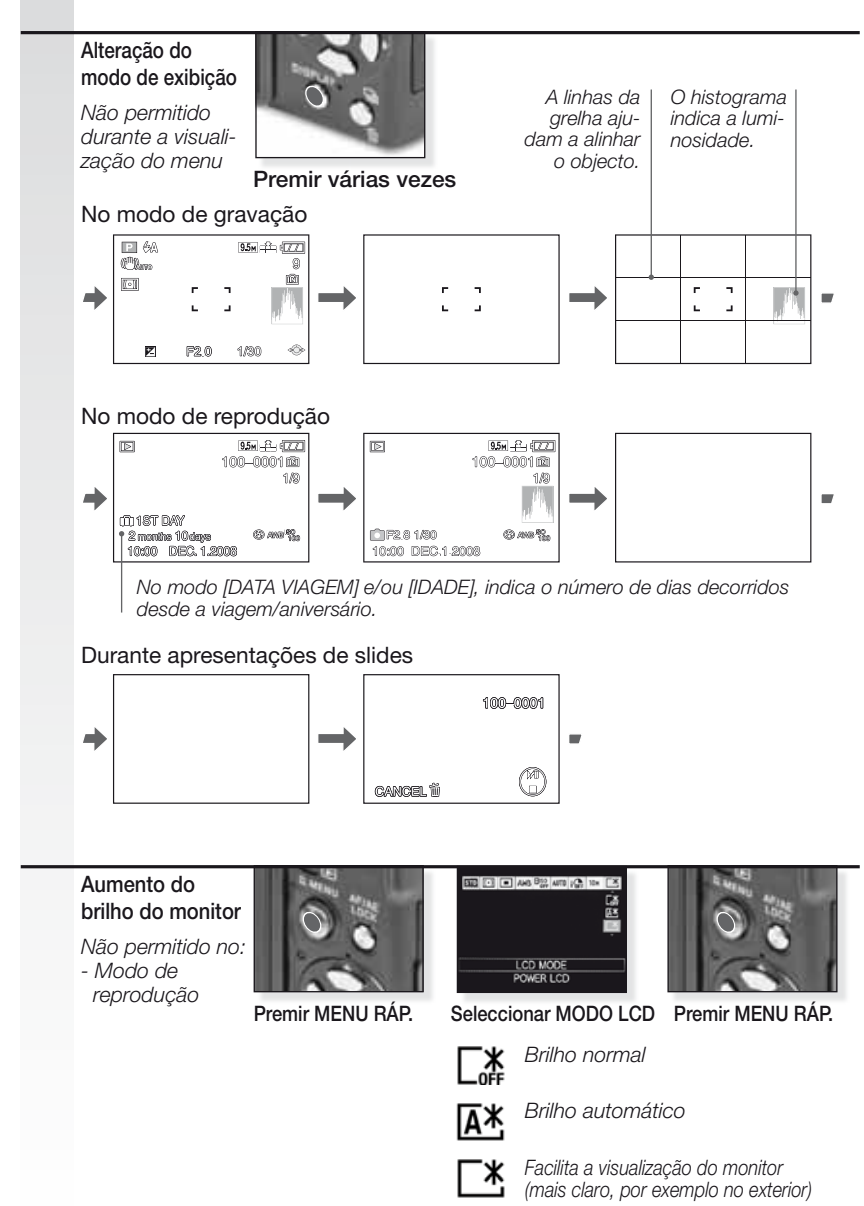

69

### 1. Acessórios incluídos

Verifique se os seguintes acessórios estão incluídos. Se faltar algum acessório, contacte o seu distribuidor Leica.

| Artigo                                     |                                         | Tipo                           | Ref.                                                    |
|--------------------------------------------|-----------------------------------------|--------------------------------|---------------------------------------------------------|
| Bateria                                    | (USA) <sup>1</sup><br>(EU) <sup>1</sup> | BP DC4-U<br>BP DC4-E           | 18 645<br>18 644                                        |
| Estojo para bateria                        |                                         | -                              | 423-068.801-012                                         |
| Carregador                                 | (USA) <sup>2</sup><br>(EU) <sup>2</sup> | BC DC4-U<br>BC DC4-E           | 423-068.801-007<br>423-068.801-006                      |
| Cabo de alimentaçã                         | ão<br>(UK/HK)³<br>(AUS)³                | (EU) <sup>3</sup><br>UK<br>AUS | EU423-068.801-019<br>423-068.801-020<br>423-068.801-023 |
| Correia de pulso                           |                                         | -                              | 424-026.006-000                                         |
| Cabo USB<br>Cabo AV                        |                                         | -                              | 424-025.004-000<br>424-025.005-000                      |
| Capa para objectiva<br>Correia para capa o | a<br>da objectiva                       | -                              | 423-081.501-004<br>423-081.501-005                      |
| Capture One 4 DVD                          |                                         | Software                       |                                                         |

<sup>1,2,3</sup> Apenas um item, dependendo do país seleccionado.

 O cartão é opcional. Se não utilizar um cartão, pode gravar ou reproduzir através da memória interna.

 O cartão de memória SD, o cartão de memória SHCD e o cartão MultiMedia são referidos como cartão no manual.

### 2. Acessórios originais

Estes acessórios são adequados para a sua câmara Leica, reforçando o seu desempenho.

| Artigo                               |                    | Тіро              | Ref.            |
|--------------------------------------|--------------------|-------------------|-----------------|
| Adaptador AC (USA) <sup>4</sup>      |                    | ACA-DC4-US        | 18 641          |
| "                                    | (UK/HK)⁴           | ACA-DC4-UK/HK     | 18 643          |
| "                                    | (AUS) <sup>4</sup> | ACA-DC4-AUS       | 18 649          |
| Cabo de alim                         | entação            |                   |                 |
|                                      | (UK/HK)            | UK                | 423-068.801-020 |
| "                                    | (US)               | US                | 423-068.801-021 |
| "                                    | (AUS)              | AUS               | 423-068.801-023 |
| Flash                                |                    | CF 22             | 18 694          |
| Visor com moldura de enquadramento - |                    | nento -           | 18 696          |
| Pega                                 |                    | -                 | 18 697          |
| Cabo componente                      |                    | CV1/CV1-J (Japón) | 18 692 / 18 693 |
| Bolsa de pele Everready              |                    | preta/castanha    | 18 690 / 18 689 |

<sup>4</sup> O adaptador AC não é disponibilizado na Rússia, Singapura e Taiwan.

• Para mais informações sobre a utilização dos acessórios, consulte os respectivos manuais.

### 3. Carregar a bateria

A bateria não é fornecida carregada.

- Desligue o carregador.
- A bateria/câmara aquece após a utilização/carregamento.
- A bateria pode ser carregada em qualquer altura, mesmo que não esteja totalmente descarregada.
- Nunca modifique o carregador.
- Carregue a bateria apenas em espaços interiores, utilizando o carregador fornecido.
- A bateria não pode ser carregada na câmara, mesmo com o adaptador AC ligado.
- O indicador verde pisca quando a temperatura da bateria é demasiado elevada -> tempo de carregamento mais longo!

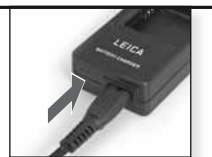

Ligar o adaptador (fora dos EUA)

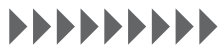

Carregue a bateria até o indicador verde se apagar (ao fim de cerca de 120 min.)

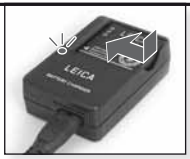

Inserir a bateria Verifique se a bateria está correctamente colocada.

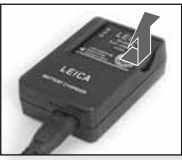

Retirar a bateria

Autonomia da bateria de acordo com a norma CIPA: ~ 380 imagens graváveis

### 4. Inserir a bateria

DICA

Certifique-se de que a máquina é desligada.

- Retire a bateria após a utilização.
- Nunca insira/remova a bateria com a máquina ligada.
- Não deixe objectos metálicos (por ex. clipes) junto aos contactos da ficha. Risco de incêndio e/ou choque eléctrico devido a curto-circuito ou à produção de calor resultante.

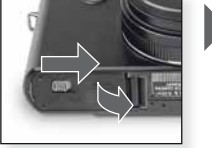

Abrir o compartimento

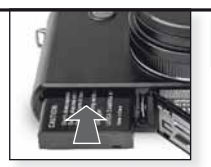

Inserir a bateria Empurre até ouvir um clique

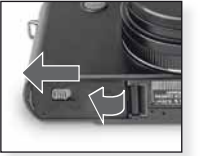

Fechar o compartimento Bloqueie o botão de abertura

### Indicador de estado da bateria 💷 🎞 💷 💷

- O indicador da bateria é visualizado no monitor LCD. O indicador fica vermelho e começa a piscar se a carga da bateria estiver a acabar. Recarregue a bateria ou substitua-a por uma bateria carregada.
- Se a câmara funcionar durante pouco tempo após o carregamento correcto da bateria, significa que a vida útil da bateria pode estar esgotada. Adquira uma bateria nova.

### Primeira utilização

### 5. Inserir o cartão

Certifique-se de que a máquina é desligada. Se não for utilizado um cartão, a memória interna permite a memorização de uma quantidade de imagens limitada.

- Nunca toque nos terminais de contacto do cartão. Para retirar o cartão, empurre até ouvir um clique. Puxe o cartão a direito.
- Os dados existentes na memória interna ou no cartão podem ser danificados ou perdidos devido a ondas electromagnéticas, electricidade estática ou avaria da câmara ou do cartão. Recomendamos que guarde os dados importantes num computador ou noutro suporte.
- Não formate o cartão no seu computador ou noutro equipamento. Formate-o apenas na câmara para garantir um funcionamento correcto.
- Mantenha o cartão de memória afastado de crianças para evitar o perigo de deglutição.

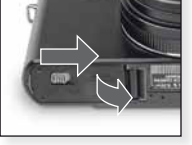

Abrir o compartimento

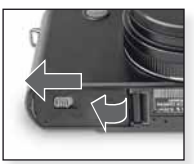

Fechar o compartimento Bloqueie o botão de abertura

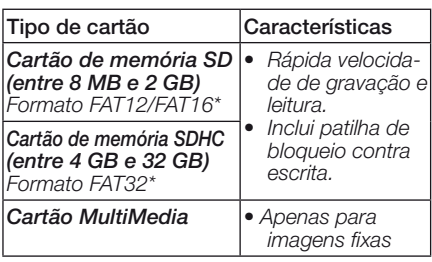

\*Formato em conformidade com a norma SD.

# 6. Selecção de língua, hora e data

- Certifique-se de que a máquina não se encontra no modo de [REPRODUÇÃO].
- Para acertar o relógio, prima [MENU AJUSTAR] e seleccione [AJ. RELÓGIO].
- Insira uma bateria totalmente carregada durante pelo menos 24 horas para manter as definições do relógio mesmo se a bateria for retirada.
- Se o relógio não estiver acertado, não é possível imprimir correctamente a data nas imagens.

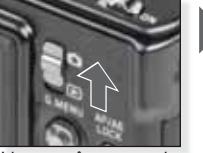

Ligue a câmara e seleccione o modo

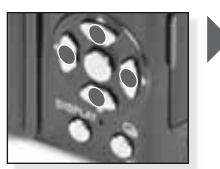

Premir várias vezes Seleccione e ajuste o item pretendido

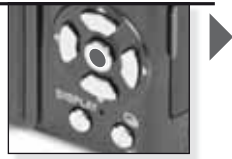

Inserir o cartão Empurre até ouvir um

clique

Prima [MENU/AJUSTAR]

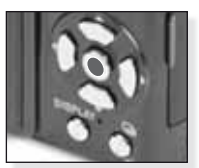

Prima [MENU/AJUSTAR] Desligue a câmara depois de acertar o relógio

|    | A câmara selecciona automaticament<br>gente, detecção de rosto, AF rápido,                                     | te as funções de detecção de ce<br>exposição inteligente e correcção | nário, estabilizador, ISO inteli-<br>o digital de olhos vermelhos. |
|----|----------------------------------------------------------------------------------------------------|----------------------------------------------------------------------|--------------------------------------------------------------------|
| 1. | Ligue a câmara e selec-<br>cione o modo C<br>O indicador de estado<br>acende-se durante cerca<br>de 1 seg.     | Ligue a câmara, selec-<br>cione o modo                               |                                                                    |
| 2. | Seleccione o modo 🖍 e<br>aponte a câmara para o<br>objecto<br>- Segure firmemente a câmara<br>com as duas mãos | Seleccione o modo                                                    | Aponte a área AF para cobjecto principal                           |
| 3. | Focar o objecto       não focado:       focado:                                                                | Englia a objecto prima a                                             |                                                                    |

### 4. Tirar a fotografia

- Dependendo das definições, as imagens captadas na vertical são visualizadas em rotação.
- Use um tripé se surgir o aviso de trepidação da câmara.
- Para alterar as definições, prima [MENU/AJUSTAR]
- Quando premir o botão do obturador, o monitor pode tornar-se mais claro ou mais escuro.

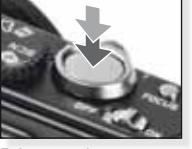

Prima totalmente o botão do obturador

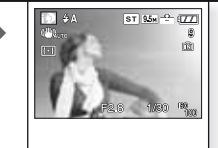

Visualizar a imagem A imagem é mostrada durante alguns instantes.

### DICA Utilização do flash

Ajuste o flash de acordo com a situação. Para mais informações sobre o flash, consulte a página 88-

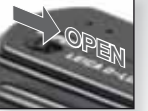

Activar o flash

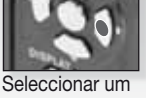

modo

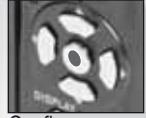

Confirmar
| Ρ  | Modo de programa                                                                                                    |                                                                                                  |                                                                |
|----|----------------------------------------------------------------------------------------------------|--------------------------------------------------------------------------------------------------|----------------------------------------------------------------|
|    | Em comparação com o mod<br>opções para uma maior liber<br>para mais informações sobre<br>para mais informações sobre                                                                                                    | o automático inteligente,<br>dade de composição. Co<br>o menu [CONFIGURAÇ⁄<br>o menu [GRAVAÇÃO]. | disponibiliza mais<br>onsulte a página 90<br>ÃO] e a página 92 |
| 1. | Ligue a câmara e seleccione<br>o modo  O indicador de estado acende-<br>se durante cerca de 1 seg.                                                                                                    | Ligue a câmara, selec-<br>cione o modo                                                           |                                                                |
| 2. | Seleccione o modo P e<br>aponte a câmara para o<br>objecto<br>- Segure firmemente a câmara<br>com as duas mãos                                                                                                    | Seleccione o modo                                                                                | Aponte a área AF para cobjecto principal                       |
| 3. | Focar o objecto         - Para alterar as configurações, prima [MENU RÁP.] e seleccione [MODO AF].         não focado:         • ↓↓         focado:         • ↓↓         - Para mais informações sobre 82, sobre os diferentes ajuste página 97.                                                                               | Foque o objecto, prima o obturador até meio e a focagem de objectos, es AF a página 94 e sobr    | consulte a página<br>e o [MENU RÁP.] a                         |
| 4. | <ul> <li>Tirar a fotografia</li> <li>Dependendo das definições, as<br/>imagens captadas na vertical<br/>são visualizadas em rotação.</li> <li>Use um tripé se surgir o aviso<br/>de trepidação da câmara.</li> <li>Quando premir o botão do obtu-<br/>rador, o monitor pode tomar-se<br/>mais claro ou mais escuro.</li> </ul> | Prima totalmente o<br>botão do obturador                                                         | Visualizar a imagem<br>A imagem é mostra-<br>da durante alguns |

A imagem é mostra-da durante alguns instantes.

### Prioridade de abertura

Defina valores de abertura elevados para acentuar a focagem do fundo ou valores de abertura reduzidos para suavizar a focagem do fundo. Use um tripé se a velocidade do obturador for reduzida. Consulte a página 90 para mais informações sobre o menu [CONFIGURAÇÃO] e a página 92 para mais informações sobre o menu [GRÁVAÇÃO].

 Coloque o botão ON/OFF na posição ON, o botão de modo na posição O e o selector de modo na posição A

> O indicador de estado acendese durante cerca de 1 seg.

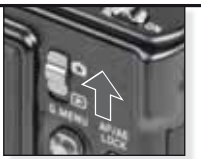

Ligue a câmara, seleccione o modo

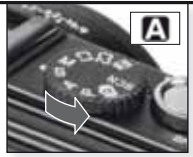

Seleccione o modo

- 2. Ajuste o valor de abertura e aponte a câmara para o objecto
  - Defina valores de abertura reduzidos para suavizar o fundo.
  - Defina valores de abertura elevados para acentuar o fundo.
  - A velocidade correcta do obturador é automaticamente regulada.

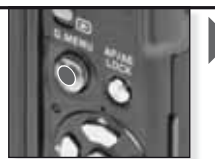

Prima ▲▼ para ajustar o valor de abertura

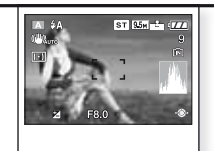

Aponte a área AF para o objecto principal É indicado o valor de abertura actual

#### 3. Focar o objecto

 Para alterar as definições, prima [MENU RÁP.] e seleccione [MODO AF].

não focado:

focado:

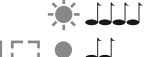

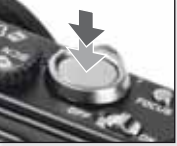

Foque o objecto, prima o obturador até meio

 Para mais informações sobre a focagem de objectos, consulte a página 82, sobre os diferentes ajustes AF a página 94 e sobre o [MENU RÁP.] a página 97.

#### 4. Tirar a fotografia

- Dependendo das definições, as imagens captadas na vertical são visualizadas em rotação.
- Use um tripé se surgir o aviso de trepidação da câmara.
- Quando premir o botão do obturador, o monitor pode tornar-se mais claro ou mais escuro.

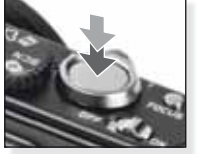

Prima totalmente o botão do obturador

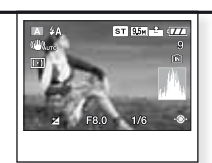

Visualizar a imagem A imagem é mostrada durante alguns instantes.

### Prioridade do obturador

Ajuste velocidades do obturador elevadas para captar objectos que se deslocam rapidamente ou velocidades do obturador reduzidas para efeitos de rasto na imagem. Use um tripé se a velocidade do obturador for reduzida. Consulte a página 90 para mais informações sobre o menu [CONFIGURAÇÃO] e a página 92 para mais informações sobre o menu [GRAVAÇÃO].

 Coloque o botão ON/OFF na posição ON, o botão de modo na posição O e o selector de modo na posição S

> O indicador de estado acendese durante cerca de 1 seg.

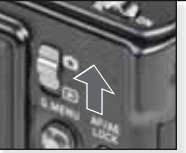

Ligue a câmara, seleccione o modo

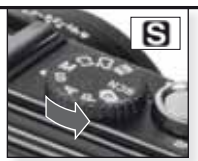

Seleccione o modo

#### 2. Ajuste a velocidade do obturador e aponte a câmara para o objecto

- Ajuste velocidades do obturador lentas para criar efeitos de rasto.
- Ajuste velocidades do obturador elevadas para captar objectos que se deslocam rapidamente.
- O valor de abertura correcto é automaticamente regulado.

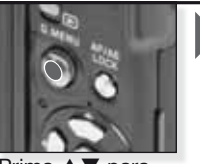

Prima ▲▼ para ajustar a velocidade do obturador

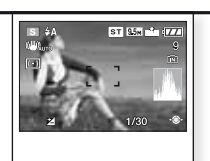

Aponte a área AF para o objecto principal É indicado o valor de abertura actual

#### 3. Focar o objecto

 Para alterar as definições, prima [MENU RÁP.] e seleccione [MODO AF].

não focado:

focado:

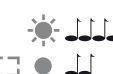

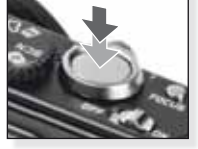

Foque o objecto, prima o obturador até meio

 Para mais informações sobre a focagem de objectos, consulte a página 82, sobre os diferentes ajustes AF a página 94 e sobre o [MENU RÁP.] a página 97.

#### 4. Tirar a fotografia

- Dependendo das definições, as imagens captadas na vertical são visualizadas em rotação.
- Use um tripé se surgir o aviso de trepidação da câmara.
- Quando premir o botão do obturador, o monitor pode tornar-se mais claro ou mais escuro.

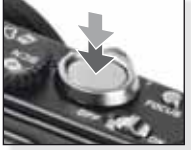

Prima totalmente o botão do obturador

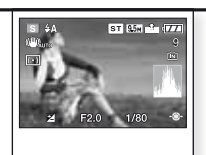

Visualizar a imagem A imagem é mostrada durante alguns instantes.

### Exposição manual

Defina valores de abertura elevados para acentuar a focagem do fundo ou valores de abertura reduzidos para suavizar a focagem do fundo. Use um tripé se a velocidade do obturador for reduzida. Consulte a página 90 para mais informações sobre o menu [CONFIGURAÇÃO] e a página 92 para mais informações sobre o menu [GRAVAÇÃO].

 Coloque o botão ON/OFF na posição ON, o botão de modo na posição O e o selector de modo na posição M

> O indicador de estado acendese durante cerca de 1 seg.

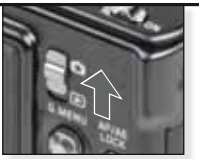

Ligue a câmara, seleccione o modo

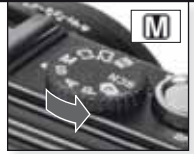

Seleccione o modo

#### 2. Ajuste a velocidade do obturador e o valor de abertura e aponte a câmara para o objecto

 Prima o botão do obturador até meio para visualizar o assistente de exposição.

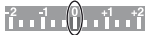

 Ajuste os valores do obturador e de abertura até atingir a posição 0.

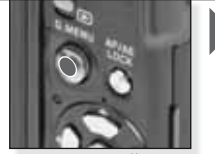

Prima **A V (b)** para ajustar a velocidade do obturador e o valor de abertura

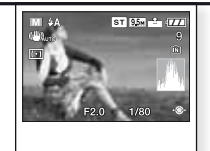

Aponte a área AF para o objecto principal São indicados os valores actuais

#### 3. Focar o objecto

 Para alterar as definições, prima [MENU RÁP.] e seleccione [MODO AF].

não focado:

focado:

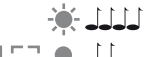

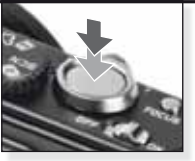

Foque o objecto, prima o obturador até meio

 Para mais informações sobre a focagem de objectos, consulte a página 82, sobre os diferentes ajustes AF a página 94 e sobre o [MENU RÁP.] a página 97.

#### 4. Tirar a fotografia

- Dependendo das definições, as imagens captadas na vertical são visualizadas em rotação.
- Use um tripé se surgir o aviso de trepidação da câmara.
- Quando premir o botão do obturador, o monitor pode tornar-se mais claro ou mais escuro.

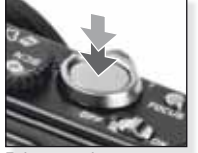

Prima totalmente o botão do obturador

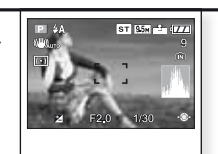

Visualizar a imagem A imagem é mostrada durante alguns instantes.

| E  | ) Modo de film                                                                                     | ie                                  |                                        |                                                                                                    |
|----|----------------------------------------------------------------------------------------------------|-------------------------------------|----------------------------------------|----------------------------------------------------------------------------------------------------|
|    | A focagem, o zoom<br>gravação. O som é g                                                           | e a abertura são<br>gravado em simi | adaptados às del<br>ultâneo através do | finições no início da<br>microfone integrado.                                                                                                    |
| 1. | Ligue a câmara e se<br>cione o modo 🖸                                                              | elec-                               | Read and                               |                                                                                                    |
|    | O indicador de estad<br>acende-se durante co<br>de 1 seg.                                          | o<br>erca<br>Ligue<br>leccio        | a câmara, se-<br>one o modo            |                                                                                                    |
| 2. | Seleccione o modo<br>aponte a câmara pa<br>objecto<br>- Segure firmemente a<br>com as duas mãos    | He<br>ara o<br>câmara               |                                        | B B Mar Arage<br>Mar R3s<br>J J J J J J J J J J J J J J J J J J J                                                                                                     |
|    |                                                                                                    | Selec                               | cione o modo                           | Aponte a área AF para<br>o objecto principal                                                                                                    |
| 3. | Seleccione o for-<br>mato e a qualida-<br>de ou avance para<br>o ponto 4<br>- Seleccione o formato |                                     | ir o formato                           | <ol> <li>Prima [MENU/AJUSTAR].</li> <li>Prima ▼ para seleccionar<br/>[IMAGEM].</li> <li>Prima ► e seleccione<br/>Qualidade premindo<br/>▲▼.</li> <li>Prima [MENU/AJUSTAR].</li> </ol> |
|    | Formato                                                                                            | Qualidade                           | Resolução                              | fps                                                                                                    |
|    |                                                                                                    | Se                                  | seleccionar o forn                     | nato 💷                                                                                                    |
|    | VGA<br>QVGA<br>QVGA                                                                                |                                     | 640 x 480 pixé                         | is 30                                                                                                    |
|    |                                                                                                    |                                     | 320 x 240 pixé                         | is <u>30</u>                                                                                                    |
|    |                                                                                                    |                                     | <br>seleccionar o form                 | 10<br>nato 169                                                                                                    |
|    | <u></u>                                                                                            | HD <sup>1</sup>                     | 1280 x 720 pixe                        | éis 24                                                                                                    |
|    | WVGA                                                                                               |                                     | 848 x 480 pixé                         | is 30                                                                                                    |
|    |                                                                                                    | <sup>1</sup> Não pod                | e ser gravado na n                     | nemória interna.                                                                                                    |

- DICA Ao visualizar filmes gravados com esta câmara noutro equipamento, a qualidade de imagem e som pode ser afectada, podendo mesmo não ser permitida a reprodução.
  - Além disso, a informação sobre a gravação pode não ser mostrada correctamente. As funções to ou ou no [MODO AF], detecção de direcção, to [Modo2] e [AUTO] do estabilizador de imagem óptico não podem ser utilizadas.
  - A câmara grava filmes no formato QuickTime Motion JPEG

| 4. | Focar o objecto                                                                                                    |                                       |
|----|----------------------------------------------------------------------------------------------------|---------------------------------------|
|    | <ul> <li>O tempo de gravação disponível é<br/>mostrado no lado direito, em cima<br/>e o tempo de gravação decorrido<br/>no lado direito, em baixo.</li> </ul> |                                       |
|    | não focado:                                                                                                    | Foque o objecto,<br>prima o obturador |
|    | focado:                                                                                                    | até meio                              |
|    |                                                                                                    | C 1 1 1 1 1 1 1 1 1 1 1 1             |

- Para mais informações sobre a focagem de objectos, consulte a página 82.

#### 5. Iniciar/interromper a gravação

- Se a velocidade de gravação do cartão de memória for demasiado lenta, a gravação pode ser interrompida.
- É possível gravar filmes continuamente até 2 GB.
- Utilize um cartão de 10 MB/s ou superior quando gravar em modo de alta definição.

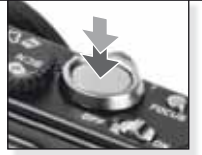

Iniciar a gravação Prima totalmente o botão do obturador

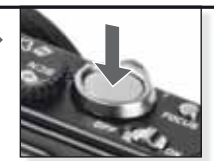

Interromper a gravação Volte a premir totalmente o botão do obturador

### Exibir um filme gravado

1. Ligue a câmara e seleccione o modo D

> O indicador de estado acendese durante cerca de 1 seg.

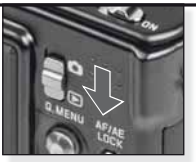

Seleccionar o modo 🖻

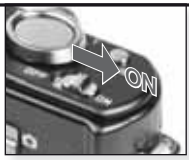

Ligar a câmara

#### 2. Seleccionar o filme

 Pode descarregar o programa QuickTime em: www.apple.com/quicktime/ download

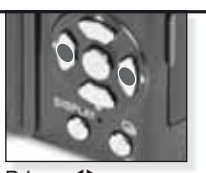

Prima ◀► para seleccionar o filme

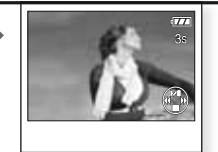

Prima **A** para reproduzir

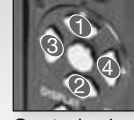

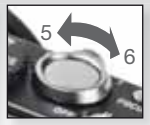

Controlo de filme

Controlo de som

Durante a reprodução de filmes, pode seleccionar as opções Reprodução/Pausa (1), Parar (2), Retrocesso rápido (3) e Avanço rápido (4) premindo o botão correspondente (as opções 3 e 4 funcionam fotograma a fotograma se o filme estiver em pausa). Pode reduzir (5) ou aumentar (6) o volume de som com o botão de zoom.

| 1. | Ligue a câmara e selec-<br>cione o modo                                                                                                    | Ligue a câmara, se-<br>leccione o modo                                                                                                    |                                                                                    |
|----|----------------------------------------------------------------------------------------------------|----------------------------------------------------------------------------------------------------|------------------------------------------------------------------------------------|
| 2. | Seleccione o modo SCN e<br>aponte a câmara para o<br>objecto<br>- Segure firmemente a câmara<br>com as duas mãos                                                                                                    | Seleccione o<br>modo SCN                                                                                                    | Aponte a área AF para o objecto principal                                          |
| 3. | Seleccione o modo de ce-<br>nário pretendido ou avance<br>para o ponto 4                                                                                                    | <ol> <li>Prima [MENU/AJUS</li> <li>Prima ▶ para abrir o</li> <li>Seleccione um cená</li> <li>Confirme premindo premindo p</li></ol> | TAR] para abrir o menu.<br>modo [CENÁRIO].<br>rio premindo ▲▼◀▶.<br>MENU/AJUSTAR]. |
| 4. | Focar o objecto       não focado:       focado:                                                                                                    | Foque o objecto, prima<br>o obturador até meio                                                                                                    |                                                                                    |
|    | <ul> <li>Para mais informações sobre a<br/>os diferentes ajustes AF a págin</li> </ul>                                                                                                    | focagem de objectos, co<br>a 94 e sobre o [MENU R                                                                                                    | onsulte a página 82, sobre<br>ÁP.] a página 97.                                    |
| 5. | Tirar a fotografia<br>- Dependendo das definições, as<br>imagens captadas na vertical<br>são visualizadas em rotação.<br>- Use um tripé se surgir o aviso<br>de trepidação da câmara.<br>- Quando premir o botão do obtu-<br>rador, o monitor pode tornar-se<br>mais claro ou mais escuro. | Prima totalmente o<br>botão do obturador                                                                                                    | Visualizar a imagem<br>A imagem é mostrada<br>durante alguns instantes.            |

80

| Þ           | [RETRATO]                        | Retrato impressionante com tom de pele rico. Use a definição máxima [T] para melhores resultados.                                           |
|-------------|----------------------------------|----------------------------------------------------------------------------------------------------|
| * 🔊         | [PELE SUAVE]                     | Detecta áreas de tom de pele como rostos humanos e adiciona efei-<br>tos suaves. Use a definição máxima [T] para melhores resultados.       |
|             | [AUTO-RETRATO]                   | Recomendamos que use uma definição de grande angular [W] e temporizador automático de 2 seg. quando tirar um auto-retrato.                  |
| 2           | [CENÁRIO]                        | Para tirar fotos a paisagens panorâmicas. A prioridade da focagem automática é definida entre 5 m e $\infty$ .                              |
| <b>\$</b>   | [DESPORTO]                       | É utilizada uma velocidade mais rápida do obturador para congelar a acção. Recomendado para tirar fotos em dias de luminosidade intensa.    |
| ×0          | [RETRATO NOITE]                  | Retrato com cenário nocturno. Segure a câmara com firmeza.<br>O objecto deve ficar parado durante pelo menos 1 segundo.                     |
| 2           | [NOCTURNO]                       | Para tirar uma foto com cenário nocturno, ajuste o obturador no máx. para 8 segundos. Use um tripé e o temporizador automático.             |
| ۳O          | [COMIDA]                         | Para tirar fotos de comida. Tire a foto sem flash para melhores resultados.                                                                 |
| Y           | [FESTA]                          | Para tirar uma foto dentro de casa pode conseguir uma cor mais natural sob a fonte de luz interior.                                         |
| îĵî         | [LUZ VELAS]                      | Para tirar fotos que mostrem a atmosfera criada por objectos ilumi-<br>nados por velas. Use um tripé e o temporizador automático.           |
| <b>9</b> ,1 | <b>9</b> <sup>2</sup> [BEBÉ 1/2] | Adequado para tirar fotos do seu bebé. A idade pode ser apre-<br>sentada com as imagens se definir a data de nascimento.                    |
| <b>%</b>    | [ANIMAIS]                        | Adequado para tirar fotos do seu animal de estimação. A idade pode ser apresentada com as imagens se definir a data de nascimento.          |
| 5           | [PÔR-DO-SOL]                     | Para fotos do pôr-do-sol. A sua cor pode ser reproduzida vividamente.                                                                       |
| <b>/</b> *  | [SENSIBIL. ALTA]                 | Sensibilidade ISO mais elevada para reduzir imagens desfoca-<br>das de objectos em movimento, em especial em interiores.                    |
|             | [EXPLOSÃO RÁPIDA                 | O modo de disparos contínuos permite captar um mo-                                                                                          |
| Ð           | [EXPLOSÃO FLASH]                 | São tiradas até 5 fotos consecutivas com flash. É conve-<br>niente tirar fotos contínuas em locais escuros.                                 |
|             | [CÉU ESTRELADO]                  | Para tirar fotos de objectos extremamente escuros como o céu cheio de estrelas. Use sempre um tripé.                                        |
| $\otimes$   | [FOGO ARTIFÍCIO]                 | Para tirar fotos de fogo de artificio. Prima o obturador quando o fogo de artificio estiver todo espalhado. Recomendamos o uso de um tripé. |
| <u>7</u> 2- | [PRAIA]                          | Para tirar fotos na praia. Previne a fraca exposição do objecto sob luz solar intensa.                                                      |
| 3.          | [NEVE]                           | Para tirar fotos na neve. A exposição e o balanço de brancos são definidos para reproduzir a neve tão branca quanto parece.                 |
| 0           | [FOTO AÉREA]                     | Para tirar fotos através da janela de um avião. Desligue a câmara durante a descolagem e aterragem.                                         |
| $\sim$      | [PIN HOLE]                       | A foto é tirada com cor mais escura e focagem suave em torno dos objectos.                                                                  |
| -1          | [TEMPESTADE DE<br>AREIA]         | A foto é tirada com uma textura granulosa para se asse-<br>melhar à da película fotográfica.                                                |

### Fotografar - Funções avançadas I

#### Temporizador automático I

Pode definir um atraso de 2 ou 10 segundos. Prima o botão do obturador até meio para focar.

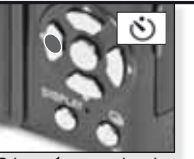

Prima ◀ para seleccionar um atraso de 2 ou 10 segundos.

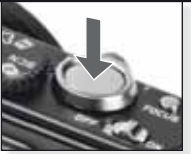

Prima totalmente o botão do obturador para começar

- É possível gravar 3 imagens na função [EXPLOSÃO] e 5 na função [EXPLOSÃO FLASH] do modo SCN
- O temporizador automático não pode ser ajustado para 2 seg. no modo 🔝
- O temporizador automático não pode ser ajustado para 10 seg. na função [AUTO-RETRATO] do modo SCN
- O temporizador automático não funciona no modo 🖽 nem na função [EXPLOSÃO RÁPIDA] do modo 🕅

#### Modo macro S

Fotografe objectos a uma distância tão próxima como 1 cm.

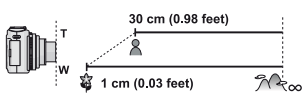

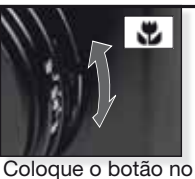

modo macro.

 Use um tripé e o temporizador automático no modo macro.
 A prioridade de foca-

- gem é direccionada para os objectos próximos da câmara.
- Ajuste o flash para 🕲.

No modo macro é mostrado o ícone AFS . Para cancelar, volte a colocar o botão na posição AF ou MF.

#### Focagem automática [AF]

A gama de focagem varia entre 50 cm (1,64 pés) e  $\infty$ .

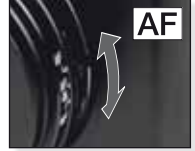

automática AF.

O sistema AF pode demonstrar dificuldades na focagem de objectos:

- demasiado rápidos ou brilhantes
- sem contraste
- por detrás de janelas

Coloque o botão na - mergulhados na escuridão ou posição de focagem instáveis

- demasiado próximos

#### Fotografar um objecto fora da área de focagem automática

- Aponte a área AF para o objecto e prima o botão do obturador até meio para ajustar a focagem e a exposição.
- Mantenha o botão do obturador premido até meio enquanto desloca a câmara para compor a imagem.

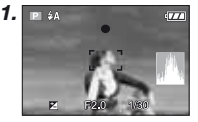

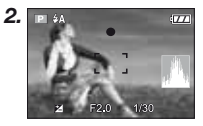

- Em alternativa, o botão de bloqueio AF/AE pode ser utilizado para bloquear a focagem e a exposição.
   Para desbloquear, prima novamente o botão de bloqueio AF/AE. Consulte também [BLOQ. AF/AE] na página 95.
- Repita o passo 1 até ficar satisfeito com o resultado antes de premir totalmente o botão do obturador.

#### Focagem manual [MF]

Durante a focagem manual, são exibidas a função [ASSIST. MF] (se definida para [MF1] ou [MF2] no menu [CONFIGURA-ÇÃO]) e a gama de focagem.

- A indicação do assistente MF desaparece após 2 segundos de inactividade do joystick.
- A indicação da gama de focagem MF desaparece após 5 segundos de inactividade do joystick.

Para repor a posição original do assistente MF:

- seleccione o modo de focagem AF
- utilize a função AF de imagem única
- modifique o tamanho ou o formato da imagem
- desligue a câmara

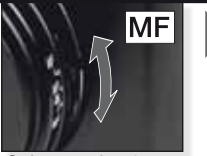

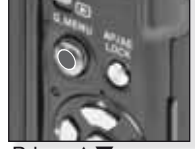

Coloque o botão na posição de focagem manual MF.

Prima ▲▼ para focar

Focagem manual MF

- 1. Para focar, prima os botões ▲▼ do joystick.
- 2. Prima um pouco mais na mesma direcção.
- Prima os botões do joystick na direcção oposta para focar o objecto com precisão.

Alterar/deslocar a área do zoom

- 1. Com o assistente MF no ecrã, prima ▲▼◀►.
- 2. Prima [MENU/AJUSTAR] para confirmar.

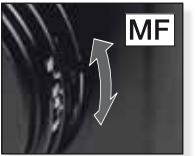

Coloque o botão na posição de focagem manual MF.

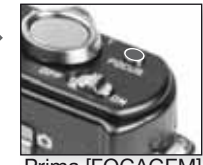

Prima [FOCAGEM] para uma focagem prévia do objecto

AF de imagem única

 Pode focar o objecto com o sistema de focagem automática seleccionando [MF] com o selector de focagem e premindo o botão [FOCAGEM].

Esta operação é útil para uma focagem prévia.

 Esta permite focar previamente a câmara num ponto aleatório. Trata-se de uma opção útil em caso de dificuldade em obter uma focagem precisa com o sistema de focagem automática ou de deslocação rápida do objecto.

Consulte a página 91 para mais informações sobre o modo [ASSIST. MF].

- Além disso, pode utilizar a focagem manual no modo de filme, embora não seja possível ajustar a focagem durante a gravação.
- Se focar o objecto no modo de grande angular e depois rodar o botão do zoom para o modo de teleobjectiva, a focagem poderá não ser adequada. Neste caso, foque novamente o objecto.
- O assistente MF não surge durante a utilização do zoom digital.
- A distância em relação ao sujeito indicada no ecrã no modo de focagem manual é uma aproximação da posição de focagem. Utilize o ecrã do assistente MF para uma verificação final da focagem.
- Depois de cancelar o modo de poupança de energia, foque novamente o objecto.

### Fotografar - Funções avançadas II

#### Bracketing automático

3 imagens são automaticamente gravadas na gama de exposição seleccionada.

- O flash está definido para (\$).
- Esta função é cancelada após desligar a câmara.
- A função de bracketing automático não funciona nos modos O, Ha e O, en Kas modos O, Constante en Constante en

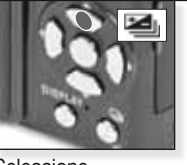

Seleccione [BRACKETING AUTO] Premir várias vezes

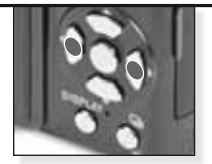

Ajustar a gama de compensação Premir várias vezes

Não é possível seleccionar simultaneamente as funções de bracketing automático e de formato múltiplo.

Não é possível seleccionar simultaneamente as fun-

cões de formato múltiplo e de bracketing automático.

#### Multi-formato <sup>1</sup>Ch

Premindo uma vez o botão do obturador, captará três imagens nos formatos 4:3, 3:2 e 16:9.

- Prima [EXIBIR] para alternar entre as funções de bracketing automático e de formato múltiplo.
- Esta função é cancelada após desligar a câmara.

#### Compensação da exposição M

Utilize esta função quando não conseguir obter uma exposição adequada devido à diferença de luminosidade entre o objecto e a imagem de fundo.

 O valor de exposição definido é memorizado mesmo que a câmara seja desligada.

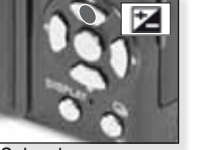

**[BRACKETING AUTO]** 

e prima [EXIBIR]

Seleccione

Seleccione [EXPOSIÇÃO] Premir várias vezes

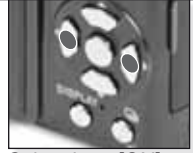

Seleccione [ON]

000

Compensação Premir várias vezes

#### Potência do flash III

Ajuste a potência do flash quando o objecto for pequeno ou a reflectividade for demasiado elevada ou reduzida.

- O valor de potência do flash é indicado no canto superior esquerdo do ecrã.
- A potência do flash definida é memorizada mesmo que a câmara seja desligada.

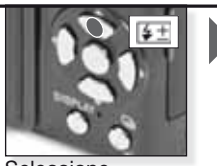

Seleccione [FLASH] Premir várias vezes

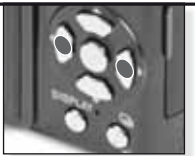

Definir a potência Premir várias vezes

#### Mudança de programa Imagencia

Modifique a combinação predefinida do valor de abertura e da velocidade do obturador sem alterar a exposição.

- Prima o botão do obturador até meio.
- 2. Ajuste a mudança de programa com o joystick.
- O ícone de mudança de programa 2, o valor de abertura e a velocidade do obturador surgem no ecrã.
- Para cancelar a mudança de programa, use o joystick ou desligue a câmara.

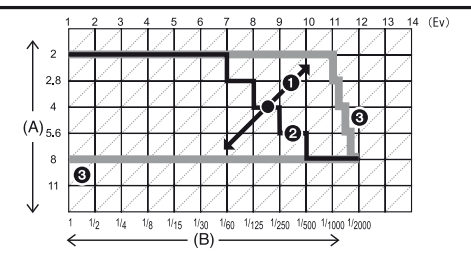

- A: Valor de abertura
- B: Velocidade do obturador
- 1: Valor da mudança de programa
- 2: Gráfico da mudanca de programa
- 3: Limite da mudança de programa
- Se a exposição não for adequada quando o obturador for premido até meio, a indicação do valor de abertura e da velocidade do obturador surgem a vermelho.
- A mudança de programa é cancelada e a câmara retoma o modo normal AE se decorrerem mais de 10 segundos após a activação da mudança de programa. Contudo, os parâmetros de mudança de programa são memorizados.
- Dependendo da luminosidade do objecto, a mudança de programa pode não ser activada.

#### Modo de disparos contínuos

São efectuados disparos contínuos enquanto o botão do obturador é premido.

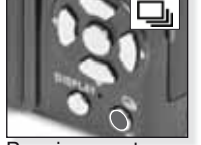

Premir e manter

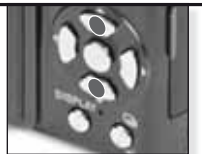

Seleccionar o modo de explosão

|                                        |              |       |                  | explosad                                |
|----------------------------------------|--------------|-------|------------------|-----------------------------------------|
|                                        |              | [OFF] | ŋ                |                                         |
| Frequência de imagem<br>(imagens/seg.) |              | -     | 2.5 <sup>1</sup> | cerca de 2                              |
|                                        | <b></b>      | -     | máx. 3           | Depende da capa-<br>cidade restante da  |
| Númoro do ima                          | - <b>*</b> - | -     | máx. 8           | memória interna/car-<br>tão de memória. |
| gens graváveis                         | RAW          | -     | máx. 3 máx. 3    |                                         |
|                                        | RAW          | -     |                  | máx. 3                                  |
|                                        | RAW          | -     |                  |                                         |

<sup>1</sup> A frequência de imagem é constante e independente da velocidade do cartão.

- Os valores de frequência de imagem acima indicados aplicam-se quando a velocidade do obturador é igual ou superior a 1/60 e quando o flash não está activado.
- Se o modo de disparos contínuos está ajustado para llimitado, a frequência de imagem tornase mais lenta a meio do processo. Esta diminuição da frequência dependendo tipo de cartão, da resolução e da qualidade. Pode captar imagens até esgotar a capacidade da memória interna ou do cartão.
- A focagem é determinada quando captar a primeira imagem.
- Quando a frequência de imagem está definida para una exposição e o balanço de brancos das imagens subsequentes são ajustados para os valores utilizados na primeira imagem.
- Quando a frequência de imagem está definida para <sup>CC</sup>, estes valores são ajustados cada vez que tira capta uma imagem.
- Quando o temporizador automático for utilizado, o número de imagens graváveis no modo de disparos contínuos é definido para 3.
- Se estiver a seguir um objecto em movimento num local (paisagem, interior, exterior, etc.) onde exista uma grande diferença entre luz e sombra, a exposição pode demorar algum tempo a estabilizar. Se utilizar o modo de disparos contínuos nesta situação, a exposição pode não ser a ideal.
- A frequência de imagem (imagens/seg.) pode tornar-se mais lenta em função do ambiente de gravação, nomeadamente locais escuros, sensibilidade ISO elevada, etc.
- O modo de disparos contínuos não é desactivado quando a câmara é desligada.
- Se captar imagens no modo de disparos contínuos com a memória interna, a gravação dos dados das imagens pode demorar algum tempo.
- 🕲 é definido para o flash com o modo de disparos contínuos seleccionado.
- Com o modo de disparos contínuos seleccionado, as funções de bracketing automático, formato múltiplo e [MULTI FILME] serão desactivadas.
- O número de exposições no modo de disparos contínuos é definido para 3 imagens quando se utiliza um flash externo.

### Valores de abertura e velocidades do obturador

Dependendo do modo seleccionado, é possível ajustar os valores de abertura e a velocidade do obturador.

### 1. S Prioridade do obturador

Ĭ

| Velocid | Valor de aber-<br>tura |        |        |            |
|---------|------------------------|--------|--------|------------|
| 8       | 6                      | 5      | 4      |            |
| 3.2     | 2.5                    | 2      | 1.6    |            |
| 1.3     | 1                      | 1/1.3  | 1/1.6  |            |
| 1/2     | 1/2.5                  | 1/3.2  | 1/4    |            |
| 1/5     | 1/6                    | 1/8    | 1/10   |            |
| 1/13    | 1/15                   | 1/20   | 1/25   | F2.0 a 8.0 |
| 1/30    | 1/40                   | 1/50   | 1/60   |            |
| 1/80    | 1/100                  | 1/125  | 1/160  |            |
| 1/200   | 1/250                  | 1/320  | 1/400  |            |
| 1/500   | 1/640                  | 1/800  | 1/1000 |            |
| 1/3000  | 1/1600                 | 1/2000 | -      |            |

### 2. A Prioridade de abertura

| Valor de abertura disponível -<br>(por 1/3 EV) |      |      | Velocidade do obturador<br>(seg.) |
|------------------------------------------------|------|------|-----------------------------------|
|                                                | F8.0 |      |                                   |
| F7.1                                           | F6.3 | F5.6 |                                   |
| F5.0                                           | F4.5 | F4.0 | 8 a 1/2000                        |
| F3.5                                           | F3.2 | F2.8 |                                   |
| F2.5                                           | F2.2 | F2.0 |                                   |

### 3. 🕅 Exposição manual

| Valor de abertura disponível<br>(por 1/3 EV) | Velocidade do obturador disponí-<br>vel (seg.)<br>(por 1/3 EV) |
|----------------------------------------------|----------------------------------------------------------------|
| F2.0 a F8.0                                  | 60 a 1/2000                                                    |
| - Os valores de abertura indicados no        | quadro anterior são aplicáveis com o                           |

 Os valores de abertura indicados no quadro anterior são aplicáveis com o botão do zoom na posição de grande angular [W].
 Dependendo do ajuste do zoom, não será possível seleccionar alguns

 Dependendo do ajuste do zoom, não será possível seleccionar alguns valores de abertura.

# Utilização do flash

| Selecci           | onar um modo de flash                                                                                                    |                                                                                                    |
|-------------------|----------------------------------------------------------------------------------------------------|----------------------------------------------------------------------------------------------------|
|                   | <ul> <li>O ajuste do flash é definido para 0</li> <li>As definições de flash dependem</li> <li>Para a redução de olhos vermelho<br/>O objecto não deve mover-se enqu</li> <li>O modo de flash definido é memoi<br/>desligada.</li> <li>No modo SCN a definição inicial é re<br/>modo de cenário.</li> </ul> | enquanto o flash está fechado.<br>do modo seleccionado.<br>is, o flash dispara duas vezes.<br>ianto o segundo flash não disparar.<br>rizado mesmo que a câmara seja<br>etomada em caso de alteração do |
|                   | Premir<br>várias vezes                                                                                                    | Velocidade do obturador (sea )                                                                                                    |
| 4                 |                                                                                                    |                                                                                                    |
| ¥A                | O flash dispara automaticamente quando as<br>condições assim o exigem.                                                                                                    | 1730 a 172000                                                                                                    |
| \$AQ;•            | AUTO/Redução de olhos vermelhos<br>Seleccione esta opção para fotografar pessoas<br>em ambientes pouco iluminados.                                                                                                    | 1/30 a 1/2000                                                                                                    |
| \$                | Sempre ligado<br>Funcionamento contínuo. Seleccione esta opção se<br>estiver num fundo iluminado ou sob iluminação fluor                                                                                                    | 1/30 a 1/2000<br>o objecto<br>escente.                                                                                                    |
| \$S@>             | Sinc. lenta/Redução de olhos vermelhos<br>Seleccione esta opção para fotografar pessoas<br>em fundos escuros.                                                                                                    | 1 a 1/2000                                                                                                    |
| \$ O <sub>1</sub> | Sempre ligado/Redução de olhos vermelhos<br>Redução de olhos vermelhos apenas no modo<br>SCN, funções [FESTA] e [LUZ VELAS]                                                                                                    | 1/30 a 1/2000                                                                                                    |
| Ð                 | Sempre desligado<br>O flash nunca dispara.                                                                                                    |                                                                                                    |

-----

#### Alcance do flash disponível em função da sensibilidade ISO:

|           | Grande angular [W]: | Teleobjectiva [1]: |
|-----------|---------------------|--------------------|
| [AUTO]    | 80cm – 8,3m         | 30cm – 5,9m        |
| [ISO80]   | 80cm – 2,3m         | 30cm – 1,6m        |
| [ISO100]  | 80cm – 2,6m         | 30cm – 1,8m        |
| [ISO200]  | 80cm – 3,7m         | 30cm – 2,6m        |
| [ISO400]  | 80cm – 5,3m         | 40cm – 3,7m        |
| [ISO800]  | 80cm – 7,4m         | 60cm – 5,3m        |
| [ISO1600] | 1,15m – 10,6m       | 90cm – 7,5m        |
| [ISO3200] | 1,15m – 14,9m       | 1,3m – 10,7m       |

Na função [SENSIBIL. ALTA] do modo SON, a sensibilidade ISO muda automaticamente para valores entre [ISO1600] e [ISO6400], ocorrendo igualmente alterações do alcance disponível do flash.

¥Α \$A@ 4 450 4 O € A  $O^1$ 0 Ρ Ο Ο Ο Ο 0 \_ Α Ο Ο 0 Ο Ο S 0 0 0 0 M Ο Ο Ο Ο H 0 \_ 5 Ο 0 0 \_ \_ 32 Ο Ο 0 \_ \_\_\_\_ Ρ Ο Ο 0 \_ \_\_\_\_ 3 \_\_\_\_ 3 • 0 0 ž Ο 5 • \_ \_ \_ \_ \_ Ö • Ο Ο \_\_\_\_ \_ \_\_\_\_ 0 Ο \_ \_ • \_\_\_\_ 111 0 \_ Ο • **9**,1 0 0 0 **9**,2 0 • 0 0 R • 0 0 \_\_\_\_ 5 • \_ \_\_\_\_ \_ \_ \_\_\_\_ ÷ • Ο 0 \_ \_ \_ \_ Ð • \_ \_ \_ 44 \_\_\_\_ \_\_\_\_ \_ \_\_\_\_ \*\* • \_ \_\_\_\_ \_\_\_\_ Z • 0 \_ \_\_\_\_ \_ \_\_\_\_ • \_ Ο \_ \_ Ο Ο 0 Ο Ο \_\_\_\_ \_\_\_\_

Opcões de flash disponíveis por modo de gravação

- Se aproximar demasiado o flash de um objecto, este pode ficar distorcido ou perder cor devido ao calor ou à luz produzidos pelo flash.
- Quando tirar uma foto que exceda o alcance disponível do flash, a exposição não poderá ser ajustada correctamente e a imagem pode ficar muito clara ou escura.
- Enquanto o flash carrega, o respectivo ícone pisca a vermelho e não permite fotografar. Com o modo [LCD AUTO DES] seleccionado, o monitor LCD desliga-se e o indicador de estado acende-se.
- O balanço de brancos poderá não ser correctamente ajustado se o nível do flash for insuficiente para o objecto.
- Se a velocidade do obturador for rápida, o efeito do flash poderá não ser suficiente.
- Pode ser necessário algum tempo para carregar o flash após vários disparos seguidos. Tire fotografias apenas quando o indicador de acesso se apagar.
- O efeito de redução de olhos vermelhos varia de pessoa para pessoa. Além disso, se o objecto estiver muito afastado da câmara ou não tiver olhado para o primeiro flash, o efeito pode não ser perceptível.

- O Disponível
- Indisponível
- Ajuste inicial da imagem

<sup>1</sup> Com a função **4A** seleccionada, são definidas as opções **14A**, **14AQ** ou **14SQ** dependendo do tipo de objecto e da luminosidade.

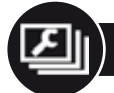

# O menu CONFIGURAÇÃO

1 Abrir o menu CONFIGURAÇÃO

#### Seleccionar a configuração

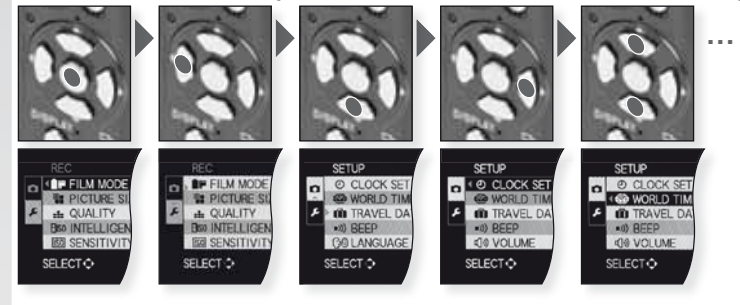

2. 🗇

| ) | [AJ. | REL | .ÓGI | 0] |
|---|------|-----|------|----|
| / |      |     |      | _  |

Alterar a data e a hora.

|      | [FUSO HORÁRIO]<br>Acerte a hora da sua                       | <ul> <li>= Destino</li> <li>região e do seu dest</li> </ul> | 💼 = Casa<br>ino de viagem.                  |
|------|--------------------------------------------------------------|-------------------------------------------------------------|---------------------------------------------|
| Ŵ    | [DATA VIAGEM]<br>Ajuste as datas de pa<br>ção sobre o local. | [CONF. VIAGEM] - [Li<br>artida e de regresso c              | OCALIZAÇÃO]<br>le férias e adicione informa |
| ■))) | [SOM]<br>Ajuste o som de acor                                | [OFF] - ♥)) - ⊮0 - 业<br>do com as suas pref                 | erências.                                   |
| പ്   | [VOLUME]<br>Aiuste o volume do al                            | ltifalante em 7 passo:                                      | s                                           |

[MEM CONF PERS]

Permite registar até definições actuais da câmara como definições personalizadas. Apenas no modo de gravação.

#### Fn [DEF BOTÃO Fn]

Atribua o menu [GRAVAÇÃO] ao botão ▼. É útil para registar o menu [GRAVAÇÃO], utilizado com frequência.

### : [MONITOR]

Ajuste o brilho do monitor LCD em 7 passos.

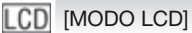

### [OFF] - 🏝 - 💌

O monitor LCD retoma automaticamente o brilho normal ao fim de 30 segundos quando a câmara se encontra no modo [LCD LIGADO]. Prima qualquer botão para iluminar novamente o monitor LCD.

[LINHA GRELHA] [INFO GRAVAÇÃO] - [PADRÃO] Mostra a informação de gravação e as linhas da grelha.

| A           | [HISTOGRAMA] [OFF] - [ON]<br>Mostra o histograma que permite verificar facilmente a exposição de uma imagem.                                                                                                    |
|-------------|----------------------------------------------------------------------------------------------------|
| HL          | [REALCE]<br>Quando a função de revisão automática ou de revisão está activada,<br>as áreas saturadas de branco piscam a preto e branco.                                                                                                    |
| MFQ         | [ASSIST. MF][OFF] - [MF1] - [MF2]No modo de focagem manual, o ecrã do assistente surge no centro<br>do ecrã para facilitar a focagem do objecto.                                                                                                    |
| ECO         | [ECONÓMICO] 6 <sup>24</sup> - m<br>Desliga automaticamente a câmara após o tempo seleccionado.                                                                                                    |
| Ľ           | [REV. AUTOM.][OFF] - [1 SEG.] - [2 SEG.] - [HOLD] - [ZOOM]Defina o tempo de visualização da imagem após a sua captação.                                                                                                    |
| ōōo         | [REINICIAR N°]<br>Repor o número de ficheiro e/ou pasta para 0001.                                                                                                    |
| <b>\$</b> R | [REINICIAR][CONFIG. GRAVAÇÃO] - [PARÂMETROS CONFIG.]Repõe os parâmetros de gravação ou configuração iniciais.                                                                                                    |
| USB         | [MODO USB]<br>Defina como pretende transferir as imagens da câmara.<br>A ligação pode ser estabelecida através do sistema de comunicação "Arma-<br>zenamento em massa USB" no modo [PC] ou do sistema de comunicação<br>"PTP (protocolo de transferência de imagens)" no modo [PictBridge(PTP)].                                                                                                    |
| <b>→</b>    | [SAÍDA VÍDEO] [NTSC] - [PAL]<br>Ajuste para adaptar ao sistema de televisão a cores de cada país.<br>- Funciona após a ligação de um cabo AV.                                                                                                    |
| ÷           | [FORMATO TV]Image: - Image: - Im |
| <br>ft      | [m/ft] [m] - [ft]<br>Seleccione medição em metros ou pés.                                                                                                    |
| SCN         | [MENU CENÁRIO] [OFF] - [AUTO]<br>Defina o ecrã que surgirá após a selecção de um modo decenário.                                                                                                    |
| Ver.        | [VER VERSÃO]<br>Veja qual a versão de firmware instalada na câmara.                                                                                                    |
| ß           | [FORMATAR]<br>Formatação da memória interna ou do cartão. A formatação apaga irreversivelmente<br>todos os dados, portanto verifique atentamente os dados antes de formatar.                                                                                                    |
| G1          | [LÍNGUA]<br>Defina a língua a apresentar no ecrã.<br>- Se definir uma língua diferente por engano, seleccione 🕃 nos íco-<br>nes do menu para seleccionar a língua correcta.                                                                                                    |
| DEMO        | [MODO DEMO] [INST., DEM. MOV. OBJ.] - [DEMO AUTO]<br>Visualizar trepidação da câmara ou do objecto e obter demonstração.                                                                                                    |

O menu GRAVAÇÃO

. Limitado no modo de imagens fixas 🔘; no modo de programa 🖻 todos os itens podem ser seleccionados.

1. Abrir o menu GRAVAÇÃO

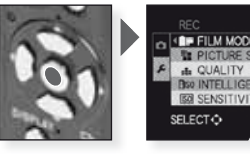

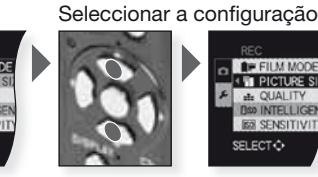

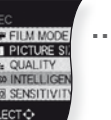

2.

#### [MODO FILME] ST-D-NA-S-V-N-ST-DAW-SAW-MY1-MY2-

Pode seleccionar a tonalidade das imagens entre as 9 opções disponíveis da mesma forma como seleccionaria diferentes filmes para câmaras de filmar.

- [STANDARD]<sup>1</sup> = Configuração standard.
- [DINÂMICO]<sup>1</sup> = Aumento da saturação e do contraste das cores.
- [NATURAL] = Vermelho, verde e azul mais luminosos.
- [SUAVE]<sup>1</sup> = O contraste é reduzido para uma cor mais suave e clara.
- [VIBRANTE] = Saturação e contraste mais elevados que no modo dinâmico.
- [NOSTÁLGICO] = Saturação e contraste mais reduzidos.
- ISTANDARD IIII<sup>1</sup> = Configuração standard.
- IDINÂMICO IIII = Aumento do contraste.
- 🔛 [SUAVE 💷] = Suaviza a imagem sem perder a textura da pele.
- IMEU FILME 1] = São utilizadas as configurações guardadas.
- [MEU FILME 2] = São utilizadas as configurações guardadas.

[I] [MULTI FILME] = A imagem pode ser gravada, no máx., em três modos de filme, premido botão.

<sup>1</sup> Este item não pode ser ajustado no modo 🖽

Ajustar as definições do modo de filme:

- 1. Prima  $\triangleleft$  para seleccionar um modo de filme.
- 2. Prima ▲▼ para seleccionar um item e ◀▶ para ajustar.
  - As configurações são memorizadas mesmo que a câmara seja desligada.
- 3. Prima ▲▼ para seleccionar [MEMÓRIA] e confirme com [MENU/AJUS-TAR].
- 4. Prima ▲▼ para seleccionar [MEU FILME 1] ou [MEU FILME 2] e confirme com [MENU/AJUSTAR].
- 5. Prima [MENU/AJUSTAR] para fechar o menu.

Aiustar as definicões de filmes múltiplos:

- 1. Prima ◀▶ para seleccionar [MULTI FILME] e depois prima ▼.
- 2. Prima ▲▼ para seleccionar os filmes múltiplos 1 a 3 e depois prima ◀▶ para ajustar os modos de filme.
  - Ao premir uma vez o botão do obturador, a imagem será automaticamente gravada no número de filmes seleccionado (até um máximo de três filmes).

[TAMANHO]

[10M] - [7M] - [5M] - [3M] - [2M] - [0.3M]

Ajuste a resolução pretendida. Quanto mais elevada, mais definidos serão os pormenores das imagens, mesmo durante a impressão.

| 4:3    | Formato                              | 3:2                     | Formato                              | 16:9                | Formato                    |
|--------|--------------------------------------|-------------------------|--------------------------------------|---------------------|----------------------------|
| 10 M   | 3648 x 2736                          | 95 M                    | 3776 x 2520                          | 9м                  | 3968 x 2240                |
| 7м 🔰   | 3072 x 2304 <sup>1</sup>             | 65 M 🛃                  | 3168 x 2112 <sup>1</sup>             | 6m <b>2</b> 2       | 3328 x 1872 <sup>1</sup>   |
| 5 M 🔰  | 2560 x 1920                          | 45m 🔽                   | 2656 x 1768                          | 45m <b>27</b>       | 2784 x 1568                |
| 3м 🕽   | 2048 x 1536                          | 3м 🛃                    | 2112 x 1408 <sup>1</sup>             | 25m EZ              | 2208 x 12481               |
| 2м 🔰   | 1600 x 1200 <sup>1</sup>             | 25m 🛃                   | 2048 x 1360                          | 2m 27               | 1920 x 1080                |
| 0.3 M  | 640 x 480                            | 1 Este i                | tem não pode ser                     | ajustado            | o no modo 🖪.               |
| [IMAG  | EM] 🖁                                | 📕 Dispor                | nível apenas no mo                   | odo de fi           | lme                        |
| Selecc | cione o número de<br>os pormenores d | e pixéis.<br>Io filme d | Quanto mais elev<br>urante a reprodu | rado, ma<br>cão .Se | ais definidos<br>seleccio- |

serão os pormenores do filme durante a reprodução. Se seleccionar o formato ጫ pode seleccionar uma resolução entre 640x480 e 320x240 pixéis. Se seleccionar o formato 🔤, pode seleccionar uma resolução entre 1280x720 ou 848x480 pixéis.

#### [QUALIDADE]

Defina a taxa de compressão para memorização das imagens.

IFINA] = Dá prioridade à qualidade da imagem.

**...** [STANDARD] = Dá prioridade ao número de imagens graváveis.

**RAW**  $[RAW]^1$  = formato RAW para edição de alta qualidade em computador.

[RAW+JPEG] = RAW + FINA.

[RAW+JPEG] = RAW + STANDARD

<sup>1</sup> Ajustado para a máxima resolução em cada formato.

### ISO [ISO INTELIGENTE] [OFF] - [ON]

A câmara selecciona automaticamente a sensibilidade ISO e a velocidade do obturador ideais para minimizar a trepidação da câmara em relação ao objecto.

 A sensibilidade ISO máxima será ajustada para o valor definido em [LIMITE ISO] quando esta função se encontra na posição [ON]. Se o [LIMITE ISO] se encontrar na posição [AUTO], a sensibilidade ISO será automaticamente ajustada numa gama até [ISO800], dependendo da luminosidade.

**[SO]** [SENSIBILIDADE] [AUTO] - [80] - [100] - [200] - [400] - [800] - [1600] - [3200]

ISO é uma medida de sensibilidade à luz. Quanto mais elevada a sensibilidade definida (maior ruído de imagem), menos luz é necessária para fotografar, tornando a câmara mais adequada para gravações em locais escuros.

- Na função [AUTO], a sensibilidade ISO é automaticamente ajustada para o valor máximo definido em [LIMITE ISO].
- Este ajuste não é possível se estiver seleccionado o modo IIII [ISO INTELIGENTE].

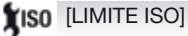

[AUTO] - [200] - [400] - [800] - [1600] - [3200]

A sensibilidade mais adequada com base na gama disponível será ajustada de acordo com a luminosidade do objecto. É possível ajustar o limite máximo de sensibilidade ISO.

 Este funcionará com a função [SENSIBILIDADE] definida para [AUTO] ou com a função [ISO INTELIGENTE] na posição [ON].

| W   | B [BAL. BRANCOS] AM                                     | /8 - 🌣 - 🏊 - 合⊾ - 🗺 - 穴 - 🛃 - 🥴 - ∞⊠                                                                    |
|-----|---------------------------------------------------------|----------------------------------------------------------------------------------------------------|
|     | Seleccione uma definiçã                                 | o adequada às condições de gravação para                                                                |
|     | ajustar as cores e obter                                | uma imagem mais natural.                                                                                |
|     | AWB Ajuste automático                                   | Luz incandescente                                                                                       |
|     | Exterior, céu limpo                                     | Balanço de brancos existente 1                                                                          |
|     | Exterior, céu nublado                                   | Balanço de brancos existente 2                                                                          |
|     | Exterior, à sombra                                      | Iemperatura de cor existente                                                                            |
|     | Apenas flash                                            |                                                                                                    |
| (•  | ) [MEDIÇÃO]                                             | ] - 🚺 - 🔹                                                                                               |
|     | O tipo de medição óptic                                 | a da luminosidade pode ser alterado.                                                                    |
|     | Múltiplo                                                |                                                                                                    |
|     | A câmara mede automa                                    | ticamente a exposição mais adequada em                                                                  |
|     | deste método.                                           | a iuminosidade. Recomendamos a utilização                                                               |
|     | Ponderada ao centro                                     |                                                                                                    |
|     | E o método utilizado par<br>centro do ecrã sem deix     | a concentrar a atenção sobre o sujeito no<br>ar de registar a área envolvente                           |
|     | Spot                                                    |                                                                                                    |
|     | É o método utilizado par                                | a medir o sujeito na área de medição pontual.                                                           |
| AF  | [MODO AF]                                               | - []; - []] - [] - [                                                                                    |
| ,   | Permite um método de l                                  | ocagem adequado às posições e ao número                                                                 |
|     | de objectos a selecciona                                | ar.                                                                                                    |
|     | Detecção de rosto                                       | A focagem é ajustada para detectar rostos.                                                              |
|     | Busca AF                                                | Foca objectos em movimento.                                                                             |
|     | Áreas múltiplas                                         | São focadas até 5 áreas de focagem por área AF.                                                         |
|     | 1 área, alta velocidad                                  | e Focagem rápida na área central.                                                                       |
|     |                                                         | Focagem no centro do ecra.                                                                              |
|     | Spot                                                    | Focagem numa pequena area do ecra.                                                                      |
| þ   | AF [PRÉAF] QA                                           | F - C-AF                                                                                                |
|     | A câmara ajusta automatic                               | amente a focagem em função das configurações.                                                           |
|     | câmara.                                                 | camente ajustava em caso de trepluação ligeira da                                                       |
|     | CMF A focagem é sempre a                                | justada (funcionamento AF contínuo).                                                                    |
| 45  |                                                         |                                                                                                    |
| AF- | [BLOQ AF/AE] [A                                         | F] - [AE] - [AF/AE]                                                                                     |
|     | E uma técnica utilizada pa<br>quando o objecto se encor | ara ajustar previamente a focagem e a exposição<br>otra fora da área de focagem ou guando o contraste é |
|     | demasiado elevado e não p                               | permite obter uma exposição adequada.                                                                   |
|     | [AF] É bloqueada aj                                     | oenas a focagem; surge a indicação 🚥.                                                                   |
|     | [AE] É bloqueada aj                                     | penas a exposição; surge a indicação 💷.                                                                 |
|     | [AF/AE] São bloqueada                                   | as a focagem e a exposição; surge a indicação 🏙.                                                        |

### [EXPOSIÇÃO INT] [OFF] - [ON]

O contraste e a exposição são ajustados automaticamente caso exista uma grande diferença de luminosidade entre o fundo e o objecto, de modo a captar a imagem conforme a viu.

#### [MULTI. EXPOS.] [OFF] - [LOW] - [STANDARD] - [HIGH]

Utilizando esta função, pode obter o tipo de efeito proporcionado quando uma imagem é exposta duas ou três vezes.

### 0

#### [ZOOM DIGITAL] [OFF] - [ON]

Permite ampliar os sujeitos para além do zoom óptico normal ou alargado.

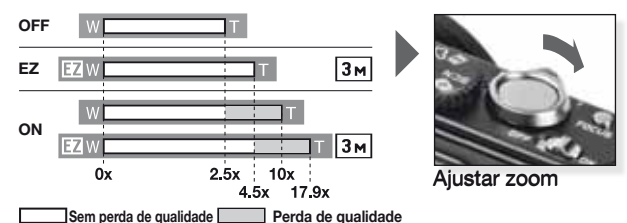

#### Mecanismo de zoom óptico alargado 1

Para utilizar o mecanismo de zoom óptico alargado, por exemplo, ajuste a resolução para Im (3 milhões de pixéis). A área CCD de 10,1 milhões de pixéis é recortada para o centro da área de 3 milhões de pixéis, permitindo obter uma imagem com efeito de zoom superior sem perda de qualidade.

### ((L)) [ESTABILIZADOR]

[OFF] - [AUTO] - [MODO1] - [MODO2]

Utilizando um destes modos, a trepidação da câmara é detectada durante a captação da imagem, permitindo a compensação automática da trepidação da câmara e a obtenção de imagens não tremidas.

- [OFF] = Estabilizador desactivado.
- [AUTO] = Compensação ideal de acordo com as condições.
- [MODO1] = A trepidação da câmara é constantemente compensada no modo [GRAVAÇÃO].
- [MODO2] = A trepidação da câmara é compensada apenas quando o botão do obturador é premido.

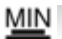

 [VEL. OBT. MIN.]
 [1/250] - [1/125] - [1/60] - [1/30] - [1/15] - [1/8] - [1/4] - [1/2] - [1]

 Pode ajustar a [VEL. OBT. MIN.] para um limite reduzido a fim de permitir exposições correctas em situações de pouca luminosidade.

### [GRAV. ÁUDIO] [OFF] - [ON]

É possível gravar som em simultâneo com a imagem. Pode gravar uma conversa durante a captação de imagens ou sob a forma de memorando.

#### AF\* [LÂMP. AUX. AF] [OFF] - [ON]

A iluminação do objecto torna a focagem da câmara mais fácil em condições de pouca luminosidade que dificultem a focagem.

[OFF] = A lâmpada auxiliar AF não se acende.

[ON] = A lâmpada auxiliar AF acende-se se o botão do obturador for premido até meio.

### [SINCRO FLASH] [1ª] - [2ª]

A 2ª sincronização activa o flash imediatamente antes do fecho do obturador. Função recomendada para tirar fotografias de objectos em movimento com uma velocidade do obturador lenta.

[1ª] = Modo normal de captação de imagens com o flash.

[2ª] = A fonte de iluminação surge por trás do objecto.

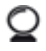

#### [VISOR EXTERNO] [OFF] - [ON]

Se utilizar o visor externo (opcional), pode alterar o modo de visualização do ecrã de acordo com as suas preferências.

[OFF] = O LCD da câmara é utilizado para verificar as imagens.

[ON] = O LCD da câmara é desligado. Verifique as imagens num suporte externo.

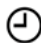

#### [AJ. RELÓGIO] [OFF]

Para ajustar o ano, o mês, a data e a hora. Funciona exactamente da mesma forma que a função [AJ. RELÓGIO] no menu [CONFIGURA-ÇÃO].

### O menu RÁPIDO

Para mais informações sobre qualquer uma destas definições, consulte o item correspondente no menu [CONFIGURAÇÃO] ou [GRAVAÇÃO].

Abrir MENU RÁP. Seleccionar o item Seleccionar a configuração Confirmar AF TRACKIONF

O menu rápido [MENU RÁP.] permite aceder de forma muito mais rápida às definições de cada modo de gravação. O menu rápido indica os itens modificáveis mais importantes de acordo com o modo de gravação seleccionado:

|                                                                                                    | [MENU GRAVAÇÃO]                                                                                                    | [MENU CONFIGURAÇÃO] |
|----------------------------------------------------------------------------------------------------|----------------------------------------------------------------------------------------------------|---------------------|
| CA<br>CA<br>RA<br>AF TRACKING<br>OFF                                                                                                    | Modo automático<br>inteligente<br>[BUSCA AF]<br>[TAMANHO]                                                                                                    | [MODO LCD]          |
| Intel de la constant de la constant de la constant de la constant de la constant de la constant de la constant<br>La constant de la constant de la constant de | Modo de programa<br>Prioridade de abertura<br>Prioridade do obturador<br>Exposição manual<br>[MODE DE FILME]<br>[MEDIÇÃO]<br>[MODO AF]<br>[BAL. BRANCOS]<br>[ISO INTELIGENTE]<br>[SENSIBILIDADE]<br>[EXPOSIÇÃO INT]<br>[TAMANHO] | [MODO LCD]          |
| CONCOLORIZATION                                                                                                    | SCII Modo de cenário<br>[ESTABILIZADOR]<br>[MODO AF]<br>[BAL. BRANCOS]<br>[TAMANHO]                                                                                                    | [MODO LCD]          |
| CTREORES CONTRACTOR                                                                                                    | HModo imagem<br>[ESTABILIZADOR]<br>[MEDIÇÃO]<br>[MODO AF]<br>[BAL. BRANCOS]<br>[IMAGEM]                                                                                                    | [MODO LCD]          |

### Configurar o modo personalizado

FILM MOD

PICTURE SI

QUALITY

INTELLIGEN

SENSITIVIT

SELECT >

Registe até conjuntos de configurações da câmara personalizados. Cologue o selector de modo na posição pretendida e seleccione previamente as configurações de menu desejadas.

SETUP

£ TRAVEL DA

O CLOCK SET n

**GO LANGUAGE** 

NO BEEP

SELECT 🗘

1. Abrir o menu CONFIGURAÇÃO

# IF FILM MODE PICTURE S + QUALITY **10 INTELLIGEN** SENSITIVIT SELECTO

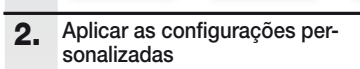

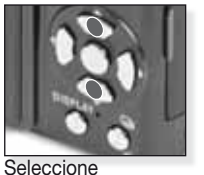

SETUP

\$ IN TRAVEL DA

CLOCK SET

)) BEEP

SELECTO

O VOLUME

WORLD TH

[MEM CONF PERS]

#### Configurações personalizadas C1eC2

| C1 | C2   |
|----|------|
|    | C2-1 |
| C1 | C2-2 |
|    | C2-3 |

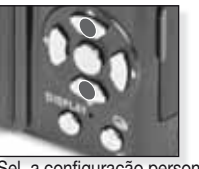

Sel. a configuração personalizada C1. C2-1. C2-2 ou C2-3

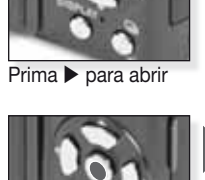

WORLD TIM

TRAVEL D

BEEP

400 VOLUME

SELECT O

Seleccionar a configuração

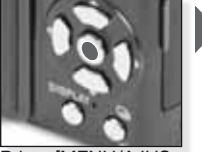

Prima [MENU/AJUS-TAR] para confirmar.

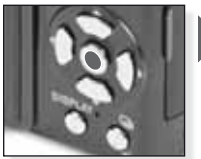

Prima [MENU/AJUS-TAR] para confirmar.

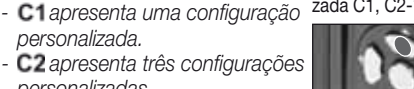

[SIM]

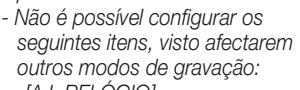

-IAJ. RELÓGIOI

personalizada.

personalizadas.

- -[DATA VIAGEM] -[MENU CENÁRIO]
- -IREINICIAR1
- -[REINICIAR Nº]
- -[BEBÉ1]/[BEBÉ2] ou [ANIMAIS]
- aniversário/nome no modo SCN

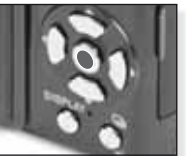

Prima A para seleccionar

Prima [MENU/AJUSTAR] para fechar o menu.

| C <sup>1</sup> | 2 Utilização do modo per<br>Pode seleccionar uma das suas co                                                                                                    | sonalizado<br>onfigurações personali                                                 | zadas,           | gravadas em [MEM<br>ão de imagens                        |
|----------------|----------------------------------------------------------------------------------------------------|--------------------------------------------------------------------------------------|------------------|----------------------------------------------------------|
| 1.             | Ligue a câmara e seleccio-<br>ne o modo O<br>O indicador de estado<br>acende-se durante cerca<br>de 1 seg.                                                              | Ligue a câmara, selec<br>cione o modo                                                |                  |                                                          |
| 2.             | Seleccione C1 ou o modo C2 e<br>aponte a câmara para o objecto<br>- Segure firmemente a câmara<br>com as duas mãos                                                      | C1<br>C2<br>C2<br>Seleccione C1 ou o<br>modo C2                                      |                  | Aponte a área AF para<br>o objecto principal             |
| 3.             | Se estiver seleccionado o modo C2,<br>seleccione a configuração pretendida<br>- Prima [EXIBIR] para alternar entre as<br>configurações do menu e o ecrã de<br>selecção. | a<br>Prima ▲▼ para select<br>cionar a configuração<br>confirme com [MENU<br>AJUSTAR] |                  | Prima [MENU/AJUS-<br>TAR] para abrir as<br>configurações |
| 4.             | Focar o objecto         - Para alterar as configurações, prima<br>[MENU RÁP.] e seleccione<br>[MODO AF].         não focado:         ifocado:         ifocado:          | Foque o objecto,<br>prima o obturador até                                            | meio             |                                                          |
| 5              | <ul> <li>Para mais informações sobre a foc<br/>os diferentes ajustes AF a página s<br/>Tirar a fotografia</li> </ul>                                                    | cagem de objectos, co<br>94 e sobre o [MENU F                                        | nsulte<br>ÁP.] a | a página 82 sobre<br>página 97.                          |

- Dependendo das definições, as imagens captadas na vertical
- são visualizadas em rotação. Use um tripé se surgir o aviso de trepidação da câmara.
- Quando premir o botão do obturador, o monitor pode tornar-se mais claro ou mais escuro.

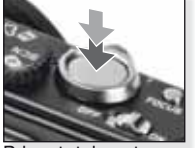

Prima totalmente o botão do obturador

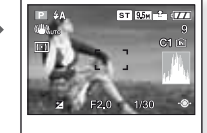

Visualizar a imagem A imagem é mostrada durante alguns instantes.

РТ

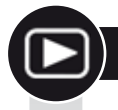

### Reprodução de imagens e filmes

1. Ligue a câmara e seleccione o modo 🖻

> A primeira imagem é apresentada no modo [REP. NORMAL].

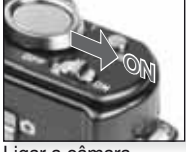

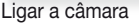

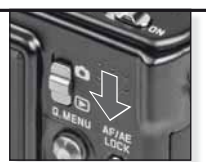

Seleccione o modo 돈

#### 2. Percorrer ficheiros

Selecção de tamanho:

- 1 imagem por ecrã (modo inicial)
- 12 imagens por ecrã
- 30 imagens por ecrã
- por data de gravação (modo de calendário)

#### 3. Ampliar imagens

Factores de zoom disponíveis: 1x - 2x - 4x - 8x - 16x

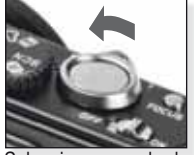

Seleccione o modo de visualização

Premir várias vezes

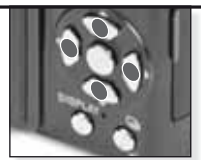

Prima ▲▼◀▶ para percorrer imagens

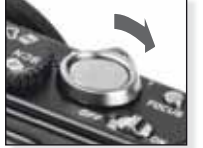

Seleccione o factor de zoom Premir várias vezes

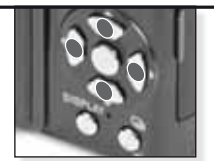

Prima ▲▼◀▶ para alterar a posição

Para diferentes modos de reprodução, consulte [MODO DE REPRODUÇÃO] na página 102.

#### Reprodução de filmes

 Pode descarregar o programa QuickTime em: www.apple.com/quicktime/ download

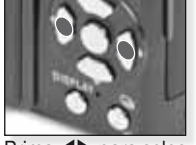

Prima ◀▶ para seleccionar o filme

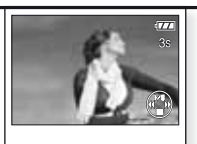

Prima ▲ para reproduzir

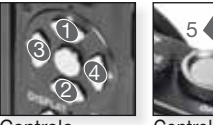

Controlo de filme

Controlo de som

Durante a reprodução de filmes, pode seleccionar as opções Reprodução/Pausa (1), Parar (2), Retrocesso rápido (3) e Avanço rápido (4) premindo o botão correspondente (as opções 3 e 4 funcionam fotograma a fotograma se o filme estiver em pausa). Pode reduzir (5) ou aumentar (6) o volume de som com o botão de zoom. Apagar ficheiros

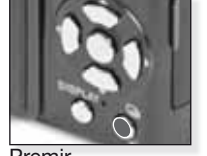

Seleccione o modo como pretende apagar ficheiros:

- Apagar único
- Apagar vários
- Apagar todos

Premir

- Seleccione [ÚNICO], [VÁRIOS] ou [TODOS] premindo ▲▼ e prima [MENU/AJUSTAR].
- No modo [ÚNICÔ], apagará a imagem ou o filme actual.
   No modo [VÁRIOS], seleccione imagens ou filmes premindo ▲▼◀▶ e assinale-os premindo [EXIBIR]. As imagens seleccionadas são assinaladas com o símbolo

- No modo [TODOS], todas as imagens ou filmes são apagados. Pode optar por manter ou não as imagens assinaladas como favoritas ★.

- 3. Prima [MENU/AJUSTAR] para confirmar.
- Seleccione o modo como pretende apagar os ficheiros e confirme premindo [MENU/AJUSTAR].
- Não desligue a câmara enquanto estiver a apagar ficheiros (enquanto surgir a indicação 1). Utilize uma bateria com capacidade suficiente ou o adaptador AC.
- Se premir [MENU/AJUSTAR] enquanto estiver a apagar ficheiros nos modos [APAGAR VÁRIOS], [APAGAR TODOS] ou [TODOS EXCEPTO ★], o processo será interrompido a meio.
- O tempo necessário varia em função do número de ficheiros a apagar.
- Se as imagens não estiverem de acordo com a norma DCF ou estiverem protegidas, não serão apagadas mesmo que esteja seleccionado o modo [APAGAR TODOS] ou [APAGAR TODOS EXCEPTO \*].

#### Criar imagens fixas a partir de filmes:

- 1. Prima ▲ no fotograma que pretende transformar em imagem.
- Seleccione fotograma a fotograma premindo ◀▶ ou prima [MENU/AJUSTAR] para visualizar o ecrã de reprodução de 9 fotogramas:
  - Prima ▲▼ para avançar 3 fotogramas.
  - Prima ◀▶ para avançar 1 fotograma.
  - Rode o botão de zoom para grande angular [W] para alterar as definições fps.

| WVGA/VGA/QVGA-H | 30 - 15 - 10 - 5 fps |
|-----------------|----------------------|
| HD              | 24 - 12 - 6 fps      |
| QVGA-L          | 15 - 5 fps           |

- Para cancelar o ecrã de reprodução de 9 fotogramas, prima [MENU/AJUSTAR].

- 3. Prima o botão do obturador.
- 4. Prima ▲ e confirme a memorização premindo [MENU/AJUSTAR].

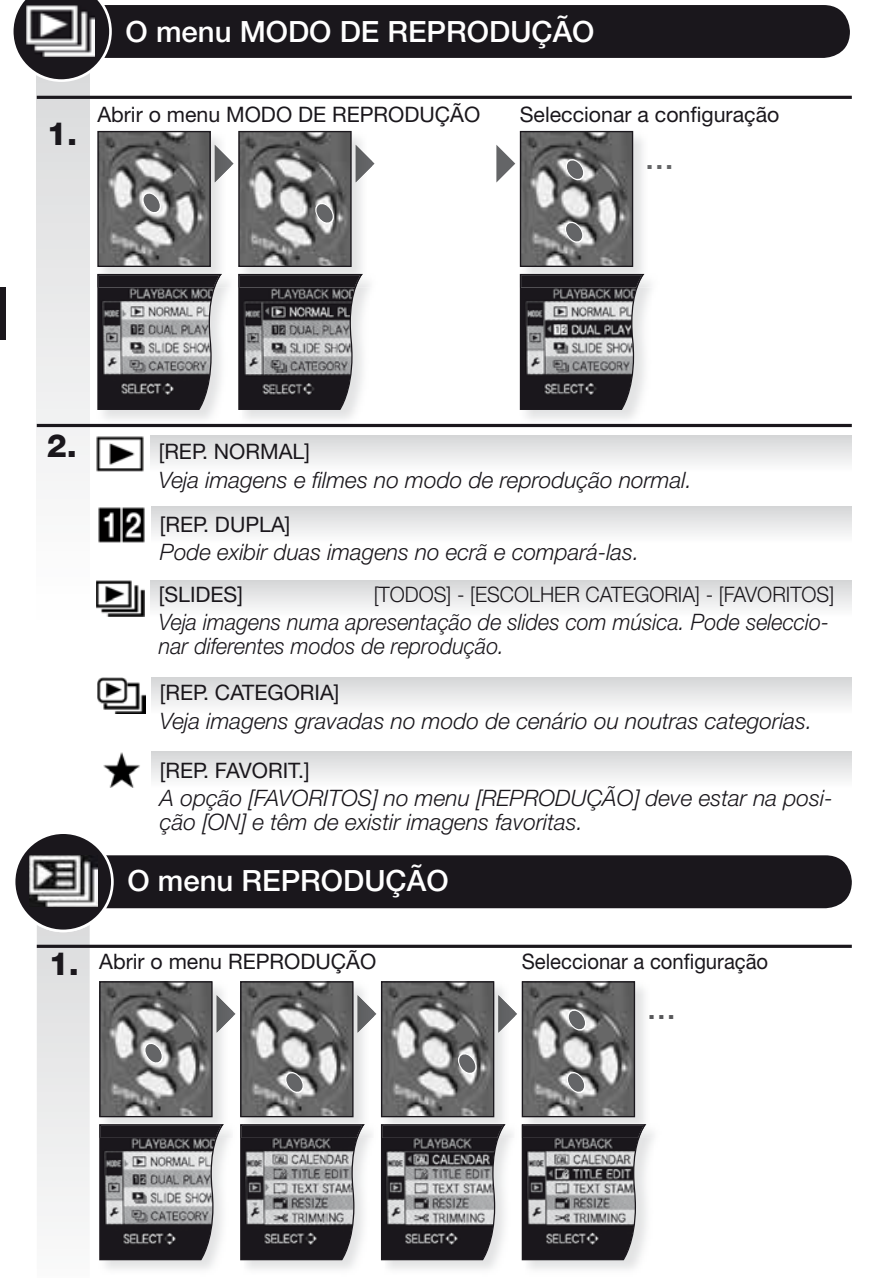

| 2. | CAL               | [CALENDÁRIO]                                                                                                    |
|----|-------------------|----------------------------------------------------------------------------------------------------|
|    |                   | veja imagens por data de gravação no modo de calendario.                                                                                                    |
|    |                   | [EDIT. TÍTULO] [ÚNICO] - [VÁRIOS]                                                                                                    |
|    |                   | Pode adicionar texto às imagens. Após a gravação do texto, este<br>pode ser inserido através da função [IMP. TEXTO]. Não disponível<br>para filmes/imagens protegidas.              |
|    |                   | [IMP. TEXTO] [ÚNICO] - [VÁRIOS]                                                                                                    |
|    |                   | Pode imprimir a data/hora de gravação, a idade, a data de viagem ou o título<br>nas imagens gravadas. Não disponível para filmes/imagens protegidas.                                |
|    | <b>_</b>          | [REDIMEN.] [ÚNICO] - [VÁRIOS]                                                                                                    |
|    |                   | Reduza a resolução de uma imagem. A resolução final depende da<br>definição do formato. Não disponível para filmes/imagens protegidas.                                              |
|    | ≫                 | [TRIMMING]                                                                                                    |
|    | -                 | Pode alargar e recortar uma secção importante da imagem gravada.<br>Não disponível para filmes/imagens protegidas.                                                                  |
|    | ₩Į                | [NIVELAMENTO]                                                                                                    |
|    |                   | Permite ajustar a inclinação da imagem.                                                                                                    |
|    | ⇔                 | [CONV. FORM.] 43 - 102 - 102                                                                                                    |
|    |                   | Pode converter imagens em formato 💷 para formatos 💷 ou 🌆.<br>Não disponível para filmes/imagens protegidas.                                                                         |
|    | E<br>T<br>T       | [RODAR]                                                                                                    |
|    | <u> </u>          | Neste modo, pode rodar as imagens manualmente em passos de 90°.                                                                                                    |
|    | ₽ĴA               | [RODAR ECRÃ] [OFF] - [ON]                                                                                                    |
|    |                   | Este modo permite a visualização automática de imagens na vertical<br>caso tenham sido captadas com a câmara nessa posição.                                                         |
|    | $\star$           | [FAVORITOS] [OFF] - [ON] - [CANCELAR]                                                                                                    |
|    |                   | Se assinalar imagens como favoritas, pode utilizar funções de repro-<br>dução adicionais.                                                                                           |
|    | 17                | [IMPRIME DPOF] [ÚNICO] - [VÁRIOS] - [CANCELAR]                                                                                                    |
|    |                   | Sistema que permite seleccionar a imagem a imprimir, a quantidade de cópias de cada ima-<br>gem e a opção de impressão da data. Informe-se junto da sua loja de impressão de fotos. |
|    | Оп                | [PROTEGER] [ÚNICO] - [VÁRIOS] - [CANCELAR]                                                                                                    |
|    |                   | Permite proteger imagens que não pretende apagar por engano.                                                                                                    |
|    | Ū                 | [ÁUDIO DUB.]                                                                                                    |
|    |                   | Pode adicionar informação áudio após tirar uma fotografia.                                                                                                    |
|    | $\Leftrightarrow$ | [COPIAR]                                                                                                    |
|    |                   | Copie dados memorizados na memória interna para um cartão ou vice-versa. Não<br>desligue a câmara durante o processo de cópia para evitar a perda de dados.                         |

103

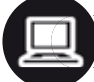

### Ligação a um computador

- Transferir imagens gravadas para um PC/Mac.
- Se utilizar o sistema operativo "Windows 98/98SE", a Leica recomenda a utilização de um leitor opcional para a leitura de cartões de memória SD em vez de ligar a câmara directamente ao computador.
- Poderá descarregar um controlador USB para "Windows 98/98SE" no site Leica Camera (para ligar a câmara directamente a um computador).
- Utilize o adaptador AC opcional ou uma bateria com capacidade suficiente.
- Desligue a câmara antes de ligar o cabo adaptador AC.
- Não use outro cabo USB que não o fornecido com a câmara.
- Antes de inserir ou remover um cartão, deslique a câmara e retire o cabo USB. Caso contrário os dados poderão ficar destruídos.

#### 1. Ligue a câmara ao PC

Insira ou retire o cabo USB a direito para evitar a deformação dos terminais.

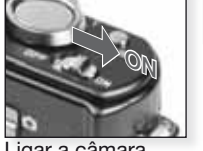

Ligar a câmara

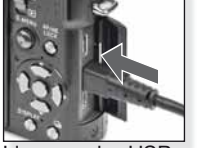

igar o cabo USB à câmara

#### 2. Processamento dos dados no Reprodução de filmes num computador: computador Pode utilizar o software 'QuickTime' da Apple, disponível para download gratuito em:

http://www.apple.com/quicktime/download

Este software é instalado por defeito nos computadores Apple Macintosh.

Transfira as imagens pretendidas ou a pasta de imagens para outra pasta do computador, utilizando a função arrastar e largar (drag-and-drop).

#### 3. Desligar a câmara...

#### de um Mac

#### de um PC

respectivo ícone para a reciclagem.

Antes de desligar a câmara, arraste o Utilize a funcão 'Remover o hardware com segurança' na barra de tarefas do seu PC antes de desligar a câmara ou retirar o cartão.

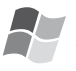

#### [Windows]

A drive é identificada na pasta [O meu computador] com a letra correspondente (por ex.: E). Se estiver a ligar a câmara pela primeira vez, o controlador necessário é instalado automaticamente.

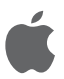

#### [Apple Macintosh]

- À drive é identificada por um ícone no ecrã:
- Nenhum cartão inserido: [DLUX4]
- Cartão inserido: [SEM\_NOME] ou [Sem título]

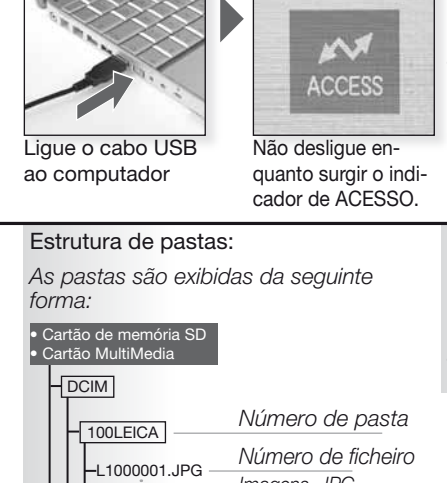

 100LEICA
 Número de ficheiro

 L1000001.JPG
 Imagens .JPG

 L1000999.JPG
 Filmes .MOV

 101LEICA
 Ficheiros .RW2

 RAW
 P99LEICA

 Imagens favoritas

- Até 999 imagens/pasta
- Para reiniciar o número do ficheiro/pasta, seleccione [REINICIAR Nº] no menu [CONFIGURAÇÃO]
- A numeração pode sofrer alterações se substituir o cartão por outro de uma câmara diferente.

Se não estabeleceu a ligação [PC] por defeito no menu [CONFIGURAÇÃO] - [MODO USB], prima ▲▼ para seleccionar PC e confirme com [MENU/AJUSTAR].

Se seleccionou [PictBridge] no menu [CONFI-GURAÇÃO] - [MODO USB], poderá surgir uma mensagem. Seleccione CANCELAR e ajuste [CONFIGURAÇÃO] - [MODO USB] para [PC].

#### Acerca de ligações PTP (PictBridge)

Num sistema operativo 'Windows XP', 'Windows Vista' ou 'Mac OS X', também pode ligar a câmara quando o [MODO USB] está definido para [PICT BRIDGE]. Nesse caso, a câmara é identificada como um dispositivo de imagem.

- As imagens apenas podem ser lidas na câmara.
- Se existirem mais de 1000 imagens num cartão, estas poderão não ser importadas.
- Não é permitido alternar entre a memória interna e o cartão enquanto a câmara está ligada.
- Não rode o selector de modo enquanto a câmara estiver ligada.
- As imagens editadas ou rodadas num computador poderão ser exibidas a preto em determinados modos de reprodução.
- Leia as instruções do seu computador.
- Se a bateria ficar com pouca carga durante a comunicação entre a câmara e o computador, o indicador de estado pisca e o alarme apita. Interrompa imediatamente a comunicação no computador. Caso contrário os dados poderão ficar destruídos.

### Ligação a um televisor

- Se ligar a câmara a um televisor com o cabo de ligação AV fornecido, pode visualizar imagens e filmes no ecrã do televisor.
- Pode visualizar imagens em televisores de outros países (regiões) que utilizem os sistemas NTSC ou PAL, seleccionando [SAÍDA VÍDEO] no menu [CONFIGURAÇÃO].
- Leia as instruções de utilização do televisor.
- A saída será transmitida com som mono.
- Alguns menus de reprodução não poderão ser utilizados enquanto o cabo componente opcional estiver ligado.

#### 1. Ligação com o cabo AV fornecido

Insira ou retire o cabo AV a direito para evitar a deformação dos terminais.

Retire o cartão se quiser reproduzir imagens a partir da memória interna.

 Ligação com o cabo componente opcional

> Insira ou retire o cabo COMPO-NENTE a direito para evitar a deformação dos terminais.

Retire o cartão se quiser reproduzir imagens a partir da memória interna.

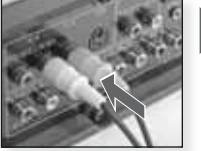

Ligação do cabo AV ao televisor

Amarelo = Vídeo Branco = Áudio

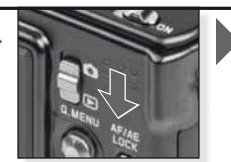

Seleccione o modo 🗩

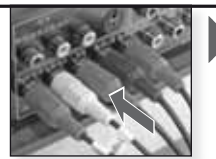

Ligação do cabo componente ao televisor

Vermelho = Vermelho vídeo Azul = Azul vídeo Verde = Verde vídeo Branco = Áudio lado esquerdo Vermelho = Áudio lado direito

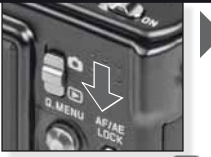

Seleccione o modo 돈

3. Desligar a câmara do televisor

Desligue a câmara, o televisor e os cabos.

- **DICA** Dependendo do [FORMATO], poderão surgir faixas negras na parte superior e inferior ou na parte lateral das imagens.
  - Não use outro cabo AV que não o fornecido com a câmara.
  - Leia as instruções de utilização do televisor.
  - Se reproduzir uma imagem na vertical, esta poderá ficar desfocada.
  - Mesmo que ajuste a [SAÍDA VÍDEO] para [PAL], o sinal de saída continuará a ser NTSC no modo de gravação.

#### Definir as configurações da saída de vídeo no menu [CONFIGURAÇÃO]:

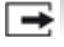

[SAÍDA VÍDEO] [NTSC] - [PAL]

Ajuste para adaptar ao sistema de televisão a cores de cada país.

[NTSC] = A saída de vídeo é ajustada para o sistema NTSC. [PAL] = A saída de vídeo é ajustada para o sistema PAL.

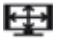

[FORMATO TV]

16:9 - 4:3

Ajuste para adaptar ao tipo de televisor.

[16:9] = Quando ligada a um ecrã 16:9. 4:3 [4:3] = Quando ligada a um ecrã 4:3.

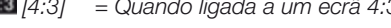

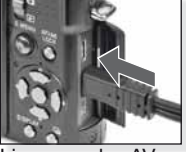

Ligue o cabo AV à entrada SAÍDA AV/DIGITAL da câmara

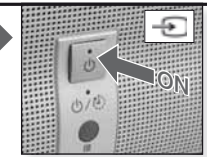

Ligação, seleccionar a entrada externa

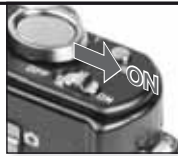

Ligar a câmara

Seleccionar o modo de reprodução pretendido. Consulte a página 102.

Siga as instruções que surgem no ecrã

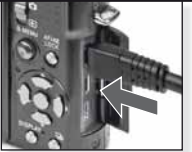

Ligação do cabo componente à SAÍ-DA COMPONENTE da câmara

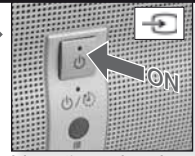

Ligação, seleccionar a entrada externa

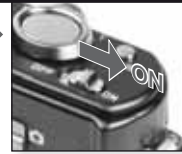

Ligar a câmara

Seleccionar o modo de reproducão pretendido. Consulte a página 102.

Siga as instruções que surgem no ecrã

|    | <ul> <li>pouca carga durante a ligação entre a alarme apita. Se isto acontecer durante acontecer durante a impressão, desligu</li> <li>Desligue a câmara antes de ligar o cal</li> <li>Não use outro cabo USB que não o fc</li> <li>Antes de inserir ou remover um cartão os dados poderão ficar destruídos.</li> </ul> | câmara e o computador, o indic<br>e a impressão, cancele imediata<br>Je o cabo.<br>bo adaptador AC.<br>ornecido com a câmara.<br>o, desligue a câmara e retire o c | ador de estado pisca e o<br>mente o processo. Se não<br>abo USB. Caso contrário |
|----|----------------------------------------------------------------------------------------------------|----------------------------------------------------------------------------------------------------|---------------------------------------------------------------------------------|
| 1. | Ligar a câmara a uma impressora<br>Insira ou retire o cabo USB a<br>direito para evitar a deformação dos<br>terminais.<br>Se quiser copiar imagens da me-<br>mória interna, retire o cartão.                                                                                                    | Ligar a câmara                                                                                                    | Seleccionar qualquer<br>modo                                                    |
| 2. | Seleccionar imagens para im-<br>pressão<br>Siga as instruções que surgem<br>no ecrã.<br>Não é possível imprimir ficheiros<br>RAW.<br>A câmara recebe uma men-<br>sagem de erro da impressora<br>quando o indicador • se acende<br>a laranja durante a impressão.                                                        | OU<br>Uma imagem<br>Pictendas<br>9/15<br>9/15<br>9/15<br>9/15                                                                                                    | Várias imagens                                                                  |
| 3. | Desligar a câmara da impressora                                                                                                    | Não desligue enquanto sur                                                                                                    | gir 💦                                                                           |

este ícone.

ligada à impressora. Desligue o cabo USB, insira (ou retire) o cartão e ligue novamente o

DICA - Não é permitido alternar entre a memória interna e o cartão enquanto a câmara estiver

- Não rode o selector de modo enquanto a câmara estiver ligada.

Se ligar a câmara directamente a uma impressora que suporte PictBridge através do cabo de

• Utilize o adaptador AC opcional ou uma bateria com capacidade suficiente. Se a bateria ficar com

ligação USB, pode seleccionar as imagens a imprimir e iniciar a impressão no ecrã da câmara. • Defina previamente os parâmetros de impressão, tais como a qualidade da impressão na im-

# ) Ligação a uma impressora

•

pressora.

108

cabo USB à impressora.

- Leia as instruções da sua impressora.

#### Tamanhos do papel

| <b>e</b>    | Prioridades das definições da impressora | 10 x 15 cm | 100 x 150 mm     |
|-------------|------------------------------------------|------------|------------------|
| L/3,5" x 5" | 89 x 127 mm                              | 4" x 6"    | 101,6 x 152,4 mm |
| 2L/5" x 7"  | 127 x 178 mm                             | 8" x 10"   | 203,2 x 254 mm   |
| POSTAL      | 100 x 148 mm                             | CARTA      | 216 x 279,4 mm   |
| A4          | 210 x 297 mm                             | CARTÃO     | 54 x 85,6 mm     |
| A3          | 297 x 420 mm                             | 16:9       | 101,6 x 85,6 mm  |
|             |                                          |            |                  |

- Os tamanhos de papel não suportados pela impressora não serão exibidos.

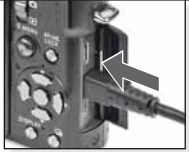

Ligar o cabo USB à câmara

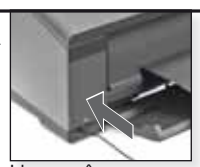

Ligar a câmara e ligar o cabo USB à impressora

Se não estabeleceu a ligação [PictBridge] por defeito no menu [CONFIGURAÇÃO] - [MODO USB], prima ▲▼ para seleccionar PictBridge e confirme com [MENU/ AJUSTAR].

Siga as instruções que surgem no ecrã

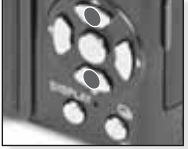

Seleccionar o estilo de impressão [SELEC. VÁRIOS] Seleccione imagens premindo ▲▼▲> e assinale-as premindo [EXIBIR]. As imagens seleccionadas são assinaladas com o símbolo Prima [MENU/AJUSTAR] para terminar a selecção.

#### [SELEC. TODOS]

Imprime todas as imagens guardadas.

#### [FOTO DPOF]

Imprime apenas as imagens definidas em [DPOF].

#### [FAVORITOS]

Imprime apenas as imagens definidas como favoritas.

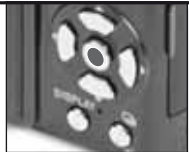

Confirmar

Antes de iniciar a impressão, pode aplicar as seguintes definições: Seleccione [INICIAR IMPR.] e [MENU/AJUSTAR]

#### [IMPRIMIR C/ DATA]

Indique se pretende activar [ON] ou desactivar [OFF] a impressão da data.

#### [N° IMPRESSÕES]

Permite seleccionar até 999 impressões. Não é exibido com o modo [FOTO DPOF] seleccionado.

#### [TAMANHO PAPEL]

Seleccionar o tamanho do papel. Apenas tamanhos suportados pela impressora.

#### [FORMATO PÁGINA]

Formatos suportados pela impressora.

- Prioridades das definições da impressora
- 1 imagem por página, sem moldura
- 1 imagem por página, com moldura
- 2 imagens por página
- 4 imagens por página
## Mensagens apresentadas

Em alguns casos surge uma mensagem de confirmação ou de erro no ecrã. As mensagens mais importantes são as seguintes:

### [CARTÃO BLOQUEADO]

A patilha de protecção contra escrita do cartão de memória SD ou SDHC está na posição [BLOQUEADO]. Desbloqueie a patilha para gravar imagens.

### [SEM IMAGEM VÁLIDA PARA REPRODUZIR]

Tire uma foto/insira um cartão com uma imagem.

### [FOTO PROTEGIDA]

Apague a imagem após cancelar a definição de protecção.

### [IMPOSSÍVEL APAGAR ESTA/ALGUMAS FOTOS]

As imagens que não estiverem de acordo com a norma DCF não podem ser apagadas. Se quiser apagar estas imagens, formate o cartão após guardar os dados necessários num computador ou num suporte de memória equivalente.

### [NÃO SE PODEM APAGAR MAIS SELECÇÕES]

- Excedeu o número permitido de imagens seleccionáveis nos modos [VÁRIOS]
- [APAGAR VÁRIOS], [FAVORITOS], [EDIT. TÍTULO], [IMP. TEXTO], [REDIMEN.].
- Foram assinalados mais de 999 favoritos.

### [NÃO PODE APLICAR-SE A ESTA IMAGEM]

As opções [EDIT. TÍTULO], [IMP. TEXTO] ou [IMPRIME DPOF] não podem ser seleccionadas para imagens que não satisfaçam a norma DCF.

### [SEM ESPAÇO SUFICIENTE NA MEMÓRIA]/[SEM ESPAÇO SUFICIENTE NO CARTÃO]

Já não há espaço suficiente na memória interna ou no cartão. As imagens existentes na memória interna podem ser copiadas para o cartão até este ficar cheio.

### [ALGUMAS FOTOS NÃO PODEM SER COPIADAS]/[CÓPIA IMPOSSÍVEL DE EFECTUAR]

 - Um ficheiro do cartão está a ser copiado para a memória interna com um nome já existente. O ficheiro não satisfaz a norma DCF.

- Além disso, as imagens gravadas ou editadas por outro equipamento podem não ser copiadas.

### [ERRO DA MEMÓRIA. FORMATAR MEMÓRIA?]

Se tiver formatado a memória interna num computador e não na câmara. Formate a memória interna na câmara, guardando previamente os dados.

### [ERRO DO CARTÃO. FORMATAR CARTÃO?]

O formato do cartão não é reconhecido pela câmara. Formate o cartão na câmara, guardando previamente os dados.

### [DESLIGUE E LIGUE A CÂMARA DE NOVO]/[ERRO DO SISTEMA]

Esta mensagem surge se a câmara não estiver a funcionar correctamente. Desligue e volte a ligar a câmara. Se a mensagem persistir, contacte o seu distribuidor ou serviço de assistência.

### [ERRO NO PARÂMETRO DO CARTÃO DE MEMÓRIA]

Use um cartão compatível com esta unidade. Utilize cartões de memória SDHC apenas se precisar de cartões com capacidade igual ou superior a 4 GB.

### [ERRO DO CARTÃO. VERIFIQUE O CARTÃO]

Desligue a câmara e volte a inserir o cartão. Ocorreu um erro ao aceder ao cartão.

### [ERRO DE LEITURA. VERIFIQUE O CARTÃO]

Desligue a câmara e volte a inserir o cartão. Ocorreu um erro ao ler os dados.

### [ERRO DE ESCRITA. VERIFIQUE O CARTÃO]

Desligue a câmara e volte a inserir o cartão. Ocorreu um erro ao escrever os dados.

### [GRAVAÇÃO VÍDEO CANCELADA DEVIDO À LIMITAÇÃO DA...]

Se ajustar a qualidade das imagens para HD, WVGA ou VGA, recomendamos a utilização de um cartão de memória SD '10MB/s' ou superior. Dependendo do tipo de cartão de memória SD, o processo de gravação pode ser interrompido.

### [NÃO PODE CRIAR UMA PASTA]

Não é possível criar uma pasta, visto não existirem mais números de memória disponíveis. Formate a câmara após guardar os dados. Se seleccionar [REINICIAR №] no menu [CONFIGURAÇÃO] após a formatação, o número da pasta é reposto para 100.

### [IMAGEM APRESENTADA EM FORMATO TV 4:3/16:9]

 O cabo AV está ligado à câmara. Prima [MENU/AJUSTAR] para apagar esta mensagem. Seleccione [FORMATO TV] no menu [CONFIGURAÇÃO] se quiser alterar o formato TV.

- O cabo de ligação USB está ligado apenas à câmara. Ligue a outra extremidade do cabo USB a um PC ou impressora.

### [IMPRESSORA OCUPADA]/[VERIFIQUE IMPRESSORA]

Verifique a impressora, uma vez que a câmara não consegue imprimir.

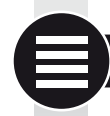

## Especificações técnicas

As especificações técnicas estão sujeitas a alterações. Informação para sua segurança.

| Câmara:                              |                                                                                                    |
|--------------------------------------|----------------------------------------------------------------------------------------------------|
| Fonte de alimentação:                | DC 5,1 V                                                                                                    |
| Consumo:                             | 1,5 W (gravação), 0,8 W (reprodução)                                                                                                    |
| Nº de pixéis efectivos da<br>câmara: | 10.100.000 pixéis                                                                                                    |
| Sensor de imagem:                    | 1/1.63" CCD, número total de 11.300.000 pixéis,<br>Filtro de cor primário                                                                                                    |
| Objectiva:                           | Zoom óptico 2,5x, f=5,1 mm a 12,8 mm<br>(equivalência para filmes de 35 mm: 24 mm a 60 mm)<br>F2.0 a F2.8                                                                                                    |
| Digital zoom:                        | Máx. 4x                                                                                                    |
| Zoom óptico alargado:                | Máx. 4.5x                                                                                                    |
| Focagem:                             | Normal/Macro/Detecção de rosto/Busca AF/<br>focagem de 11 áreas/focagem de 3 áreas<br>(alta velocidade) /focagem de 1 área (alta velocidade)/<br>focagem de 1 área/ Focagem pontual                                                                                               |
| Gama de focagem:                     | entre 50 cm (1,64 pés) (grande angular)/1 m (3,28 pés) (teleobjectiva) e $\infty$                                                                                                    |
| Macro/Automático inteligente:        | entre 1 cm (0,4 polegada) (grande angular)/30 cm (0,98 pés) (teleobjectiva) e $\infty$                                                                                                    |
| Sistema de obturação:                | obturador electrónico e mecânico                                                                                                    |
| Gravação de                          |                                                                                                    |
| filmes:                              | Quando o formato seleccionado é 🞑<br>640x480 pixéis (30 fps com utilização de cartão)<br>320x240 pixéis (30 fps, 10 fps)<br>Quando o formato seleccionado é 🗔<br>848x480 pixéis (30 fps com utilização de cartão)<br>1280x720 pixéis (24 fps com utilização de cartão)<br>Com som |

| Gravação contínua:                             | 2,5 imagens/seg. (normal), cerca de 2 imagens/seg.<br>(ilimitado)                                                                                                    |
|------------------------------------------------|----------------------------------------------------------------------------------------------------|
| Número de imagens<br>graváveis:                | Máx. 8 imagens (standard), máx. 4 imagens (fino),<br>Depende da capacidade restante do cartão<br>(ilimitado), (o desempenho no modo de gravação<br>com explosão é garantido apenas com cartões de<br>memória SD/SDHC. Em cartões MultiMedia, o<br>desempenho será inferior).                                    |
| Frequência de imagem con<br>a alta velocidade: | tínua<br>Cerca de 6 imagens/seg.<br>O tamanho da imagem é definido como<br>(2M (4:3), 2,5M (3:2) ou 2M (16:9)                                                                                                    |
| Número de imagens<br>graváveis:                | Utilizando a memória interna:<br>Cerca de 35 imagens (imediatamente após a<br>formatação)<br>Utilizando um cartão de memória: Máx. 100 imagens (varia<br>em função do tipo de cartão e das condições de gravação)                                                                                               |
| Sensibilidade ISO:                             | AUTO/80/100/200/400/800/1600/3200<br>Modo [SENSIBIL. ALTA]: 1600 a 6400                                                                                                    |
| Velocidade do obturador:                       | 60 seg. a 1/2000° seg.<br>Modo [CÉU ESTRELADO]: 15 seg., 30 seg., 60 seg.                                                                                                    |
| Balanço de brancos:                            | Balanço de brancos automático/Luz do dia/Céu<br>nublado/Sombra/Halogéneo/Ajuste brancos 1/Ajuste<br>brancos 2/Balanço de brancos ajuste K                                                                                                    |
| Exposição (AE):                                | AE do programa (P)/Prioridade de abertura AE<br>(A)/Prioridade do obturador (S)/Exposição manual (M)<br>Compensação da exposição (1/3 passo EV, -2 EV<br>a +2 EV)                                                                                                    |
| Modo de medição:<br>Monitor LCD:               | Múltipla/Ponderada ao centro/Pontual<br>TFT LCD policristalino de baixa temperatura de<br>3 polegadas (cerca de 460.800 pontos) (relação de<br>campo de visão de cerca de 100%)                                                                                                    |
| Flash:                                         | Flash retráctil integrado<br>Alcance do flash: [ISO AUTO]<br>entre cerca de 80 cm (2,62 pés) e 8 m (26,2 pés)<br>(grande angular)<br>AUTO, AUTO/Redução de olhos vermelhos, Sempre<br>ligado (sempre ligado/Redução de olhos vermelhos),<br>Sincronização lenta/Redução de olhos vermelhos,<br>Sempre desligado |
| Microfone/Altifalante:                         | Mono                                                                                                    |
| Suportes de gravação:                          | Memória interna (cerca de 50 MB)/Cartão de memó-<br>ria SD/Cartão de memória SDHC/Cartão MultiMedia<br>(apenas para imagens fixas)                                                                                                    |

| Tamanho das imagens                                                                                                |                                                                                                    |  |
|----------------------------------------------------------------------------------------------------|----------------------------------------------------------------------------------------------------|--|
| Imagem fixa:                                                                                                    | Quando o formato seleccionado é<br>3648x2736 pixéis, 3072x2304 pixéis, 2560x1920 pixéis,<br>2048x1536 pixéis, 1600x1200 pixéis, 640x480 pixéis<br>Quando o formato seleccionado é<br>3776x2520 pixéis, 3168x2112 pixéis, 2656x1768 pixéis,<br>2112x1408 pixéis, 2048x1360 pixéis<br>Quando o formato seleccionado é<br>3968x2240 pixéis, 3328x1872 pixéis, 2784x1568 pixéis,<br>2208x1248 pixéis, 1920x1080 pixéis |  |
| Filmes:                                                                                                    | Quando o formato seleccionado é 🖬<br>640x480 pixéis (utilizando um cartão), 320x240 pixéis<br>Quando o formato seleccionado é 페<br>1280x720 pixéis (utilizando um cartão)<br>848x480 pixéis (utilizando um cartão)                                                                                                    |  |
| Qualidade:                                                                                                    | Fina/Standard/RAW/RAW+Fina/RAW+Standard                                                                                                    |  |
| Formato de ficheiro para fo<br>Imagem fixa:                                                                        | otografias<br>JPEG (com base na 'Norma de concepção de sistemas<br>de ficheiros para câmaras', com base na norma 'Exif<br>2.21')/equivalente a DPOF                                                                                                    |  |
| Imagens com som:<br>Filmes:                                                                                        | JPEG (com base na 'Norma de concepção de sistemas<br>de ficheiros para câmaras', com base na norma 'Exif 2.21')<br>&'QuickTime' (imagens com som)<br>'QuickTime Motion JPEG' (filmes com som)                                                                                                    |  |
| Interface                                                                                                    | Quert interview of Ed (intres corrison)                                                                                                    |  |
| Digital:<br>Analógica vídeo/áudio:                                                                                 | USB 2.0 (alta velocidade)<br>Composto NTSC/PAL (seleccionado através de menu),<br>Saída de áudio (mono)                                                                                                    |  |
| Terminal<br>[SAÍDA COMPONENTE]<br>[SAÍDA AV/DIGITAL]:<br>[ENTRADA DC]:                                             | : Ligação dedicada (10 pinos)<br>Ligação dedicada (8 pinos),<br>Ligação dedicada (2 pinos)                                                                                                    |  |
| Dimensões (LxAxP):                                                                                                 | Cerca de 108.7 mm x 59.5 mm x 27.1 mm<br>[4 1/4" x 2 1/3" x 1 1/16"]<br>(excluindo os componentes retrácteis)                                                                                                    |  |
| Peso:                                                                                                    | Cerca de 228 g/8.0 oz (excluindo cartão e bateria)<br>Cerca de 264 g/9.31 oz (incluindo cartão e bateria)                                                                                                    |  |
| Temperatura de funcionamento: Entre 0 °C e 40 °C ( $32$ °F e 104 °F)<br>Humidade de funcionamento: Entre 10% e 80% |                                                                                                    |  |
| <b>Carregador da bateria:</b><br>Informação para sua segura<br>Entrada:<br>Saída:<br>Mobilidade do equipament      | nça<br>Entre 110 V e 240 V ~50/60 Hz, 0,2 A<br>SAÍDA DE CARGA 4,2 V <del></del> 0,8 A<br>:o: Portátil                                                                                                    |  |
| Bateria:<br>Informação para sua segura<br>Tensão/Potência:                                                         | ança<br>3,7 V                                                                                                    |  |

# Correcção de falhas/Resolução de problemas

Se não for possível eliminar o erro, reponha as definições da câmara seleccionando [REINICIAR] no menu [CONFIGURAÇÃO].

### Bateria e fonte de alimentação

| A câmara não funciona, mesmo<br>estando ligada.                                                           | <ul> <li>A bateria está correctamente colocada?</li> <li>A bateria tem carga suficiente?</li> </ul>                                                                                                    |
|----------------------------------------------------------------------------------------------------|----------------------------------------------------------------------------------------------------|
| O monitor LCD desliga-se en-<br>quanto a câmara está ligada.                                              | <ul> <li>O modo [LCD AUTO DES] está activado?</li> <li>A bateria tem carga suficiente?</li> </ul>                                                                                                    |
| A câmara desliga-se imediata-<br>mente após ter sido ligada.                                              | <ul> <li>A bateria tem carga suficiente?</li> <li>Não deixe a máquina ligada se não estiver a utilizá-la.</li> </ul>                                                                                                    |
| A luz [CARREGAR] pisca.                                                                                   | <ul> <li>Se a temperatura da bateria for demasiado elevada<br/>ou reduzida, o tempo de carregamento pode ser mais<br/>longo ou pode não ser possível carregar totalmente.</li> <li>Os terminais dos carregadores e/ou das baterias estão<br/>limpos?</li> </ul>              |
| Gravação                                                                                                  |                                                                                                    |
| Não é possível gravar a imagem.                                                                           | <ul> <li>Está seleccionado o modo [GRAVAÇÃO] <sup>1</sup></li> <li>O selector de modo está correctamente posicionado?</li> <li>Existe espaço suficiente no cartão ou na memória interna?</li> </ul>                                                                          |
| A imagem gravada tem um aspecto esbranquiçado.                                                            | • Existe sujidade/dedadas na objectiva? Em caso afirmativo,<br>limpe cuidadosamente a objectiva com um pano macio e seco.                                                                                                    |
| A área em torno do objecto<br>fotografado fica escura.                                                    | <ul> <li>A imagem foi captada com flash a curta distância e<br/>com a objectiva em modo de grande angular?</li> </ul>                                                                                                    |
| A imagem ficou demasiado clara<br>ou escura.                                                              | <ul> <li>A exposição foi correctamente compensada?</li> <li>O modo [VEL. OBT. MIN.] está definido para lento?</li> <li>O modo de cenário [PIN HOLE] está seleccionado?</li> </ul>                                                                                            |
| São captadas 2 ou 3 imagens ao<br>mesmo tempo.                                                            | <ul> <li>Desligue as funções de bracketing automático, [EXPLOSÃO RÁPIDA] ou [EX-<br/>POSIÇÃO FLASH] no modo SCN ou [EXPLOSÃO] no menu [GRAVAÇÃO].</li> </ul>                                                                                                    |
| O objecto não está correcta-<br>mente focado.                                                             | <ul> <li>Os limites de focagem variam em função do modo<br/>de gravação. Seleccione outro modo de gravação.</li> <li>O objecto está fora dos limites de focagem.</li> <li>Houve um ligeiro movimento da câmara ou do objecto?</li> </ul>                                     |
| A imagem gravada está desfocada.<br>O estabilizador de imagem óptico não<br>está funcionar correctamente. | <ul> <li>Local demasiado escuro?</li> <li>Segurou bem a câmara com as duas mãos?</li> <li>Se necessário, use um tripé e o temporizador automático.</li> </ul>                                                                                                    |
| Não é possível tirar fotografias com a função de bracketing automático.                                   | <ul> <li>O número de imagens graváveis é igual ou<br/>inferior a 2?</li> </ul>                                                                                                    |
| A imagem gravada tem um<br>aspecto pouco nítido.<br>Existe ruído na imagem.                               | <ul> <li>A sensibilidade ISO é demasiado elevada ou o<br/>tempo de disparo do obturador demasiado longo?</li> <li>A luz ambiente é insuficiente?</li> <li>Ajuste [REDUÇÃO RUÍDO] no [MODO FILME] para + ou<br/>ajuste todos os itens excepto [REDUÇÃO RUÍDO] para</li> </ul> |

|                                                                                                  | <ul> <li>Foi seleccionada a função [SENSIBIL. ALTA] ou<br/>[EXPLOSÃO RÁPIDA] no modo SCN? Devido à defini-<br/>ção de sensibilidade alta, a imagem gravada perde<br/>alguma qualidade, não se tratando de um erro de<br/>funcionamento.</li> </ul>                                                                                                    |
|--------------------------------------------------------------------------------------------------|----------------------------------------------------------------------------------------------------|
| A luminosidade ou a tonalidade da<br>imagem gravada é diferente da imagem<br>original.           | <ul> <li>Se a imagem for captada sob luz fluorescente, a lumi-<br/>nosidade ou a tonalidade podem alterar-se ligeiramen-<br/>te. Isto deve-se às características da luz fluorescente.<br/>Não se trata de um erro de funcionamento.</li> </ul>                                                                                                    |
| Surge uma linha vertical avermelhada<br>(mancha) no monitor LCD durante a<br>captação da imagem. | <ul> <li>Trata-se de uma característica dos CCD e surge em<br/>objectos claros. Pode ocorrer alguma falta de uniformi-<br/>dade, mas não se trata de um erro de funcionamento.</li> <li>Surgem riscos nos filmes, mas não nas imagens fixas.</li> <li>Tenha cuidado para não expor o ecrã à luz solar ou a<br/>qualquer outra fonte de luz intensa.</li> </ul> |
| A gravação de filmes é interrompida a meio.                                                      | <ul> <li>Não use um cartão MultiMedia para gravar filmes.</li> <li>Alguns cartões de memória SD interrompem o processo de memorização.</li> </ul>                                                                                                    |
| Não é possível bloquear o objecto (falha da busca AF).                                           | <ul> <li>Toque numa cor específica do objecto se este apresen-<br/>tar uma cor diferente da área envolvente.</li> </ul>                                                                                                    |

## Objectiva

## Monitor LCD

| O monitor LCD desliga-se embora a câmara esteja ligada.               | <ul> <li>A função de poupança de energia está activada?</li> <li>A bateria tem carga suficiente?</li> </ul>                                                                                                    |
|-----------------------------------------------------------------------|----------------------------------------------------------------------------------------------------|
| O monitor LCD fica mais escuro ou mais<br>claro por alguns instantes. | <ul> <li>Isto pode ocorrer quando o botão do obturador é premido, não afectando a qualidade das imagens.</li> <li>Pode ocorrer se o sistema de abertura automática estiver activado. Não se trata de um erro de funcionamento.</li> </ul> |
| Monitor LCD demasiado claro ou escuro.                                | <ul> <li>O brilho do monitor está correctamente ajustado?</li> <li>A função [LCD LIGADO] está activada?</li> </ul>                                                                                                    |
| Monitor LCD demasiado claro ou escuro.                                | <ul> <li>O brilho do monitor está correctamente?</li> <li>A função [LCD LIGADO] está activada?</li> </ul>                                                                                                    |
| Pontos pretos, vermelhos, azuis e verdes no monitor LCD.              | <ul> <li>Trata-se de uma situação normal que não<br/>afecta a qualidade das imagens.</li> </ul>                                                                                                    |
| Ruído de imagem no monitor<br>LCD.                                    | <ul> <li>Pode ocorrer em locais com pouca luminosida-<br/>de, não afectando a qualidade das imagens.</li> </ul>                                                                                                    |

| Flash                                                                                             |                                                                                                    |
|---------------------------------------------------------------------------------------------------|----------------------------------------------------------------------------------------------------|
| O flash não dispara.                                                                              | <ul> <li>O flash está fechado?</li> <li>O flash está na posição OFF?</li> <li>O funcionamento do flash é desactivado no modo de bracketi<br/>automático ou na função [EXPLOSÃO] do menu [GRAVAÇÃO]</li> </ul>                                         |
| O flash dispara duas vezes.                                                                       | <ul> <li>O efeito de redução de olhos vermelhos está<br/>activado. O primeiro flash reduz o efeito de<br/>olhos vermelhos.</li> </ul>                                                                                                    |
| Reprodução                                                                                        |                                                                                                    |
| A imagem reproduzida está rodada e é exibida numa posição inesperada.                             | <ul> <li>A função [RODAR ECRÃ] está na posição [ON].</li> <li>Pode rodar as imagens com a função [RODAR].</li> </ul>                                                                                                    |
| A imagem não é reproduzida.                                                                       | <ul> <li>Foram seleccionadas as opções [REP. CATEGORIA]<br/>ou [REP. FAVORIT.] no modo de reprodução? Mude a<br/>definição para [REP. NORMAL].</li> </ul>                                                                                             |
| O número da pasta e o número do<br>ficheiro são exibidos como [-] e o ecrã<br>fica negro.         | <ul> <li>A imagem foi editada num computador?</li> <li>A imagem provém de outra câmara?</li> <li>A bateria foi retirada após a captação da imagem ou<br/>apresentava pouca carga?</li> </ul>                                                          |
| Na vista de calendário, as imagens são<br>exibidas com uma data diferente da data<br>de captação. | <ul> <li>O relógio da câmara foi acertado correctamente?</li> <li>A imagem foi editada num computador?</li> <li>A imagem provém de outra câmara?</li> </ul>                                                                                           |
| Pontos redondos brancos tipo bola de sabão na imagem gravada.                                     | <ul> <li>Estes são provocados por reflexos em partículas aére-<br/>as se utilizar o flash em locais escuros. Não se trata de<br/>um erro de funcionamento. A quantidade de pontos e a<br/>respectiva posição variam de imagem para imagem.</li> </ul> |
| A mensagem [MINIATURA APRESENTA-<br>DA] surge no ecrã.                                            | <ul> <li>A imagem provém de outra câmara? Esta pode ser<br/>exibida com perda de qualidade de imagem.</li> </ul>                                                                                                    |
| São emitidos estalidos durante a repro-<br>dução de filmes.                                       | <ul> <li>O ajuste automático da abertura emite um estalido que<br/>pode ser gravado juntamente com o filme. Não se trata<br/>de um erro de funcionamento.</li> </ul>                                                                                  |
| Televisor, PC e impressora                                                                        |                                                                                                    |
| A imagem não aparece no televisor.                                                                | A câmara está correctamente ligada ao televisor?     A entrada do televisor está correctamente seleccionada?                                                                                                    |

O menu da câmara está correctamente seleccionado?
A câmara está ligada a um computador ou impressora?

• Dependendo do modelo do televisor, as imagens

• Está a utilizar o cabo componente opcional?

• Está a utilizar o cabo AV fornecido?

podem ser esticadas na horizontal ou na vertical ou podem ser exibidas com os rebordos cortados.
A câmara está correctamente ligada ao televisor?

Ligue apenas o televisor.

As áreas de exibição no ecrã do televisor • Verifique o [FORMATO TV] seleccionado.

e do monitor LCD da câmara são

Não é possível reproduzir filmes

diferentes.

no televisor.

| A imagem não é exibida total-<br>mente no televisor. | Verifique o [FORMATO TV] seleccionado.                               |
|------------------------------------------------------|----------------------------------------------------------------------|
| Não é possível transferir a                          | • A câmara está correctamente ligada ao computador?                  |
| imagem com a câmara ligada ao                        | <ul> <li>O cartão é reconhecido correctamente pelo compu-</li> </ul> |
| computador.                                          | tador? Seleccione [PC] no [MODO USB].                                |

| O computador não reconhece o cartão/memória interna.                   | <ul> <li>Desligue o cabo USB. Volte a inserir o cartão na<br/>câmara e ligue o cabo.</li> </ul>                                                                |
|------------------------------------------------------------------------|----------------------------------------------------------------------------------------------------|
| Não é possível imprimir a imagem com a câmara ligada a uma impressora. | A impressora suporta a tecnologia PictBridge?<br>Seleccione [PictBridge(PTP)] no [MODO USB].                                                                   |
| Os rebordos das imagens são<br>cortados na impressão.                  | <ul> <li>A impressora está correctamente configurada?</li> <li>Cancele as funções de impressão sem rebordos ou de recorte de imagens da impressora.</li> </ul> |

## Outros detalhes

| Foi seleccionada uma língua<br>incompreensível por engano.                                                          | <ul> <li>Prima [MENU/AJUSTAR], seleccione o ícone  forma (CON-<br/>FIGURAÇÃO] e o ícone  mara seleccionar a língua pretendida.</li> </ul>                                                           |
|----------------------------------------------------------------------------------------------------|----------------------------------------------------------------------------------------------------|
| Por vezes surge uma luz vermelha quando o botão do obturador é premido até meio.                                    | • A lâmpada auxiliar AF brilha a vermelho em locais escuros de modo a simplificar a focagem.                                                                                                    |
| A lâmpada auxiliar AF não se<br>acende.                                                                             | <ul> <li>A opção [LÂMP. AUX. AF] no menu [GRAVA-<br/>ÇÃO] está na posição [ON]?</li> <li>A lâmpada auxiliar AF não se acende em<br/>locais com muita luminosidade.</li> </ul>                       |
| A câmara aquece.                                                                                                    | <ul> <li>Trata-se de uma situação normal que não<br/>afecta a qualidade das imagens.</li> </ul>                                                                                                    |
| A objectiva emite estalidos.                                                                                        | <ul> <li>Trata-se de uma situação normal que não<br/>afecta a qualidade das imagens.</li> </ul>                                                                                                    |
| As definições do relógio são repostas a zero.                                                                       | <ul> <li>Trata-se de uma situação normal após perío-<br/>dos prolongados de inutilização da câmara.</li> </ul>                                                                                      |
| As imagens com zoom ficam ligeiramen-<br>te distorcidas e a área envolvente do<br>objecto contém cores incorrectas. | <ul> <li>Alguns níveis de ampliação provocam uma ligeira dis-<br/>torção das imagens ou a coloração de outras áreas,<br/>mas não se trata de um erro de funcionamento.</li> </ul>                   |
| O funcionamento do zoom é<br>interrompido.                                                                          | <ul> <li>Com o zoom óptico activado, a acção de ampliação é<br/>temporariamente interrompida antes de atingir a posição de<br/>grande angular. Não se trata de um erro de funcionamento.</li> </ul> |
| Os números dos ficheiros não são gravados sequencialmente.                                                          | <ul> <li>A numeração dos ficheiros pode variar quando um procedi-<br/>mento é executado após determinada operação.</li> </ul>                                                                       |
| Os números dos ficheiros são gravados por ordem ascendente.                                                         | <ul> <li>A numeração das pastas guardadas é per-<br/>dida se a bateria for retirada/inserida com a<br/>câmara ligada.</li> </ul>                                                                    |
| A [IDADE] não é exibida correctamente.                                                                              | • Verifique as definições do relógio e do aniversário.                                                                                                    |
| O corpo da objectiva está retraído.                                                                                 | <ul> <li>O corpo da objectiva retrai-se cerca de 15<br/>segundos após mudar do modo [GRAVA-<br/>ÇÃO] para o modo [REPRODUÇÃO].</li> </ul>                                                           |

РТ

## Instalar o Capture One 4

### Trabalhar com dados RAW

Se tiver seleccionado o formato RAW, necessitará de software altamente especializado para converter com alta qualidade os dados não processados memorizados, por exemplo o conversor profissional Capture One 4 da Phase One. Pode obter este software no DVD-ROM fornecido com a LEICA D-LUX 4. O programa Capture One 4 fornece algoritmos optimizados em termos de qualidade para o processamento de cor digital, permitindo simultaneamente a produção de imagens com pouco ruído e resolução excelente. Durante a edição, tem a opção de ajustar parâmetros como o balanço de brancos, redução de ruído, gradação, nitidez, etc. para obter imagens de óptima qualidade.

### Instalar o Capture One 4

Para iniciar a instalação, deve registar a sua cópia do software no site da Phase One.

### Notas:

- Terá de indicar o código de licenciamento este encontra-se impresso na bolsa de papel do DVD-ROM.
- O software pode ser utilizado sem o código de licenciamento durante um período máximo de 30 dias.
- 1. Quando abrir o programa Capture One 4 pela primeira vez, seleccione "Activação" e
- 2. insira o código de licenciamento no campo correspondente.

Notas: Necessitará igualmente de um endereço de e-mail válido para activar o software.

3. Siga as instruções posteriores.

Durante a activação, é criado um perfil de utilizador no servidor de licenciamento da Phase One. Este permite reactivar a licença mediante uma desactivação prévia, por exemplo se pretender instalar o software noutro computador.

### Notas:

- Se precisar de ajuda, clique no botão "Ajuda" para abrir uma janela com o manual do Capture One 4, onde poderá encontrar uma descrição do processo de activação e desactivação. Da primeira vez que abrir o programa, o idioma utilizado será o inglês. Pode alterar as definições e seleccionar o idioma pretendido seleccionando "Editar – Preferências" no menu.
- Se precisar de ajuda para a utilização do Capture One 4, consulte a página http://www.phaseone.com/Support e inicie a sessão com o "Perfil Phase One" criado durante a activação do software.

### Requisitos do sistema

Microsoft® Windows® XP Professional ou Home Edition com Service Pack 2/Vista®; Mac® OS X 10.4.11 ou posterior

Em algumas versões do Windows, é possível que o sistema operativo apresente uma mensagem indicando a falta de uma assinatura Windows. Ignore esta mensagem e prossiga com a instalação.

## Endereços dos serviços de assistência Leica

### A Academia Leica

Não fornecemos apenas produtos excelentes e de alta qualidade, desde a observação à reprodução. Organizamos, há vários anos, um serviço especial de seminários práticos e cursos de formação na Academia Leica. Aqui, abrimos as portas do conhecimento sobre fotografia, projecção e ampliação a entusiastas da fotografia de nível básico e avançado. O conteúdo dos cursos – orientados por uma equipa de especialistas com formação específica em salas de aula modernamente equipadas na cidade alemã de Solms e no estado vizinho de Altenberg – varia desde fotografia em geral até campos de interesse especializados, disponibilizando uma grande variedade de sugestões, informações e conselhos de aplicação prática. Para obter mais informações e saber mais sobre o programa de seminários actual, incluindo excursões fotográficas, contacte:

Leica Camera AG Leica Akademie Oskar-Barnack Str. 11 D-35606 Solms, Alemanha Tel.: +49 (0) 6442-208-421 Fax: +49 (0) 6442-208-425 la@leica-camera.com

### A Leica na Internet

Para informação actualizada sobre produtos, inovação, eventos e a empresa Leica, aceda ao nosso site em:

http://www.leica-camera.com

### Serviço de informação Leica

O Serviço de informação Leica terá todo o gosto em responder a questões relacionadas com a utilização dos produtos Leica por correio, telefone ou e-mail:

Leica Camera AG Informations-Service Postfach 1180 D-35599 Solms, Alemanha Tel.: +49 (0) 6442-208-111 Fax: +49 (0) 6442-208-339 info@leica-camera.com

### Serviço de assistência a clientes Leica

O serviço de assistência a clientes da Leica Camera AG está disponível para a realização trabalhos de manutenção e reparação no seu equipamento Leica (consulte a lista de endereços no folheto de garantia).

Leica Camera AG Customer Service Solmser Gewerbepark 8 D-35606 Solms, Alemanha Tel.: +49 (0) 6442-208-189 Fax: +49 (0) 6442-208-339 customer.service@leica-camera.com ЪΤ

## LEICA D-LUX 4

### Szanowny Kliencie!

Dziękujemy za zakup aparatu LEICA D-LUX 4. Proszę uważnie przeczytać instrukcje i zachować je do wykorzystania w przyszłości.

### Spis treści

| Zasady bezpieczeństwa i środki ostrożności | 6  |
|--------------------------------------------|----|
| Nazwy elementów                            |    |
| Pierwsze użycie                            |    |
| Tryb fotografowania                        | 15 |
| Tryb programu                              |    |
| Priorytet apertury                         |    |
| Priorytet migawki                          |    |
| Ekspozycja manualna                        |    |
| Tryb filmu                                 |    |
| Tryb sceny                                 |    |
| Funkcje zaawansowane                       |    |
| Korzystanie z lampy błyskowej              |    |
| Menu SETUP (Konfiguracja)                  |    |
| Menu REC (Nagrywanie)                      |    |
| Tryb własny użytkownika                    |    |
| Odtwarzanie zdjęc i filmów                 |    |
| Usuwanie plików                            | 43 |
| Podłączanie do komputera                   |    |
| Podłączanie do telewizora                  |    |
| Podłączanie do drukarki                    |    |
| Wyświetlane komunikaty                     |    |
| Dane techniczne                            |    |
| Usuwanie usterek / Rozwiłzywanie problemów |    |
| Instalacja oprogramowania Capture One 4    | 60 |
| Adresy punktów usąugowych Leica            | 61 |

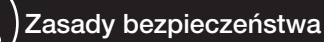

Przed pierwszym użyciem aparatu, należy uważnie przeczytać przedstawione poniżej zasady bezpieczeństwa i przestrzegać ich podczas używania urządzenia.

### Bezpieczeństwo osobiste

**Uwaga.** Aby zmniejszyć zagrożenie pożarem, porażenia prądem elektrycznym i zakłócenia elektryczne, należy używać tylko zalecanych akcesoriów i nie wystawiać urządzenia na działanie deszczu lub wilgotności. Nie należy zdejmować pokrywy ani tylnej pokrywy. W sprawie napraw należy skontaktować się z Działem obsługi klienta Leica.

**Przestroga.** Należy zwrócić uwagę na prawa autorskie. Nagrywanie nagranych wcześniej w celach komercyjnych taśm/płyt lub innych opublikowanych/wy-słanych materiałów (częściowo również do użytku prywatnego) może naruszyć prawa autorskie.

### Należy pamiętaç, że:

- Możliwe jest, że opcje menu aparatu LEICA D-LUX 4 mogą różnić się od materiału tu przedstawionego.
- Logo SD jest znakiem towarowym.
- LEICA jest zastrzeżonym znakiem towarowym Leica Microsystems IR GmbH.
- Elmarit jest zastrzeżonym znakiem towarowym Leica Camera AG.
- Inne nazwy, firmy i opisy produktów wydrukowane w niniejszym dokumencie są znakami towarowymi właściwych firm.

### Zapobieganie uszkodzeniom urządzenia

### Aparat

- Z aparatem należy postępować bardzo ostrożnie.
- Nie należy wstrząsać ani uderzać aparatem, może to spowodować uszkodzenie obiektywu lub wyświetlacza LCD.
- Nie należy dotykać obiektywu lub gniazd brudnymi rękoma.
- Aparat należy chronić przed kontaktem z piaskiem, kurzem i wodą.
- Jeśli aparat zostanie opryskany słoną wodą, należy go najpierw przetrzeć szmatką lekko nasączoną ciepłą wodą z kranu, a następnie osuszyć czystą, suchą szmatką.

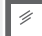

### Wyświetlacz LCD

Wyświetlacz został opracowany zgodnie z zaawansowaną technologią precyzyjną. Na wyświetlaczu mogą jednak pojawić się pojedyncze ciemne lub jasne piksele. Wady pikseli są normalnym zjawiskiem i nie pojawiają się na zdjęciach.

- Nie należy naciskać na wyświetlacz.
- Kiedy aparat jest zimny, zdjęcie na wyświetlaczu jest na początku nieznacznie ciemniejsze.

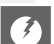

### Obiektyw

- Nie należy wywierać nacisku na obiektyw.
- Aparatu nie należy odkładać z obiektywem zwróconym w stronę słońca, w przeciwnym wypadku urządzenie może działać nieprawidłowo.

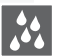

### Skropliny

W pewnych warunkach może wystąpić skraplanie. W takiej sytuacji należy wyłączyć aparat i pozostawić go na około dwie godziny. Zetrzeć skropliny z obiektywu/wyświetlacza przy użyciu czystej, suchej szmatki.

 Należy zwracać uwagę na skropliny, jako że mogą one powodować plamy na obiektywie, rozwijanie się grzybów i nieprawidłowe działanie aparatu.

122

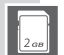

777

### Karty pamięci

- Kart nie należy wystawiaçna działanie wysokich temperatur, bezpośrednie działanie promieni słonecznych, fal elektromagnetycznych i pozostawiaś w miejscu, gdzie wytwarzana jest elektrycznośçstatyczna. Kart nie należy zginać ani upuszczać. W przeciwnym wypadku, zapisane dane mogą ulec uszkodzeniu lub skasowaniu.
- Jeśli karta nie jest używana, należy ją umieścić w opakowaniu do przechowywania.
- Koñcówki należy chronięprzed zanieczyszczeniami, piaskiem, płynami lub innymi ciałami obcymi.
- Bateria (zestaw baterii litowo-jonowych)
- Baterie należy ładować tylko za pomocą dołączonej ładowarki.
- Należy używać tylko określonych baterii.
- Koñcówki należy chroniç przed zanieczyszczeniami, piaskiem, płynami lub innymi ciałami obcymi.
- Nigdy nie należy wystawiachaterii na bezpośrednie i długie działanie promieni słonecznych (np. w samochodzie).
- Nie należy dotykaçdo końcówek metalowymi przedmiotami.
- Nigdy nie należy wrzucaçbaterii do ognia, wystawiaç na działanie wysokiej temperatury lub rozmontowywać.
- Jeśli z baterii wypłynie płyn, należy dokładnie przemycręce lub ubrania wodą z kranu. Przemyć oczy dużą ilością wody z kranu, nie trzeć. Następnie skontaktować się z lekarzem.

### Ładowarka

- W czasie ładowania należy zapewniçodpowiednią wentylację, aby zapobiec przegrzaniu i zagrożeniu pożarem.
- Ładowarka działa na prçd zmienny 110 V do 240 V. Wybierz kabel tak, aby pasował do gniazdka.
- Gniazdko powinno znajdować się blisko urządzenia i być łatwo dostępne.

### Jeśli przez jakiś czas urządzenie nie jest używane

- Baterie należy przechowywać w chłodnym i suchym miejscu, w temperaturze 15-25 °C (59-70 °F).
- Z aparatu należy wyjącbaterie i kartę pamięci.
- W aparacie nie należy przechowywać całkowicie naładowanych baterii, ponieważ wyładują się i stracą moc.
- Należy je ładować przynajmniej raz w roku.
- Aparat należy przechowywać ze środkiem osuszającym / środkiem pochłaniającym wilgoć (żel krzemionkowy, do nabycia w specjalistycznych sklepach).

### Dane zdjęcia

 Jeśli w związku z niewłaściwym postępowaniem aparat zepsuje się, zapisane dane mogą zostacuszkodzone lub utracone. Leica nie odpowiada za uszkodzenia powstałe na skutek utraty zapisanych danych.

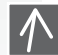

0101

0100

7<sup>ZZ</sup>

### Korzystanie ze statywu

- Należy sprawdzięczy statyw jest stabilny, w czasie gdy dołączony jest do niego aparat.
- W czasie korzystania ze statywu wyjęcie karty lub baterii może być niemożliwe.
- Przyłączając lub odłączając aparat, należy upewnić się czy śruba na statywie nie jest zamontowana pod kątem. Zbyt mocne dokręcanie śruby może spowodować uszkodzenie lub porysowanie gwintu aparatu, obudowy aparatu i/lub tabliczki znamionowej.
- Należy uważnie przeczytać instrukcje obsługi statywu.

Aparat:

interferenciom

aparatu:

Jeśli wystąpi usterka

1. Wyłączyć aparat

2. Wyjąć baterię

3. Włożyć baterię

4. Właczyć aparat

### Postępowanie zaparatem

- Siadając należy wyjąć aparat z kieszeni.
- · Nie wkładaçaparatu do pełnych kieszeni ani do toreb papierowvch.
- Nie upuszczać, uderzać ani nie naciskać na aparat.
- Do paska na reke nie należy dołaczać innych przedmiotów. moga one uderzyć w aparat, wyświetlacz lub obiektyw l spowodować ich uszkodzenie.
- Futerały na aparat można zakupić u sprzedawcy sprzętu Leica.
- **Zapobieganie usterkom i** Aparat należy przechowywać z dala od sprzetu elektromagnetycznego, takiego jak:
  - Telewizory
  - Kuchenki mikrofalowe
  - Grv wideo
  - Nadajniki radiowe
  - Linie wysokiego napięcia, etc.

Elementy te mogą zakłócić i/lub negatywnie wpłynąć na jakość zdjęcia i dźwięk aparatu. Mogą również spowodować utratę lub uszkodzenie danych lub zniekształcenie zdjęć.

- Nie należy używacinnych kabli dodatkowych niż te dostarczone razem z produktem.
- Nie ciągnąć za kable.
- Nie rozciągć przewodów ani kabli.
- - Nigdy nie należy spryskiwać aparatu preparatem przeciwko owadom lub chemikaliami lotnymi.
  - W czasie czyszczenia nigdy nie należy używać benzyny, rozcieńczalników, alkoholu, detergentów kuchennych, etc, w przeciwnym wypadku można spowodować uszkodzenie powierzchni obudowy lub zdarcie powłoki.
  - Nie należy pozwolicna zbyt długi kontakt aparatu z gumą lub produktami plastikowymi.
  - Nie należy używać środków czyszczących stosowanych w gospodarstwach domowych, ani nasączonych ściereczek. Obudowę należy czyścić wyłącznie za pomocą wilgotnej ściereczki, a następnie osuszyć ja sucha ściereczka.
  - Nie należy wywierać dużego nacisku na wyświetlacz LCD. Może to spowodować plamy kolorów na wyświetlaczu i nieprawidłowe działanie.
- Karta pamieci:

### Przechowywanie kart pamieci

Uszkodzone karty moga spowodować utratę danych!

- Kart nie należy nigdy zginacani upuszczać.
- Chronić karty przed zanieczyszczeniami, kurzem, promieniami słonecznymi, zbyt wysokimi temperaturami i promieniowaniem elektromagnetycznym.

### Czyszczenie

Przed rozpoczęciem czvszczenia zawsze należy wyjąć z urządzenia baterie lub wyjąć wtyczkę z gniazdka.

# Wyświetlacz LCD:

### Bateria/Ładowarka:

Akumulator litowo-jonowy. Wytwarzanie mocy jest spowodowane reakcją chemiczną zachodzącą wewnątrz ogniwa. Na reakcję mają wpływ temperatura otoczenia i wilgotność powietrza. Zbyt wysoka lub niska temperatura skróci żywotność baterii.

- Po użyciu należy zawsze wyjąć baterie i przechowywać je w dołączonym futerale. Nigdy nie należy upuszczać baterii.
- Przed włożeniem baterii, należy sprawdzić baterię i styki pod kątem uszkodzenia. Nie należy używać uszkodzonych baterii.
- Należy upewnić się czy baterie są umieszczone poprawnie. Niewłaściwe umieszczenie baterii grozi wybuchem.
- Jeśli to możliwe, należy zabieracze sobą dodatkowe baterie.
- Niskie temperatury skracają czas działania baterii.
- Jeśli wyjeżdżasz na dłużej, zabierz ze sobą ładowarkę.
- Baterie, których nie można naprawić należy usuwać zgodnie z lokalnymi przepisami.
- Baterie mają ograniczoną żywotność.
- Nie wrzucać baterii do ognia mogą wybuchnąć.
- Nie należy pozwolić na kontakt styków baterii z metalowymi przedmiotami. Może to spowodować ryzyko pożaru.
- Umieszczenie ładowarki w pobliżu radia może zakłócić jego odbiór. Ładowarkę należy umieścić w odległości przynajmniej 1 metra (3,28 stóp) od radia.
- W czasie użycia ładowarka może szumieć. Nie świadczy to o jej nieprawidłowym działaniu.
- Po zakończeniu ładowania, rozłączyć kabel zasilania od sieci, aby całkowicie zakończyć zużycie prądu.
- Styki ładowarki i baterii należy utrzymywać w czystości.

## Informacja o stanie prawnym

Ø

QuickTime i logo QuickTime są znakami towarowymi lub zastrzeżonymi znakami towarowymi Apple Computer Inc. i są używane zgodnie z licencją.

QuickTime

## Usuwanie

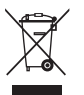

Materiały wysokiej jakości z tego urządzenia mogą być ponownie wykorzystane. Urządzenie należy wyrzucać do śmieci osobno od ogólnych odpadów komunalnych i można je bezplatnie zostawić w punkcie zbiórki odpadów komunalnych. W celu uzyskania dodatkowych informacji, należy skontaktować się z lokalanymi władzami.

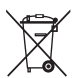

Baterie nie stanowią części ogólnych odpadów komunalnych. Jako konsument, użytkownik jest zobowiązany prawem do oddawania baterii do odpowiednich punktów utylizacji. Styki należy zakleić taśmą, aby zapobiec zwarciom.

Na bateriach zawierających szkodliwe substancje znajdują się następujące oznaczenia:

- Pb = bateria zawiera ołów Cd = bateria zawiera kadm
- Hg = bateria zawiera rtęć Li = bateria zawiera lit

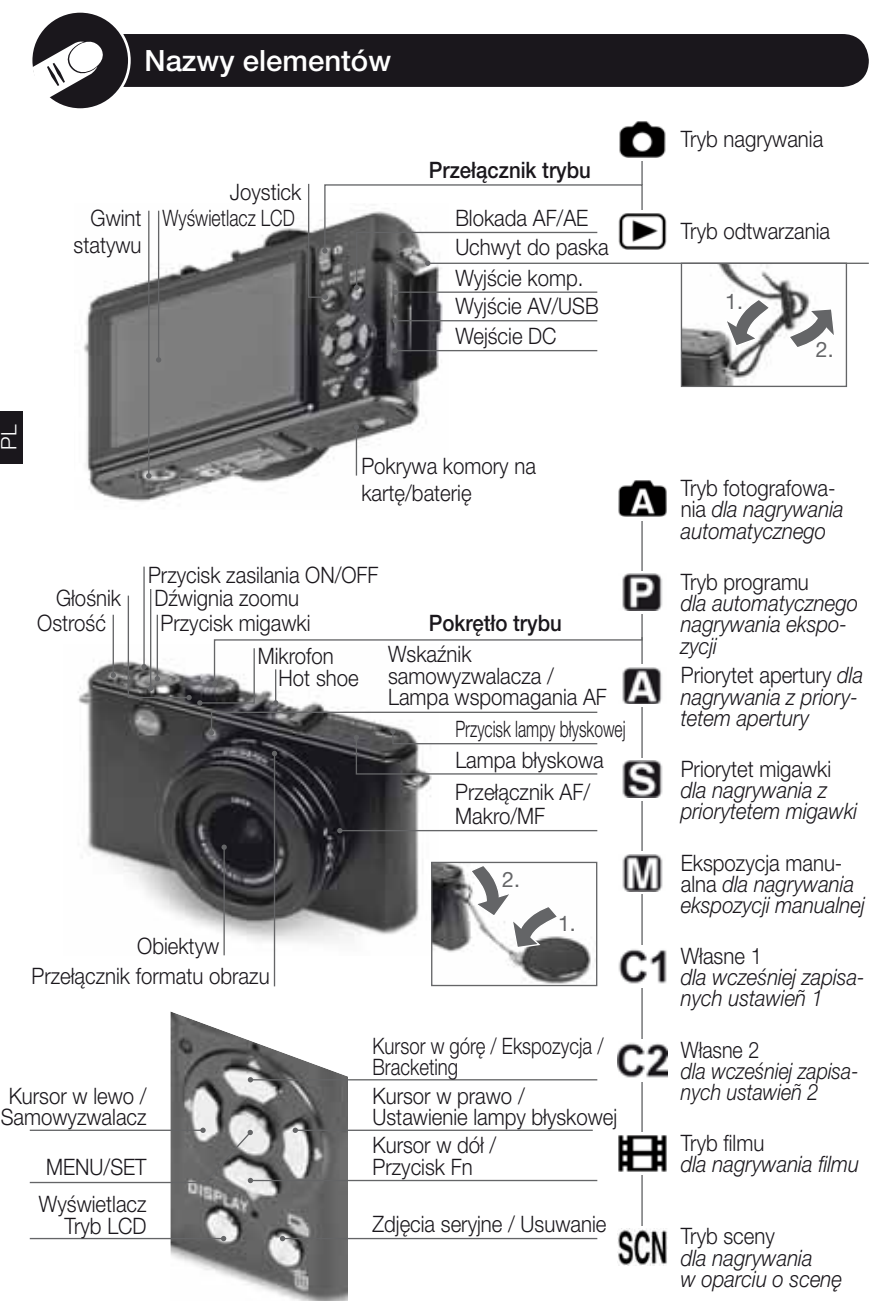

## O wyświetlaczu LCD

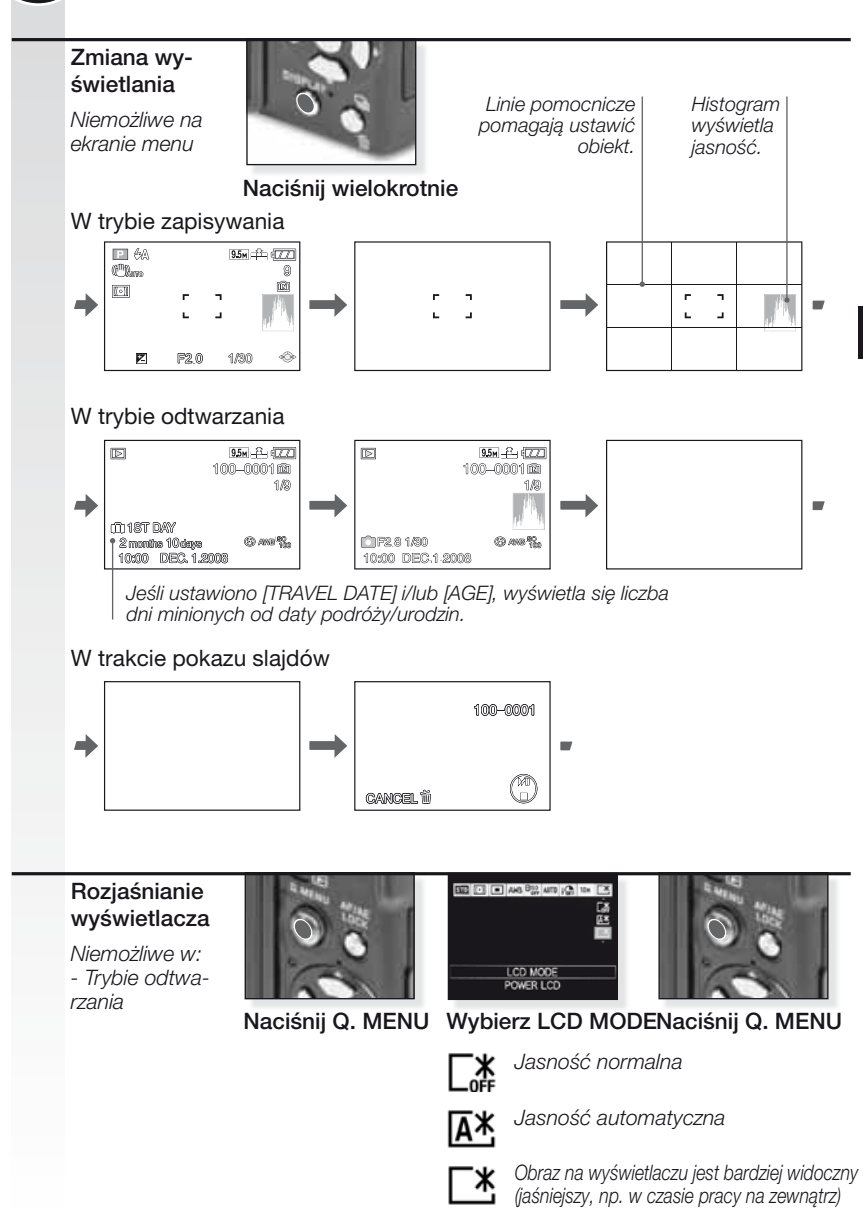

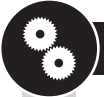

### **1** Zakres dostawy

Należy sprawdzić czy dołączone są następujące części. Jeśli brakuje jakiejś części, należy skontaktować się ze sprzedawcą sprzętu Leica.

| Artykuł                                 |                                                                 | Rodzaj                       | Nr artykułu                                           |
|-----------------------------------------|-----------------------------------------------------------------|------------------------------|-------------------------------------------------------|
| Bateria                                 | (USA) <sup>1</sup><br>(UE) <sup>1</sup>                         | BP DC4-U<br>BP DC4-E         | 18 645<br>18 644                                      |
| Futerał na baterie                      |                                                                 | -                            | 423-068.801-012                                       |
| £adowarka                               | (USA) <sup>2</sup><br>(UE) <sup>2</sup>                         | BC DC4-U<br>BC DC4-E         | 423-068.801-007<br>423-068.801-006                    |
| Przewód zasilający                      | (UE) <sup>3</sup><br>(UK/HK) <sup>3</sup><br>(AUS) <sup>3</sup> | UE<br><sup>3</sup> UK<br>AUS | 423-068.801-019<br>423-068.801-020<br>423-068.801-023 |
| Pasek                                   |                                                                 | -                            | 424-026.006-000                                       |
| Kabel USB<br>Kabel AV                   |                                                                 | -                            | 424-025.004-000<br>424-025.005-000                    |
| Pokrywa obiektywu<br>Linka pokrywy obie | ı<br>ektywu                                                     | -                            | 423-081.501-004<br>423-081.501-005                    |
| Capture One 4 DVE                       | )                                                               | Oprogramowanie               |                                                       |
| <sup>1,2,3</sup> Tylko jedna pozyc      | ja, w zależ                                                     | ności od kraju.              |                                                       |

- Karta jest opcjonalna. Kiedy nie używasz karty, możesz nagrywać lub odtwarzać na wewnętrznej pamięci.
- Karta pamięci ŚD, karta pamięci SHCD i karta MultiMediaCard są opisane w instrukcji jako karta.

### 2. Akcesoria oryginalne

Akcesoria te pasują do twego aparatu Leica i polepszają jego jakość.

| Artykuł                                           |                                                                     | Rodzaj                                     | Nr artykułu                                           |
|---------------------------------------------------|---------------------------------------------------------------------|--------------------------------------------|-------------------------------------------------------|
| Zasilacz na prąd zmienr                           | uy (USA) <sup>4</sup><br>(UK/HK) <sup>4</sup><br>(AUS) <sup>4</sup> | ACA-DC4-US<br>ACA-DC4-UK/HK<br>ACA-DC4-AUS | 18 641<br>18 643<br>18 649                            |
| Przewód zasilający                                | (UK/HK)<br>(US)<br>(AUS)                                            | UK<br>US<br>AUS                            | 423-068.801-020<br>423-068.801-021<br>423-068.801-023 |
| Lampa błyskowa                                    |                                                                     | CF 22                                      | 18 694                                                |
| Wizjer z jasną linią ramki<br>(Bright-Line Frame) |                                                                     | -                                          | 18 696                                                |
| Pasek na rękę                                     |                                                                     | -                                          | 18 697                                                |
| Kabel komponentow<br>Futerał skórzany             | у                                                                   | CV1 / CV1-J (Japonia)<br>czarny/brązowy    | 18 692 / 18 693<br>18 690 / 18 689                    |

<sup>4</sup>Zasilacz prądu zmiennego nie jest dostępny w Rosji, Singapurze i Tajwanie.

• Sposób użycia akcesoriów opisano w instrukcjach dołączonych do każdego z nich.

### 3. Ładowanie baterii

W chwili wysyłki aparatu, bateria nie jest naładowana.

- Odłącz ładowarkę.
- Baterie/aparat są cieplejsze po użyciu/ładowaniu.
- Baterię można ładować w dowolnej chwili, np. nawet jeśli nie jest w pełni wyładowana.
- Nigdy nie należy modyfikowć ładowarki.
- Baterie należy ładować tylko za pomocą dedykowanej ładowarki, w pomieszczeniu.
- Baterii nie wolno ładować w aparacie, nawet jeśli dołączono do niego dodatkowy zasilacz sieciowy.
- Zielony wskaźnik miga kiedy temperatura baterii jest zbyt wysoka -> dłuższy czas ładowania!

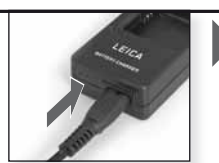

Podłącz zasilacz (jeśli poza USA)

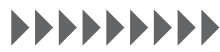

Ładuj do chwili, aż wyłączy się zielony wskaźnik (po około 120 min.)

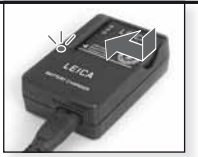

Włóż baterie Należy upewnić się czy baterie są umieszczone poprawnie.

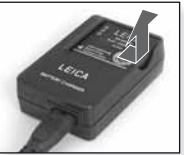

Wyjmij baterie

Żywotnośçbaterii według standardów CIPA: ~ Możliwośçzapisania 380 zdjęć

### 4. Wkładanie baterii

Należy sprawdzięczy aparat jest wyłączony (OFF).

- Po użyciu należy wyjąć baterie.
- Nigdy nie należy wkładać/wyjmować baterii kiedy aparat jest włączony (ON).
- Nie należy zostawiać metalowych przedmiotów (takich jak spinacze) w pobliżu styków wtyczki. W przeciwnym wypadku, może dojśędo zwarcia lub wytworzenia ciepła, co z kolei może spowodowaępożar i/lub porażenie prądem.

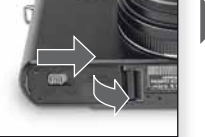

Otwórz pokrywę komory

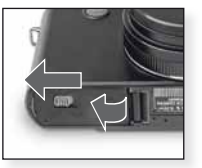

Zamknij pokrywę komory Zablokuj dźwignię zwalniającą

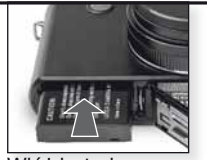

Włóż baterie Wepchnij, aż wskoczy na miejsce

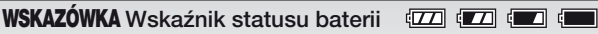

- Wskaźnik baterii jest wyświetlany na wyświetlaczu LCD. Wskaźnik zmieni się na czerwony i będzie migał jeśli pozostała moc baterii jest na wyczerpaniu. Należy ponownie naładowaçbaterie lub wymieniçna w pełni naładowane.
- Jeśli czas działania aparatu jest bardzo krótki, nawet po poprawnym naładowaniu baterii, możliwe, że wyczerpała się żywotność baterii. Należy zakupiçnową baterię.

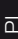

### 5. Wkładanie karty

Należy sprawdzięczy urządzenie jest wyłączone (OFF). Bez włożonej karty pamięci, w pamięci wewnętrznej można zapisacjtylko ograniczoną liczbę zdjęć.

 Nigdy nie należy dotykać styków karty. Aby wyjąckartę, naciśnij aż do kliknięcia. Wyciągnij prosto kartę.

Dane zapisane w pamięci wewnętrznej lub na karcie mogą ulec uszkodzeniu lub zostaçutracone na skutek działania fal elektromagnetycznych, elektryczności statycznej lub uszkodzenia aparatu lub karty. Zaleca się przechowywanie ważnych danych na komputerze, etc.

- Nie należy formatować karty w komputerze lub innym sprzęcie. Aby zapewnicprawidłowe działanie, kartę należy formatowactylko w aparacie.
- Kartę należy przechowywać w miejscu niedostępnym dla dzieci, aby uniemożliwić jej połknięcie.

### 6. Ustawianie języka, godziny i daty

- Upewnij się, że aparat nie jest w trybie [PLAYBACK].
- Aby zmienić ustawienia zegara, naciśnij [MENU SET], wybierz [CLOCK SET] (Ust. zegara).
- Włóż w pełni naładowaną baterię na przynajmniej 24 godziny, aby zachować ustawienia zegara na 3 miesiące, nawet jeśli baterie zostaną wyjęte.
- Jeśli zegar nie jest ustawiony, na zdjęciach nie można prawidłowo wydrukować daty.

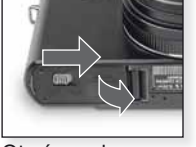

Otwórz pokrywę komory

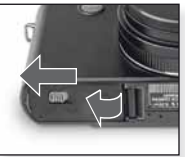

Zamknij pokrywę komory Zablokuj dźwignię zwalniającą

| Rodzaj karty                                                      | Właściwości                                                                      |
|-------------------------------------------------------------------|----------------------------------------------------------------------------------|
| <b>Karta pamięci SD<br/>(8 MB do 2 GB)</b><br>Format FAT12/FAT16* | <ul> <li>Wysoka<br/>prędkość<br/>nagrywania</li> </ul>                           |
| <b>Karta pamięci SDHC<br/>(4 GB do 32 GB)</b><br>Format FAT32*    | i zapisywania.<br>• Dostępny<br>przełącznik<br>zabezpieczający<br>przed zapisem. |
| MultiMediaCard                                                    | <ul> <li>Tylko zdjęcia</li> </ul>                                                |

Włóż kartę Wepchnij, aż wsko-

czy na miejsce

\*Format zgodny ze standardami SD.

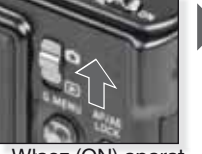

Włącz (ON) aparat, ustaw 🖸 tryb

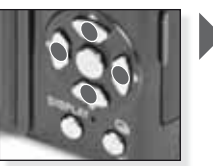

Naciśnij wielokrotnie Wybierz i ustaw żądaną pozycję

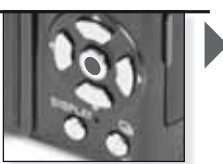

Naciśnij [MENU/SET]

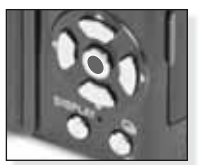

Naciśnij [MENU/SET] Po ustawieniu zegara należy wyłączyć (OFF) aparat

| <b>2.</b> W            |                                                                                        | Włącz (ON) aparat,<br>ustaw 🗖 tryb                        |                                           |
|------------------------|----------------------------------------------------------------------------------------|-----------------------------------------------------------|-------------------------------------------|
| <b>2.</b> W            | <b></b>                                                                                |                                                           |                                           |
| -<br>-                 | ybierz tryb (A i skieruj<br>parat na obiek<br>Przytrzymaj mocno aparat<br>dwoma rękoma |                                                           |                                           |
|                        |                                                                                        | Wybierz tryb 🛕                                            | W obszarze AF ustaw<br>swój główny obiekt |
| <b>3.</b> U<br>ni<br>o | Jstaw ostrość obiektu<br>ieostry: -ᢤ- ↓↓↓↓<br>stry: □ ⊑∃ ● ↓↓                          | Ustaw ostrość na obiekt naciśn<br>spust migawki do połowy | ij                                        |
| - V                    | Vięcej informacji o tym jak ustaw                                                      | viaçostrośçobiektu znajc                                  | duje się na stronie 140.                  |

- Aby zmienić ustawienia, naciśnij [MENU/SET]
- W czasie naciskania przycisku migaw- spust migawki ki, wyświetlacz może rozjaśniać się lub ciemnieć.

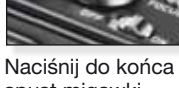

Obejrzyj zdjęcie Przez chwilę pokazywane jest zdjęcie.

WSKAZÓWKA Ustaw lampę błyskową odpowiednio do sytuacji. Więcej informacji na temat lampy błyskowej znajduje się na stronie 146.

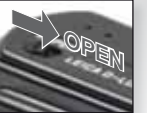

Włącz lampę błyskową

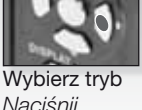

Naciśnij wielokrotnie.

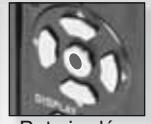

Potwierdź

Tryb programu

W porównaniu do trybu fotografowania, dostępnych jest tu znacznie więcej pozycji menu, pozwalających na większą swobodą kompozycji. Na stronie 148 znajdziesz więcej informacji na temat menu [SETUP], a na stronie 150 znajdziesz więcej informacji na temat menu [REC].

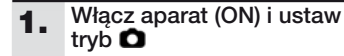

Na około 1 sekundę zapali się wskaźnik statusu.

Wybierz tryb 😰 lub

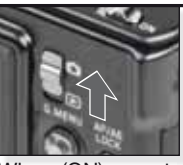

Włącz (ON) aparat, ustaw D tryb

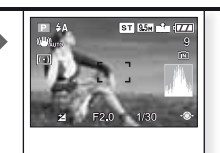

W obszarze AF ustaw swój główny obiekt

## 3. Ustaw ostrość obiektu

 Aby zmienić ustawienia, wejdź do [Q.MENU] i wybierz [AF MODE].

153

 Przytrzymaj mocno aparat dwoma rękoma

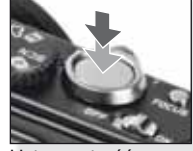

Wybierz tryb P

Ustaw ostrość na obiekt naciśnij spust migawki do połowy

 Więcej informacji o tym jak ustawiaçostrośçobiektu znajduje się na stronie 140, na temat innych ustawieñ AF, na stronie 152 a na temat [Q.MENU], na stronie 155.

## 4. Zrób zdjęcie

nieostry:

ostry:

- W zależności od ustawienia, zdjęcia zrobione pionowo będą pokazane obrócone.
- Użyj statywu jeśli pokaże się ostrzeżenie o poruszeniu.
- W czasie naciskania przycisku migawki, wyświetlacz może rozjaśniać się lub ciemnieć.

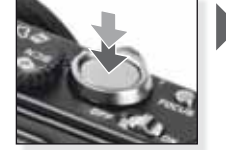

Naciśnij do końca spust migawki

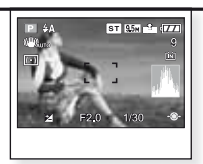

Obejrzyj zdjęcie Przez chwilę pokazywane jest zdjęcie.

2.

## **Priorytet apertury**

Ustaw wyższe wartości apertury dla ostrego tła lub niższe wartości apertury dla nieostrego tła. Użyj statywu przy wolnej prędkości otwierania migawki. Na stronie 148 znajdziesz więcej informacji na temat menu [SETUP], a na stronie 150 znajdziesz więcej informacji na temat menu [REC].

### 1. Ustaw przełącznik ON/OFF na ON, przełącznik trybu na O a pokrętło trybu na

Na około 1 sekundę zapali się wskaźnik statusu.

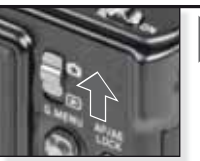

Włącz (ON) aparat, ustaw 🖸 tryb

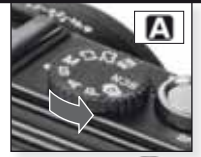

Wybierz tryb 🖪

### 2. Ustaw wartośçapertury i skieruj aparat na obiekt

- Aby zmiękczyctło ustaw niższe wartości apertury.
- Ustaw wyższe wartości apertury, aby wyostrzyctło.
- Prawidłówa prędkoścotwierania migawki jest ustawiana automatycznie.

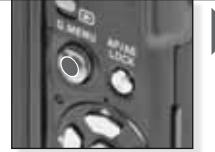

Naciskaj ▲▼, aby ustawiçwartości apertury

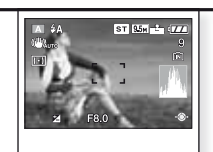

Ч

W obszarze AF ustaw swój główny obiekt Wyświetlana jest aktualna wartoścapertury

### 3. Ustaw ostrość obiektu

 Aby zmienić ustawienia, wejdź do [Q.MENU] i wybierz [AF MODE].

nieostry:

ostry:

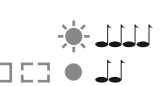

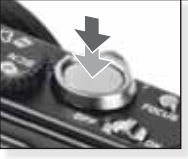

Ustaw ostrość na obiekt naciśnij spust migawki do połowy

 Więcej informacji o tym jak ustawiaçostrośçobiektu znajduje się na stronie 140, na temat innych ustawieñ AF, na stronie 152 a na temat [Q.MENU], na stronie 155.

## 4. Zrób zdjęcie

- W zależności od ustawienia, zdjęcia zrobione pionowo będą pokazane obrócone.
- Użyj statywu jeśli pokaże się ostrzeżenie o poruszeniu.
- W czasie naciskania przycisku migawki, wyświetlacz może rozjaśniać się lub ciemnieć.

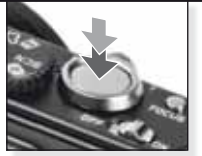

Naciśnij do końca spust migawki

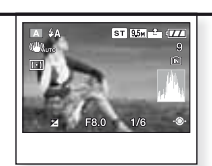

Obejrzyj zdjęcie Przez chwilę pokazywane jest zdjęcie.

## Priorytet migawki

Ustaw szybszą prędkośçotwierania migawki dla szybko przesuwających się obiektów lub wolniejszą prędkoścotwierania migawki, aby osiągnącefekt smug na zdjęciach. Użyj statywu przy wolnej prędkości otwierania migawki. Na stronie 148 znajdziesz więcej informacji na temat menu [SETUP], a na stronie 150 znajdziesz więcej informacji na temat menu [REC].

 Ustaw przełącznik ON/OFF na ON, przełącznik trybu na O a pokrętło trybu na S

Na około 1 sekundę zapali się wskaźnik statusu.

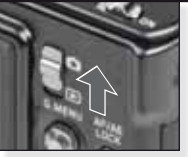

Włącz (ON) aparat, ustaw 🖸 tryb

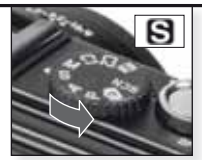

Wybierz tryb S

### Ustaw prędkoścotwierania migawki i skieruj aparat na obiekt

- Ustaw wolniejszą prędkośçotwierania migawki, aby utworzycefekt smug.
- Ustaw szybszą prędkoścotwierania migawki dla szybko poruszających się obiektów.
- Prawidłowa wartoścapertury jest ustawiana automatycznie.

## 3. Ustaw ostrość obiektu

 Aby zmienić ustawienia, wejdź do [Q.MENU] i wybierz [AF MODE].

□ :: ● ⊥

nieostry:

ostry:

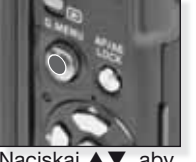

Naciskaj ▲▼, aby ustawiç pręd kośçotwierania migawki i wartości apertury

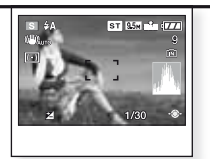

W obszarze AF ustaw swój główny obiekt Wyświetlana jest aktualna wartośçapertury

Ustaw ostrość na obiekt naciśnij spust migawki do połowy

 - Więcej informacji o tym jak ustawiaçostrośçobiektu znajduje się na stronie 140, na temat innych ustawieñ AF, na stronie 152 a na temat [Q.MENU], na stronie 155.

## 4. Zrób zdjęcie

- W zależności od ustawienia, zdjęcia zrobione pionowo będą pokazane obrócone.
- Użyj statywu jeśli pokaże się ostrzeżenie o poruszeniu.
- W czasie naciskania przycisku migawki, wyświetlacz może rozjaśniać się lub ciemnieć.

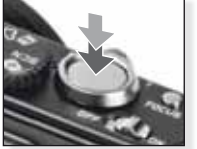

Naciśnij do końca spust migawki

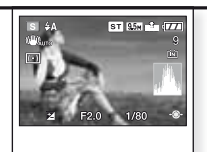

Obejrzyj zdjęcie Przez chwilę pokazywane jest zdjęcie.

## Ekspozycja manualna

Ustaw wyższe wartości apertury dla ostrego tła lub niższe wartości apertury dla nieostrego tła. Użyj statywu przy wolnej prędkości otwierania migawki. Na stronie 148 znajdziesz więcej informacji na temat menu [SETUP], a na stronie 150 znajdziesz więcej informacji na temat menu [REC].

 Ustaw przełącznik ON/ OFF na ON, przełącznik trybu na O a pokrętło trybu na M

Na około 1 sekundę zapali się wskaźnik statusu.

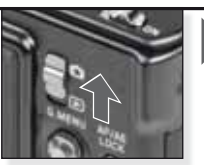

Włącz (ON) aparat, ustaw 🖸 tryb

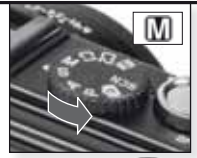

Wybierz tryb 🕅

### 2. Ustaw prędkośçotwierania migawki i wartośçapertury i skieruj aparat na obiekt

 Naciśnij do połowy przycisk migawki, aby zobaczyçwspomaganie ekspozycji.

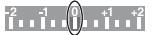

 Ustaw wartości migawki i apertury, aby osiągnącpozycję 0.

Naciskaj ▲▼◀►, aby ustawiç pręd kośçotwierania migawki i wartości apertury

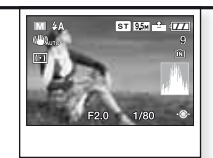

Ч

W obszarze AF ustaw swój główny obiekt Wyświetlane są aktualne wartości

### 3. Ustaw ostrość obiektu

 Aby zmienić ustawienia, wejdź do [Q.MENU] i wybierz [AF MODE].

nieostry:

ostry:

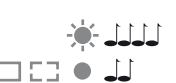

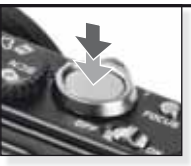

Ustaw ostrość na obiekt naciśnij spust migawki do połowy

 - Więcej informacji o tym jak ustawiaçostrośçobiektu znajduje się na stronie 140, na temat innych ustawieñ AF, na stronie 152 a na temat [Q.MENU], na stronie 155.

## 4. Zrób zdjęcie

- W zależności od ustawienia, zdjęcia zrobione pionowo będą pokazane obrócone.
- Użyj statywu jeśli pokaże się ostrzeżenie o poruszeniu.
- W czasie naciskania przycisku migawki, wyświetlacz może rozjaśniać się lub ciemnieć.

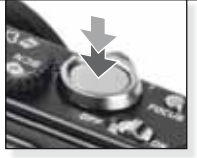

Naciśnij do końca spust migawki

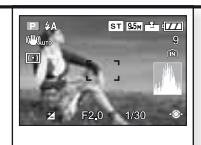

Obejrzyj zdjęcie Przez chwilę pokazywane jest zdjęcie.

| B  | ) Tryb filmu                                                |                                                         |                                           |                                                                                                    |           |
|----|-------------------------------------------------------------|---------------------------------------------------------|-------------------------------------------|----------------------------------------------------------------------------------------------------|-----------|
|    | Ostrość, zoom i ape<br>Dźwięk nagrywany je                  | ertura mają ustav<br>est jednocześnie                   | vienia takie, jak w ch<br>za pomocą wbudo | nwili rozpczęcia nagry<br>wanego mikrofonu.                                                          | wania.    |
| 1. | Włącz aparat (ON) i<br>ustaw tryb                           | 1                                                       | 0                                         |                                                                                                    | •         |
|    | Na około 1 sekundę z<br>się wskaźnik statusu.               | zapali<br>Włąc<br>ustaw                                 | z (ON) aparat,<br>w <b>O</b> tryb         |                                                                                                    |           |
| 2. | Wybierz tryb 🖽 i sk<br>aparat na obiekt                     | ieruj                                                   |                                           |                                                                                                    | •         |
|    | <ul> <li>Przytrzymaj mocno a<br/>dwoma rękoma</li> </ul>    | aparat                                                  |                                           | 123                                                                                                  |           |
|    |                                                             | Wybi                                                    | erz tryb 🖽                                | W obszarze AF ustaw<br>swój główny obiekt                                                            |           |
| 3. | Wybierz format<br>obrazu i jakość lub<br>przejdź do kroku 4 | ybierz format<br>brazu i jakość lub<br>zejdź do kroku 4 |                                           | . Naciśnij [MENU/SET].<br>2. Naciśnij ▼, aby wybra<br>ç[PICTURE MODE].<br>3. Naciśnij ▶ i wybierz Ja | -<br>ako- |
|    | obrazu.                                                     | Usta                                                    | 4<br>w format obrazu                      | sçnaciskając ▲ V.<br>. Naciśnij [MENU/SET].                                                          |           |
|    | Format obrazu                                               | Jakość                                                  | Rozdzielczość                             | fps                                                                                                  | -         |
|    |                                                             | Jeśli                                                   | wybierzesz format ol<br>                  | brazu 🔤                                                                                              |           |
|    | R.                                                          | VGA1                                                    | 640 x 480 piksel                          | li 30                                                                                                |           |
|    | 1Da                                                         | QVGA-H                                                  | 320 x 240 niksal                          | ii 30                                                                                                |           |
|    | E STA                                                       | QVGA-L                                                  |                                           |                                                                                                    |           |
|    | 15                                                          | Jesin                                                   | <br>                                      |                                                                                                    |           |
|    |                                                             | $HD^{1}$                                                | 1280 x 720 pikse                          | eli 24                                                                                               | -         |
|    | 12A                                                         | WVGA <sup>1</sup>                                       | 848 x 480 piksel                          | li 30                                                                                                |           |
|    | '                                                           | <sup>1</sup> Nie moż                                    | na zapisaçw wewnę                         | trznej pamięci.                                                                                      |           |

**WSKAZÓWKA** - Kiedy filmy nagrane tym aparatem są odtwarzane na innym sprzęcie, jakość obrazu i dźwięku może się pogorszyć i odtworzenie ich może nie być możliwe. Informacje o nagraniu mogą również być wyświetlone niepoprawnie.

<sup>-</sup> Format pliku zapisywanego przez aparat to QuickTime Motion JPEG

### 4. Ustaw ostrość obiektu

nieostry:

ostry:

 Dostępny czas nagrywania jest wyświetlany na górze po prawej stronie, czas nagrywania, który upłynął na dole po prawej stronie.

1111

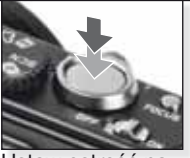

Ustaw ostrość na obiekt naciśnij spust migawki do połowy

- Więcej informacji na temat ustawiania ostrości obiektu, patrz strona 140.

### 5. Rozpocznij / Zakończ nagrywanie

- Jeśli prędkość zapisywania karty pamięci jest zbyt wolna, nagrywanie może zatrzymać się.
- Filmy można nagrywać bez przerwy do 2 GB.
- Nagrywając w trybach wysokiej jakości, użyj karty 10 MB/s lub większej.

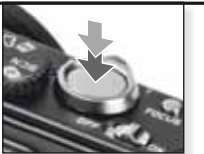

Rozpocznij nagrywanie Naciśnij do końca przycisk migawki

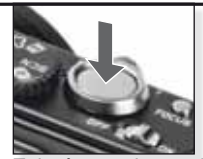

Zakończ zapisywanie Ponownie naciśnij do końca przycisk migawki

## Obejrzyj nagrany film

1. Włącz aparat (ON) i ustaw tryb 🖻

Na około 1 sekundę zapali się wskaźnik statusu.

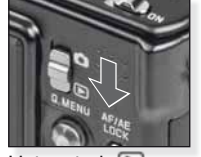

Ustaw tryb 돈

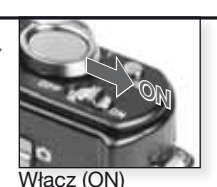

### 2. Wybierz film

 QuickTime jest dostępny na: www.apple.com/quicktime/ download

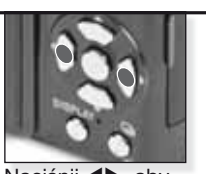

Naciśnij **∢**▶, aby wybrać film

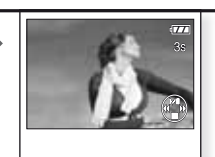

Naciśnij ▲, aby odtworzyć

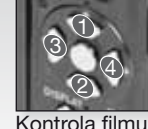

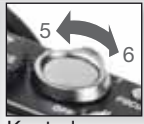

nu Kontrola głośności

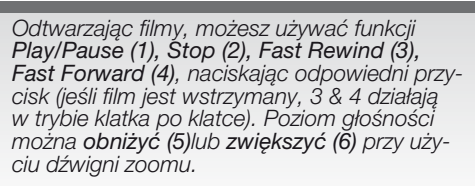

|     | SCI   | Tryb sceny                                                                                                    |                                                                                                    |
|-----|-------|----------------------------------------------------------------------------------------------------|----------------------------------------------------------------------------------------------------|
|     |       | Fotografowanie w trybie sce<br>aparat ustawia optymalną el                                                                                                    | ny pasującej do określonych sytuacji. Po wybraniu,<br>kspozycję i barwę, aby uzyskać żądane zdjęcie.                                                                                                    |
|     | 1.    | Włącz aparat (ON) i<br>ustaw tryb                                                                                                    |                                                                                                    |
|     |       | Na około 1 sekundę zapali<br>się wskaźnik statusu.                                                                                                    | Włącz (ON) aparat,<br>ustaw 🗅 tryb                                                                                                    |
| ЪГ  | 2.    | <ul> <li>Wybierz tryb \$01 lub</li> <li>Przytrzymaj mocno aparat<br/>dwoma rękoma</li> </ul>                                                                                                    | SCN         Wybierz tryb SCN                                                                                                    |
|     | 3.    | Wybierz żądany tryb sceny<br>lub przejdŻ do kroku 4                                                                                                    | <ol> <li>Naciśnij [MENU/SET], aby otworzyć menu.</li> <li>Naciśnij ▶, aby wejść do [SCENE MODE].</li> <li>Wybierz scenę naciskając ▲▼◀▶.</li> <li>Potwierdź naciskając [MENU/SET].</li> </ol>                                                                                          |
|     | 4.    | Ustaw ostrość obiektu         nieostry:       ↓↓↓↓         ostry:       □ □ □ □ □ ● ↓↓                                                                                                    | Ustaw ostrość na obiekt naciśnij                                                                                                    |
|     |       | - Więcej informacji o tym jak usta<br>temat innych ustawieñ AF, na s                                                                                                    | wiaçostrośçobiektu znajduje się na stronie 140, na<br>tronie 152 a na temat [Q.MENU], na stronie 155.                                                                                                    |
|     | 5.    | <ul> <li>Zrób zdjęcie</li> <li>Jeśli prędkość zapisywania kan<br/>pamięci jest zbyt wolna, nagry-<br/>wanie może zatrzymać się.</li> <li>Filmy można nagrywać<br/>bez przerwy do 2 GB.</li> <li>Nagrywając w trybach wysokie<br/>jakości, użyj karty 10 MB/s<br/>lub większej.</li> </ul> | y<br>Naciśnij do końca<br>spust migawki<br>Dbejrzyj zdjęcie<br>Przez chwilę pokazy-<br>wane jest zdjęcie.                                                                                                    |
| WSK | AZÓWK | <ul> <li>Wyjaśnienia dotyczące każdej sceny<br/>trybu. Naciśnij ponownie [DISPLAY],</li> <li>Wzależności od wybranej sceny, n<br/>stałe: Nie można zmienić balansu bi<br/>wyświetlany na pomarańczowo, lam<br/>samowyzwalacza, nie można ustawi</li> </ul>                                | można uzyskać naciskając przycisk [DISPLAY] z <b>SCN</b> menu<br>aby wyjść.<br>iektóre z poniższych ustawień mogą być ustawione na<br>eli, lampa błyskowa jest wyłączona (OFF), histogram jest<br>pa wspomagania AF jest wyłączona, nie można ustawić<br>ć [SENSITIVITY] i [COL.MODE]. |

| Þ           | [PORTRAIT]                                      | Imponujący portret z wyraźnie zarysowanym odcieniem ciała. Używaj przy<br>ustawieniu maksymalnego tele [T], ,aby uzyskać najlepsze rezultaty.                |
|-------------|-------------------------------------------------|----------------------------------------------------------------------------------------------------|
| * 2         | [SOFT SKIN]                                     | Wykrywa obszary ciała, takie jak twarze osób i dodaje efekt soft. Używaj przy ustawieniu maksymalnego tele [T], , aby uzyskać najlepsze rezultaty.           |
|             | [SELF PORTRAIT]                                 | Podczas wykonywania autoportretu zalecamy zastosowanie ustawienia szerokokątnego [W] i 2 sek. ustawienia samowyzwalacza.                                     |
| 27          | [SCENERY]                                       | Do fotografowania odległych i szerokich krajobrazów. Priorytet autofokusa ustawiony od 5m do $\infty.$                                                       |
| <b>\$</b> % | [SPORTS]                                        | Wybrana jest szybsza prędkość otwierania migawki, w celu uchwycenia<br>dynamiki ruchu. Opcja zalecana w jasnym świetle dziennym.                             |
| ×0          | [NIGHT PORTRAIT]                                | Portret w nocnym krajobrazie. Przytrzymaj mocno aparat, fotografowana osoba powinna pozostać bez ruchu przez przynajmniej 1 sekundę.                         |
| 2           | [NIGHT SCENERY]                                 | Do fotografowania w nocnym krajobrazie, migawka będzie ustawiona na<br>maks. 8 sek. Pamiętaj o użyciu statywu i samowyzwalacza.                              |
| "O          | [FOOD]                                          | Do fotografowania żywności. Aby zrobić dobre zdjęcie nie należy uży-<br>wać lampy błyskowej.                                                                 |
| Y           | [PARTY]                                         | Umożliwia zachowanie naturalnych kolorów obiektów fotografowanych wewnątrz przy sztucznym oświetleniu.                                                       |
| ŶŶ          | [CANDLE LIGHT]                                  | Do zdjęć pokazujących efekt obiektu w świetle świec. Należy pamiętać o użyciu statywu i samowyzwalacza.                                                      |
| <b>9</b> ,1 | 🕵 2 [BABY 1/2]                                  | Opcja odpowiednia do fortografowania dziecka. Po ustawieniu daty<br>urodzin, na zdjęciu pojawi się wiek zwierzęcia.                                          |
| भ           | [PET]                                           | Opcja odpowiednia do fotografowania domowych ulubieńców.<br>Po ustawieniu daty urodzin, na zdjęciu pojawi się wiek zwierzęcia.                               |
| 3           | [SUNSET]                                        | Do fotografowania blasku zachodzącego słońca. Pozwala na żywe odwzorowanie kolorów.                                                                          |
| <b>/</b> ‡\ | [HIGH SENS.]                                    | Wyższa czułość ISO pozwala uniknąć poruszenia obrazu przy<br>fotografowaniu ruchomych obiektów, szczególnie w pomieszczeniach.                               |
|             | [HI-SPEED BURST]<br>(Szybkie zdjęcia seryjne)   | Fotografowanie w trybie ciągłym pozwala na na uchwycenie ważnego momentu, dzięki ciągłemu zapisywaniu zdjęć.                                                 |
| Ð           | [FLASH BURST](Zdjęcia seryjne z lampą błyskową) | Z lampą błyskową wykonywanych jest jednocześnie do 5 zdjęć. Robienie zdjęć w sposób ciągły zaleca się podczas fotografowania w miejscach słabo oświetlonych. |
|             | [STARRY SKY]                                    | Do fotografowania wyjątkowo ciemnych obiektów, takich jak<br>rozgwiedżone niebo. Należy zawsze pamiętać o użyciu statywu.                                    |
| $\otimes$   | [FIREWORKS]                                     | Do fotografowania sztucznych ogni. Naciśnij migawkę, w chwili gdy sztucz-<br>ne ognie są w pełni widoczne. Zaleca się użycie statywu.                        |
| R_          | [BEACH]                                         | Do robienia zdjęć na plaży. Zapobiega niedoświetleniu obiektu w silnym świetle słonecznym.                                                                   |
| 3.          | [SNOW]                                          | Umożliwia fotografowanie śniegu. Ustawienia ekspozycji<br>i balansu bieli pozwalają odtworzyć naturalną biel śniegu.                                         |
| 0           | [AERIAL PHOTO]                                  | Do fotografowania przez okno samolotu.<br>W czasie startu i lądowania należy wyłączyć aparat.                                                                |
| -7          | [PIN HOLE]                                      | Robione zdjęcie jest ciemniejsze, aparat ustawia<br>ostrość wokół obiektów.                                                                                  |
| -7          | [FILM GRAIN]                                    | Zdjęcie robione jest z ziarnistą strukturą, która przypomina ziarnistość filmu.                                                                              |
|             |                                                 |                                                                                                    |

## Fotografowanie - funkcje zaawansowane I

### Samowyzwalacz (S)

Możliwe jest ustawienie 2 lub 10 sekundowego opóźnienia. Aby ustawić ostrość, naciśnij do połowy przycisk migawki.

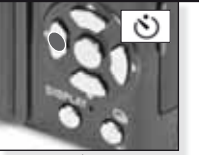

Naciśnij <, aby wybrać 2 lub 10 sek. opóźnienie.

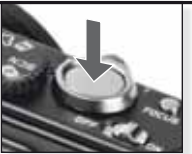

Aby uruchomić, naciśnii do końca przycisk migawki

- Liczba zdjęć możliwych do zapisania to 3 w [BURST] i 5 w [FLASH BURST] w trybie SM.
- W trybie I samowyzwalacza nie można ustawić na 2 sek.
- Samowyzwalacza nie można ustawić na 10 sek. w [SELF PORTRAIT] w trybie SCN.
- Samowyzwalacz nie działa w trybie 🖽 : [HI-SPEED BURST] w trybie 🕅 .

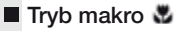

Fotografuj obiekty znajdujące się nawet w odległości 1 cm.

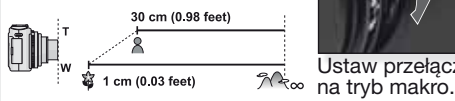

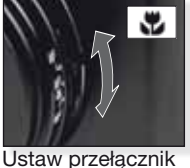

i samowyzwalacza. Prioryteť ostrości jest ustawiony na obiekty znajdujące

się blisko aparatu. Ustaw lampe błyskowa na ۲

W trybie marko użyj statywu

W trybie makro wyświetla sie AF 💥 . Aby anulować. ustaw przycisk ponownie na AF lub MF.

### Auto fokus [AF]

Zakres ostrości wynosi 50 cm (1.64 stopy) do ∞.

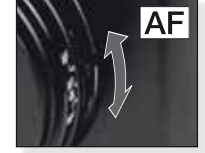

manualnego ustawiania ostrości AF.

AF może miecproblemy z ustawieniem ostrości obiektów:

- zbyt dynamicznych lub zbyt jasnych
- bez kontrastu
- znajdujących się za szybą
- Ustaw przełącznik na tryb będących w ciemności lub drgających
  - znajdujących się zbyt blisko

### Fotografowanie obiektu znajdującego się poza obszarem auto fokusa

- 1. Skieruj obszar AF na obiekt, a następnie naciśnij do połowy przycisk migawki, aby ustawić ostrość i ekspozvcie.
- 2. Kadrując zdjęcie, przytrzymaj do połowy przycisk migawki, przesuwając jednocześnie aparat.

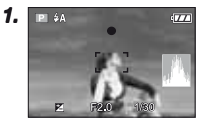

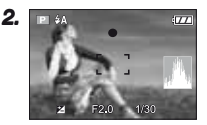

- Aby zablokowaçostrości ekspozycję można również użycprzycisku blokady AF/AE. Aby odblokować, naciśnij ponownie przycisk blokady AF/AE. Patrz również informacje o [AF/AE LOCK] na stronie 153.
- Zanim do koñca wciśniesz przycisk migawki, powtarzaj działania opisane w kroku 1, do chwili aż będziesz zadowolony z uzyskanego rezultatu.

### Manualne ustawianie ostrości [MF]

Gdy włączona jest fukncja manualnego ustawiania ostrości, wyświetlane są [MF ASSIST] (jeśli ustawione jest na [MF1] lub [MF2] w menu [KONF.]) i zakres ostrości.

- Wspomaganie MF znika po 2 sek. braku atywności joysticka.
- Zakres ostrości znika po 5 sek. braku atywności joysticka.

Wspomaganie MF jest resetowane do swego oryginalnego położenia poprzez:

- przełączenie ostrości na AF
- użycie One shot AF (pomiar dla pojedynczego zdjęcia)
- zmianę rozmiaru zdjęcia lub formatu obrazu
- wyłączenie aparatu

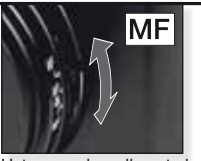

Ustaw przełącznik na tryb manualnego ustawiania ostrości AF.

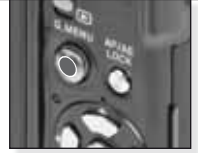

Naciskaj **▲**▼, aby ustawiçostrość

۵

Manulane ustawianie ostrości MF

- Ustaw ostrość naciskając na joysticku ▲▼.
- 2. Przytrzymaj dłużej w tym samym kierunku.
- Naciśnij joystick w przeciwnym kierunku, aby dobrze wyostrzycna obiekt.

Zmiana/przesunięcie obszaru zoomu

- Kiedy wyświetlane jest wspomaganie MF, naciśnij ▲▼◀►.
- 2. Naciśnij [MENU/SET], aby potwierdzić.

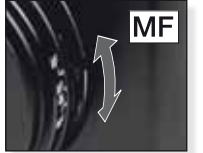

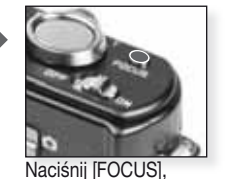

ustawicostroścna obiekcie

aby wcześniej

Ustaw przełącznik na tryb manualnego ustawiania ostrości AF.

One shot AF (pomiar dla pojedynczego zdjęcia)

Przy włączonej funkcji automatycznego ustawiania ostrości można wyostrzycobiekt wybierając [MF] za pomocą przełącznika selektora ostrości, a następnie naciskając przycisk [FOCUS]. Jest to wygodne w przypadku wcześniejszego ustawiania ostrości.

 Pozwala to na wcześniejsze ustawienie ostrości aparatu na arbitralnym punkcie. Funkcja jest użyteczna w momencie, gdy trudno jest ustawiçostrośçprzy użyciu autofokusa lub gdy obiekt szybko się przesuwa.

Patrz strona 149, aby uzyskaçwięcej informacji na temat trybu [MF ASSIST].

- W trybie filmu można również użyçmanualnego ustawiania ostrości, ale ostrości nie można regulowaçw czasie nagrywania.
- Jeśli ustawisz ostrośçna obiekt w pozycji Szeroko, a następnie przesuniesz dźwignię zoomu na Tele, ustawiona ostrośçmoże bycnieodpowiednia. W takim przypadku należy ponownie ustawicostroścna obiekt.
- Wspomaganie MF nie pojawia się w czasie gdy używany jest zoom cyfrowy.
- Odległośędo obiektu wyświetlana na ekranie w trybie manulanego ustawiania ostrości jest przybliżoną wartością pozycji ostrości. Skorzystaj z ekranu wspomagania MF, aby sprawdziçostatecze ustawienie ostrości.
- Po anulowaniu trybu oszczędzania energii, ponownie ustaw ostrośçna obiekt.

## otografowanie - funkcje zaawansowane II

Wvbierz

### Auto bracketing 4

W wybranym zakresie ekspozycji zapisywane są automatycznie 3 zdjęcia.

- Lampa blvskowa iest ustawiona na 🕄
- Funkcja zostaje anulowana po wyłączeniu aparatu.
- Auto bracketing nie działa w 🖸, 🖽 i 💽, 🖭 🚧 🖂 i 🖂 w trybie SCN .

### Wiele formatów <sup>1</sup>/<sub>1</sub>

Naciskając przycisk migawki jednokrotnie, automatycznie wykonuje się trzy zdjęcia w formatach obrazu 4:3, 3:2 i 16:9.

- Naciśniin [DISPLAY], abv przełączacpomiędzy funkcjami auto bracket i wielu formatów.
- Funkcja zostaje anulowana po wyłączeniu aparatu.

### Kompensacja ekspozycji

Użyj tej funkcji, kiedy nie można ustawić odpowiedniej ekspozycji w związku z różnicą jasności pomiędzy obiektem a tłem.

- Ustawiona wartość ekspozycji [EXPOSURE] pozostaje zapisana, nawet jeśli aparat jest wyłączony.

### Moc lampy błyskowej III

Wyreguluj moc lampy błyskowej kiedy obiekt jest mały, lub odbicie jest bardzo wysokie lub niskie.

- Wartoścmocy lampy błyskowej pojawia się w górnej, lewej części ekranu.
- Ustawienie mocy lampy błyskowej Naciśnij wielokrotnie zostaje zapamiętane, nawet jeśli aparat zostanie wyłączony.

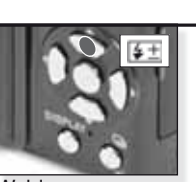

Naciśnij wielokrotnie

Wybierz

Wybierz [FLASH]

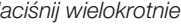

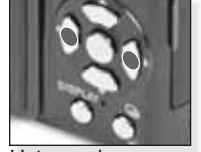

Ustaw zakres kompensacji Naciśnij wielokrotnie

Nie można jednocześnie ustawicfunkcji auto bracketing (automatyczne naświetalnie kolejnych klatek z ekspozycją różniaca się o zadana wartość) i wielu formatów.

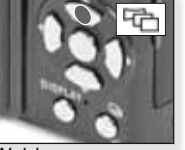

**AUTO BRACKETING** 

Naciśnij wielokrotnie

Wybierz [AUTO BRACKET] i naciśnij [DISPLAY]

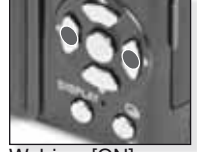

Wybierz [ON]

Nie można jednocześnie ustawicfunkcji wielu formatów i auto bracketing.

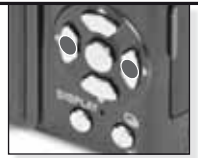

Kompensacja Naciśnij wielokrotnie

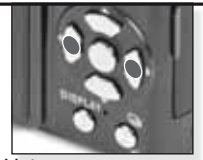

Ustaw moc Naciśnij wielokrotnie

### Zmiana programu IV

Zmieñ kombinację zadanej wartości apertury i prędkości otwierania migawki bez zmieniania ekspozycji.

- 1. Naciśnij do połowy przycisk migawki.
- Wyreguluj zmianę programu za pomocą joysticka.
- Ikona zmiany programu
   wartoścapertury i prędkoścotwierania migawki zostaną wyświetlone.
- Aby anulowaçzmianę programu, użyj joysticka lub wyłącz aparat.

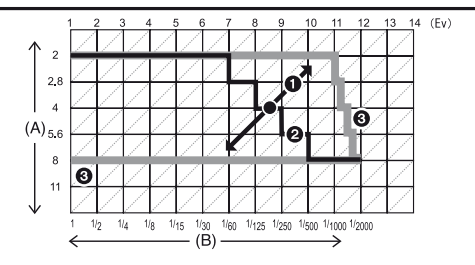

- A: Wartośçapertury B: Prędkośçotwierania migawki
- B. FIĘUKUSÇULWIELALIIA ITIIYAW
- 1: Ilośçzmian programu
- 2: Wykres liniowy zmian programu
- 3: Limit zmian programu
- Kiedy w chwili wciśnięcia przycisku migawki do połowy, ekspozycja nie jest wystarczająca, wartoścapertury i prędkoścotwierania migawki zmieniają kolor na czerwony.
- Jeśli minie ponad 10 sekund od aktywacji zmiany programu, zmiana programu zostaje anulowana, a aparat powraca do normalnego programu trybu AE. Ustawienie zmiany programu zostaje jednak zapamiętane.
- W zależności od jasności obiektu, zmiana programu może nie zostaçaktywowana.

|   |   |  | I |
|---|---|--|---|
| ٠ | - |  |   |

Tryb ciaqly

Kiedy naciśnięty jest przycisk migawki. zdiecia wykonywa-

| ne są          | į w sposób ciągły.                |             | Naciśn | ij i przytrzymaj | Wybierz tryb zdjęçseryjnych               |
|----------------|-----------------------------------|-------------|--------|------------------|-------------------------------------------|
|                |                                   |             | [OFF]  | - Di             |                                           |
|                | Prędkośçwykonyw<br>zdjęç(zdj./sek | vania<br>.) | -      | 2.5 <sup>1</sup> | około 2                                   |
|                |                                   | <b></b>     | -      | maks. 3          | Zależy od pozostałej<br>pamięci w pamięci |
| Liczl<br>do za | liozho możliwych                  | <b>_</b> *_ | -      | maks. 8          | wewnętrznej/na<br>karcie.                 |
|                | do zapisania zdjęć                | RAW         | -      |                  |                                           |
|                |                                   | RAW         | -      | maks. 3          | maks. 3                                   |
|                |                                   | RAW         | -      |                  |                                           |
|                | 1                                 |             |        |                  |                                           |

<sup>1</sup> Prędkośçwykonywania zdjęçjest stała i nie zależy od prędkości karty.

- Podane wyżej wartości prędkości wykonywania zdjęcmają zastosowanie w przypadku gdy prędkoścotwierania migawki wynosi 1/60 lub więcej i kiedy nie jest włączona lampa.
- Kiedy tryb ciągły jest ustawiony na 'bez ograniczeń', prędkośçwykonywania żdjęczwalnia się o połowę. Dokładny czas zależy od rodzaju karty, rozdzielczości i jakości. Zdjęcia można wykonywaçdo chwili gdy pamięcwewnętrzna lub karta nie są w pełni zapełnione.
- Ostrośczostaje ustawiona w chwili zrobienia pierwszego zdjęcia.
- Kiedy używany jest samowyzwalacz, ilośçmożliwych do zapisania zdjęcw trybie ciągłym jest stała i wynosi 3.
- Jeśli podążasz za ruchomym obiektem podczas robienia zdjęcw pomieszczeniu, na zewnątrz (krajobraz) etc., gdzie występują znaczne różnice pomiędzy swiatłem i cieniem, ustalenie ekspozycji może trwacdłużej. Jeśli jest wtedy używany tryb ciągły, ustawiona ekspozycja może nie bycoptymalna.
- Prędkośçwykonywania zdjęc(zdj./sek.) może zmniejszycsię w zależności od warunków, w jakich robione są zdjęcia np. w ciemnych miejscach, jeśli czułośc/SO jest wysoka, etc.
- Tryb ciągły nie zostaje anulowany w chwili wyłączenia aparatu.
- Jeśli zdjęcia wykonywane są w trybie ciągłym i zapisywane w pamięci wewnętrznej, zapisanie zdjęcmoże potrwacdłużej.
- S jest ustawione dla lampy błyskowej jeśli ustawiony jest tryb ciągły.
- Kiedy ustawiony jest tryb ciągły, ustawienia auto bracket, wielu formatów i [MULTI FILM] zostaną anulowane.
- Kiedy używana jest zewnętrzna lampa błyskowa, liczba ekspozycji w trybie ciągłym jest stała i wynosi 3.

Wartości apertury i prtędkości otwierania migawki

W zależności od trybu, można ustawiaçwartości apertury i prędkośçotwierania migawki.

## 1. S Priorytet migawki

i

| Dostępne | Wartośçapertury |        |        |             |
|----------|-----------------|--------|--------|-------------|
| 8        | 6               | 5      | 4      |             |
| 3.2      | 2.5             | 2      | 1.6    | ]           |
| 1.3      | 1               | 1/1.3  | 1/1.6  |             |
| 1/2      | 1/2.5           | 1/3.2  | 1/4    |             |
| 1/5      | 1/6             | 1/8    | 1/10   | ]           |
| 1/13     | 1/15            | 1/20   | 1/25   | F2,0 do 8,0 |
| 1/30     | 1/40            | 1/50   | 1/60   |             |
| 1/80     | 1/100           | 1/125  | 1/160  | ]           |
| 1/200    | 1/250           | 1/320  | 1/400  |             |
| 1/500    | 1/640           | 1/800  | 1/1000 |             |
| 1/3000   | 1/1600          | 1/2000 | -      | ]           |

## 2. A Priorytet apertury

| Dostęp | ne wartości ap<br>(co 1/3 EV) | Prędkośçotwierania migawki<br>(sek.) |             |
|--------|-------------------------------|--------------------------------------|-------------|
|        | F8,0                          |                                      |             |
| F7,1   | F6,3                          | F5,6                                 |             |
| F5,0   | F4,5                          | F4,0                                 | 8 do 1/2000 |
| F3,5   | F3,2                          | F2,8                                 |             |
| F2,5   | F2,2                          | F2,0                                 | ]           |

## 3. 🕅 Ekspozycja manualna

| Dostępne wartości apertury<br>(co 1/3 EV) | Dostępne prędkości otwierania<br>migawki (sek.)<br>(co 1/3 EV) |
|-------------------------------------------|----------------------------------------------------------------|
| F2,0 do F8,0                              | 60 do 1/2000                                                   |
| - Wartości apertury podane w powyższ      | zej tabeli są wartościami apertury przy                        |

dźwigni zoomu ustawionej w pozycji Szer.[W]. - W zależności od justawienia zoomu, niektórych wartości apertury nie można wybierać.
|                            | <ul> <li>yb lampy błyskowej</li> <li>Lampa jest ustawiona na w czasie gdy lampa jest zamknięta.</li> <li>Dostępne ustawienia lampy błyskowej zależą od trybu zapisywani</li> <li>Aby osiągnącefekt redukcji czerwonych oczu, błysk pojawia się drazy. Fotografowana osoba nie powinna poruszacsię do chwili drugo błysku.</li> <li>Ustawiony tryb lampy błyskowej pozostaje zapisany nawet jeśli aparat zostanie wyłączony.</li> <li>W trybie SN ustawienie wraca do ustawienia poczatkowego w</li> </ul> |
|----------------------------|----------------------------------------------------------------------------------------------------|
|                            | Naciśnij chwili, gdy zmienisz tryb sceny.<br>wielokrotnie Czas naświetlania (sek.)                                                                                                    |
| <b>≨A</b> AL<br>La<br>wa   | TO 1/30 do 1/2000<br>npa błyskowa włącza się automatycznie, kiedy wymagają tego<br>runki.                                                                                                    |
| <b>\$A⊙</b> AL<br>Už<br>os | TO/Redukcja czerwonych oczu1/30 do 1/2000/j tej opcji w czasie fotografowania5b w warunkach słabego oświetlenia.                                                                                                    |
| ↓ Wy Wa tlo                | muszone włączenie (ON) 1/30 do 1/2000<br>ączona na stałe. Użyj tej opcji kiedy fotografowany obiekt jest oświe-<br>ny od tyłu lub znajduje się w świetle lampy fluorescencyjnej.                                                                                                    |
| <b>4S⊚</b> Sy<br>du<br>Uż  | ichronizacja z długimi czasami ekspozycji/Re- 1 do 1/2000<br>ccja czerwonych oczu<br>rj tej opcji w czasie fotografowania osób znajdujących się na ciemnym tle.                                                                                                    |
| \$ 💁 Wy<br>Re<br>SC        | nuszone włączenie (ON)/Redukcja czerwonych oczu 1/30 do 1/2000<br>dukcja czerwonych oczu tylko w trybie<br>[PARTY] / [CANDLE LIGHT]                                                                                                    |
|                            | muszone wyłączenie (OFF)<br>npa błyskowa nie włącza się w żadnych<br>runkach.                                                                                                    |
| Dostępny                   | zasięg lampy błyskowej przy czułości ISO:                                                                                                    |
| [AUTO]<br>[ISO80]          | Szeroki [W]:Tele [T]:80cm – 8,3m30cm – 5,9mW [HIGH SENS.] w trybie \$CN,80cm – 2,3m30cm – 1,6mczułość ISO automatycznie prze-<br>stawia sie na IISO16001                                                                                                    |

# Dostępne ustawienia lampy błyskowej według trybu zapisywania

|             | ¥Α             | <b>¥A⊚</b> ∕ | \$ | ¥S©≱ | \$ @_/ | € |
|-------------|----------------|--------------|----|------|--------|---|
| A           | O <sup>1</sup> | -            | _  | -    | _      | 0 |
| Ρ           | 0              | 0            | 0  | 0    | _      | 0 |
| Α           | 0              | 0            | 0  | 0    | _      | 0 |
| S           | 0              | 0            | 0  | _    | _      | 0 |
| Μ           | 0              | 0            | 0  | -    | _      | 0 |
| Щ           | —              |              | _  | -    | —      | 0 |
| \$          | 0              |              | 0  | -    | —      | 0 |
| 3           | 0              |              | 0  | -    | —      | 0 |
|             | 0              |              | 0  | —    | _      | 0 |
| $\sim$      | —              | -            | -  | —    | —      | • |
| \$          |                | —            | 0  | —    | —      | 0 |
| Ň           | —              | —            | -  |      | —      | 0 |
| <u>;</u>    | _              | _            | _  | _    | _      | • |
| <b>۳O</b> ۱ |                | —            | 0  | _    | —      | 0 |
| Y           | _              | —            | _  | •    | 0      | 0 |
| ŶŶ          | _              | _            | _  | 0    | •      | 0 |
| <b>9</b> ,1 | 0              |              | 0  | _    | _      | 0 |
| <b>9</b> ,2 | 0              | •            | 0  | _    | _      | 0 |
| প           | ٠              | _            | 0  |      | _      | 0 |
| Š           | _              | _            | _  |      | _      | ٠ |
| *           | •              | _            | 0  |      | _      | 0 |
|             | _              | _            | _  |      | _      | • |
| 9           | _              | _            | •  |      | _      | _ |
| **          | _              | _            | _  |      | _      | • |
| ***         | _              | _            | _  | _    | _      | • |
| <u>7</u>    | _              |              | •  |      | _      | 0 |
|             |                |              | 0  |      | _      | 0 |
| 0           |                | -            |    | -    |        | • |
| $\square$   |                |              | 0  |      |        | 0 |
| 2           |                | -            | 0  | -    | —      | 0 |

- Jeśli lampa błyskowa znajdzie się zbyt blisko obiektu, może on zostać zniekształcony lub odbarwiony przez ciepło lub błysk lampy.
- Kiedy robisz zdjęcie poza dostępnym zasięgiem lampy błyskowej, aparat może nie wyregulować odpowiednio ekspozycji i zdjęcie będzie zbyt jasne lub ciemne.
- Kiedy lampa błyskowa ładuje się, ikona lampy miga na czerwono i nie można zrobić zdjęcia. Kiedy ustawione jest [AUTO LCD OFF], wyświetlacz LCD wyłącza się i zapala się wskaźnik statusu.
- Jeśli poziom lampy błyskowej jest niewystarczający dla obiektu, nie można prawidłowo wyregulować balansu bieli.
- Przy krótkim czasie naświetlania, efekt lampy błyskowej może nie być wystarczający.
- Po wielokrotnym robieniu zdjęć, ładowanie lampy błyskowej może chwilę potrwać. Zrób zdjęcie dopiero, gdy zniknie wskaźnik dostępu.
- Redukcja efektu czerwonych oczu jest różna dla różnych osób. Ponadto, jeśli fotografowana osoba była daleko od aparatu lub nie patrzyła na pierwszy błysk, efekt może nie być widoczny.

- O Dostępne
- Niedostępne
- Wstępne ustawienie sceny

<sup>1</sup> Jeśli wybrano **4A** , **14A, 14A** ub **14S** jest ustawiane w zależności od rodzaju obiektu i jasności. Menu SETUP

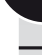

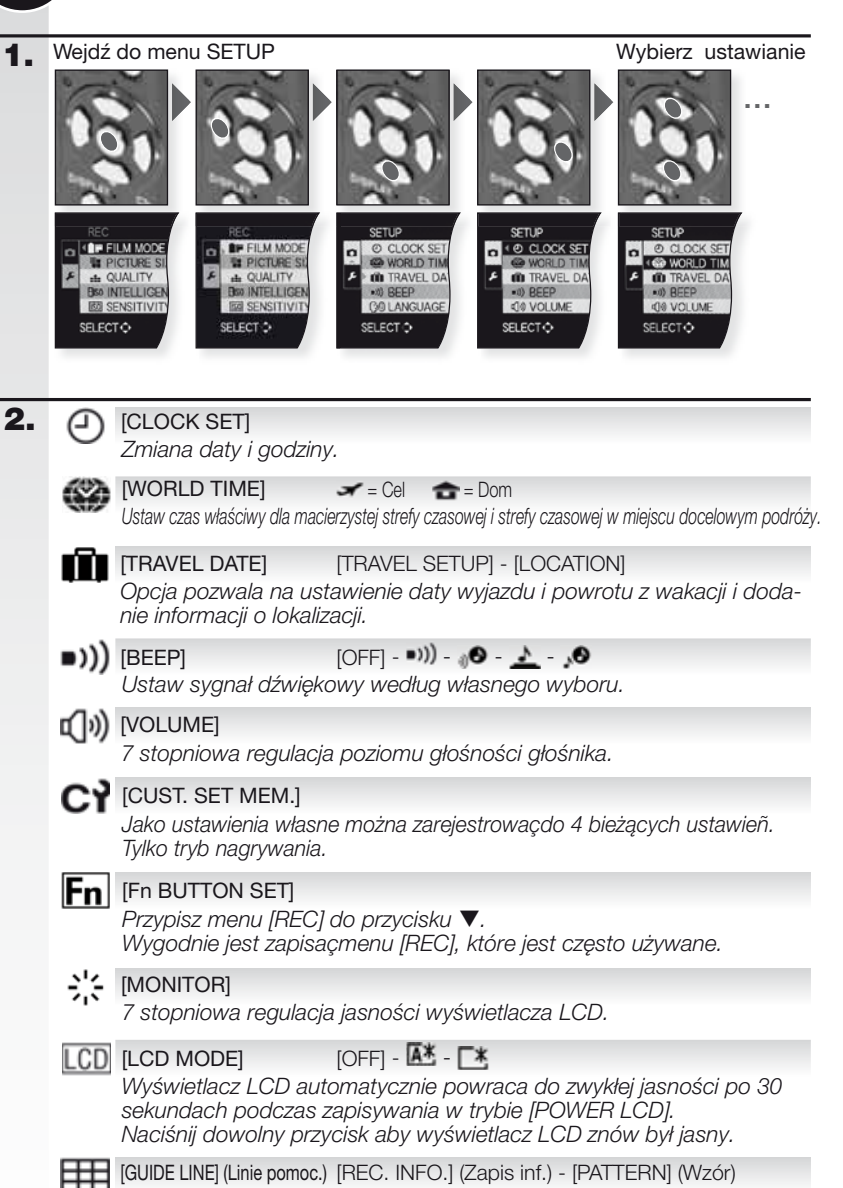

Wyświetla informacie i wskazówki o nagrywaniu/zapisywaniu.

| Å               | [HISTOGRAM]<br>Pokazuje histogram, c                                                                        | [OFF] - [ON]<br>co ułatwia szybkie sprawdzenie ekspozycji zdjęci.                                                             | а.      |
|-----------------|----------------------------------------------------------------------------------------------------|----------------------------------------------------------------------------------------------------|---------|
| HL              | [HIGHLIGHT]<br>Jeśli włączony jest au<br>cone bielą migają na                                               | ito podgląd lub funkcja podglądu, obszary nas<br>czarno-biało.                                                                | sy-     |
| ΜFq             | [MF ASSIST]<br>W trybie manualnego<br>na środku ekranu, aby                                                 | [OFF] - [MF1] - [MF2]<br>ustawiania ostrości, ekran wspomagania pojawia<br>ułatwiçustawienie ostrości na obiekcie.            | a się   |
| ECO             | [ECONOMY]<br>Aparat wyłącza się au                                                                          | or <sup>a -</sup> 🗃<br>Itomatycznie po wybranym czasie.                                                                       |         |
| Ľ               | [AUTO REVIEW]<br>Opcja pozwala na ustawieni                                                                 | [OFF] - [1 SEC.] - [2 SEC.] - [HOLD] - [ZOOM]<br>je czasu przez jaki, po wykonaniu, ma być wyświetlane zdjęc.                 | ie.     |
| oto             | [NO.RESET]<br>Opcja resetuje numer                                                                          | r pliku i/lub numer folderu do 0001.                                                                                          |         |
| <b>X</b> R      | [RESET]<br>Opcja pozwala na resetowar                                                                       | [REC. SETTINGS] - [SETUP PARAMETERS]<br>ie ustawień zapisywania lub konfiguracji do ustawień początk                          | оwyc    |
| USB             | [USB MODE]<br>Opcja pozwala na us<br>Połączenie jest ustan<br>Sorage" w trybie [PC<br>Transfer Protocol)" w |                                                                                                    | SS<br>Ə |
| -               | [VIDEO OUT]<br>Opcja pozwala na dopa<br>- Opcja jest dostępna w                                             | [NTSC] - [PAL]<br>sowanie do systemu telewizji kolorowej w każdym k<br>/ chwili, gdy podłączony jest kabel AV.                | raju.   |
| Ð               | [TV ASPECT]<br>Opcja pozwala na do<br>- Opcja jest dostępna                                                 | Ima - Ima<br>pasowanie do rodzaju telewizora.<br>a w chwili, gdy podłączony jest kabel AV.                                    |         |
| <sup>Ⅲ</sup> ft | [m/ft]<br>Wybierz skalę metrów                                                                              | [m] - [ft]<br>v lub stóp.                                                                                                    |         |
| SCN             | [SCENE MENU]<br>Opcja pozwala na ustav                                                                      | [OFF] - [AUTO]<br>wienie ekranu, jaki pojawi się kiedy wybrano tryb so                                                        | eny     |
| Ver.            | [VERSION DISP.]<br>SprawdŹ jaka wersja                                                                      | firmware jest zainstalowana na aparacie.                                                                                      |         |
| Ø               | [FORMAT]<br>Opcja pozwala na formatowa<br>usuwa wszystkie dane, dlateg                                      | nie wewnętrznej pamięci lub karty. Formatowanie nieodwracalni<br>jo też przed sformatowaniem należy dokładnie sprawdzić dane. | 9       |
| <b>G</b> 1      | [LANGUAGE]<br>Opcja pozwala na usta<br>- Jeśli przez pomyłkę u<br>ustawić żądany języ                       | awienie języka, który ma być wyświetlany na ekra<br>ustawisz inny język, wybierz 🗊 z ikon menu, aby<br>k.                     | nie.    |
| DEMO            | [DEMO MODE]                                                                                                 | [REC. MOVE DEMO] - [AUTO DEMO]                                                                                                |         |
|                 | Opcja pozwala na po<br>i pokazu funkcji.                                                                    | dgląd poruszenia aparatu, poruszenia obiektu                                                                                  | 14      |

## Menu REC (Nagrywanie)

. Ograniczone w trybie Snapshot \Lambda, w trybie Program 🕑 można wybrać wszystkie pozycje.

1. Wejdź do menu REC

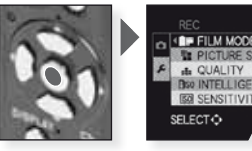

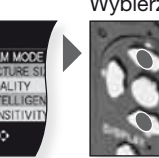

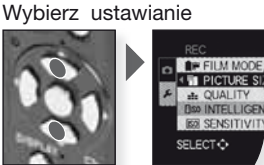

2.

Można wybractonację barwy zdjęcspośród 9 rodzajów, w ten sam sposób w jaki wybierasz różne filmy dla różnych aparatów.

 $[STANDARD]^1 = Ustawienie standardowe.$ 

DYNAMIC]<sup>1</sup> = Poziom nasycenia i kontrastu kolorów jest zwiększony.

風 [NATURAL] = Jaśniejszy czerwony, zielony i niebieski.

[SMOOTH]<sup>1</sup> = Poziom kontrastu jest niższy, aby osiągnącbardziej stonowany i wyraŹniejszy kolor.

[VIBRANT] = Wyższy poziom nasycenia i kontrastu niż w ustawieniu Dynamic (dynamiczne).

[NOSTALGIC] = Niższy poziom nasycenia i kontrastu.

 $IIII [STANDARD IIII]^1 = Ustawienie standardowe.$ 

- 🔛 [DYNAMIC 💷] = Poziom kontrastu zwiększony.
- 🔛 [SMOOTH 💷] = Zdjęcie stonowane z zachowaną teksturą skóry.

m [MY FILM 1] = Używane są zapisane ustawienia.

m [MY FILM 2] = Używane są zapisane ustawienia.

[MULTI FILM] = Obraz można nagrać w maksymalnie trzech trybach filmu.

1 Pozycji tej nie można ustawiçw trybie 🎛 .

Dopasowywanie ustawieñ trybu filmu:

- 1. Naciśnij ◀▶, aby wybraçtryb filmu.
- Naciśnij ▲▼, aby wybraçpozycję i ◀▶, aby dopasować.
  - Ustawienia pozostają w pamięci nawet jeśli aparat zostanie wyłączony.
- Naciśnij ▲▼, aby wybrac[MEMORY] i naciśnij [MENU/SET].
- Naciśnij ▲▼, aby wybrac[MY FILM 1] lub [MY FILM 2] i naciśnij [MENU/SET].
- 5. Naciśnij [MÉNU/SET], aby zamknąçmenu.

Dopasowywanie ustwieñ multi filmu:

- 1. Naciśnij ◀▶, aby wybraç[MULTI FILM] i naciśnij ▼.
- 2. Naciśnij ▲▼, aby wybraçmulti filmy 1 do 3 i ◀▶, aby ustawiętryby filmu.
- Jedno naciśnięcie przycisku migawki automatycznie zapisuje zdjęcie do wybranej ilości filmów (maksymalnie do trzech filmów).

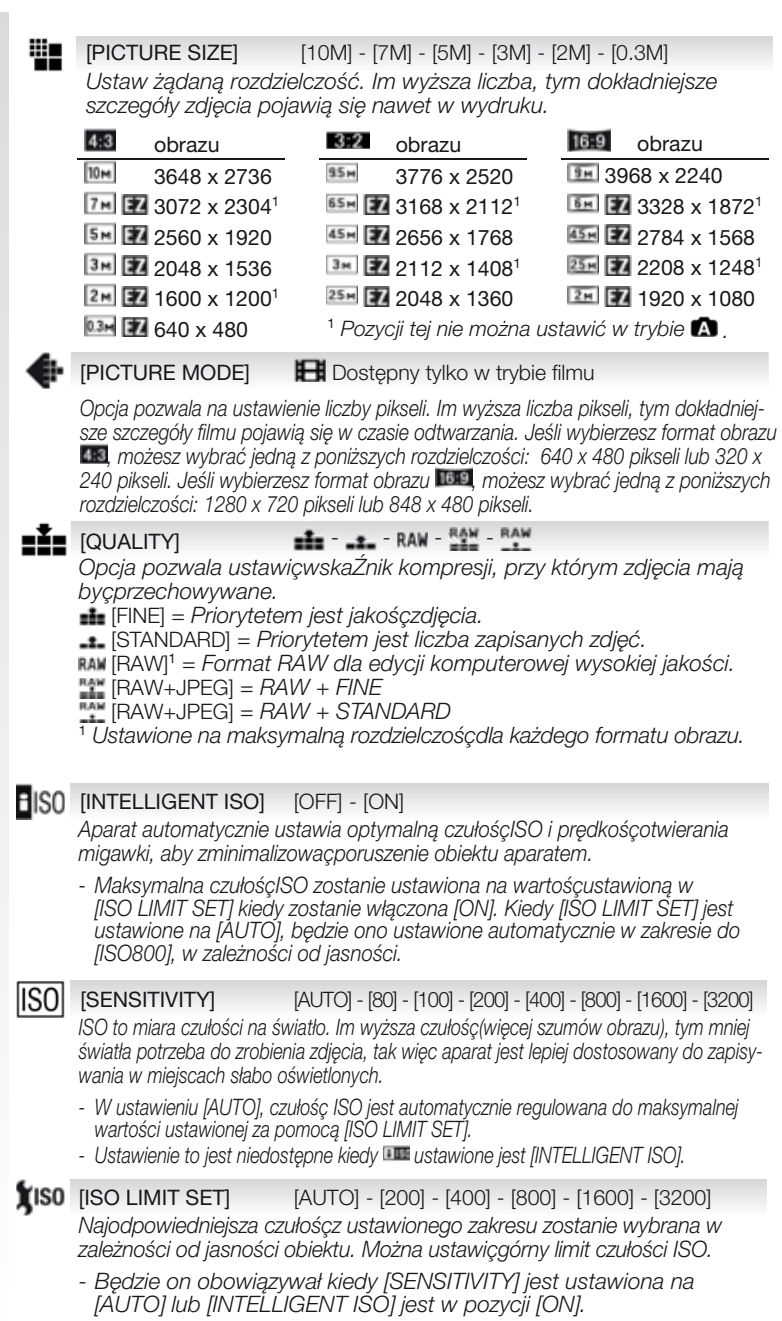

Ч

| WB                     | WHITE BALANCE WWB A                                                                                                    |
|------------------------|----------------------------------------------------------------------------------------------------|
|                        | wać odiworzenie kolorow, tak by zujęcie było bardziej naturalne.                                                                             |
|                        | Swietlenie zarowe                                                                                                    |
|                        | Na zewnątrz, czyste niebo                                                                                                    |
|                        | Na zewnątrz, pochmurne niebo 🔛 Obecny balans bieli 2                                                                                         |
|                        | INA zewnątrz, w cieniu Decha temperatura barwy                                                                                               |
|                        |                                                                                                    |
| (•)                    | [METERING MODE]                                                                                                    |
|                        |                                                                                                    |
|                        | Wielokrotny     Aparat mierzy najbardziej odpowiednią ekspozycję, oceniając automatycznie     dostosowanie jaspości, jest to zalecana metoda |
|                        |                                                                                                    |
|                        | Metoda ta jest używana do uwypuklenia środka ekranu przy jednoczesnej<br>rejestracji obrazu całego ekranu.                                   |
|                        | Punktowy                                                                                                    |
|                        | Metoda stosowana do pomiaru obiektu w obszarze pomiaru punktowego.                                                                           |
| AF                     | (AF MODE)                                                                                                    |
| 2                      | Opcja pozwala na wybór sposobu ustawiania ostrości pasującego do<br>położenia i liczby obiektów.                                             |
|                        | 🚇 Rozpoznawanie twarzy Ustawia ostroścna wykrytą twarz.                                                                                      |
|                        | sledzenie ostrością) Ustawia ostroścna poruszających się obiektach.                                                                          |
|                        | 📖 wiele obszarów Ustawia ostrośçna maksymalnie 5 obszarach                                                                                   |
|                        | ustawiania ostrości na każdy obszar AF.                                                                                                    |
|                        | 1-obszar szybki Szybkie ustawianie ostrości na centralnym obszarze.                                                                          |
|                        | 1-obszar Ustawia ostrośçna środek ekranu.                                                                                                    |
|                        | Punkt Ustawia ostrośçna małym obszarze ekranu.                                                                                               |
| <b>(O</b> <sup>A</sup> | F [PRE AF] QAF - CAF                                                                                                    |
| •                      | Aparat automatycznie wyreguluje ostrość, w zależności od ustawieñ.                                                                           |
|                        | <b>Q</b> *F Reguluje ostrośçautomatycznie kiedy poruszenie aparatu jest niewielkie.                                                          |
|                        | Cur Reguluje ostrośccały czas (działanie w trybie ciągłym).                                                                                  |
|                        |                                                                                                    |
|                        | [AF/AE LOCK]                                                                                                    |
|                        | Jest to technika wcześniejszego ustawiania ostrości i ekspozycji, w sy-                                                                      |
|                        | tuacji gdy obiekt znajduje się poza obszarem ostrosci lub kiedy kontrast<br>jest zbyt wysoki i nie można osjagnacodnowiedniej ekspozycji     |
|                        | IAFI Zablokowana jest tylko ostrość, wyświetla się 🎟                                                                                         |
|                        | $l^{\prime}$ " $j$ = 2.00000000000000000000000000000000000                                                                                   |
|                        | [AF] Zablokowana jest tvlko ekspozycia, wyświetla się 🎟                                                                                      |
|                        | [AE] Zablokowana jest tylko ekspozycja, wyświetla się 💷 .<br>[ΔΕ/ΔΕ] Zablokowane sa ekspozycja i ostrość, wyświetla się 💷                    |

| :0                     |                                                                                                    |
|------------------------|----------------------------------------------------------------------------------------------------|
|                        | Kontrast i ekspozycja zostaną wyregulowane automatycznie, kiedy po-<br>między tłem a obiektem jest duża różnica w jasności, aby obraz został<br>zapisany tak jak go widziałeś.                                                                                                    |
|                        | [MULTI. EXPO.] [OFF] - [LOW] - [STANDARD] - [HIGH]                                                                                                    |
|                        | Używając tej funkcji można osiągnąçtaki efekt, jaki uzyskuje się przy<br>dwukrotnej lub trzykrotnej ekspozycji obrazu.                                                                                                    |
| Ο                      | [DIGITAL ZOOM] [OFF] - [ON]                                                                                                    |
|                        | Opcja ta pozwala na powiększenie obiektów bardziej niż zoom optycz-<br>ny lub rozszerzony zoom optyczny.                                                                                                    |
|                        | OFF WT                                                                                                    |
|                        |                                                                                                    |
|                        |                                                                                                    |
|                        |                                                                                                    |
|                        | 0x 2.5x 10x Ustawianie zoomu<br>4.5x 17.9x                                                                                                    |
|                        | Brak pogorszenia Pogorszenie                                                                                                    |
|                        | Mechanizm rozszerzonego zoomu optycznego 🔽.<br>Aby użyć mechanizmu rozszerzonego zoomu optycznego, na przykład, ustaw rozdziel-<br>czość na 💷 (3 miliony pikseli). Obszar matrycy CCD 10,1 miliona pikseli jest przycięty<br>do centralnego obszaru 3 milionów pikseli, co pozwala na zrobienie zdjęcia z większym<br>zoomem bez utraty jakości. |
| ((( <sup>111</sup> 1)) | [DIGITAL ZOOM] [OFF] - [AUTO] - [MODE1] - [MODE2]                                                                                                    |
|                        | Użycie jednego z tych trybów pozwoli na wykrycie poruszenia aparatu w czasie fotografowania i aparat automatycznie skompensuje poruszenie aparatu i umożliwi wykonanie nieporuszonychzdjęć.                                                                                                    |
|                        | [UFF] = Stabilizator jest wyłączony.<br>[AUTO] – Ontymalna kompensacja w zależności od warupków.                                                                                                    |
|                        | [MODE1] = Poruszenie aparatu jest stale kompensowane w trybie [REC].                                                                                                    |
|                        | [MODE2] = Poruszenie aparatu jest kompensowane tylko wtedy, gdy<br>naciśnięty jest przycisk migawki.                                                                                                    |
| MIN                    |                                                                                                    |

#### [AUDIO REC.] [OFF] - [ON]

Jednocześnie z obrazem można nagrać dźwięk. Możesz nagrać rozmowę odbywajaca sie w czasie krecenia lub sytuacie, która chcesz zapamietać,

#### **∆F**★ [AF ASSIST LAMP] [OFF] - [ON]

Oświetlenie obiektu ułatwia ustawienie ostrości w czasie zapisywania w warunkach słabego oświetlenia, które utrudniają ustawienie ostrości.

[OFF] = Lampa wspomagania AF nie włącza się.

[ON] = Lampa wspomagania AF zapala się, jeśli przycisk migawki zostanie naciśnietv do połowy.

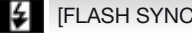

#### [FLASH SYNCHRO] [1ST] - [2ND]

2-ga synchro. aktywuje lampę błyskową chwilę przed zamknięciem migawki. Zalecane podczas fotografowania poruszających się obiektów, przy użyciu niskiej prędkości otwierania migawki.

[1ST] = Fotografowanie w trybie normalnym z lampa.

[2ND] = Pródło światła pojawia się za obiektem.

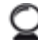

#### [EXT. VIEWFINDER] [OFF] - [ON]

Używając zewnętrznego wizjera (opcja), można przełączycekran na odpowiednie wyświetlanie.

[OFF] = Do podglądu zdjęcwykorzystuje się wyświetlacz LCD aparatu.

[ON] = Wyświetlacz LCD aparatu jest wyłączony. Przeglądaj zdjęcia na urządzeniu zewnętrznym.

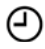

## [CLOCK SET]

Pozwala ustawić rok, miesiąc, dzień i godzinę. Działa w ten sam sposób co [CLOCK SET] w menu [SETUP].

## Menu QUICK

Aby zdobyć więcej informacji na temat poniższych ustawień, patrz odpowiednia pozycja w Menu [SETUP] lub [REC].

Wejdź do Q.MENU

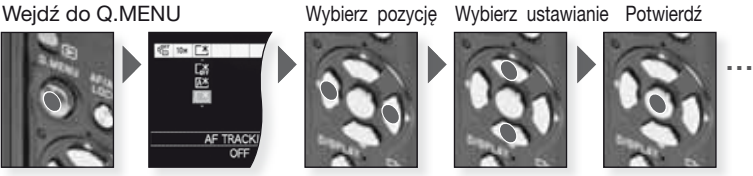

Opcja szybkiego menu [Q.MENU] pozwala na znacznie szybsze uzyskanie dostępu do ustawień w każdym z trybów zapisywania. Quick menu wyświetla najważniejsze zmienne pozycje zgodnie z bieżącym trybem zapisywania:

|                                                                                                    | [REC MENU]                                                                                                    | [SETUP MENU] |
|----------------------------------------------------------------------------------------------------|----------------------------------------------------------------------------------------------------|--------------|
| E P C.<br>G<br>B<br>AF THUCKING<br>OFF                                                                                                    | Tryb fotografowania<br>[AF TRACKING]<br>[PICTURE MODE]                                                                                                    | [LCD MODE]   |
| In the set of the set of the set | <ul> <li>Tryb programu</li> <li>Priorytet apertury</li> <li>Priorytet migawki</li> <li>Ekspozycja manualna</li> <li>[FILM MODE]</li> <li>[METERING MODE]</li> <li>[AF MODE]</li> <li>[WHITE BALANCE]</li> <li>[INTELLIGENT ISO]</li> <li>[SENSITIVITY]</li> <li>[I. EXPOSURE]</li> <li>[PICTURE SIZE]</li> </ul> | [LCD MODE]   |
| CO NODE                                                                                                    | SCN Tryb sceny<br>[STABILIZER]<br>[AF MODE]<br>[WHITE BALANCE]<br>[PICTURE SIZE]                                                                                                    | [LCD MODE]   |
| Charles and Annual Charles and Annual Charle                                                                                                    | ETryb filmu<br>[STABILIZER]<br>[WHITE BALANCE]<br>[AF MODE]<br>[WHITE BALANCE]<br>[PICTURE MODE]                                                                                                    | [LCD MODE]   |

## ) Ustaw tryb własny użytkownika

Zapisz do 4 zestawów ustawieñ aparatu jako zestawy własne. Ustaw pokrętło trybu na żądany tryb i wybierz wcześniej żądane ustawienia menu.

Wejdź do menu SETUP

Wybierz ustawianie

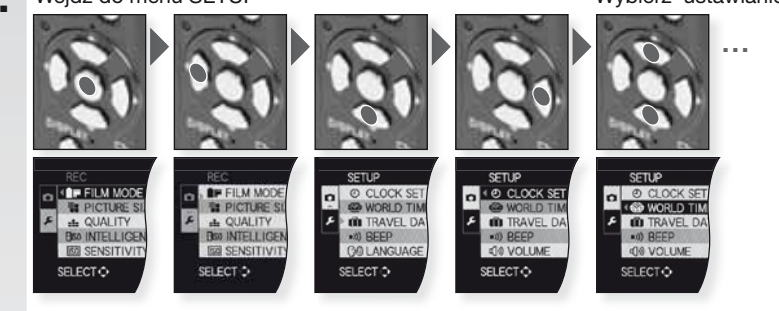

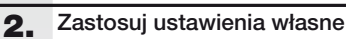

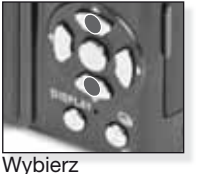

Wybierz [CUST. SET MEM.]

Naciśnij ►, aby wprowadzić

# 101.0

Naciśnij [MENU/SET], aby potwierdzić.

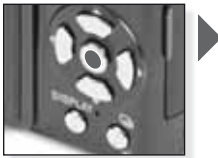

Naciśnij [MENU/SET], aby potwierdzić.

Ustawienia własne C1 i C2

| C1 | C2   |
|----|------|
|    | C2-1 |
| C1 | C2-2 |
|    | C2-3 |

- C1 oferuje jedno ustawienie własne.
- C2 oferuje trzy ustawienia własne.
- Poniższych pozycji nie można ustawicponieważ wpływają one na inne tryby nagrywania:
  - [CLOCK SET]
  - [TRAVEL DATE]
  - [SCENE MENU]
  - [RESET] - [NO.RESET]
  - [BABY1]/[BABY2] lub [PET] data urodzin/ imię w trybie **SCN**.

Wybierz ustawienie własne C1, C2-1, C2-2 lub C2-3

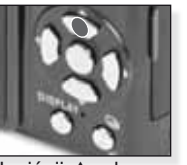

Naciśnij ▲, aby wybraç [YES]

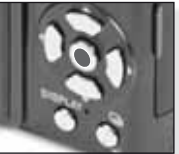

Naciśnij [MENU/SET], aby zamknąçmenu.

| C1 | ~) Użyj trybu własnego                                                                                                    | )                                                                     |                                                                                                    |
|----|----------------------------------------------------------------------------------------------------|-----------------------------------------------------------------------|----------------------------------------------------------------------------------------------------|
|    | Można wybracjedno z własny<br>które będzie pasowało do wal                                                                                                    | ch ustawieñ zapisanych<br>runków, w jakich robion                     | n w [CUST. SET MEM.],<br>ne jest zdjęcie.                                                                                                    |
| 1. | Włącz aparat (ON)<br>i ustaw tryb D<br>Na około 1 sekundę<br>zapali się wskaźnik statusu.                                                                                                    | Włącz (ON) aparat,<br>ustaw O tryb                                    |                                                                                                    |
| 2. | Wybierz tryb C1 lub C2 i<br>skieruj aparat na obiekt                                                                                                    |                                                                       | Image: A state of the state of the |
|    | - Przylizymaj mocho<br>aparat dwoma rękoma                                                                                                    | Wybierz tryb C1<br>lub C2                                             | W obszarze AF ustaw<br>swój główny obiekt                                                                                                    |
| З. | Jeśli wybrano tryb C2, wy-<br>bierz żądane ustawienie<br>- Naciśnijn [DISPLAY], aby<br>przełączacpomiędzy ustawieniami<br>menu a ekranem wyboru.                                                                                                    | Naciśnij AV, aby<br>wybracustawienie i<br>naciśnij [MENU/SET]         | Naciśnij [MENU/<br>SET], aby wejśçdo<br>ustawień                                                                                                    |
| 4. | Ustaw ostrość obiektu<br>- Dostępny czas nagrywania jest<br>wyświetlany na górze po prawe<br>stronie,czas nagrywania, który<br>upłynął na dole po prawej stron<br>nieostry:                                                                                                    | y<br>i.e.<br>Ustaw ostrość na obiekt naciś<br>spust migawki do połowy | śnij                                                                                                    |
|    | <ul> <li>Więcej informacji o tym jak usta<br/>temat innych ustawieñ AF, na s</li> </ul>                                                                                                    | wiaçostrośçobiektu znaji<br>tronie 152 a na temat [Q                  | duje się na stronie 140, na<br>).MENU], na stronie 155.                                                                                                    |
| 5. | <ul> <li>Zrób zdjęcie</li> <li>W zależności od ustawienia,<br/>zdjęcia zrobione pionowo<br/>będą pokazane obrócone.</li> <li>Użyj statywu jeśli pokaże się<br/>ostrzeżenie o poruszeniu.</li> <li>W czasie naciskania przycisku<br/>migawki, wyświetlacz może<br/>rozjaśniać się lub ciemnieć.</li> </ul> | Naciśnij do końca<br>spust migawki                                    | Obejrzyj zdjęcie<br>Przez chwilę pokazywa-                                                                                                    |

## Odtwarzanie zdjęć i filmów

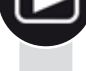

#### Włącz aparat (ON) i ustaw tryb ►

Pierwsze zdjęcie jest wyświetlane w trybie [NORMAL PLAY].

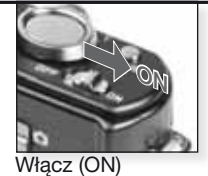

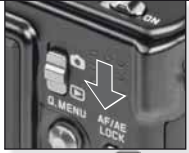

Ustaw tryb 돈

#### 2. Przeglądanie plików

Wybór rozmiaru: - 1 zdiecie na ekran

- 120jęcie na ekran (tryb początkowy)
   12 zdjęć na ekran
- 12 ZUJĘC Na ekrar
- 30 zdjęć na ekran
   według daty zapisania (tryb kalendarza)

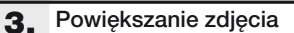

Możliwe powiększenia: 1x - 2x - 4x - 8x - 16x

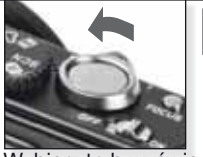

Wybierz tryb wyświetlania

Naciśnij wielokrotnie

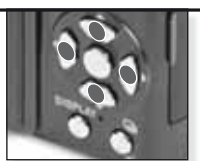

Naciśnij ▲▼◀►, aby przeglądać zdjęcia

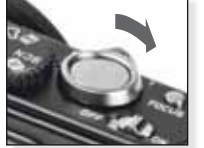

Wybierz powiększenie lub pomniejszenie obrazu

Naciśnij wielokrotnie

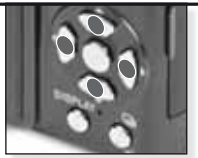

Naciśnij ▲▼◀▶, aby zmienić pozycję

Więcej na temat innych trybów odtwarzania, patrz [PLAYBACK MODE] na stronie 160.

#### Odtwarzanie filmów

 QuickTime jest dostępny na: www.apple.com/quicktime/ download

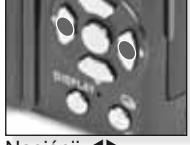

Naciśnij **∢**▶, aby wybrać film

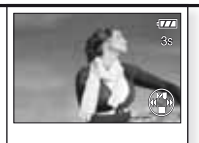

Naciśnij ▲, aby odtworzyć

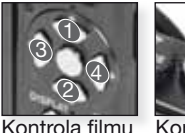

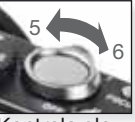

Kontrola głośności

Odtwarzając filmy, możesz używać funkcji Play/ Pause (1), Stop (2), Fast Rewind (3), Fast Forward (4), naciskając odpowiedni przycisk (jeśli film jest wstrzymany, 3 & 4 działają w trybie klatka po klatce). Poziom głośności można obniżyć (5) lub zwiększyć (6) przy użyciu dźwigni zoomu. Usuwanie plików

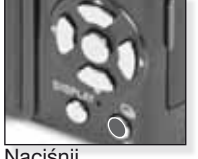

Wybierz jak chcesz usunąć pliki:

- Usuń pojedynczo
- Usuń wiele
- Usuń wszystkie

Naciśnij

- Wybierz [SINGLE], [MULTI] lub [ALL] naciskając ▲▼ i naciśnij [MENU/SET].
- 2. Tryb [SINGLE] usuwa bieżące zdjęcie lub film.
  - W trybie [MULTI] wybierz zdjęcia lub filmy naciskając ▲▼◀► i zaznacz je naciskając [DISPLAY]. Wybrane zdjęcia są oznaczone symbolem 🖀.
  - W trybie [ALL], zostają usunięte wszystkie zdjęcia lub filmy. Możesz zdecydować czy zachowywać czy też nie, zdjęcia oznaczone jako ulubione ★.
- 3. Naciśnij [MENU/SET], aby potwierdzić.
- 4. Wybierz sposób usuwania i potwierdź usuwanie za pomocą [MENU/SET].
- Nie należy wyłączać aparatu w czasie usuwania plików (wyświetalne jest 1). Należy używać baterii wystarczajacej mocy lub zasilacza siecioweao.
- Jeśli naciśniesz [MENU/SET] w czasie usuwania przy użyciu trybu [DE-LETE MULTI], [DELETE ALL] lub [ALL DELETE EXCEPT \*], usuwanie zatrzyma się w połowie.
- Czas trwania usuwania zależy od ilości zdjęć do usunięcia.
- Jeśli zdjęcia nie są zgodne z DCF standard lub są zabezpieczone, nie zostaną usunięte, nawet wtedy gdy wybrano tryby [DELETE ALL] Iub [ALL DELETE EXCEPT ★].

#### Tworzenie zdjęć z filmów:

- Naciśnij ▲ na klatce, z której chcesz mieć zdjęcie.
- 2. Wybierz odtwarzanie klatka po klatce naciskając 🜗 lub naciśnij [MENU/SET], aby zobaczyć 9 klatek:
  - Naciśnij ▲▼, aby przewinąć o 3 klatki.
  - Naciśnij 
     Aby przewinać o 1 klatke.
  - Przesuń dźwignie zoomu w kierunku Szeroki [W], aby zmienić ustawienia fps.

| WVGA / VGA / QVGA-H | 30 - 15 - 10 - 5 fps |
|---------------------|----------------------|
| HD                  | 24 - 12 - 6 fps      |
| QVGA-L              | 15 - 5 fps           |

Aby zakończyć wyświetlanie ekranu 9 klatek, naciśnij [MENU/SET].

- Naciśnij przycisk migawki.
- Naciśnij ▲ i potwierdź zapisanie w [MENU/SET].

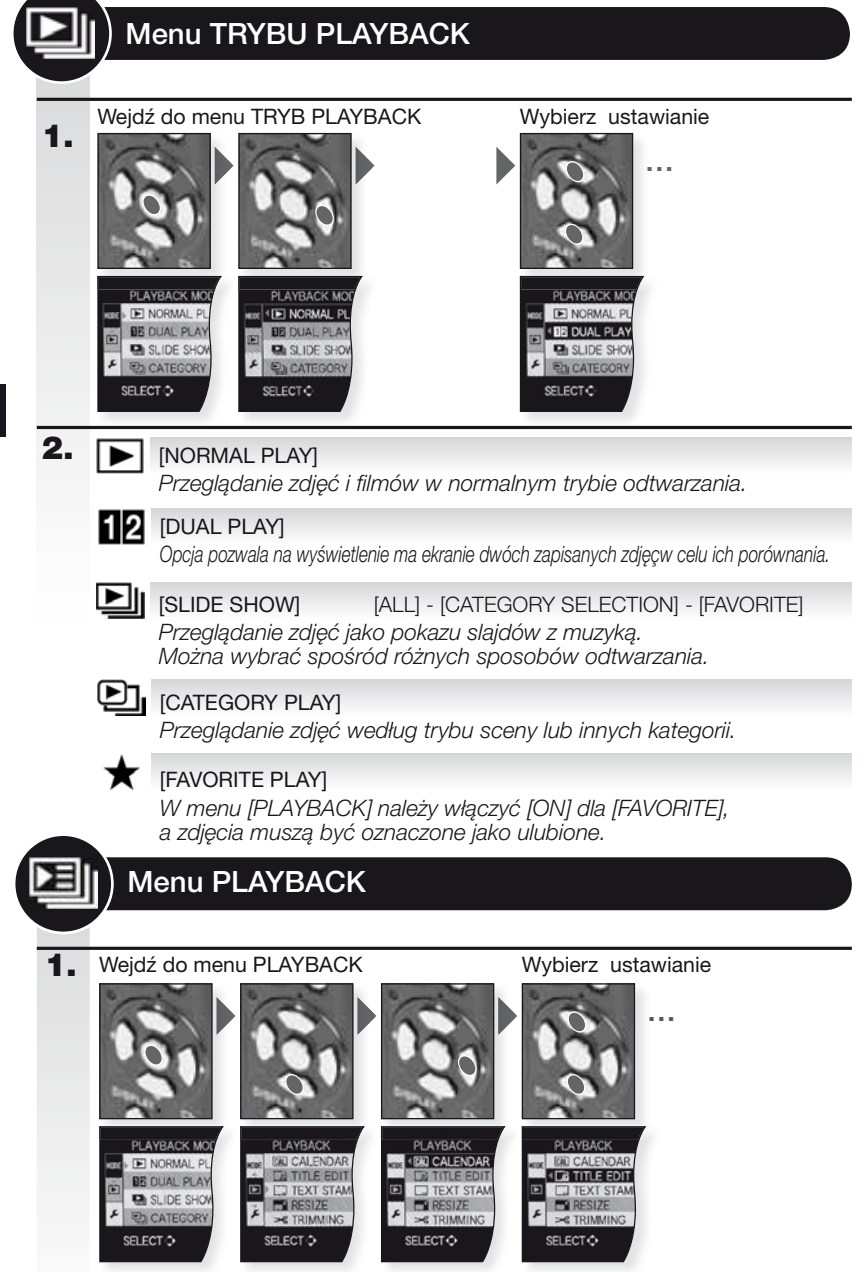

| 2. | CAL       | [CALENDAR]<br>Przeglądanie zdjęć według daty zapisania w widoku kalendarza.                                                                                                    |
|----|-----------|----------------------------------------------------------------------------------------------------|
|    | 9         | [TITLE EDIT] [SINGLE] - [MULTI]<br>Do zdjęć możesz dodać tekst. Po zarejestrowaniu tekstu, można go                                                                                     |
|    |           | dołączyć do wydruków używając [TEXT STAMP]. Nie można zastoso-<br>wać do filmów/zdjęć zabezpieczonych.                                                                                  |
|    |           | [TEXT STAMP] [SINGLE] - [MULTI]<br>Zapisane zdjęcia możesz oznaczyć datą/godziną zapisania, wiekiem, datą podróży lub<br>tytułem. Nie można zastosować do filmów/zdjęć zabezpieczonych. |
|    | K         |                                                                                                    |
|    |           | Opcja pozwala na zmniejszenie rozdzielczości zdjęcia. Końcowa rozdzielczość zależy od<br>ustawienia formatu obrazu. Nie można zastosować do filmów/zdjęć zabezpieczonych.               |
|    | ≫         | [TRIMMING]                                                                                                    |
|    |           | Opcja pozwala na powiększenie, a następnie wyciąć ważną część zapisanego zdjęcia.<br>Nie można zastosować do filmów/zdjęć zabezpieczonych.                                              |
|    | ₩Į        | [LEVELING]                                                                                                    |
|    |           | Opcja pozwala na regulację niewielkich przechyleń obrazu.                                                                                                    |
|    | ⇔         | [ASPECT CONV.]                                                                                                    |
|    |           | Opcja pozwala na zmlanę zdjęc o formacie obrazu 🔤 na zdjęcia w formacie obrazu 💷 lub 💽 . Nie można zastosować do filmów/zdjęć zabezpieczonych.                                          |
|    | ₽Ĵ        | [ROTATE]                                                                                                    |
|    | •         | Iryb ten pozwala na ręczne obracanie zdjęc w krokach o 90°.                                                                                                    |
|    | БÌА       | [ROTATE DISP.] [OFF] - [ON]                                                                                                    |
|    |           | wej, jeśli zostały zapisane przy poziomym ustawienieu aparatu.                                                                                                    |
|    | $\star$   | [FAVORITE] [OFF] - [ON] - [CANCEL]                                                                                                    |
|    |           | datkowych funkcji odtwarzania.                                                                                                    |
|    | D         | [DPOF PRINT] [SINGLE] - [MULTI] - [CANCEL]                                                                                                    |
|    |           | System pozwalający na wybor zdjęc, ktore mają byc drukowane, ilosci kopil kazdego<br>zdjęcia i drukowania z lub bez datownika. Zapytaj w punkcie drukowania zdjęć.                      |
|    | <b>0-</b> | [PROTECT][SINGLE] - [MULTI] - [CANCEL]Dla zdjęć, których nie chcesz przez pomyłkę usunąć, można ustawić                                                                                 |
|    | •         | zabezpieczenie.                                                                                                    |
|    | Ţ         | [AUDIO DUB.]<br>Po zrobieniu zdjęcia, możesz dodać informacje dźwiękowe.                                                                                                    |
|    | ÷         |                                                                                                    |
|    | ک دے      | Opcja pozwala na skopiowanie zapisanych danych z wewnętrznej pamięci na kartę i od-<br>wrotnie. Aby zapobiec utracie danych, nie należy wyłączać aparatu w czasie kopiowania.           |

|    | ) Podłączanie do kompute                                                                                                    | era                                                                                                    |                                                                                                    |
|----|----------------------------------------------------------------------------------------------------|----------------------------------------------------------------------------------------------------|----------------------------------------------------------------------------------------------------|
|    | <ul> <li>Przenieś zapisane zdjęcia do PC/W</li> <li>Jeśli używasz "Windows 98/9852"<br/>dla kart pamięci SD, zamiast podłą</li> <li>Sterownik USB dla "Windows 98/S<br/>tów Leica (dla bezpośredniego po<br/>Użyj dodatkowego zasilacza siecio</li> <li>Wyłącz aparat przed podłączeniem</li> <li>Nie należy używać innych kabli poł</li> <li>Przed włożeniem lub wyjęciem kart<br/>USB.</li> <li>W przeciwnym wypadku, dane mo</li> </ul> | lac.<br>, Leica zaleca użycie doda<br>czania aparatu bezpośred<br>8SE" można znaleźć na st<br>dłączenia aparatu do kom<br>wego lub baterii o wystarc<br>n kabla zasilacza siecioweg<br>ączeniowych USB niż ten<br>ty, wyłącz aparat i odłącz k<br>gą zostać zniszczone. | tkowego czytnika kart<br>nio do komputera.<br>'ronie głównej apara-<br>putera).<br>zającej mocy.<br>no.<br>dołączony do aparatu.<br>kabel połączeniowy |
| 1. | Podłącz aparat do PC<br>Wkładaj i wyjmuj połączenie<br>USB prosto, aby zapobiec znie-<br>kształceniu koñcówek.                                                                                                    | Włącz (ON)                                                                                                    | Podłącz kabel USB<br>do aparatu                                                                                                    |
| 2. | Praca z danymi na<br>komputerze<br>Przesuń wybrane zdjęcia lub folder<br>w komputerze, używając funkcji pr                                                                                                    | Odtwarzanie filmów na<br>Możesz użyć oprogramo<br>me', które można pobra<br>http://www.apple.com/qu<br>Oprogramowanie to jest<br>standardowe na komput<br>r zawierający zdjęcia do<br>zeciągnij i upuść.                                                                | komputerze:<br>wania Apple 'QuickTi-<br>ć bezplatnie.<br><i>iicktime/download</i><br>zainstalowane jako<br>erze Apple Macintosh.<br>innego foldera     |
| 3. | Odłączanie aparatu                                                                                                    |                                                                                                    |                                                                                                    |
|    | od Mac                                                                                                    | od PC                                                                                                    |                                                                                                    |
|    | Przed odłączeniem aparatu, prze-<br>ciągnij odpowiednią ikonę<br>do kosza.                                                                                                    | Przed odłączeniem apara<br>użyj 'Bezpiecznego usuwa<br>zadań PC.                                                                                                    | tu lub wyjęciem karty,<br>ania sprzętu' na pasku                                                                                                    |
|    |                                                                                                    |                                                                                                    |                                                                                                    |

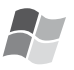

#### [Windows]

Dysk pojawia się w folderze [My Computer] z literą dysku (np.: E). Jeśli podłączasz aparat po raz pierwszy, wymagany sterownik jest instalowany automatycznie.

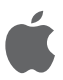

#### [Apple Macintosh]

Dysk wyświetla się na ekranie w postaci ikony w następujący sposób:

- Bez włożonej karty: [DLUX4]
- Z włożoną kartą: [NO NAME] lub [Untitled]

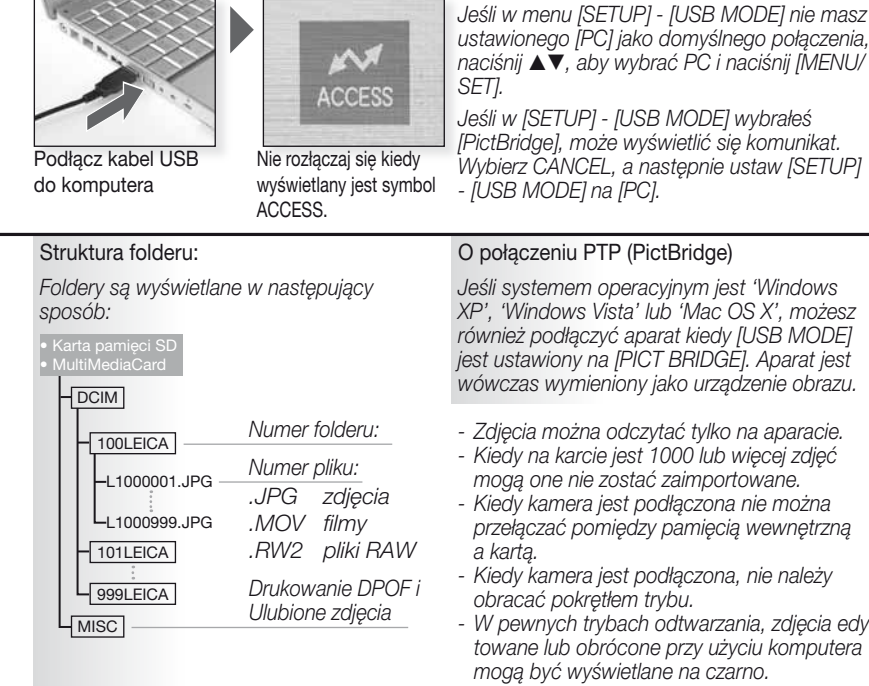

- Do 999 zdjęć / folder
- Aby zresetować numer pliku / folderu, wybierz [NO.RESET] w menu [SETUP]
- Numeracja może się zmienić po wymianie karty na kartę z innego aparatu.

- W pewnych trybach odtwarzania, zdjęcia edytowane lub obrócone przy użyciu komputera
- Przeczytaj instrukcje swego komputera.
- Jeśli pozostała moc baterii jest niska w chwili, gdy aparat i komputer komunikują się, wskaźnik statusu miga i słychać alarm dźwiekowy. Należy natychmiast zakończyć komunikację w komputerze. W przeciwnym wypadku, dane mogą zostać zniszczone.

## Podłączanie do telewizora

- Podłączając aparat do telewizora poprzez dołączony kabel połączeniowy AV, możesz oglądać zdjęcia i filmy na ekranie telewizora.
- Jeśli ustawisz [VIDEO OUT] w menu [SETUP], zdjęcia możesz oglądać na telewizorach w innych krajach (regionach), w których używa się systemu NTSC lub PAL.
- Należy uważnie przeczytać instrukcje obsługi telewizora.
- Wychodzący dźwięk będzie monofoniczny.
- Pewnych menu odtwarzania nie można używać w czasie, gdy podłączony jest dodatkowy kabel komponentowy.

#### Podłczanie za pomocą dołączonego kabla AV

Wkładaj i wyjmuj połączenie AV prosto, aby zapobiec skręceniu końcówek.

Wyjmij kartę jeśli chcesz odtworzyć dane z wewnętrznej pamięci.

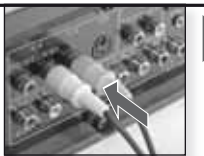

Podłącz kabel AV do telewizora Żółty = Wideo Białv= Audio

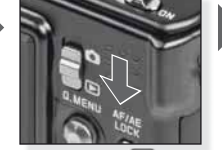

Ustaw tryb 돈

### 2. Podłcząnie za pomocą dodatkowego kabla komponentowego

Wkładaj i wyjmuj połączenie COMPONENT prosto, aby zapobiec skręceniu końcówek.

Wyjmij kartę jeśli chcesz odtworzyć dane z wewnętrznej pamięci.

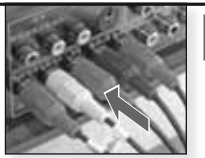

Podłącz kabel komponentowy do telewizora

Czerwony = Wideo czerewony Niebieski= Wideo niebieski Zielony= Wideo zielony

Biały = Audio lewy Czerwony= Audio prawy

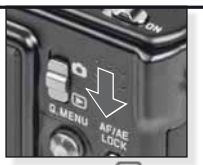

Ustaw tryb 돈

#### 3. Odłącz aparat od TV

Wyłącz aparat i telewizor i odłącz kable.

- WSKAZÓWKA W zależności od [ASPECT RATIO], na górze i dole zdjęcia lub po jego lewej lub prawej stronie mogą wyświetlać się czarne paski.
  - Nie należy używać innych kabli AV, niż ten dołączony do aparatu.
  - Należy uważnie przeczytać instrukcje obsługi telewizora.
  - Kiedy odtwarzasz zdjęcie pionowo, może ono być rozmazane.
  - Nawet jeśli ustawisz [VIDEO OUT] na [PAL], sygnał wyjściowy w trybie zapisywania będzie wciąż w systemie NTSC.

#### W menu [SETUP], ustaw wymagane ustawienia wyjścia wideo:

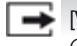

[VIDEO OUT] [NTSC] - [PAL]

Opcja pozwala na dopasowanie do systemu telewizji kolorowej w każdym kraju. [NTSC] = Wyjście wideo jest ustawione na system NTSC.

[PAL] = Wyjście wideo jest ustawione na system PAL.

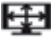

[TV ASPECT]

16:9 - 4:3

Opcja pozwala na dopasowanie do rodzaju telewizora.

[16:9] = Przy podłączeniu do ekranu 16:9.

4:3 [4:3] = Przv podłaczeniu do ekranu 4:3.

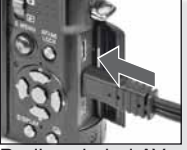

Podłacz kabel AV do aniazda AV OUT/DIGITAL w aparacie

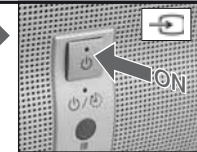

Włącz (ON), wybierz weiście zewnetrzne

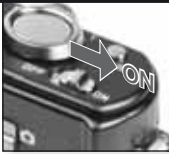

Włącz (ON)

Wybierz żądany sposób odtwarzania. Patrz strona 160.

Ц

Postępuj zgodnie z informaciami na ekranie

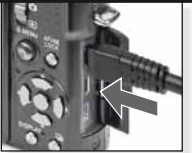

Podłacz kabel komponentowy do gniazda COMPO-NENT OUT w aparacie

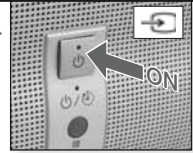

Włącz (ON), wybierz wejście zewnętrzne

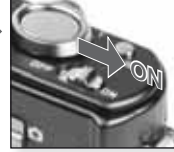

Włącz (ON)

Wybierz żądany sposób odtwarzania. Patrz strona 160.

Postępuj zgodnie z informacjami na ekranie

|    | Podłączanie do drukark                                                                                                    | (1                                                                                                    |                                                                                                    |
|----|----------------------------------------------------------------------------------------------------|----------------------------------------------------------------------------------------------------|----------------------------------------------------------------------------------------------------|
|    | <ul> <li>Podłączając aparat bezpośrednio do o<br/>USB, możesz wybrać zdjęcia, które ch</li> <li>Przed rozpoczęciem drukowania należ<br/>jakość wydruku.</li> <li>Użyj dodatkowego zasilacza sieciowego<br/>w chwili, gdy aparat i drukarka są połąc<br/>Jeśli zdarzy się to podczas drukowania,<br/>Jeśli drukowanie nie będzie w toku, nake</li> <li>Wyłącz aparat przed podłączeniem kali</li> <li>Nie należy używać innych kabli połącze</li> <li>Przed włożeniem lub wyjęciem karty, w<br/>W przeciwnym wypadku, dane mogą z</li> </ul> | Irukarki obsługującej PictBridge<br>cesz wydrukować na ekranie a<br>y na drukarce wybrać ustawien<br>o lub baterii o wystarczającej mc<br>zone, wskaźnik statusu miga i si<br>należy natychmiast zakończyć o<br>eży odłączyć kabel połączeniowy<br>ola zasilacza sieciowego.<br>niowych USB niż ten dołączon<br>wyłącz aparat i odłącz kabel połą<br>zostać zniszczone.                                                                                                    | poprzez kabel połączeniowy<br>paratu i rozpocząć drukowanie.<br>ia drukowania, takie jak np.<br>wcy. Jeśli moc baterii jest niska<br>łychać alarm dźwiękowy.<br>drukowanie.<br>/ USB.<br>y do aparatu.<br>ączeniowy USB. |
| 1. | Podłącz aparat do drukarki<br>Wkładaj i wyjmuj połączenie USB<br>prosto, aby zapobiec skręceniu<br>końcówek.<br>Jeśli chcesz drukować<br>z wewnętrznej pamięci,<br>wyjmij kartę.                                                                                                    | Włącz (ON)                                                                                                    | Wybierz dowolny tryb                                                                                                    |
| 2. | Wybierz zdjęcia do wydrukowa-<br>nia<br>Postępuj zgodnie z<br>informacjami na ekranie.<br>Plików RAW nie można<br>wydrukowaç.<br>Aparat otrzymuje z drukarki<br>komunikat o błędzie, kiedy w<br>czasie drukowania wskaźnik<br>• pali się na pomarańczowo.                                                                                                    | Jedno zdjęcie<br>PictBrides<br>PictBrides<br>PictBrid | Wiele zdjęć                                                                                                    |
| 3. | Odłącz aparat od drukarki                                                                                                    | Nie rozłączaj kiedy wyśw<br>na jest ta ikona.                                                                                                    | ietla-                                                                                                    |

- ponownie podlącz do drukarki kabel połączeniowy USB.
  Kiedy kamera jest podłączona, nie należy obracać pokrętłem trybu.
  Przeczytaj instrukcje swojej drukarki.

WSł

#### Formaty papieru

| Priorytetow | ve ustawienia drukarki | 10 x 15 cm    | 100 x 150 mm     |
|-------------|------------------------|---------------|------------------|
| L/3,5" x 5" | 89 x 127 mm            | 4" x 6"       | 101,6 x 152,4 mm |
| 2L/5" x 7"  | 127 x 178 mm           | 8" x 10"      | 203,2 x 254 mm   |
| POCZTÓWKA   | 100 x 148 mm           | LIST          | 216 x 279,4 mm   |
| A4          | 210 x 297 mm           | ROZMIAR KARTY | 54 x 85,6 mm     |
| A3          | 297 x 420 mm           | 16:9          | 101,6 x 85,6 mm  |
|             |                        |               |                  |

- Formaty papieru nie obsługiwane przez drukarkę nie będą wyświetlone.

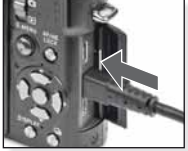

Podłącz kabel USB do aparatu

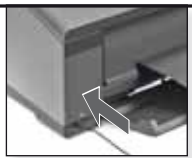

Naciśnij przycisk ON i podłącz kabel USB do drukarki

Jeśli w menu [SETUP] - [USB MODE] nie masz ustawionego [PictBridge] jako domyślnego połączenia, naciśnij ▲▼, aby wybrać PictBridgei naciśnij IMENU/SET1.

Postępuj zgodnie z informacjami na ekranie

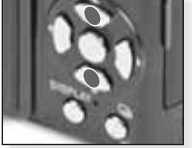

Wybierz styl drukowania

[MULTI SELECT]

Potwierdź

Wybierz zdjęcia naciskając ciem drukowania. ▲▼◀▶ i zaznacz je naciskając [DISPLAY]. Wybrane wać następujące zdiecia beda oznaczone symbolem 🖨. Naciśnij [MENU/SET], aby zakończyć wybieranie.

Przed rozpoczemożna zastosoustawienia:

#### **[SELECT ALL]**

Pozwala na wydrukowanie wszystkich przechowywanych zdjęć.

#### **[DPOF PICTURE]**

Pozwala na wydrukowanie zdieć ustawionych tylko w [DPOF].

#### [FAVORITE]

Pozwala na wydrukowanie zdjęć ustwionych jako ulubione.

Wybierz [PRINT START] i [MENU/SET]

#### [PRINT WITH DATE]

Wybierz czy data ma być drukowana [ON] czy nie [OFF].

#### [NUM.OF PRINTS]

Ustawione na maksymalnie do 999 odbitek. Opcja nie jest wyświetlana jeśli ustawione jest [DPOF PICTURE].

#### [PAPER SIZE]

Ustaw rozmiar papieru. Tvlko formatv papieru obsługiwane przez drukarkę.

#### [PAGE LAYOUT]

Układy stron obsługiwane przez drukarke.

- Priorytetowe ustawienia drukarki
  - 1 zdjęcie na stronę, bez ramki
- 1 zdjecie na strone, z ramka
- 2 zdjecia na strone
- 4 zdjęcia na stronę

## Wyświetlane komunikaty

W pewnych przypadkach na ekranie pojawiają się komunikaty potwierdzające lub o blędach. Poniżej przedstawiamy najważniejsze komunikaty:

#### [TA KARTA PAMIĘCI JEST ZABLOKOWANA]

Przełącznik zabezpieczenia przed zapisaniem na karcie pamięci SD lub karcie pamięci SDHC jest ustawiony na [LOCK]. Odblokuj go, aby zapisaçzdjęcia.

#### [BRAK ODPOWIEDNIEGO ZDJĘCIA DO ODTWORZENIA]

Zrób zdjęcie/włóż kartę ze zdjęciem.

#### [TO ZDJĘCIE JEST ZABEZPIECZONE]

Usuñ zdjęcie po anulowaniu ustawienia zabezpieczającego.

#### [NIE MOŻNA USUNĄCTEGO ZDJĘCIA/TYCH ZDJĘC]

Nie można usunączdjęc, które nie są zgodne z DCF. Jeśli chcesz usunącte zdjęcia, po zapisaniu niezbędnych danych na komputerze lub odpowiednim nośniku zapasowym, sformatuj kartę.

#### [NIE MOŻNA WYBRAÇDODATKOWYCH ELEMENTÓW]

- Przekroczono dozwoloną liczbę zdjęç, które można wybracprzy użyciu [MULTI]
- [DELETE MULTI], [FAVORITE], [TITLE EDIT], [TEXT STAMP], [RESIZE].
- Wprowadzono ponad 999 ulubionych zdjęç.

#### [NIE MOŻNA USTAWIÇDLA TEGO ZDJĘCIA]

Dla zdjęcniekompatybilnych ze standardem DCF nie można ustawic[TITLE EDIT], [TEXT STAMP] lub [DPOF PRINT].

#### [ZA MAŁO MIEJSCA W WEWNĘTRZNEJ PAMIĘCI/ZA MAŁO PAMIĘCI NA KARCIE]

W wewnętrznej pamięci lub na karcie jest za mało pamięci. Zdjęcia z wewnętrznej pamięci można kopiowacna kartę, aż do jej zapełnienia.

#### [NIE MOŻNA SKOPIOWAÇNIEKTÓRYCH ZDJĘC/NIE MOŻNA ZAKOÑCZYCKOPIOWANIA]

- Plik z karty jest skopiowany do wewnętrznej pamięci z już istniejącą nazwą.
   Plik/i nie są oparte na standardzie DCF.
- Ponadto, kopiowanie zdjęczapisanych lub edytowanych na innym sprzęcie może bycniemożliwe.

#### [BŁĄD WEWNĘTRZNEJ PAMIĘCI SFORMATOWAÇWEWNĘTRZNĄ PAMIĘÇ?]

Jeśli wewnętrzną pamięcsformatowano na komputerze, a nie w aparacie. Ponownie sformatuj wewnętrzną pamięcw aparacie, wcześniej zapisz dane.

#### [BŁĄD KARTY PAMIĘCI SFORMATOWAÇKARTĘ?]

Aparat nie rozpoznaje formatu karty. Ponownie sformatuj kartę z aparatem, wcześniej zapisz dane.

#### [WYŁĄCZ APARAT, A NASTĘPNIE WŁĄCZ GO PONOWNIE/BŁĄD SYSTEMU]

Komunikat ten pojawia się, gdy aparat nie działa prawidłowo. Wyłącz i włącz ponownie aparat, jeśli komunikat jest nadal wyświetlany skontaktuj się ze sprzedawcą lub centrum serwisowym.

#### [BŁĄD PARAMETRU KARTY PAMIĘCI]

Użyj karty kompatybilnej z tą jednostką. Jeśli używasz kart o pamięci 4 GB lub większej, używaj tylko kart pamięci SDHC.

#### [BŁĄD KARTY PAMIĘCI PROSZĘ SPRAWDZIÇKARTĘ]

Wyłącz aparat i ponownie włóż kartę. Wystąpił bląd podczas uzyskiwania dostępu do karty.

#### [BŁĄD ODCZYTU PROSZĘ SPRAWDZIÇKARTĘ]

Wyłącz aparat i ponownie włóż kartę. Wystąpił błąd podczas odczytywania danych.

#### [BŁĄD ZAPISU PROSZĘ SPRAWDZIÇKARTĘ]

Wyłącz aparat i ponownie włóż kartę. Wystąpił błąd podczas zapisywania danych.

#### [ANULOWANO NAGRYWANIE FILMU Z POWODU OGRANICZENIA...]

Kiedy jakość zdjęć jest ustawiona na HD, WVGA lub VGA, zaleca się użycie karty pamięci SD '10MB/s' lub większej. W zależności od rodzaju karty pamięci SD, proces zapisywania może zostacprzerwany.

#### [NIE MOŻNA UTWORZYÇFOLDERU]

Nie można utworzycfolderu ponieważ nie są już dostępne numery pamięci. Po zapisaniu danych sformatuj aparat. Jeśli po sformatowaniu wykonasz [NO.RESET] w menu [SETUP], numer folderu jest resetowany do 100.

#### [ZDJĘCIE JEST WYŚWIETLANE DLA TELEWIZORA 4:3/16:9]

- Kabel AV jest podłączony do aparatu. Naciśnij [MENU/SET], aby usunącten komunikat. Wybierz [TV ASPECT] w menu [SETUP], jeśli chcesz zmienicformat TV.
- Kabel połączeniowy USB jest podłączony tylko do aparatu, podłącz drugi koniec kabla połączeniowego USB do PC lub drukarki.

#### [DRUKARKA JEST ZAJĘTA/SPRAWDŹ DRUKARKĘ]

Sprawdź drukarkę ponieważ aparat nie może drukowaç.

## Dane techniczne

Dane techniczne mogą ulec zmianie. Informacje podano dla twojego bezpieczeństwa.

| Aparat:                             |                                                                                                    |
|-------------------------------------|----------------------------------------------------------------------------------------------------|
| Źródło zasilania:                   | Prąd stały 5,1 V                                                                                                    |
| Zużycie energii:                    | 1,5 W (zapisywanie), 0,8 W (odtwarzanie)                                                                                                    |
| Liczba pikseli efektywnych aparatu: | 10,100,000 pikseli                                                                                                    |
| Matryca obrazu:                     | 1/1,63" CCD, całkowita liczba pikseli 11 300 000 pikseli,<br>Podstawowy filtr kolorów                                                                                                    |
| Obiektyw:                           | 2,5x Zoom optyczny, f=5,1 mm do 12,8 mm<br>(odpowiednik w formacie 35 mm: 24 mm do 60 mm)<br>F2,0 do F2,8                                                                                                    |
| Zoom cyfrowy:                       | Maks. 4x                                                                                                    |
| Rozszerzony zoom optyczny:          | Maks. 4,5x                                                                                                    |
| Ostrośç:                            | Normalny / Makro / Rozpoznawanie twarzy / AF Tracking /<br>11 obszarów ostrości / 3 obszary ostrości (Hi-speed)/<br>1 obszar ostrości (High-speed) / 1 obszar ostrości /<br>Ostrzenie na punkt                                                                                                    |
| Zakres ostrości:                    | 50cm (1,64 stopy) (Szeroki)/1m (3,28 stopy) (Tele) do ∞                                                                                                    |
| Makro / Inteligentny auto:          | 1cm (0,4 cal) (Szeroki)/30cm (0,98 stopy) (Tele) do ∞                                                                                                    |
| System migawki:                     | Migawka elektroniczna i mechaniczna                                                                                                    |
| Nagrywanie                          |                                                                                                    |
| nimow:                              | <ul> <li>Frzy ustawieniu formatu oprazu an</li> <li>640 x 480 pikseli (30 fps, kiedy używana jest karta)</li> <li>320 x 240 pikseli (30 fps, 10 fps)</li> <li>Przy ustawieniu formatu obrazu a</li> <li>848 x 480 pikseli (30 fps, kiedy używana jest karta)</li> <li>1280 x 720 pikseli (24 fps, kiedy używana jest karta)</li> <li>Z dźwiękiem.</li> </ul> |

| Zapisywanie ciągłe:                                   | 2,5 zdj./sek. (normalne), około 2 zdj./sek.<br>(nieograniczone)                                                                                                    |
|-------------------------------------------------------|----------------------------------------------------------------------------------------------------|
| Liczba możliwych<br>do zapisania zdjęç:               | Maks. 8 zdjęci (Standard), maks. 4 zdjęç(Wysoka),<br>Zależy od ilości pozostałej pamięci na karcie (nieograniczona),<br>(Wykonywanie zdjęcseryjnych możliwe jest tylko z<br>kartą pamięci SD/ kartą pamięci SDHC.<br>Wydajnoścprzy karcie MultiMediaCard będzie niższa.) |
| Prędkośçwykonywania<br>zdjęçw szybkim trybie ciągłym: | Około 6 zdj./sek.<br>(2M (4:3); 2,5M (3:2) lub 2M (16:9) wybrano jako rozmiar zdjęcia.)                                                                                                    |
| Liczba możliwych do<br>zapisania zdjęc:               | Przy użyciu wewnętrznej pamięci:<br>Około 35 zdjęç(natychmiast po sformatowaniu)<br>Przy użyciu karty: Maks. 100 zdjęç(różni się w zależno-<br>ści od rodzaju karty i warunków zapisywania)                                                                              |
| Czułośç ISO:                                          | AUTO/80/100/200/400/800/1600/3200<br>tryb [HIGH SENS.]: 1600 do 6400                                                                                                    |
| Prędkośçotwierania migawki:                           | 60 s do 1/2000 s<br>tryb [STARRY SKY]: 15 s, 30 s, 60 s                                                                                                    |
| Balans bieli:                                         | Balans bieli Auto/Światło dzienne/Pochmurno/<br>Zacienienie/Halogen/Ustawienie bieli1/Ustawienie<br>bieli2/Ustawienie balansu bieli K                                                                                                    |
| Ekspozycja (AE):                                      | Program AE (P)/Priorytet apertury AE (A)/Priorytet<br>migawki (S)/Ekspozycja manualna (M)<br>Kompensacja ekspozycji (w skokach co 1/3 EV, -2 EV do +2 EV)                                                                                                    |
| Tryb pomiaru:                                         | Wielokrotny/Centralnie ważony/Punktowy                                                                                                    |
| Wyświetlacz LCD:                                      | 3" niskotemperaturowy polikrystalicznyTFT LCD<br>(około 460 800 punktów) (pole pokrycia około 100%)                                                                                                    |
| Lampa błyskowa:                                       | Wbudowana, podnoszona lampa błyskowa<br>Zasięg lampy błyskowej: [ISO AUTO]<br>około 80 cm (2,62 stopy) do 8 m (26,2 stopy) (Szeroki)<br>AUTO, AUTO/Redukcja czerwonych oczu,<br>Wymuszone włączenie lampy<br>(Wymuszone włączenie/Redukcja czerwonych oczu),             |
| Mikrofon/Głośnik:                                     | Słow sync./Hedukcja czerwonych oczu, wymuszone wyłączenie iampy<br>Monofoniczny                                                                                                    |
| Nośniki:                                              | Pamięcwewnętrzna (około 50 MB)/Karta pamięci SD/<br>Karta pamięci SDHC/MultiMediaCard (tvlko zdiecia)                                                                                                    |
| Rozmiar zdjęcia<br>Zdjęcia:                           | Przy ustawieniu formatu obrazu.                                                                                                    |

| Filmy:                                            | Przy ustawieniu formatu obrazu 📾<br>640x480 pikseli (Przy użyciu karty), 320x240 pikseli<br>Przy ustawieniu formatu obrazu 🚥<br>1280x720 pikseli (Przy użyciu karty)<br>848x480 pikseli (Przy użyciu karty) |
|---------------------------------------------------|----------------------------------------------------------------------------------------------------|
| Jakośç:                                           | Wysoka/Standardowa/RAW/RAW+Wysoka/<br>RAW+Standardowa                                                                                                    |
| Format plików dla zdjęc                           |                                                                                                    |
| Zdjęcie:                                          | JPEG (oparty na 'Design rule for Camera File system',<br>oparty na standardzie 'Exif 2.21')/odpowiadający DPOF                                                                                              |
| Zdjęcia z dZwiękiem:                              | JPEG (opart na 'Design rule for Camera File system',<br>oparty na 'Exif 2.21' standard) i 'QuickTime' (zdjęcia z dźwiękiem)                                                                                 |
| Filmy:                                            | 'QuickTime Motion JPEG' (filmy z dźwiękiem)                                                                                                    |
| Interfejs                                         | UCD 0.0 (Link Cross)                                                                                                    |
| Analogowy wideo/audio:                            | NTSC/PAL Kompozytowy (Przełączany w menu),<br>Komponentowe<br>wyjście linii audio (monofoniczny)                                                                                                    |
| Koñcówka                                          |                                                                                                    |
| [COMPONENT OUT]:<br>[AV OUT/DIGITAL]:<br>[DC IN]: | Dedykowany jack (10 pinowy)<br>Dedykowany jack (8 pinowy)<br>Dedykowany jack (2 pinowy)                                                                                                    |
| Wymiary (szer.x wys.x głęb.):                     | Około 108.7 mm x 59.5 mm x 27.1mm<br>[4 1/4″ x 2 1/3″ x 1 1/16″]<br>(bez części wystających)                                                                                                    |
| Waga:                                             | Około 228 g/8.0 oz (bez karty i baterii)<br>Około 264 g/9.31 oz (z kartą i baterią)                                                                                                    |
| Temperatura pracy:                                | 0 °C do 40 °C (32 °F do 104 °F)                                                                                                    |
| Wilgotnoścpracy:                                  | 10 % do 80 %                                                                                                    |

## Ładowarka do baterii:

| Informacje podano dla twoje | go bezpieczeñstwa                 |
|-----------------------------|-----------------------------------|
| Dane wejściowe:             | 110V do 240V ~50/60Hz, 0,2A       |
| Dane wyjściowe:             | MOC WYJŚCIOWA ŁADOWANIA 4,2V 0,8A |
| Mobilnośçsprzętu:           | Przenośny                         |

## Zestaw baterii:

Informacje podano dla twojego bezpieczeństwa Napięcie: 3,7V Ы

# Usuwanie usterek / Rozwiązywanie problemów

Jeśli nie można naprawić błędu, zresetuj aparat wykonując [RESET] w menu [SETUP].

## Baterie i źródło zasilania

| Aparat nie działa, nawet kiedy jest włączony.                                  | <ul> <li>Czy baterie włożone są prawidłowo?</li> <li>Czy bateria jest wystarczająco naładowana?</li> </ul>                                                                                                    |
|--------------------------------------------------------------------------------|----------------------------------------------------------------------------------------------------|
| Wyświetlacz LCD wyłącza się<br>w chwili gdy włączony jest aparat.              | <ul> <li>Czy tryb [AUTO LCD OFF] lub<br/>[EXT. VIEWFINDER] jest włączony?</li> <li>Czy bateria jest wystarczająco naładowana?</li> </ul>                                                                                                    |
| Aparat wyłącza się<br>natychmiast po włączeniu.                                | <ul> <li>Czy bateria jest wystarczająco naładowana?</li> <li>Nie należy pozostawiacnieużywanego aparatu włączonego.</li> </ul>                                                                                                    |
| Miga lampa [CHARGE].                                                           | <ul> <li>Jeśli temperatura baterii jest zbyt wysoka lub<br/>niska, ładowanie może potrwać dłużej lub<br/>nie będzie pełne.</li> <li>Czy końcówki ładowarki i/lub baterii są zyste?</li> </ul>                                                                          |
| Zapisywanie                                                                    |                                                                                                    |
| Nie można zapisać zdjęcia.                                                     | <ul> <li>Czy wybrano tryb [REC] <sup>1</sup></li> <li>Czy pokrętło trybu jest prawidłowo ustawione?</li> <li>Czy na karcie lub wewnętrznej pamięci jest wystarczająco dużo miejsca?</li> </ul>                                                                         |
| Zapisane zdjęcie jest białawe.                                                 | <ul> <li>Czy na obiektywie są zanieczyszczenia odciski palców? Jeśli<br/>tak, przetrzyj obiektyw delikatnie miękką, suchą ściereczką.</li> </ul>                                                                                                    |
| Przestrzeń wokół zdjęć jest<br>ciemna.                                         | <ul> <li>Czy zdjęcie zrobiono z lampą błyskową z bliska, w<br/>chwili gdy obiektyw był ustawiony na kąt szeroki?</li> </ul>                                                                                                    |
| Zapisane zdjęcie jest zbyt jasne lub zbyt ciemne.                              | Czy zastosowano odpowiednią kompensację ekspozycji?     Czy ustawienie [MIN. SHRT SPEED] jest ustawione na krótki?     Czy jest ustwiony tryb sceny [PIN HOLE]?                                                                                                    |
| Jednocześnie wykonywane są<br>2 lub 3 zdjęcia.                                 | <ul> <li>Ustaw auto bracket, [HI-SPEED BURST] lub [FLASH BURST]<br/>w trybie SCN lub [BURST] w [REC], aby wyłączyć.</li> </ul>                                                                                                    |
| Obiekt nie jest prawidłowo<br>wyostrzony.                                      | <ul> <li>Zakres ostrości różni się w zależności od trybu zapi-<br/>sywania. Ustaw inny tryb zapisywania.</li> <li>Obiekt jest poza zakresem ostrości.</li> <li>Czy aparat lub obiekt poruszyły się nieznacznie?</li> </ul>                                             |
| Zapisane zdjęcie jest nieostre.<br>Nie działa optyczny stabilizator<br>obrazu. | <ul> <li>Zbyt ciemne miejsce?</li> <li>Czy trzymano aparat mocno dwoma rękoma?</li> <li>Jeśli to konieczne, użyj statywu i samowyzwalacza.</li> </ul>                                                                                                    |
| Robienie zdjęć przy użyciu auto bracket jest niemożliwe.                       | <ul> <li>Czy liczba zdjęć możliwych do zapisania<br/>wynosi 2 lub mniej?</li> </ul>                                                                                                    |
| Zapisane zdjęcie wygląda na<br>chropowate.<br>Na zdjęciu pojawiają się szumy.  | <ul> <li>Czy czułość ISO jest zbyt wysoka lub czy czas otwarcia migawki jest zbyt długi?</li> <li>Za mało światła naturalnego?</li> <li>Ustaw [NOISE REDUCTION] w [FILM MODE] w kierunku + lub ustaw każdą pozycję z wyjątkiem [NOISE REDUCTION] w kierunku</li> </ul> |

|                                                                                                    | <ul> <li>Czy ustawione jest [HIGH SENS.] lub [HI-<br/>SPEED BURST] w trybie SCN? W związku z<br/>wysoką czułością, jakośczapisanego zdjęcia<br/>pogarsza się nieznacznie, ale nie jest to usterka.</li> </ul>                                                                                                    |
|----------------------------------------------------------------------------------------------------|----------------------------------------------------------------------------------------------------|
| Jasność lub odcień zapisanego<br>zdjęcia różni się od rzeczywistej<br>sceny.                        | <ul> <li>W czasie zapisywania przy świetle fluorescencyjnym,<br/>jasność lub odcień mogą się nieznacznie zmienić.<br/>Pojawia się to w związku z właściwościami światla<br/>fluorescencyjnego. Nie jest to usterka</li> </ul>                                                                                                    |
| Podczas robienia zdjęć, na<br>wyświetlaczu LCD pojawia się<br>czerwonawa, pionowa linia<br>(plama). | <ul> <li>Jest to spowodowane właściwościami matryc CCD,<br/>występują na jasnych obiektach.<br/>Mogą pojawić się nierówności, ale nie jest to usterka.</li> <li>Smufgi pojawiają się na nagranych filmach,<br/>ale nie na zdjęciach.<br/>Nie należy wystawiaçekranu na działanie promieni<br/>słonecznych lub innego źródła silnego światła.</li> </ul> |
| Nagrywanie filmu zatrzymuje się w połowie.                                                          | <ul> <li>Do zapisywania nie należy używać karty MultiMediaCard.</li> <li>Niektóre karty pamięci SD przerywają proces zapamiętywa-<br/>nia.</li> </ul>                                                                                                    |
| Nie można zablokować obiektu.<br>(Błąd AF track)                                                    | <ul> <li>Jeśli obiekt ma inne kolory na obwodzie,<br/>ustaw obszar AF na te kolory właściwe<br/>dla obiektu wyrównując ten obszar<br/>z obszarem AF.</li> </ul>                                                                                                    |
| Obiektyw                                                                                            |                                                                                                    |
| Zapisane obrazy mogą być wy-<br>paczone lub wokół obiektu jest<br>nieistniejący kolor.              | <ul> <li>W zależności od powiększenia zoomu,<br/>możliwe jest nieznaczne wypaczenie obiektu<br/>lub pokolorowanie granic obrazu. Rów-<br/>nież obrzeża obrazu mogą wyglądać na<br/>zniekształcone ponieważ podczas używania<br/>szerokiego kąta zmienia się perspektywa.<br/>Nie jest to usterka.</li> </ul>                                            |
| Wyświetlacz LCD                                                                                     |                                                                                                    |
| Wyświetlacz LCD wyłącza się,<br>mimo że aparat jest włączony.                                       | <ul> <li>Czy aktywna jest funkcja oszczędzania energii?</li> <li>Czy bateria jest wystarczająco naładowana?</li> </ul>                                                                                                    |
| Wyświetlacz LCD na moment<br>ściemnia się lub rozjaśnia.<br>Wyświetlacz LCD miga we<br>wnętrzach.   | <ul> <li>Może to wystąpić podczas naciskania mi-<br/>gawki i nie wpłynie na jakość zdjęć.</li> <li>Może to wystąpić kiedy działa system auto-<br/>matycznej apertury. Nie jest to usterka.</li> <li>Czu jaspość wyświatlacza jest prawidłowo ustawiono?</li> </ul>                                                                                      |
| jasny lub zbyt ciemny.                                                                              | Czy aktywne jest [POWER LCD]?                                                                                                    |
| Na wyświetlaczu LCD pojawiają się czarne<br>czerwone, niebieskie lub zielone plamki.                | <ul> <li>Jest to normalne i nie wpływa<br/>na jakość zdjęć.</li> </ul>                                                                                                    |
| Na wyświetlaczu LCD pojawiają<br>się szumy obrazu.                                                  | <ul> <li>Mogą wystąpić przy ciemnych lokalizacjach<br/>i nie wpływają na jakość zdjęć.</li> </ul>                                                                                                    |

## Lampa błyskowa

| Lampa nie błyska.                                                                       | <ul> <li>Czy lampa błyskowa jest zamknięta?</li> <li>Czy lampa jest ustawiona na OFF?</li> <li>Funkcja lampy błyskowej jest wyłączona w auto<br/>bracket lub jeśli ustawiono [BURST] w menu [REC].</li> </ul>                         |
|-----------------------------------------------------------------------------------------|----------------------------------------------------------------------------------------------------|
| Lampa błyska dwa razy.                                                                  | <ul> <li>Włączona jest funkcja redukcji efektu czer-<br/>wonych oczu. Pierwszy błysk redukuje efekt<br/>czerwonych oczu.</li> </ul>                                                                                                   |
| Odtwarzanie                                                                             |                                                                                                    |
| Odtwarzane zdjęcie jest obróco-<br>ne i wyświetlane<br>w nieoczekiwanym kierunku.       | <ul> <li>[ROTATE DISP.] jest ustawione na [ON].</li> <li>Zdjęcia można obracać za pomocą<br/>funkcji [ROTATE].</li> </ul>                                                                                                    |
| Zdjęcie nie jest odtwarzane.                                                            | • Czy dla odtwarzania ustawiono<br>[CATEGORY PLAY] lub [FAVORITE PLAY]?<br>Zmień na [NORMAL PLAY].                                                                                                    |
| Numer folderu i numer pliku są<br>wyświetlane jako [-], a ekran robi<br>się czarny.     | <ul> <li>Czy zdjęcie było edytowane na komputerze?</li> <li>Czy jest to zdjęcie z innego aparatu?</li> <li>Czy po zrobieniu zdjęcia wyjęto baterię<br/>lub czy była ona słabo naładowana?</li> </ul>                                  |
| W widoku kalendarza, zdjęcia są<br>wyświetlane z inną datą niż data<br>wykonania.       | <ul> <li>Czy zegar aparatu jest prawidłowo ustawiony?</li> <li>Czy zdjęcie było edytowane na komputerze?</li> <li>Czy jest to zdjęcie z innego aparatu?</li> </ul>                                                                    |
| Na zapisanym zdjęciu pojawiają<br>się białe okrągłe plamki, takie jak<br>bańki mydlane. | <ul> <li>Są one spowodowane odbiciem światła błysku lampy<br/>od cząsteczek w powietrzu, jeśli używasz lampy w<br/>ciemnych miejscach. Nie jest to usterka. Liczba<br/>plamek i ich położenie jest inne na każdym zdjęciu.</li> </ul> |
| Na ekranie pojawia się [THUMB-<br>NAIL IS DISPLAYED] .                                  | Czy jest to zdjęcie z innego aparatu? Może ono być<br>wyświetlone jako zdjęcie gorszej jakości.                                                                                                    |
| Na filmach nagrywa się dźwięk<br>'kliknięcia".                                          | <ul> <li>Podczas automatycznej regulacji apertury<br/>słychać dźwięk kliknięcia, który może<br/>nagrać się na filmie. Nie jest to usterka.</li> </ul>                                                                                 |

## Telewizor, PC i drukarka

| Na ekranie telewizora          | <ul> <li>Czy aparat jest prawidłowo podłączony do telewizora?</li> <li>Czy wyjście telewizora jest prawidłowo ustawione?</li> <li>Czy menu aparatu jest prawidłowo ustawione?</li> <li>Czy aparat jest podłączony do komputera lub drukarki?</li></ul> |
|--------------------------------|----------------------------------------------------------------------------------------------------|
| nie pojawia się zdjęcie.       | Podłącz tylko do telewizora.                                                                                                    |
| Obszary wyświetlane na ekranie | <ul> <li>Sprawdź ustawienie [TV ASPECT].</li> <li>W zależzności od modelu telewizora, zdjęcia mogą</li></ul>                                                                                                    |
| telewizora i wyświetlaczu LCD  | być rozciągnięte poziomo lub pionowo lub mogą być                                                                                                    |
| aparatu różnią się od siebie.  | wyświetlane z uciętymi brzegami.                                                                                                    |

| Filmów nie można odtworzyć<br>na ekranie telewizora.                                                                     | <ul> <li>Czy aparat jest prawidłowo podłączony do telewizora?</li> <li>Czy używasz dołączonego kabla AV?</li> <li>Czy używasz dodatkowego kabla komponentowego?</li> </ul> |
|----------------------------------------------------------------------------------------------------|----------------------------------------------------------------------------------------------------|
| Zdjęcie nie są wyświetlane<br>w całości na ekranie telewizora.                                                           | • Sprawdź ustawienie [TV ASPECT].                                                                                                    |
| Nie można przesłać zdjęcia<br>kiedy aparat jest podłączony<br>do komputera.                                              | <ul> <li>Czy aparat jest prawidłowo podłączony do komputera?</li> <li>Czy komputer prawidłowo rozpoznaje kartę? Ustaw na<br/>[PC] w [USB MODE].</li> </ul>                 |
| Komputer nie rozpoznaje karty/<br>wewnętrznej pamięci.                                                                   | <ul> <li>Rozłącz podłączenie USB. Jeszcze raz włóż<br/>kartę do aparatu i podłącz ponownie.</li> </ul>                                                                     |
| Nie można przesłać zdjęciakiedy<br>aparat jest podłączony do drukarki.                                                   | <ul> <li>Czy drukarka obsługuje PictBridge? Ustaw<br/>na [PictBridge(PTP)] w [USB MODE].</li> </ul>                                                                        |
| W czasie drukowania ucinane<br>są końcówki zdjęć.                                                                        | <ul> <li>Czy drukarka jest prawidłowo skonfiguro-<br/>wana?</li> <li>Anuluj funkcję drukowania bez ramki lub<br/>przycinania brzegów w drukarce.</li> </ul>                |
| Inne szczegóły                                                                                                    |                                                                                                    |
| Przez pomyłkę wybrano niezro-<br>zumiały język.                                                                          | <ul> <li>Naciśnij [MENU/SET], wybierz ikonę menu<br/>[SETUP] , a następnie wybierz ikonę<br/>aby ustawić żądany język.</li> </ul>                                          |
| Czasami pojawia się czerwone światłokiedy migawka jest włączona do połowy.                                               | <ul> <li>W słabo oświetlonych miejscach, lampa wspomagania A<br/>świeci się na czerwono, aby ułatwić ustawienie ostrości.</li> </ul>                                       |
| Lampa wspomagania AF<br>nie włącza się.                                                                                  | <ul> <li>Czy [AF ASSIST LAMP] w menu [REC] jest<br/>ustawiona na [ON]?</li> <li>Lampa wspomagania AF nie włącza się<br/>w jasno oświetlonych miejscach.</li> </ul>         |
| Aparat nagrzewa się.                                                                                                    | <ul> <li>Jest to normalne i nie wpływa na jakość<br/>zdjęć.</li> </ul>                                                                                                    |
| Z obiektywu wydobywa<br>się dźwięk "kliknięcia".                                                                         | <ul> <li>Jest to normalne i nie wpływa na jakość<br/>zdjęć.</li> </ul>                                                                                                    |
| Czas na zegarze jest zreseto-<br>wany.                                                                                   | <ul> <li>Jest to normalne po dłuższym okresie nieuży-<br/>wania aparatu.</li> </ul>                                                                                        |
| Zdjęcia zrobione z użyciem zoomu są nie-<br>znacznie zniekształcone i obszary wokół<br>obiektu mają nieprawdziwe kolory. | <ul> <li>Przy pewnych poziomach powiększenia, zdjęcia<br/>są nieznacznie zniekształcone lub pokolorowane<br/>są inne obszary, nie jest to jednak usterka.</li> </ul>       |
| Zoom zatrzymuje się na chwilę.                                                                                           | <ul> <li>Przy rozszerzonym zoomie optycznym, zooming<br/>zatrzymuje na chwilę kiedy jest już prawie<br/>w pozycji wide (szeroki). Nie jest to usterka.</li> </ul>          |
| Numery plików nie są zapisywa-<br>ne w kolejności.                                                                       | <ul> <li>Numery plików mogą się różnić kiedy wykonu-<br/>jemy zdjęcia po wykonaniu pewnej operacji.</li> </ul>                                                             |
| Numery plików są zapisywane<br>w rosnącej kolejności.                                                                    | <ul> <li>Zapisane numery plików zostaną utracone,<br/>jeśli bateria zostanie wyjęta/włożona w chwili,<br/>gdy aparat jest włączony.</li> </ul>                             |
| [AGE] jest wyświetlany nieprawidłowo.                                                                                    | • Sprawdź ustawienia zegara i daty urodzin.                                                                                                    |
| Tubus obiektywu jest cofnięty.                                                                                           | Tubus obiektywu cofa około 15 sekund po<br>przełaczeniu z trybu [REC] na tryb [PLAY-<br>BACK].                                                                             |

## Instalacja oprogramowania Capture One 4

#### Praca z danymi RAW

Jeśli wybrałeś format RAW, konieczne jest posiadanie wysokospecjalistycznego oprogramowania do przetwarzania pierwotnych danych do optymalnej jakości, na przykład profesjonalnego konwertera pierwotnych danych Capture One 4 firmy Phase One. Oprogramowanie to można znaleŻcna DVD-ROM (F), dołączonym do aparatu LEICA D-LUX 4. Capture One 4 zapewnia zoptymalizowane pod względem jakości algorytmy do cyfrowego przetwarzania koloru, jednocześnie pozwalając na zrobienie zdjęcz niską ilością szumów i wyjątkową rozdzielczością.

Podczas edycji możesz regulowacparametry takie jak balans bieli, redukcja szumów, gradacja, ostrość, etc. aby osiągnącoptymalną jakoścobrazu.

#### Instalacja Capture One 4

Aby rozpocząçinstalację musisz zarejestrowaçswoją kopię oprogramowania na stronie głównej Phase One.

#### Uwagi:

- Miej przygotowany wymagany kod licencyjny jest on wydrukowany na papierowej okładce płyty DVD-ROM.
- Oprogramowanie bez kodu licencyjnego może być używane próbnie tylko przez okres 30 dni.
- Przy pierwszym uruchomieniu Capture One, wybierz "Activation" (Aktywacja), i
- 2. wprowadź w odpowiednim polu kod licencyjny.

Uwaga: Aby aktywowaçoprogramowanie musisz posiadaçważny adres e-mail.

 Postępuj zgodnie z następującymi instrukcjami. Podczas aktywacji na serwerze licencyjnym Phase One tworzony jest profil dla użytkownika. Pozwala to na ponowną aktywację licencji po wcześniejszej dezaktywacji, na przykład jeśli chcesz zainstalowaçoprogramowanie na innym komputerze.

#### Uwagi:

- Jeśli potrzebujesz pomocy, kliknij przycisk "Help", aby otworzyć okno zawierające instrukcje obsługi Capture One, gdzie można znaleźć opis procesu aktywacji i dezaktywacji. Przy pierwszym uruchomieniu Capture One, otwiera się ono w języku angielskim. Możesz zmienić ustawienia języka na wybrany język, wybierając w menu "Edit – Preferences" (Edycja-Preferencje).
- Jeśli potrzebujesz wsparcia podczas korzystania z Capture One, wejdź na następującą stronę: http://www.phaseone.com/Support/ i zaloguj się używając swojego profilu "Phase One Profile", który został utworzony podczas aktywacji oprogramowania.

#### Wymagania systemowe

Microsoft® Windows® XP Professional lub Home Edition z Service Pack 2 / Vista; Mac OS X 10.4.11 lub późniejsza.

W niektórych wersjach Windows, system operacyjny pokaże ostrzeżenie o braku podpisu Windows. Zignoruj ten komunikat i kontynuuj instalację.

## Adresy punktów usługowych Leica

#### Akademia Leica

Nie tylko dostarczamy niezawodnych produktów wysokiej jakości, zaczynając od obserwacji aż odtwarzania. Od wielu lat w ramach specjalnej usługi organizujemy w Akademii Leica seminaria praktyczne i kursy szkoleniowe. Tutaj przybliżamy wiedzę o świecie fotografii, projekcji i powiększaniu zarówno początkującym i zaawansowanym entuzjastom fotografowania. Tematyka kursu – prowadzonego przez przeszkolony zespół ekspertów w nowocześnie wyposażonym pomieszczeniu, znajdującym się w niemieckim mieście Solms, jak również w pobliskim Altenberg – obejmuje ogólne wiadomości o fotografowaniu, a także interesujące dziedziny specjalistyczne, i oferuje wiele sugestii, informacji i praktycznych rad. Aby uzyskać więcej informacji i aktualny program seminarium, w tym wycieczki fotograficzne, proszę skontaktować się z:

Leica Camera AG Leica Akademie Oskar-Barnack Str. 11 D-35606 Solms, Niemcy Tel.: +49 (0) 6442-208-421 Faks: +49 (0) 6442-208-425 la@leica-camera.com

#### Leica w internecie

Aby uzyskaçaktualne informacje na temat produktów, innowacji, imprez i firmy Leica, zaloguj się na naszej stronie głównej:

http://www.leica-camera.com

#### Serwis informacyjny Leica

Serwis informacyjny Leica odpowie na pytania związane z korzystaniem z produktów Leica drogą listową, telefonicznie i za pośrednictwem e-mail:

Leica Camera AG Informations-Service Postfach 1180 D-35599 Solms, Niemcy Tel.: +49 (0) 6442-208-111 Faks: +49 (0) 6442-208-339 info@leica-camera.com

#### Dział obsługi klienta Leica

Dział obsługi klienta Leica Camera AG służy pomocą w zakresie serwisu sprzętu Leica, jak również napraw (lista adresów znajduje się na karcie gwarancyjnej).

Leica Camera AG Dział obsługi klienta Solmser Gewerbepark 8 D-35606 Solms, Niemcy Tel.: +49 (0) 6442-208-189 Faks: +49 (0) 6442-208-339 customer.service@leica-camera.com

# LEICA D-LUX 4

#### Değerli Müşterimiz

LEICA D-LUX 4 fotoğraf makinesini satın aldığınız teşekkür ederiz. Lütfen talimatları dikkatlice ve okuyun ve daha sonra başvurmak için saklayın.

## İçindekiler

| Güvenlik talimatları ve önlemler 1      | 180 |
|-----------------------------------------|-----|
| Bileşenlerin adları 1                   | 184 |
| İlk kullanım 1                          | 186 |
| Enstantane çekim modu 1                 | 189 |
| Program modu 1                          | 190 |
| Açıklık önceliği 1                      | 191 |
| Deklanşör önceliği 1                    | 192 |
| Elle pozlandırma 1                      | 193 |
| Hareketli çekim modu 1                  | 194 |
| Manzara modu 1                          | 196 |
| Gelişmiş fonksiyonlar 1                 | 198 |
| Flaş kullanımı                          | 204 |
| Ayar (SETUP) menüsü 2                   | 206 |
| Kayıt (REC) menüsü                      | 208 |
| Özel mod2                               | 214 |
| Sabit ve hareketli resimlerin izlenmesi | 216 |
| Dosyaların silinmesi                    | 217 |
| Bilgisayar bağlantısı                   | 220 |
| TV bağlantısı                           | 222 |
| Yazıcı bağlantısı2                      | 224 |
| Mesaj görüntüleri                       | 226 |
| Teknik özellikler                       | 227 |
| Sorun giderme2                          | 230 |
| Capture One 4 Yazılımın Yüklenmesi      | 234 |
| Leica servis adresleri                  | 235 |

## Güvenlik talimatları

Cihazı kullanmaya başlamadan önce aşağıdaki talimatları dikkatli bir şekilde okuyun ve kullanım esnasında takip edin.

#### Kişisel güvenliğin sağlanması

**Dikkat.** Yangın, elektrik çarpması ve oluşabilecek diğer tehlikeleri önlemek için, sadece tavsiye edilen cihazları kullanın ve cihazı yağmurlu yada nemli ortamlarda bırakmayın. Ön yada arka kapağı sökmeyin. Herhangi bir arıza durumunda Leica Müşteri Hizmetlerine başvurun.

**Dikkat.** Telif hakkı kurallarına uyunuz. Ticari amaçla yayımlanmış kaset, cd ya da diğer ürünlerin resme alınması yada kopyalanması (kişisel kullanım amaçlı bile olsa) telif hakkı kanunlarının ihlaline yol açabilir.

#### Lütfen dikkat:

- LEICA D-LUX 4 makinenizin menü seçenekleri burada gösterilenden farklı olabilir.
- SD logosu ticari bir markadır.
- LEICA, Leica Microsystems IR Gmbh'nın tescilli markasıdır.
- Elmarit, Leica Camera AG'nin tescilli markasıdır.
- Bu kitapçıkta sözü geçen diğer isimler, şirketler ve ürün açıklamaları, ilgili şirketlerin ticari markalarıdır.

#### Arızalardan kaçınmak için

#### Kamera

- Kameranızı dikkatli bir şekilde taşıyın.
- Kamera lensi yada LCD ekran zarar görebileceğinden kameranızı sallamayın ve herhangi bir yere çarpmasından kaçının.
- Elleriniz kirli iken kameraya veya soketlere dokunmayın.
- Kamerayı kum, toz ve sudan koruyun.
- Kamera üzerine gelen tuzlu su damlalarını, musluk suyu ile hafif bir şekilde nemlendirilmiş bir bezle sildikten sonra temiz ve kuru bir bezle kurulayın.

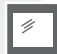

#### LCD ekran

Ekran, yüksek doğruluk oranına sahip son teknoloji ile tasarlanmış ve üretilmiştir. Buna rağmen ekran üzerinde koyu yada açık renkli pikseller bulunabilir. Bu piksel hatalarının görülmesi normaldir ve bunların kaydedilen görüntü üzerinde hiçbir etkileri yoktur.

- Ekran üzerine baskı uygulamayın.
- Kameranın soğuk olduğu zamanlarda resimler ekran üzerinde izlenirken karanlık görünebilirler.

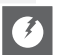

#### Objektif

- Öbjektif üzerine baskı uygulamayın.
- Kamerayı, objektif güneşe bakar şekilde koymayın aksi takdirde cihaz düzgün çalışmayabilir.

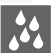

#### Nem yoğunlaşması

Bazı durumlarda kamera içinde nem yoğunlaşması olabilir. Böyle durumlarda kamerayı kapatın ve yaklaşık iki saat boyunca açmayın. Temiz ve kuru bir bez kullanarak üzerinde yoğunlaşma meydana gelen objektif ve ekranı kurulayın.

 Objektifin lekelenmesine, cihazın içinde mantar üremesine ve cihazın düzgün çalışmamasına neden olan nem yoğunlaşmasına dikkat edin.

#### Hafıza kartları

- Kartları yüksek sıcaklık ve doğrudan güneş ışığına maruz bırakmayın, elektromanyetik dalgalar yayan cihazların yanına koymayın ve statik elektrik oluşan ortamlarda bırakmayın. Kartların bükülmemesine ve yere düşmemesine özen gösteriniz. Aksi takdirde kaydedilmiş verilerinizi kaybedebilirsiniz.
- Kullanılmadığı zaman kartları kendi muhafaza kutusunda saklayın.
- Pil yuvalarına toz, sıvı maddeler ve diğer yabancı maddelerin girmesine engel olun.

#### **Pil** (Lityum-İyon piller)

- Pilleri sadece verilen şarj cihazını kullanarak şarj edin.
- Sadece özellikleri belirtilen pilleri kullanın.
- Pil yuvalarına toz, sıvı maddeler ve diğer yabancı maddelerin girmesine engel olun.
- Pilleri uzun süre boyunca (bir arabada) doğrudan güneş ışığına asla maruz bırakmayın.
- Pil kutuplarına metal nesnelerle dokunmayın.
- Pilleri asla ateşe atmayın, aşırı ısı altında bırakmayın ve açmayın.
- Pil sızıntısına temas halinde giysileri ve temas eden vücut bölgesini hemen bol su ile yıkayın. Sızıntının gözle teması halinde gözlerinizi hemen, bol su ile ovuşturmadan yıkayın. Ardından doktorunuza başvurun.

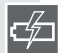

#### Şarj cihazı

- Aşırı ısınma ve yangın riskine karşı şarj sırasında yeterli havalandırmayı sağlayın.
- Şarj cihazı 110 V AC akım ile 240 V AC akım arasında çalışmaktadır. Priz için uygun bir fiş kullanın.
- Fiş cihazın yanında ve kolay ulaşılabilecek bir yerde olmalıdır.

#### Cihaz uzun bir süre kullanılmayacaksa

- Pilleri 15-25 °C arasındaki sıcaklıklarda ve kuru bir yerde muhafaza edin.
- Pilleri ve hafıza kartını kameradan çıkartın.
- Zamanla deşarj olacağı ve kapasitesini kaybedeceği için pilleri tam dolu haldeyken kamera içinde tutmayın.
- Pilleri yılda en az bir kere şarj edin.
- Kamerayı nem giderici malzemelerle (özel temizlik maddeleri satan satıcılardan alınan silis peltesi) birlikte muhafaza edin.

#### 0101 Resimler

 Uygunsuz taşıma nedeniyle kameranın bozulması durumunda kaydedilmiş verilerinizi kaybedebilirsiniz. Kaydedilmiş verilerin kaybolmasından dolayı oluşabilecek zararlardan Leica sorumlu tutulamaz.

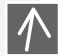

0100

#### Tripodun kullanımı

- Tripodun kullanımından önce cihaza iyice takıldığından emin olun.
- Tripod kullanılırken hafıza kartları yada pillerin değişimini yapmak mümkün değildir.
- Tripod üzerindeki vidanın, cihaza takılırken yada sökülürken yamuk olmadığından emin olun. Vidanın çok sıkılması kamera üzerindeki dişlinin, kamera gövdesinin yada model etiketinin zarar görmesine neden olabilir.
- Tripod kullanım talimatlarını dikkatlice okuyun.
Kamera:

#### Kameranın taşınması

- Kamerayı otururken cebinizden çıkarın.
- Kamerayı dar ceplere yada kağıt çantalar içine koymayın.
- Kameranın yere düşmemesine ve bir yerlere çarpmamasına dikkat edin ve üzerine baskı uygulamayın.
- Kameraya, objektife ve ekrana çarpacağı ve zarar verebileceği için bilek ipine yabancı cisimler takmayın.
- Kameranız için uygun taşıma çantasını Leica yetkili satıcısından temin edebilirsiniz.
- Kamerayı aşağıdaki gibi elektromanyetik cihazlardan mümkün olduğunca uzak tutunuz:
  - Televizyon
  - Mikrodalga fırın
  - Oyun konsolları
  - Radyo
  - Ve yüksek gerilim hatları gibi elektromanyetik dalgalar yayan cihazlardan mümkün olduğunca uzak tutun.

Bu cihazlar kameranın resim çekme ve ses kayıt özelliklerine zarar verebilir. Verileriniz hasar görebilir yada resimleriniz bozulabilir.

- Ürünle birlikte verilen aksesuar kabloları dışında başka kablo kullanmayın.
- Kabloları çekmeyin.
- Kablo yada fişleri zorlamayın.
- Cihaz üzerine hiçbir zaman böcek ilacı yada uçucu kimyasallar sıkmayın.
- Kamerayı temizlemek için hiçbir zaman benzin, tiner ve mutfak deterjanı kullanmayın. Bu maddeler kameranın kaplamasına zarar verebilir.
- Kameranın kauçuk yada plastik malzemelerle uzun süreli temasından kaçının.
- Temizlik malzemeleri ve önceden işlem görmüş bezlerle cihazı temizlemeyin. Kamera gövdesini sadece nemli bir bezle silin ve ardından kuru bir bezle kurulayın.
- LCD ekran üzerine fazla baskı uygulamayın. Bu durum ekran üzerinde renk kusurlarının oluşmasına ve ekranın düzgün çalışmamasına neden olabilir.
- Kartı hiçbir zaman bükmeyin ve yere düşürmeyin.
- Kartı toz, kir, doğrudan güneş ışığı, sıcaklık kaynakları ve elektromanyetik ortamlardan uzak tutunuz.

# Pilleri yeniden takın. Kamerayı açın.

2. Pilleri cıkartın.

Kullanım önlemleri

Kamerada herhangi bir

arıza meydana geldi-

1. Kamerayı kapatın.

#### Temizlik

ğinde:

Temizlik işleminden önce her zaman pilleri çıkarın yada cihazın elektrik bağlantısını kesin!

#### LCD-Ekran:

#### Hafıza kartı:

#### Hafıza kartlarının saklanması

Zarar görmüş kartlar veri kaybına yol açabilir!

#### Piller/Şarj cihazı:

Şarj edilebilir lityum-iyon piller. Pillerin güç üretimi hücrenin iç kısmında meydana gelen kimyasal bir reaksiyon sonucu oluşur. Bu reaksiyon ortam sıcaklığı ve nem koşullarınıdan kolayca etkilenir. Çok yüksek yada çok düşük sıcaklıklar pillerin görev ömrünü kısaltır.

- Her kullanımdan sonra pilleri çıkarın ve verilen saklama kutusunda muhafaza edin. Pilleri asla düşürmeyin.
- Pilleri takmadan önce pil gövdesini ve kutuplarını kontrol ediniz. Hasarlı pilleri kullanmayın.
- Pillerin kutuplarına uygun bir şekilde yerleştirildiğinden emin olun. Kutuplarına göre yerleştirilmeyen piller patlayabilir.
- Yanınızda mümkünse yedek pil taşıyın.
- Düşük sıcaklıklar pillerin ömrünü kısaltır.
- Şarj aletini her zaman yanınızda taşıyın.
- Tamir edilemeyecek pilleri yerel kanun ve kurallara uygun bir şekilde imha ediniz.
- Piller, sınırlı bir görev ömrüne sahiptir.
- Pilleri ateşe atmayın patlayabilirler.
- Pil kutuplarının hiç bir metal nesne ile temas etmemesine dikkat ediniz. Bu durum yangın riski oluşturabilir.
- Şarj cihazının radyo yanına konması frekansları bozabilir. Şarj aletini radyodan en az 1 metre uzakta tutun.
- Şarj aleti, kullanımdayken vızıltı benzeri bir ses çıkarabilir. Bu normal bir durumdur.
- Şarj işleminden sonra elektrik tüketimini tamamen kesmek amacıyla cihaz kablosunu prizden çekin.
- Şarj aletinin yuvalarını ve pilleri temiz tutun.

## Yasal uyarı

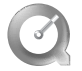

QuickTime ve QuickTime Logosu, Apple Computer Inc'in tescilli markalarıdır ve lisans ile kullanılmıştır.

QuickTime

## İmha

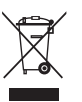

Cihaz üretilirken kullanılan yüksek kaliteli malzemeler yeniden kullanılabilir. Bu cihaz genel ev aletlerinden ayrı olarak imha edilmelidir ve yerel belediyelere ait atık toplama ünitelerine götürülebilir. Daha fazla bilgi için bölgenizde bulunan yönetim birimlerine başvurabilirsiniz.

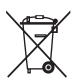

Pillerin diğer ev aletlerinde kullanılması sakıncalıdır. Tüketici olarak pilleri, pil atık noktalarına götürmek yasal bir zorunluluktur. Kısa devreyi önlemek amacıyla pil kutuplarını bir bant yada başka bir yalıtkan madde ile kaplayın. Zararlı maddeler içeren pillerin üzerinde şu işaretler vardır:

- Pb = Kurşun
- Cd = Kadmiyum
- Hg = Civa
- Li = Lityum

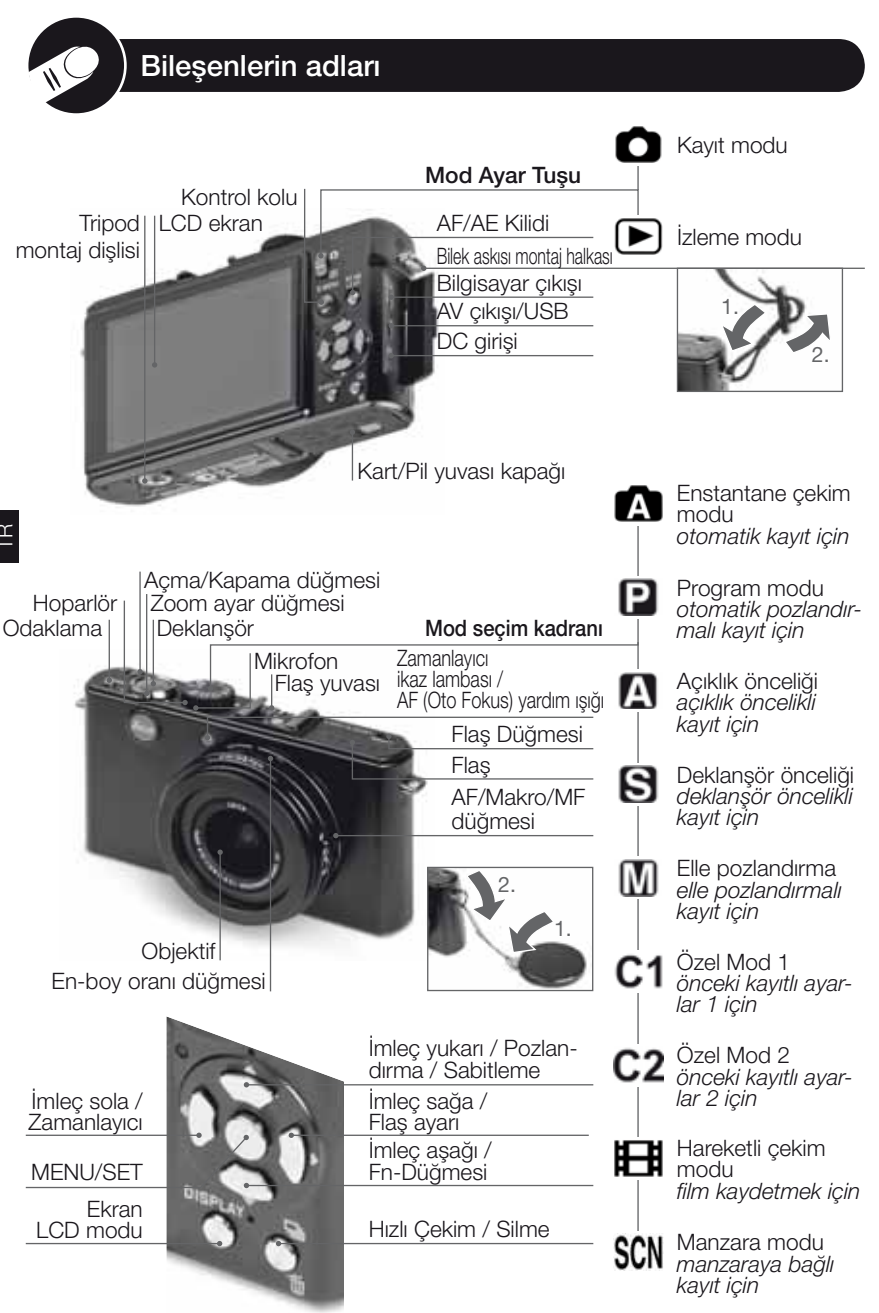

## LCD ekran hakkında

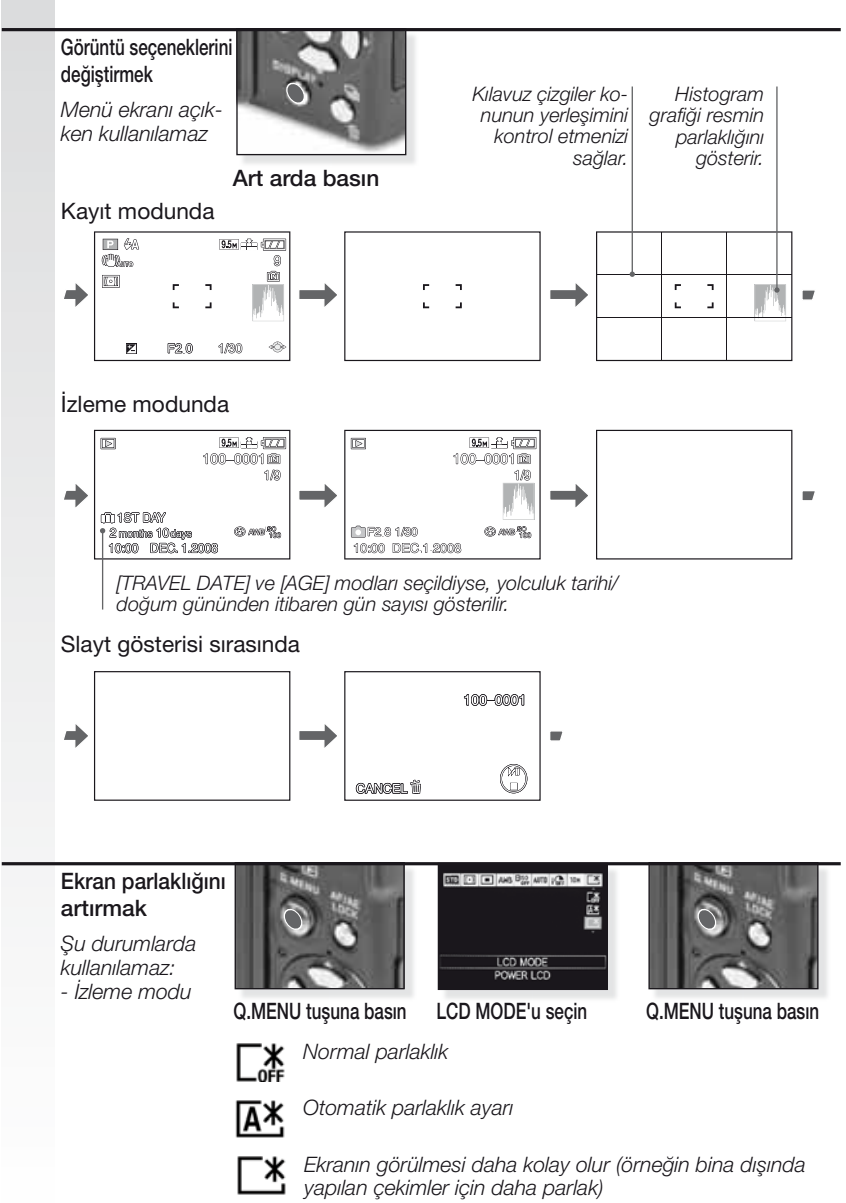

185

#### **1** Kamerayla birlikte verilenler

Aşağıdaki parçaların olup olmadığını kontrol edin. Herhangi bir parçanın eksik olması durumunda Leica yetkili satıcınıza başvurun.

| Madde                          |                                                                 | Tip                           | Model no                                              |
|--------------------------------|-----------------------------------------------------------------|-------------------------------|-------------------------------------------------------|
| Piller                         | (USA) <sup>1</sup><br>(EU) <sup>1</sup>                         | BP DC4-U<br>BP DC4-E          | 18 645<br>18 644                                      |
| Pil Kutusu                     |                                                                 | -                             | 423-068.801-012                                       |
| Şarj cihazı                    | (USA) <sup>2</sup><br>(EU) <sup>2</sup>                         | BC DC4-U<br>BC DC4-E          | 423-068.801-007<br>423-068.801-006                    |
| Elektrik kablosu               | (EU) <sup>3</sup><br>(UK/HK) <sup>3</sup><br>(AUS) <sup>3</sup> | AB<br>İNGİLTERE<br>AVUSTRALYA | 423-068.801-019<br>423-068.801-020<br>423-068.801-023 |
| Askı                           |                                                                 | -                             | 424-026.006-000                                       |
| USB Kablosu<br>AV Kablosu      |                                                                 | -                             | 424-025.004-000<br>424-025.005-000                    |
| Lens Kapağı<br>Lens Kapağı İpi |                                                                 | -                             | 423-081.501-004<br>423-081.501-005                    |
| Capture One 4 I                | DVD                                                             | Yazılım                       |                                                       |

<sup>1 2 3</sup> Belirlenen ülkeye göre sadece bir seçenek.

- Hafıza kartı opsiyoneldir. Kart yokken cihazın dahili hafızası sayesinde çekim yapabilir ve bunları izleyebilirsiniz.
- SD Hafiza Kartı, SHCD Hafiza Kartı ve MultiMediaCard kullanım kılavuzunda gösterilen kart gibidir.

#### 2. Orijinal aksesuarlar

Bu aksesuarlar Leica kameranıza uygundur ve kameranızın özelliklerini artırır.

| Madde                               | Tip                                                                                          | Model no                                              |
|-------------------------------------|----------------------------------------------------------------------------------------------|-------------------------------------------------------|
| AC Adaptör (US)<br>″ (UK)<br>″ (AU) | A) <sup>4</sup> ACA-DC4-US<br>/HK) <sup>4</sup> ACA-DC4-UK/HK<br>S) <sup>4</sup> ACA-DC4-AUS | 18 641<br>18 643<br>18 649                            |
| Elektrik kablosu (UK                | /HK) İNGİLTERE<br>A) ABD<br>S) AVUSTRALYA                                                    | 423-068.801-020<br>423-068.801-021<br>423-068.801-023 |
| Flaş Ünitesi                        | CF 22                                                                                        | 18 694                                                |
| Bright-Line Çerçeve Görün           | tü Bulucu -                                                                                  | 18 696                                                |
| Tutacak                             | -                                                                                            | 18 697                                                |
| Komponent Kablosu                   | CV1 / CV1-J (Japonya                                                                         | ) 18 692 / 18 693                                     |
| Deri Taşıma Çantası                 | siyah/kahverengi                                                                             | 18 690 / 18 689                                       |

<sup>4</sup> AC Adaptörü Rusya, Singapur ve Tayvan'da satılmaz.

• Aksesuarların kullanımı için lütfen her aksesuar ile birlikte gelen kılavuza bakınız.

#### 3. Pillerin şarj edilmesi

Kamera, piller şarj edilmeden kutulanmistir.

- Sari aletinin bağlantısını cıkarın.
- Piller ve kamera, kullanım yada şarj işleminden sonra isinabilir.
- Piller, tamamen bitmemis olsa bile istenildiği zaman sari edilebilir.
- Sarj aleti üzerine hiçbir oynama vapmavin.
- Pilleri sadece verilen sari cihazı ile kapalı mekanlarda sari edin.
- Piller, opsivonel AC adaptörü cihaza takili bile olsa kamera içindeyken şarj edilemez.
- Yeşil lamba pil sıcaklığı aşırı derecede yükseldiğinde yanar -> daha uzun şarj süresi!

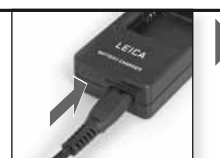

Adaptörü bağlayın (ABD dışında ise)

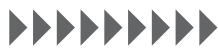

Yesil ısık sönene kadar şarj edin

(Yaklasık 2 saat sonra)

CIPA standardına göre pil ömrü:

~ 380 adet resim

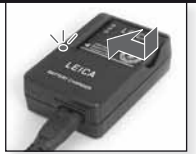

Pili verlestirin Pilin doğru yerleştirildiğinden emin olun

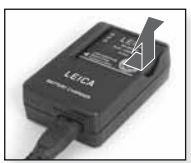

Pili çıkarın

#### 4 Pili verlestirin

Kameranın KAPALI olduğundan emin olun.

- Her kullanımdan sonra pilleri cıkarın.
- Kamera acıkken pilleri hicbir zaman takıp çıkarmayın.
- Elektrik fişinin yanında asla toka gibi metal nesneler bırakmayın. Aksi takdirde, kısa devre vada ortava cıkan ısı nedeniyle yangın yada elektrik carpmasi meydana aelebilir.

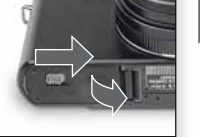

Kapağı açın

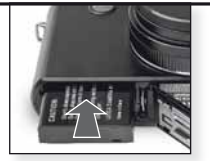

Pili yerleştirin Kapağı klik sesiyle verine oturacak sekilde itin.

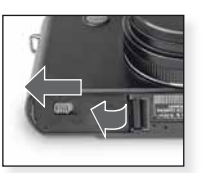

Kapağı kapatın Geri bırakma tuşunu kilitleyin.

#### **IPUCU**

#### Pil durum simgesi

#### 

- Pil simgesi LCD ekranda görüntülenir. Pil bittiğinde simge kırmızıya döner ve yanıp sönmeye başlar. Bu durumda pili şarj edin veya tam şarjlı bir pille değiştirin.
- Kamera pil doğru şekilde şari edildikten sonra dahi hemen kapanıyorsa pilin ömrü bitmis olabilir. Yeni bir pil satın alın.

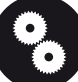

5. Kartın yerleştirilmesi

Ünitenin KAPALI olduğundan emin olun. Kameranın dahili hafızasına sadece sınırlı miktarda resim kaydedilebilir.

- Kartın bağlantı terminallerine asla dokunmayın. Kartı çıkarmak için klik sesi duyana kadar kartı itin. Kartı yukarıya doğru çekerek çıkarın.
- Elektromanyetik dalgalar, statik elektrik veya kamera ile kartın bozulması nedeniyle dahili bellekteki veya karttaki veriler zarar görebilir veya kaybolabilir. Önemli verileri bilgisayar gibi bir ortamda saklamanızı tavsiye ediyoruz.
- Kartı bilgisayarınız veya diğer cihazlarda formatlamayın.
   Kartı doğru şekilde çalışabilmesi için yalnızca kamerada formatlayın.
- Çocukların yutmaması için Hafiza Kartını çocukların ulaşamayacağı yerlerde saklayınız.

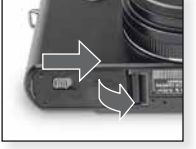

Kapağı açın

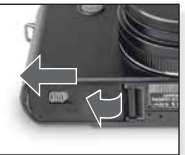

Pili yerleştirin Kapağı klik sesiyle yerine oturacak sekilde itin.

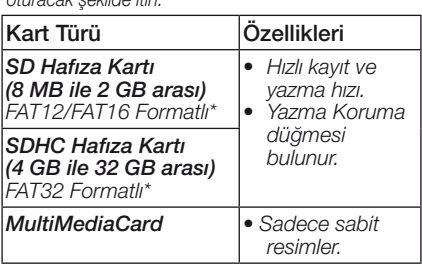

\*SD standardına uygun olarak formatlayın.

#### 6. Dil, Saat ve Tarih ayarları

- Kameranın İzleme [PLAY-BACK] modunda olmadığından emin olun
- Saat ayarlarını değiştirmek için [MENU SET] düğmesine bastıktan sonra [CLOCK SET] ayarını seçin.
- Saat ayarlarının, pillerin çıkarılması durumunda bile 3 ay boyunca bozulmadan kalması için en az 24 saat boyunca tam şarj edilmiş bir pil takın.
- Saat ayarı yapılmadıysa, tarih resimlerin üzerine basılamaz.

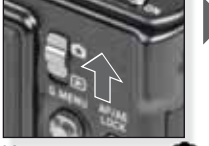

Kamerayı açın ve 🖸 modunu seçin

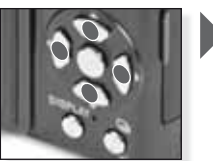

Art arda basın İstenen öğeyi seçin ve ayarlayın

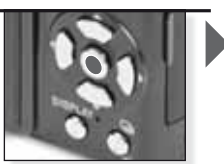

[MENU/SET] tuşuna basın

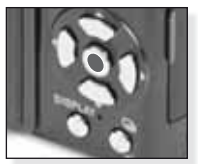

[MENU/SET] tuşuna basın Saati ayarladıktan sonra kamerayı KAPATIN.

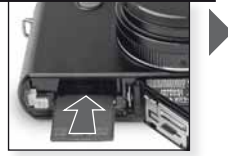

Kartı yerleştirin Kapağı klik sesiyle yerine oturacak şekilde itin.

| A  | Enstantane çekim m<br>Kamera manzara algılama, sabı<br>fokus), akıllı pozisyonlama ve di                                                                                                    | o <b>du</b><br>itleyici, akıllı ISO, yüz algılama, hızlı AF (oto<br>jital kırmızı göz düzeltme özelliklerine sahiptir. |
|----|----------------------------------------------------------------------------------------------------|----------------------------------------------------------------------------------------------------|
| 1. | Kamerayı açın ve,<br>Modunu seçin.<br>Durum ikaz lambası yaklaşık<br>1 sn. boyunca yanar                                                                                                    | Kamerayı açın ve,<br>Modunu seçin                                                                                      |
| 2. | <ul> <li>Modunu seçin ve kamerayı nesneye doğru tutun</li> <li>Kamerayı her iki elle<br/>sıkıca tutun</li> </ul>                                                                            | Ekrandaki 🕰 modunu<br>seçin                                                                                            |
| 3. | Konuya odaklanın<br>odaklama olmadı:                                                                                                    | Konu üzerine odaklanın<br>deklanşöre yarım basın                                                                       |
| 4. | <ul> <li>Kohuya odakianina kohusuhda</li> <li>Resmi çekin.</li> <li>Seçilen ayara göre dik çekilen<br/>resimler döndürülerek gösterilir.</li> <li>Titreme uyarısı çıkarsa tripod</li> </ul> |                                                                                                    |

Interne uyarısı çıkaisa tripod kullanın.
Deklanşöre basarken ekran parlayabilir yada kararabilir.

Deklanşöre tam basın

Çektiğiniz resmi izleyin Çekilen resim ekranda kısa bir süreliğine gösterilir.

### **PUCU** Flaş kullanımı

Flaşı ışığın durumuna göre ayarlayabilirsiniz. Flaş ile ilgili daha detaylı bilgi için 204.

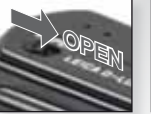

Flaşın aktif hale getirilmesi

Mod seçimi Art arda basın.

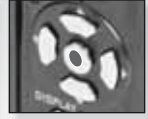

Onaylama

189

| P  | Program modu                                                                                                    |                                                                                                    |                                                                                              |
|----|----------------------------------------------------------------------------------------------------|----------------------------------------------------------------------------------------------------|----------------------------------------------------------------------------------------------|
|    | Enstantane çekim moduna kıy<br>AYAR [SETUP] menüsü ile ilgili<br>sü ile ilgili daha detaylı bilgi içir                                                                                                    | asla bir çok menü özelliğ<br>i daha detaylı bilgi için 20<br>n 208 sayfalara bakabilirs                          | i serbestçe seçilebilir.<br>16 KAYIT [REC] menü-<br>iniz.                                    |
| 1. | Kamerayı açın ve,<br>modunu seçin.<br>Durum ikaz lambası yaklaşık<br>1 sn. boyunca yanar                                                                                                    | Kamerayı açın ve,<br>Modunu seçin                                                                                |                                                                                              |
| 2. | <ul> <li>Modunu seçin ve kamera-<br/>yı nesneye doğru tutun</li> <li>Kamerayı her iki elle<br/>sıkıca tutun</li> </ul>                                                                                      | Ekrandaki Demodu-<br>nu seçin                                                                                    | Konunuzdaki AF (Oto<br>Fokus) alanına odaklanın                                              |
| 3. | Konuya odaklanın<br>- Ayarları değiştirmek için,<br>[Q.MENU] düğmesine basın ve<br>[AF MODE]'u seçin.<br>odaklama olmadı: :                                                                                 | Konu üzerine odaklanın<br>deklanşöre yarım basın<br>la daha detaylı bilgi için 1<br>3. sayfalara bakabilirsiniz. | 98, farklı AF ayarları                                                                       |
| 4. | Resmi çekin<br>- Seçilen ayara göre dik çekilen<br>resimler döndürülerek göste-<br>rilir.<br>- Titreme uyarısı çıkarsa tripod<br>kullanın.<br>- Deklanşöre basarken ekran<br>parlayabilir yada kararabilir. | Deklanşöre tam basın                                                                                             | Çektiğiniz resmi<br>izleyin<br>Çekilen resim ekran-<br>da kısa bir süreliğine<br>gösterilir. |

## Açıklık önceliği

Keskin odaklanma arka planları için yüksek açıklık, yumuşak odaklanma arka planları için düşük açıklık değerlerini seçin. Yavaş deklanşör hızları için tripod kullanın. AYAR [SETUP] menüsü ile ilgili daha detaylı bilgi için 260 KAYIT [REC] menüsü ile ilgili daha detaylı bilgi için 208 sayfalara bakabilirsiniz.

#### Açma/Kapama [ON/OFF] düğmesini AÇIK [ON], mod düğmesini O ve mod seçim kadranını A

Durum ikaz lambası yaklaşık 1 sn. boyunca yanar konumuna alın.

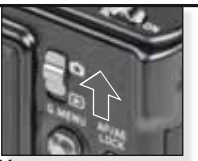

Kamerayı açın ve, Modunu seçin

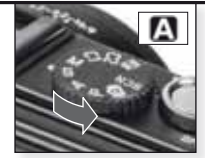

Ekrandaki Modunu secin

#### Açıklık değerini ayarlayın ve kamerayı nesneye doğru tutun

- Arka planı yumuşatmak için düşük açıklık değeri kullanın.
- Büyük açıklık değeri kullanarak arka planı keskinleştirin.
- Doğru deklanşör hızı otomatik olarak ayarlanır.

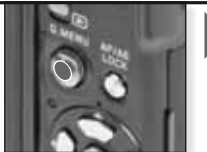

Açıklık değerini ayarlamak için ▲▼ düğmesini kullanın

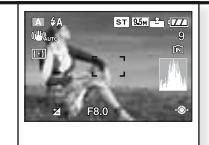

Konunuzdaki AF (Oto Fokus) alanına odaklanın Şu anki açıklık değeri görüntülenir

#### 3. Konuya odaklanın

- Ayarları değiştirmek için, [Q.MENU] düğmesine basın ve [AF MODE]'u seçin.

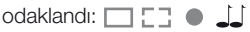

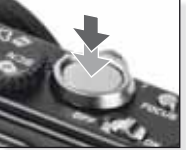

Konu üzerine odaklanın deklanşöre yarım basın

- Konuya odaklanma konusunda daha detaylı bilgi için 198, farklı AF ayarları için 210 ve [Q.MENU] için 213. sayfalara bakabilirsiniz.

#### 4. Resmi çekin

- Seçilen ayara göre dik çekilen resimler döndürülerek gösterilir.
- Titreme uyarısı çıkarsa tripod kullanın.
- Deklanşöre basarken ekran parlayabilir yada kararabilir.

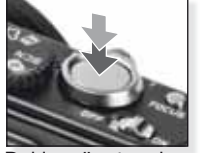

Deklanşöre tam basın

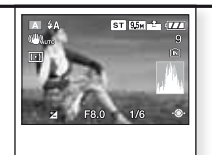

Çektiğiniz resmi izleyin

Çekilen resim ekranda kısa bir süreliğine gösterilir.

## Deklanşör önceliği

Hızlı hareket eden nesneler için hızlı, resimde takip efekti yaratmak için yavaş deklanşör hızını seçin. Yavaş deklanşör hızları için tripod kullanın. AYAR [SE-TUP] menüsü ile ilgili daha detaylı bilgi için 206 KAYIT [REC] menüsü ile ilgili daha detaylı bilgi için 210 sayfalara bakabilirsiniz.

 Açma/Kapama [ON/OFF] düğmesini AÇIK [ON], mod düğmesini O ve mod seçim kadranını S

Durum ikaz lambası yaklaşık 1 sn. boyunca yanar konumuna alın.

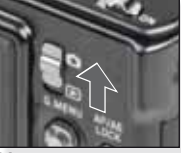

Kamerayı açın ve, modunu seçin **O** 

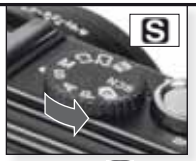

Ekrandaki Smodunu seçin

#### Deklanşör hızını ayarlayın ve kamerayı nesneye doğru tutun

- Takip efekti yaratmak için yavaş deklanşör hızını seçin.
- Hızlı hareket eden nesneler için hızlı deklanşör hızını seçin.
- Doğru açıklık değeri otomatik olarak ayarlanır.

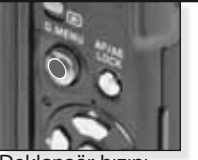

Deklanşör hızını ayarlamak için ▲▼ düğmesini kullanın

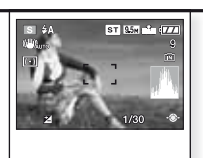

Konunuzdaki AF (Oto Fokus) alanına odaklanın Şu anki açıklık değeri görüntülenir

#### 3. Konuya odaklanın

Ayarları değiştirmek için,
 [Q.MENU] düğmesine basın ve
 [AF MODE]'u seçin.

odaklama olmadı: 🛛 - 🍎 - 📺 - 📺

odaklandı: 🔲 门 🌒 🔟

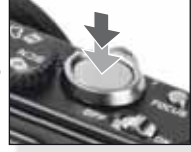

Konu üzerine odaklanın deklanşöre yarım basın

- Konuya odaklanma konusunda daha detaylı bilgi için 198, farklı AF ayarları için 210 ve [Q.MENU] için 213. sayfalara bakabilirsiniz.

#### 4. Resmi çekin

- Seçilen ayara göre dik çekilen resimler döndürülerek gösterilir.
- Titreme uyarısı çıkarsa tripod kullanın.
- Deklanşöre basarken ekran parlayabilir yada kararabilir.

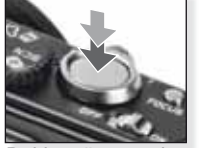

Deklanşöre tam basın

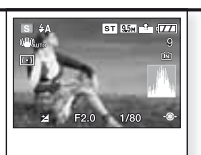

Çektiğiniz resmi izleyin

Çekilen resim ekranda kısa bir süreliğine gösterilir.

## Elle pozlandırma

Keskin odaklanma arka planları için yüksek açıklık, yumuşak odaklanma arka planları için düşük açıklık değerlerini seçin. Yavaş deklanşör hızları için tripod kullanın. AYAR [SETUP] menüsü ile ilgili daha detaylı bilgi için 206 KAYIT [REC] menüsü ile ilgili daha detaylı bilgi için 208 sayfalara bakabilirsiniz.

#### Açma/Kapama [ON/OFF] düğmesini AÇIK [ON], mod düğmesini O ve mod seçim kadranını M

Durum ikaz lambası yaklaşık 1 sn. boyunca yanar konumuna alın.

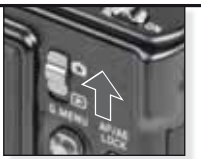

Kamerayı açın ve, C modunu seçin

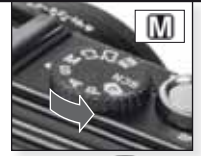

Ekrandaki 🕅 modunu seçin

#### 2. Deklanşör hızını ve açıklık değerini ayarlayın ve kamerayı nesneye doğru tutun

 Pozlandırma yardımını görüntülemek için deklanşöre yarım basın.

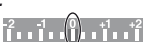

- Deklanşör ve açıklık ayarlarını 0 konumuna getirin.

# 0 <u>1</u>

Deklanşör hızını ve açıklık değerini ayarlamak için ▲▼◀► düğmesini kullanın

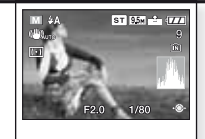

Konunuzdaki AF (Oto Fokus) alanına odaklanın Şu anki değerler görüntülenir

## 3. Konuya odaklanın

Ayarları değiştirmek için,
 [Q.MENU] düğmesine basın ve
 [AF MODE]'u seçin.

odaklandı: 🔲 🚺 🌒 🚚

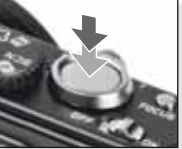

Konu üzerine odaklanın deklanşöre yarım basın

- Konuya odaklanma konusunda daha detaylı bilgi için 198, farklı AF ayarları için 210 ve [Q.MENU] için 213. sayfalara bakabilirsiniz.

#### 4. Resmi çekin

- Seçilen ayara göre dik çekilen resimler döndürülerek gösterilir.
- Titreme uyarısı çıkarsa tripod kullanın.
- Deklanşöre basarken ekran parlayabilir yada kararabilir.

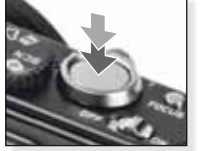

Deklanşöre tam basın

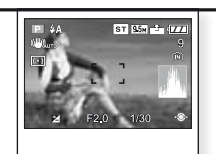

Çektiğiniz resmi izleyin Çekilen resim ekranda kısa bir süreliğine gösterilir.

|    | Hareketli cek                                                                                                    | im modu               |                                |                                     |                                                                             |  |
|----|----------------------------------------------------------------------------------------------------|-----------------------|--------------------------------|-------------------------------------|-----------------------------------------------------------------------------|--|
|    | Kayıt başladığında odaklanma ayarı, zoom ve cihaz açıklığı daha önce seçilen ayarlara bağlıdır. Ses dahili mikrofon tarafından kaydedilir. |                       |                                |                                     |                                                                             |  |
| 1. | Kamerayı açın ve,<br>Omodunu seçin                                                                                                    | 1                     | Rad and a state                |                                     |                                                                             |  |
|    | Durum ikaz lambası y<br>1 sn. boyunca yanar                                                                                                | raklaşık<br>Kam<br>Ön | erayı açın ve,<br>nodunu seçin |                                     |                                                                             |  |
| 2. | modunu seçin ve<br>rayı nesneye doğru                                                                                                    | e kame-<br>tutun      |                                | ()<br>()<br>()<br>()                | <sup>90</sup> 864 d <b>ara</b><br>Ros                                       |  |
|    | - Kamerayı her iki elle<br>sıkıca tutun                                                                                                    | Ekra<br>nu s          | ndaki 田 modu-<br>ecin          | Konun<br>Fokus)                     | uzdaki AF (Oto<br>alanına odaklanın                                         |  |
| 3. | En-boy oranı ve<br>kaliteyi seçerek 4.<br>adımda anlatılan<br>işlemleri yapın                                                              | 1/2/1                 |                                | 1. [MEN<br>2. Resin<br>MOD<br>tuşur | U/SET] tuşuna basını<br>n modunu [PICTURE<br>PE] seçmek için ▼<br>na basın. |  |
|    | En-bov oranı olarak 🌆<br>veya 🔤 seçin.                                                                                                    | 3 En-b                | oy oranını seçin               | 3. ► łuş<br>▲▼<br>4. [MEN           | una basın ve Kanteyi<br>tuşu ile seçin.<br>U/SET] tuşuna basın.             |  |
|    | En-Boy Oranı                                                                                                    | Kalite                | Çözünürlük                     |                                     | fps                                                                         |  |
|    |                                                                                                    | Eğer                  | 🜆 en-boy oranını s             | eçerse                              | eniz.                                                                       |  |
|    | 8                                                                                                    | VGA <sup>1</sup>      | 640 x 480 pikse                | ə/                                  | 30                                                                          |  |
|    | 'BU                                                                                                    | QVGA-H<br>QVGA-L      | - 320 x 240 pikse              | ə/  -                               | <u> </u>                                                                    |  |
|    |                                                                                                    | Eğer                  | 💷 en-boy oranını s             | seçerse                             | eniz.                                                                       |  |
|    |                                                                                                    | $HD^{1}$              | 1280 x 720 piks                | el                                  | 24                                                                          |  |
|    | 12A                                                                                                    | WVGA <sup>1</sup>     | 848 x 480 pikse                | e/                                  | 30                                                                          |  |
|    |                                                                                                    | <sup>1</sup> D        | ahili hafizaya kayde           | dilemez                             | Ζ.                                                                          |  |

**IPUCU** - Bu kamera ile kaydedilen video kayıtlar başka bir cihazda izlendiğinde resim ve ses kalitesi kötü olabilir yada filmi oynatmak mümkün olmayabilir. Kayıt bilgisi de doğru olarak görüntülenmeyebilir.

- <sup>Im</sup> yada (AF MODE]'da, yön algılama fonksiyonu, <sup>IM</sup> [Mode2] ve optik sabitleme fonksiyonu [AUTO] kullanılamayabilir.

<sup>-</sup> Kamera tarafından kaydedilen dosya formatı QuickTime Motion JPEG formatıdır.

| 4. | Konuya odaklanın                                                                                |   |                        |
|----|-------------------------------------------------------------------------------------------------|---|------------------------|
|    | - Kalan kayıt süresi<br>sağ üstte gösterilirken,<br>geçen kayıt süresi<br>sağ altta gösterilir. |   |                        |
|    | odaklama olmadı:                                                                                |   | Konu üzerine odaklanın |
|    | odaklandı: 🔲 📑 🌢 💄                                                                              | 1 | deklanşore yarım basın |

- Konuya odaklanma konusunda daha detaylı bilgi için 198 sayfaya bakınız.

5. Kaydı Başlat / Bitir

- Hafiza kartının yazma hızı çok düşükse kayıt işlemi durabilir.
- Filmler durmaksızın 2 GB'a kadar kaydedilebilir.
- Yüksek kaliteli modlarda kayıt yaparken 10 MB/s'lik yada daha hızlı kartlar kullanın.

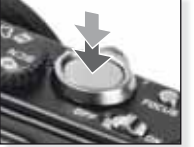

Kaydı başlat Deklanşöre tam basın

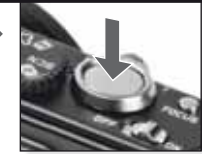

Ц

Kaydı durdurun Deklanşöre bir kez daha tam olarak basın

# Kaydedilmiş filmi izleyin

Kamerayı açın ve,
 Modunu seçin

Durum ikaz lambası yaklaşık 1 sn. boyunca yanar

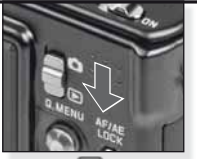

Ekrandaki 💽 modunu seçin

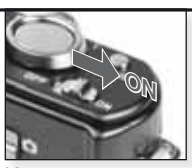

Kamerayı açın

#### 2. Filmi seçin

 QuickTime'ı aşağıdaki adresten edinebilirsiniz:
 www.apple.com/quicktime/download

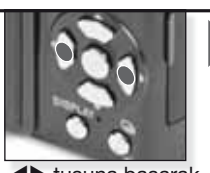

 tuşuna basarak filmi seçin

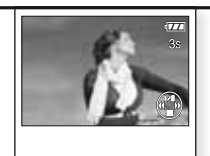

▲ tuşuna basarak filmi oynatın

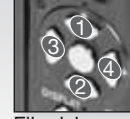

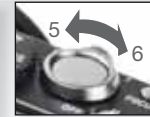

Film izleme kontrolleri

Ses ayarı

Filmleri izlerken ilgili tuşlara basarak Oynat/ Beklet (1), Dur (2), Geri Sarma (3), İleri Sarma (4) işlemlerini yapabilirsiniz. (3 ve 4 nolu işlemler film bekletme modundayken kareler halinde yapılır). Ses şiddeti zoom ayar düğmesi kullanılarak azaltılıp (5) artırılabilir (6).

| SCI | Manzara modu                                                                                                    |                                                                                                    |                                                                                                    |
|-----|----------------------------------------------------------------------------------------------------|----------------------------------------------------------------------------------------------------|----------------------------------------------------------------------------------------------------|
|     | Ozel durumlarda çekilen mar<br>kamera en iyi pozlama ve rer                                                                                                    | nzara resimlerinde kullanılı<br>ngi kendi ayarlar.                                                                                         | r. Aktif edildiği zaman                                                                            |
| 1.  | Kamerayı açın ve,<br>Dmodunu seçin.<br>Durum ikaz lambası yaklaşık<br>1 sn. boyunca yanar                                                                                                    | Kamerayı açın ve,<br>Modunu seçin                                                                                                    |                                                                                                    |
| 2.  | <ul> <li>SCN modunu seçin ve kame-<br/>rayı nesneye doğru tutun</li> <li>Kamerayı her iki elle<br/>sıkıca tutun</li> </ul>                                                                                                    | Ekrandaki SCN modu-<br>nu seçin                                                                                                    | Konunuzdaki AF (Oto<br>Fokus) alanına odaklanı                                                     |
| 3.  | İstenen ekran modunu<br>seçin ve 4. adıma geçin.                                                                                                    | <ol> <li>Menüye girmek için [ME</li> <li>2.[SCENE MODE]'a girmek</li> <li>▲▼◀▶ tuşuna basarak</li> <li>4. [MENU/SET] tuşuna bas</li> </ol> | NU/SET] tuşuna basın.<br>k için ▶ tuşuna basın.<br>bir manzara seçin.<br>sarak onaylayın.          |
| 4.  | Konuya odaklanın<br>odaklama olmadı:                                                                                                    | Konu üzerine odaklanın<br>deklanşöre yarım basın                                                                                           | 00 ( // 15 /                                                                                       |
|     | - Konuya odaklanma konusunc<br>için 210 ve [Q.MENU] için 213                                                                                                    | la daha detayli bilgi için 1<br>3. sayfalara bakabilirsiniz.                                                                               | 98, farklı AF ayarları                                                                             |
| 5.  | <ul> <li>Resmi çekin</li> <li>Seçilen ayara göre dik çe-<br/>kilen resimler döndürülerek<br/>gösterilir.</li> <li>Titreme uyarısı çıkarsa tripod<br/>kullanın.</li> <li>Deklanşöre basarken ekran<br/>parlayabilir yada kararabilir.</li> </ul> | Deklanşöre tam basın                                                                                                    | Çektiğiniz resmi izleyin           Çekilen resim ekranda kısa           bir süreliğine gösterilir. |
| VCU | <ul> <li>SCN Mod menüsündeyken [DISPL4<br/>siniz.Çıkmak için [DISPLAY] tuşuna</li> <li>Seçili resim moduna göre değiş</li> </ul>                                                                                                    | AY] tuşuna basarak resimlerle<br>a basın.<br>mekle birlikte aşağıdaki ay                                                                   | ilgili ek bilgilere ulaşabilir-<br>arlardan bazıları değiş-                                        |

 Seçili resim moduna göre değişmekle birlikte aşağıdaki ayarlardan bazıları değiştirilebilir: Beyaz dengesi değiştirilemez, flaş KAPALI kalır, histogram turuncu renkle gösterilir, AF yardımcı ışığı devreden çıkar, zamanlayıcı, [SENSITIVITY] ve [COL. MODE]'un ayarları değiştirilemez.

Π

| Þ            | [PORTRAIT]          | Zengin tenk renkleriyle etkileyici portrele. En iyi sonuçlar<br>için [T] maksimum uzaklıkta kullanın.                                                                   |
|--------------|---------------------|----------------------------------------------------------------------------------------------------|
| * 🔊          | [SOFT SKIN]         | İnsan yünü gibi ten rengine sahip bölgeleri algılar ve yumuşak bir efekt<br>ekler. En iyi sonuçlar için [1] maksimum uzaklıkta kullanın.                                |
|              | [SELF PORTRAIT]     | Kendi portre resimlerinizi çekerken geniş açılı bir ayar kullanmanızı [W] ve zamanlayıcıyı 2 sn. ayarında bulundurmanızı tavsiye ederiz.                                |
| 24           | [SCENERY]           | Uzak ve büyük manzara çekimleriniz için. Otofokus önceli-<br>ği 5 m ile ∞ arasında ayarlanır.                                                                           |
| <b>3</b> K   | [SPORTS]            | Hareketi dondurmak için daha hızlı deklanşör hızı seçilir.<br>Parlak gün ışığında resim çekerken kullanılması önerilir.                                                 |
| <b>*</b> 0   | [NIGHT PORTRAIT]    | Gece manzarası önünde çekim yapan kişiler için kullanılır. Kamerayı sıkıca tuttuktan sonra konunun en az 1 sn. boyunca hareketsiz kalması gerekir.                      |
| <u>;;</u>    | [NIGHT SCENERY]     | Gece manzarasında çekim yapmak için deklanşör maksimum 8 sn'ye<br>ayarlanmalı ve bunun yanında bir tripod ile zamanlayıcı kullanılmalıdır.                              |
| ۳O           | [FOOD]              | Yiyeceklerin resimlerini çekerken kullanılır. En iyi sonuç için resimlerinizi flaş kullanmadan çekin.                                                                   |
| Ĭ            | [PARTY]             | İç mekanda çekim yaparken ortamın kendi ışığını kullan-<br>mak daha doğal kareler elde etmenizi sağlar.                                                                 |
| ŶŶ           | [CANDLE LIGHT]      | Mum ışığı yada zayıf aydınlatılmış ortamlarda çekim yapar-<br>ken kullanılır. Tripod ve zamanlayıcı kullanın.                                                           |
| <b>9</b> ,1  | <b>9</b> [BABY 1/2] | Bebeğinizin resimlerini çekmek için kullanabilirsiniz. Doğum gününün ayar-<br>lanması durumunda resimlerle birlikte yaş durumu da görüntülenir.                         |
| <b>%</b>     | [PET]               | Evcil hayvanlarınızın resimlerini çekmek için kullanabilirsiniz. Doğum gününün ayarlanması durumunda resimlerle birlikte yaş durumu da görüntülenir.                    |
| 5            | [SUNSET]            | Gün batımında çekim yapmak için kullanılır. Güneş ışığı canlı bir şekilde resme aktarılır.                                                                              |
| Æ            | [HIGH SENS.]        | Özellikle iç mekanda çekim yaparken hareketli nesnelerin bulanık çıkması-<br>nı önlemek amacıyla yüksek ISO hassasiyeti kullanılmıştır.                                 |
|              | [HI-SPEED BURST]    | Devamlı çekim modu art arda çekimler yaparak önemli bir<br>anın her karesini yakalamanıza olanak sağlar.                                                                |
| Ð            | [FLASH BURST]       | Flaş kullanarak en fazla 5 fotoğraf devamlı olarak çekilir. Sabit resimlerin devamlı olarak çekiminin karanlık yerlerde yapılması daha uygundur.                        |
|              | [STARRY SKY]        | Yıldızlı bir gökyüzü gibi aşırı derecede karanlık konuların<br>resimlerini çekerken kullanılır. Her zaman tripod kullanın.                                              |
|              | [FIREWORKS]         | Patlayan havai fişekleri resimlerini çekerken kullanılır. Havai fişekler tam olarak<br>yayıldığında deklanşöre basın. Bu çekimlerde tripod kullanmanızı tavsiye ederiz. |
| <u>7</u> 2-  | [BEACH]             | Kumsal ve plajlarda çekim yapmak için kullanılır. Güçlü güneş ışığı altında<br>çekilen resimlerin karanlık çıkmasını önler.                                             |
| 3            | [SNOW]              | Kar önünde yapılan çekimlerde kullanılır. Karda yapılan<br>çekimlerde karın doğal beyazlığının çıkmasını sağlar.                                                        |
| 0            | [AERIAL PHOTO]      | Uçak camlarından yapılan çekimlerde kullanılır. Uçağın iniş<br>ve kalkışı esnasında kameranızı lütfen kapalı tutun.                                                     |
| $\mathbb{Z}$ | [PIN HOLE]          | Çevredeki nesnelere hafif bir odaklanma ile resim daha koyu çekilir.                                                                                                    |
| $\sim$       | [FILM GRAIN]        | Sinema filmi taneselliğine benzetmek amacıyla resim taneli<br>bir fonda kaydedilir.                                                                                     |

## Resim çekme - gelişmiş fonksiyonlar I

#### Zamanlayıcı 🖄

2 ile 10 saniye arasında gecikme süresi ayarlayabilirsiniz. Kameranın odaklanması için deklanşöre yarım basın.

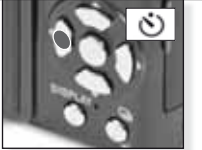

tuşuna basarak seçiminiz yapın.
 yada 10 sn. gecikme.

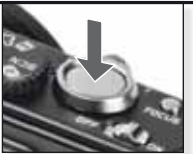

Başlamak için deklanşöre tam bir şekilde basın

- SCN. modunda çekilebilen resimlerin sayısı [BURST] modunda 3, [FLASH BURST] modunda 5'tir.
- 🔊 modundayken zamanlayıcı 2 sn'ye ayarlanamaz
- SIM modundayen zamanlayıcı [SELF PORTRAIT] modunda 10 sn'ye ayarlanamaz.
- Zamanlayıcı 🔠 modunda; [HI-SPEED BURST] 💷 modunda çalışmaz.

#### 🔳 Makro mode 🖏

Nesnelerin detay fotoğraflarını 1 cm yakına kadar girerek çekebilirsiniz.

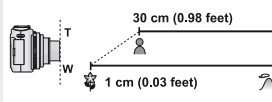

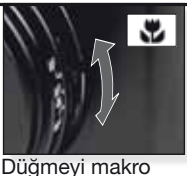

Düğmeyi makro <sup>™™</sup>∞ moduna ayarlayın.

- Makro modda çekim yaparken tripod ve zamanlayıcı kullanın.
- Odaklanma önceliği kamera yakınında bulunan nesnelere aittir.

- Flaşı 🕲konumuna ayarlayın.

Makro mod açıkken ekranda **AF** simgesi gözükür. İptal etmek için düğmeyi tekrar AF veya MF moduna ayarlayın.

#### Oto fokus [AF]

Odaklanma mesafesi 50 cm (1.64 fit) ile ∞ arasıdır.

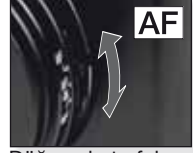

Düğmeyi oto fokus AF'ye ayarlayın.

AF aşağıdaki özelliklerdeki nesneler odaklanmada sorun yaşayabilir:

- çok hızlı veya parlak
- kontrastsız
   pencerelerin arkasında
- pencerelerin arkasında
- karanlık veya titreşimli
- çok yakın

#### Oto fokus alanının dışındaki nesneleri çekmek

- Kamerayı nesnenin AF bölgesine doğru tutun ve odaklama ve pozlama ayarının yapılması için deklanşöre yarım basın.
- Resmi oluşturuken kamerayı hareket ettirdiğiniz sırada deklanşöre yarım bir şekilde basmaya devam edin.

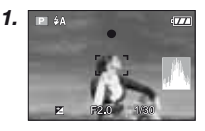

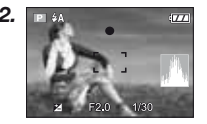

- Alternatif olarak AF/AE Kilidi fokus ve pozlandırmayı kilitlemek için kullanılabilir. Kilidi açmak için AF/AE Kilidine tekrar basın. Ayrıca sayfa 211 [AF/AE LOCK] bölümüne bakın.
- Deklanşöre tam olarak basmadan önce 1. adımdaki talimatları en iyi sonucu alana kadar tekrarlayın.

#### Elle fokus [MF]

Elle fokus esnasında [MF AS-SIST] ([AYARLAR] menüsünde [MF1] veya [MF2]'ye ayarlı ise ve odaklama mesafesi görüntülenir.

- MF yardımı kumanda koluna 2 saniye süreyle dokunulmadığında kaybolur.
- Odaklanma aralığı kumanda koluna 5 saniye süreyle dokunulmadığında kaybolur.

MF yardımını ilk konumuna getirmek için:

- fokus AF'ye alındığında
- Tek çekim AF kullanıldığında
- resim boyutu veya en-boy oranı değistirildiğinde
- kamera kapatıldığında

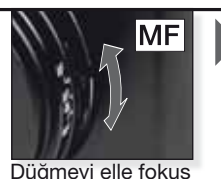

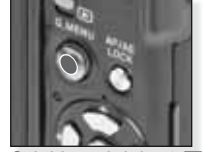

Odaklamak için ▲' düğmesini kullanın

#### MF<sup>1</sup>ye ayarlayın. Elle fokus MF

- 1. Kumanda kolunu ▲▼ yönünde kullanarak odaklanın.
- 2. Kolu aynı yönde biraz daha itin.
- Nesneye tam olarak odaklanmak için kumanda kolunu ters yönde itin.

Zoom alanını değiştirme/hareket ettirme

- MF yardımı görüntülenirken ▲▼◀► düğmesine basın.
- 2. Onaylamak için [MENU/SET] tuşuna basın.

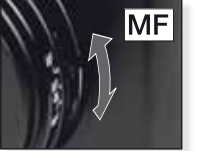

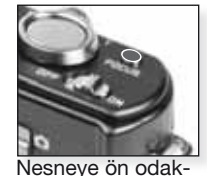

lama yapmak için [FOCUS]'a basın

Düğmeyi elle fokus MF'ye ayarlayın.

Tek çekim AF

- Oto fokus ile nesneye odaklanmak için fokus seçme düğmesi ile [MF]'yi seçebilir ardından [FOCUS] düğmesine basabilirsiniz. Bu işlem ön odaklama için kullanışlıdır.
- Bu özellik kameranın önceden rasgele bir noktaya odaklanmasını sağlar. Oto fokus ile keskin bir odaklama yapmak zor olduğunda veya nesne hızlı hareket ettiğinde kullanışlıdır.

[MF ASSIST] modu hakkında daha fazla bilgi için 207 sayfaya bakın.

- Elle fokusu sabit resim modunda da kullanabilirsiniz ancak fokus kayıt esnasında ayarlanamaz.
- Nesneye geniş açıda odaklanıp zoom ayar düğmesini Tele'ye çevirirseniz fokus yeterli olmayabilir. Bu durumda nesneye tekrar odaklanın.
- MF yardımı dijital zoom kullandığınızda kaybolmaz.
- Elle fokusta ekranda gösterilen nesne ile olan uzaklık fokus konumunun yaklaşık bir değeridir. Fokusu son bir defa kontrol etmek için MF yardım ekranını kullanın.
- Güç tasarrufu modunu iptal ettikten sonra nesneye tekrar odaklanın.

## Resim çekme - gelişmiş fonksiyonlar II

Seçilen pozlandırma ayarında otomatik olarak 3 kare kaydedilir.

- Flaş 🕲 ayarındadır.
- Fonksiyon kameranın kapatılması iptal edilir.

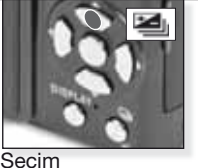

[AUTO BRACKETING] Art arda basın

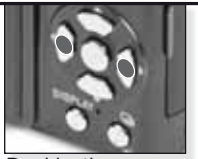

Denkleştirme ayarının yapılması Art arda basın

Otomatik sabitleme ve çoklu en-boy aynı anda ayarlanamaz.

#### Çoklu en-boy have the second second secon

Deklanşöre bir defa basıldığında otomatik olarak 4:3, 3:2 ve 16:9 en-boy oranlarında üç resim çekilir.

- Otomatik sabitleme ve çoklu en-boy özellikleri arasında geçiş yapmak için [DISPLAY] düğmesine basın.
- Fonksiyon kameranın kapatılması iptal edilir.

#### 🔳 Pozlama Ayarı 🔀

Bu fonksiyonu nesne ile arka plan arasında parlaklık farkı olduğu zaman uygun bir pozlama yakalayamadığınızda kullanın.

 Ayarlanan pozlama değeri kameranın kapatılması durumunda bile hafizada kalır.

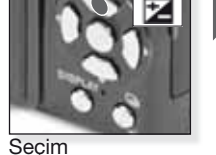

**AUTO BRACKET** 

basin

seçin ve [DISPLAY]'e

[EXPOSURE] Art arda basın

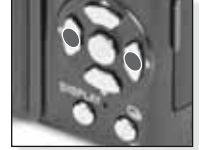

[ON]'u seçin

Çoklu en-boy ve otomatik sabitleme aynı anda ayarlanamaz.

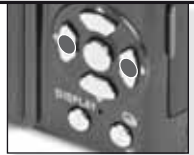

Denkleştirme Art arda basın

#### 🔳 Flaş çıkışı 💷

Nesne küçük veya yansıtılabilirlik çok yüksek veya alçak olduğunda flaş çıkışını ayarlayın.

- Flaş çıkış değeri ekranın sol üst köşesinde görüntülenir.
- Flaş çıkış ayarı kamera kapansa dahi hafizaya alınır.

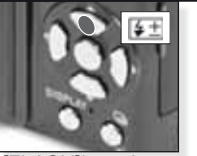

[FLASH]'ı seçin Art arda basın

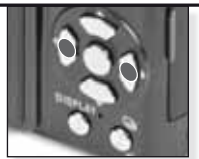

Çıkışı ayarlayın Art arda basın

#### Kaymayı programla 12

Pozlandırmayı değiştirmeden seçili açıklık değeri ve deklanşör hızı kombinasyonunu değiştirin.

- 1. Deklanşöre yarım basın.
- Kumanda kolu ile kaymayı programlayın.
   <u>Kayma</u> programlama ikonu
- Kayma programlama ikonu
   açıklık değeri ve deklanşör hızı görüntülenir.
- Kayma programlamayı iptal etmek için kumanda kolunu kullanın veya kamerayı kapatın.

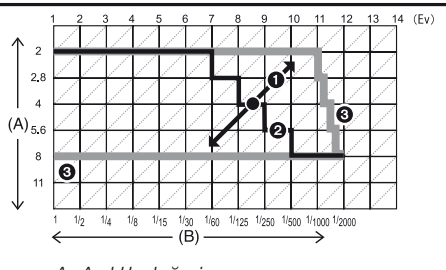

- A: Açıklık değeri B: Deklanşör hızı
- 1: Kayma miktarını programlama
- 2: Kayma programlama tablosu

3: Kayma programlama limiti

- Deklanşöre yarım basıldığında pozlandırma yeterli değilse açıklık değeri ve deklanşör hızı kırmızıya döner.
- Kayma programlama etkinleştirildikten 10 saniye sonra kayma programlama iptal edilir ve kamera normal AE programlama moduna geçer. Ancak kayma programlama ayarı hafizaya alınır.
- Nesnenin parlaklığına göre kayma programlama özelliği etkinleştirilemeyebilir.

## Resim çekme - gelişmiş fonksiyonlar III

| Sürekli çekim modu ဩ                                                            |          |                  |                                       |
|---------------------------------------------------------------------------------|----------|------------------|---------------------------------------|
| Deklanşörün basılı tutulması<br>durumunda kamera sürekli<br>olarak resim çeker. |          |                  | <b>8</b>                              |
|                                                                                 | Basılı t | utun             | Hızlı çekim modunu seçin              |
|                                                                                 | [OFF]    |                  | _~                                    |
| Çerçeve hızı<br>(res/sn)                                                        | -        | 2.5 <sup>1</sup> | yakl. 2                               |
| -i                                                                              | -        | maks. 3          | Dahili bellek/<br>karttaki kapasiteye |
| -1-                                                                             | -        | maks. 8          | bağlı.                                |
| Kayıt edilebilir<br>resim sayısı                                                | -        |                  |                                       |
| RAW                                                                             | -        | maks. 3          | maks. 3                               |
| RAW                                                                             | -        |                  |                                       |
| 1 Kartin hizina hačli alma                                                      | lar ann  | ave but eshittir |                                       |

<sup>1</sup> Kartın hızına bağlı olmaksızın çerçeve hızı sabittir.

- Yukarıda verilen çerçeve hızı değerleri deklanşör hızı 1/60 veya daha hızlıyken ve flaş etkinleştirilmediğinde geçerlidir.
- Devamlı çekim modu Šınırsıza ayarlandığında çerçeve hızı yarı derecede yavaşlar. Bunun zamanlaması kart türü, çözünürlük ve kaliteye bağlıdır. Dahili bellek veya kart kapasitesi dolana dek resim çekebilirsiniz.
- İlk resim çekildiğinde fokus sabitlenir.
- Çerçeve hızı Iandırma ve beyaz dengesi diğer resimler için de geçerli olur. Çerçeve hızı olacak şekilde ayarlandığında her resim şekilde ayarlanır.
- Zamanlayıcı kullanıldığında sürekli modda kaydedilebilir resim sayısı 3'e şabitlenir.
- İçeride veya dışarıda, ışık ve gölge arasında büyük bir fark olduğunda hareket eden bir nesneyi fotoğraf çekerek takip ediyorsanız pozlandırma sabitleşmesi için biraz zaman geçmesi gerekebilir. Sürekli çekim modu kullanıldıysa pozlandırma optimal düzeyde olmayabilir.
- Çerçeve hızı (res/sn) karanlık alanlar, ISO hassaslığının yüksek olduğu alanlar gibi çekim yapılan ortama göre yavaşlayabilir.
- Sürekli çekim modu kamera kapatıldığında iptal edilmez.
- Dahili belleği kullanarak sürekli çekim modunda resim çekiyorsanız resim verisinin yazılması biraz vakit alacaktır.
- Sürekli çekim modu seçildiğinde flaş için 🕲 ayarlanır.
- Sürekli çekim modu seçildiğinde otomatik sabitleme, çoklu en-boy ve [MUL-TI FILM] ayarları iptal edilir.
- Sürekli çekim modundaki pozlandırma sayısı harici flaş kullanıldığında 3'e sabitlenir.

## Açıklık değerleri ve deklanşör hızları

Moda bağlı olarak bu açıklık değerleri ve deklanşör hızları seçilebilir.

#### 1. S Deklanşör önceliği

Ĭ

| Kullanılabi | Açıklık Değeri |        |        |                  |
|-------------|----------------|--------|--------|------------------|
| 8           | 6              | 5      | 4      |                  |
| 3.2         | 2.5            | 2      | 1.6    |                  |
| 1.3         | 1              | 1/1.3  | 1/1.6  |                  |
| 1/2         | 1/2.5          | 1/3.2  | 1/4    |                  |
| 1/5         | 1/6            | 1/8    | 1/10   |                  |
| 1/13        | 1/15           | 1/20   | 1/25   | F2.0 - 8.0 arası |
| 1/30        | 1/40           | 1/50   | 1/60   |                  |
| 1/80        | 1/100          | 1/125  | 1/160  |                  |
| 1/200       | 1/250          | 1/320  | 1/400  |                  |
| 1/500       | 1/640          | 1/800  | 1/1000 |                  |
| 1/3000      | 1/1600         | 1/2000 | -      |                  |

### 2. Açıklık önceliği

| Kullanılabilir Açıklık Değeri - (1/3 EV<br>başına) |      |      | Deklanşör hızı (Sn.) |
|----------------------------------------------------|------|------|----------------------|
|                                                    | F8.0 |      |                      |
| F7.1                                               | F6.3 | F5.6 |                      |
| F5.0                                               | F4.5 | F4.0 | 8 - 1/2000 arası     |
| F3.5                                               | F3.2 | F2.8 |                      |
| F2.5                                               | F2.2 | F2.0 |                      |

#### 3. 🕅 Elle pozlandırma

| Kullanılabilir Açıklık Değeri<br>(1/3 EV başına) | Kullanılabilir Deklanşör Hızı (Sn.)<br>(1/3 EV başına) |
|--------------------------------------------------|--------------------------------------------------------|
| F2.0 - F8.0 arası                                | 60 - 1/2000 arası                                      |
|                                                  |                                                        |

 Yukarıdaki tabloda verilen açıklık değerleri zoom ayar düğmesi Geniş [W] seçeneğine ayarlandığındaki değerlerdir.

- Zoom ayarına göre açıklık değerlerinden bazıları seçilemeyebilir.

## Flaş kullanımı

Flaşı açmak için flaş açma düğmesini kullanın. Kapamak için tıklayana kadar aşağı doğru itin.

| riaş m | lodu seçimi                         |                                                                                                    |                                                                                                    |
|--------|-------------------------------------|----------------------------------------------------------------------------------------------------|----------------------------------------------------------------------------------------------------|
|        | Art arda<br>basın                   | <ul> <li>Flaş kapatıldığında flaş ayarı</li> <li>Kullanılabilir flaş ayarları kayıt mo</li> <li>Kırmızı göz düzeltme özelliğind<br/>özellikte resmedilen nesne ikin<br/>kıpırdamamalıdır.</li> <li>Ayarlanan flaş modu kameral<br/>da bile hafizada kalır.</li> <li>Son modunda resim ayarları d<br/>ilk haline döner.</li> </ul> | Seçeneğinde sabitlenir.<br>duna göre değişiklik gösteri<br>de flaş iki kez patlar. Bu<br>nci flaş patlayana kadar<br>nın kapatılması durumun-<br>leğiştirilirse yapılan ayarlar<br>Deklanşör hızı (sn.) |
| 4Δ     | [AUTO]                              |                                                                                                    | 1/30 - 1/2000 arası                                                                                                    |
| •      | Kayıt koşulların<br>kendiliğinden p | ıdaki ışık yeterli değilse flaş<br>patlar.                                                                                                    |                                                                                                    |
| 4A@+   | AUTO/Kırmızı g                      | jöz düzeltme                                                                                                    | 1/30 - 1/2000 arası                                                                                                    |
|        | Bu ayarı az ayo<br>resimleri çeken  | dınlatılmış ortamlarda insan<br>ken kullanın.                                                                                                    |                                                                                                    |
| 4      | Mecbur AÇIK                         |                                                                                                    | 1/30 - 1/2000 arası                                                                                                    |
| Ĺ      | Sürekli açık. Bu<br>yada florasan ı | ı ayarı, resim objeniz arkadan a<br>şığı altındayken kullanın.                                                                                                    | aydınlatılmış                                                                                                    |
| 48@#   | Yavaş senkroni                      | zasyon/Kırmızı göz düzeltme                                                                                                    | 1 - 1/2000 arası                                                                                                    |
|        | Bu ayarı karanı<br>insanların resm  | lık arka plan önünde duran<br>iini çekerken kullanın.                                                                                                    |                                                                                                    |
| \$ O/  | Mecbur AÇIK/ł                       | Kırmızı göz düzeltme                                                                                                    | 1/30 - 1/2000 arası                                                                                                    |
| 2      | Kırmızı göz düz<br>[PARTY] / [CAN   | etme sadece SCN modunda<br>NDLE LIGHT]                                                                                                    |                                                                                                    |
| S      | Mecbur KAPAL                        | .                                                                                                    |                                                                                                    |
| Ċ      | Flaş hiçbir koşi                    | ulda patlamaz.                                                                                                    |                                                                                                    |

#### ISO duyarlığında kullanılabilir flaş mesafesi:

|           | Geniş [W]:    | Tele [T]:    |
|-----------|---------------|--------------|
| [AUTO]    | 80cm – 8.3m   | 30cm – 5.9m  |
| [ISO80]   | 80cm – 2.3m   | 30cm – 1.6m  |
| [ISO100]  | 80cm – 2.6m   | 30cm – 1.8m  |
| [ISO200]  | 80cm – 3.7m   | 30cm – 2.6m  |
| [ISO400]  | 80cm – 5.3m   | 40cm – 3.7m  |
| [ISO800]  | 80cm – 7.4m   | 60cm – 5.3m  |
| [ISO1600] | 1.15m – 10.6m | 90cm – 7.5m  |
| [ISO3200] | 1.15m – 14.6m | 1.3m – 10.7m |

SCN modundan (HIGH SENSE.)'de ISO hassasiyeti (ISO1600) ila (ISO6400) árasinda otomátik olarak değişir ve uygun flaş alanı da değişir.

Г

#### Kayıt modunda kullanılan flaş ayarları

|              | ¥Α             | ¥A©≱ | 4 | ¥S@ | \$ Oj | €€ |
|--------------|----------------|------|---|-----|-------|----|
| A            | O <sup>1</sup> | -    | — | —   | —     | 0  |
| Ρ            | 0              | 0    | 0 | 0   | _     | 0  |
| Α            | 0              | 0    | 0 | 0   | _     | 0  |
| S            | 0              | 0    | 0 | _   | _     | 0  |
| Μ            | 0              | 0    | 0 | _   | _     | 0  |
| Ħ            | _              | _    | _ | _   | _     | 0  |
| \$           | 0              |      | 0 | —   | —     | 0  |
| $\dot{z}$    | 0              |      | 0 | —   | _     | 0  |
|              | 0              |      | 0 | -   | -     | 0  |
| $\mathbf{x}$ | —              | -    | - | —   | —     | •  |
| \$           |                | -    | 0 | —   | —     | 0  |
| Ň            | —              | —    | - | •   | —     | 0  |
| <u>.</u>     | —              | —    | _ | —   | —     | •  |
| ۳O۱          |                | -    | 0 | _   | —     | 0  |
| Y            | _              | _    | _ | •   | 0     | 0  |
| ŶŶ           | _              | _    | _ | 0   | •     | 0  |
| <b>9</b> ,1  | 0              |      | 0 | _   | _     | 0  |
| <b>9</b> ,2  | 0              |      | 0 | _   | _     | 0  |
| প            | ٠              | _    | 0 | _   | _     | 0  |
| 5            | _              | _    | _ | -   | _     | ٠  |
| *            | •              | -    | 0 |     | _     | 0  |
|              | _              | -    | _ |     | _     | •  |
| Ð            | _              | _    | • | -   | _     | _  |
| 14           | _              | -    | _ | _   | _     | •  |
|              | _              | -    | _ | _   | _     | ٠  |
| <u>7</u>     | _              |      | • |     | _     | 0  |
|              |                |      | 0 |     | _     | 0  |
| 0            |                | -    |   |     |       |    |
| $\square$    |                | -    | 0 |     |       | 0  |
| 67           |                | -    | 0 | -   | _     | 0  |

- Flaşı nesneye normalden fazla yakınlaştırdığınız zaman nesne, flaşın sıcaklığı yada ışığı nedeniyle bozulabilir yada renk atabilir.
- Bir resmi mevcut flaş mesafesi dışına çıkarak çektiğiniz zaman pozlama ayarı düzgün yapılmayabilir ve resim karanlık çıkabilir.
- Flaş şarj olurken, flaş lambası kırmızı yanar ve bu esnada resim çekemezsiniz. [AUTO LCD OFF] özelliği etkinleştirildiği zaman, LCD ekran kapanır ve durum ikaz lambası yanar.
- Flaş ışığı resmi çekilen nesne için yeterli değilse beyaz dengesi düzgün olarak ayarlanmayabilir.
- Deklanşöre normalden hızlı basılırsa flaş yeterli gelmeyebilir.
- Art arda çekilen resimlerin ardından flaşın şarj olması biraz zaman alabilir. Ekrandaki flaş simgesi kaybolduğunda resim çekilebilir.
- Kırmızı göz düzeltme özelliği kişilere göre farklılık gösterebilir. Kişi kameradan uzaksa yada flaşın ilk patlaması esnasında kameraya bakmıyorsa etki çok açık şekilde görünmeyebilir.

- O Kullanılabilir
- Kullanılamaz
- Resim başlangıç ayarı

<sup>1</sup> seçildiğinde 4A veya, 14A, 14AQ o 14SQ nesnenin tipine yada parlaklığına göre ayarlanır.

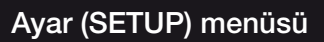

**1.** <sup>/</sup>

AYAR menüsüne girin Seçim yapın . . . SETUP SETUP SETUP IN THE FILM MODE IF FILM MODE O CLOCK SET CLOCK SET CLOCK SET n 0 PICTURE SI SI PICTURE SU A QUALITY 2 TRAVEL DA ء ITRAVEL DA ء I TRAVEL DA BISO INTELLIGEN ····) BEEP ·I) BEEP ···· BEEP GO LANGUAGE CO VOLUME SENSITIVIT SENSITIVITY 400 VOLUME SELECT > SELECTO SELECT O SELECTO SELECT 🗘

2.

| 0             | [CLOCK SET]<br>Tarih ve saat ayarlarır                                              | ın yapılması                                                                                                    |
|---------------|-------------------------------------------------------------------------------------|----------------------------------------------------------------------------------------------------|
| <b>(2)</b>    | [WORLD TIME]<br>Yerel bölgeniz ile gide                                             | 🗢 = Varılacak yer 🔹 = Yerel saat<br>ceğiniz yerin saat ayarlarının yapılması                                             |
| Û             | [TRAVEL DATE]<br>Yolculuk başlangıç ve                                              | [TRAVEL SETUP] - [LOCATION]<br>bitiş tarihlerini ayarlar ve konum bilgisi ekler.                                         |
| ■ <b>)</b> )) | [BEEP]<br>Bip sesinin aktifleştiril                                                 | [OFF] - ■))) - "❷ - <u>↓</u> - ↓❸<br>mesi                                                                                |
| <b>س)</b> »)  | [VOLUME]<br>Hoparlör ses seviyesi                                                   | 7 kademedir.                                                                                                    |
| CJ            | [CUST. SET MEM.] se<br>Kullanılabilir 4 adet ka<br>Yalnızca kayıt modu.             | çin<br>mera ayarı özel ayar olarak kaydedilebilir.                                                                       |
| Fn            | [Fn BUTTON SET]<br>▼ düğmesine [REC] I<br>[REC] Menüsünün kay                       | Menüsünü atayın. Sıkça kullanılan<br>/dedilmesi kolaylık sağlar.                                                         |
| 涂             | [MONITOR]<br>LCD ekranın parlaklık                                                  | ayarı 7 kademedir.                                                                                                    |
| LCD           | [LCD MODE]<br>LCD ekran [POWER L<br>saniye içinde normal µ<br>mak için herhangi bir | [OFF] - 🚺 - 🚺<br>.CD] modunda kayıt yapılırken 30<br>parlaklığına geri döner. LCD ekranı tekrar aydınlat-<br>tuşa basın. |
|               | [GUIDE LINE]                                                                        | [REC. INFO.] - [PATTERN]                                                                                                 |

Kayıt bilgisi ve başlığını görüntüler.

| A               | [HISTOGRAM]                                                                                                   | [OFF] - [ON]                                                                                                    |
|-----------------|----------------------------------------------------------------------------------------------------|----------------------------------------------------------------------------------------------------|
|                 | Resmin pozlandırma ve parlak                                                                                  | lık değerlerini kontrol etmenize yarayan histogram grafiğini gösterir.                                                              |
| HL              | [HIGHLIGHT]<br>Otomatik izleme veya<br>doygun alanlar siyah v                                                 | izleme fonksiyonu etkinleştirildiğinde beyaza<br>ve beyaz renkte yanıp söner.                                                       |
| ΜFQ             | [MF ASSIST]<br>Elle fokus özelliğinde y<br>mak için ekranın ortas                                             | [OFF] - [MF1] - [MF2]<br>yardım ekranı nesneye odaklanmayı kolaylaştır-<br>sında görüntülenir.                                      |
| ECO             | [ECONOMY]<br>Belirlenen bir süreden                                                                           | or" - 🗊<br>sonra kamerayı otomatik olarak kapatır.                                                                                  |
| Ľ               | [AUTO REVIEW]<br>Resmi çektikten sonra                                                                        | [OFF] - [1 SN.] - [2 SN.] - [HOLD] - [ZOOM]<br>ki izleme süresini ayarlar.                                                          |
| ٥Ō              | [NO.RESET]<br>Dosya ve klasör numa                                                                            | aralarını 0001'e geri döndürür.                                                                                                    |
| <b>\$</b> R     | [RESET]<br>Kayıt ve diğer tüm aya                                                                             | [REC. SETTINGS] - [SETUP PARAMETERS]<br>arları fabrika ayarlarına geri döndürür.                                                    |
| USB             | [USB MODE]<br>Resimlerin kameradal<br>Bağlantı, [PC] modun<br>leşme sistemi yada [F<br>Transfer Protokolü)" h | A A A. A. A. A. A. A. A. A. A. A. A. A. A.                                                                                          |
| -               | [VIDEO OUT]<br>Ülkelere göre farklilik göst<br>- Bu işlev AV kablosu                                          | [NTSC] - [PAL]<br>eren renkli televizyon ayarlarından seçim yapmanızı sağlar.<br>takılı olduğunda kullanılabilir.                   |
| Ŧ               | [TV ASPECT]<br>TV çeşidine uyması al<br>- Bu işlev AV kablosu                                                 | 🔤 - 🜆<br>macıyla kamerayı ayarlar.<br>takılı olduğunda kullanılabilir.                                                              |
| <sup>Ⅲ</sup> ft | [m/ft]<br>Metre yada fit ölçü bir                                                                             | [m] - [ft]<br>rimleri arasında seçim yapmanızı sağlar.                                                                              |
| SCN             | [SCENE MENU]<br>Herhangi bir resim mod                                                                        | [OFF] - [AUTO]<br>du seçildiğinde gözükecek olan ekran tipini belirler.                                                             |
| Ver.            | [VERSION DISP.]<br>Yazılımın hangi sürüm                                                                      | lerinin kamerada olduğunu gösterir.                                                                                                 |
| ß               | [FORMAT]<br>Dahili hafiza yada hafiza kartır<br>nan bütün verileri sildiğinden,                               | n formatlar. Formatlama işlemi hafıza depolama birimlerinde bulu-<br>formatlama işlemine başlamadan önce verilerinizi kontrol edin. |
| G()             | [LANGUAGE]<br>Ekranda kullanılacak c<br>- Yanlışlıkla başka bir<br>larından 💽 seçerek                         | olan dil seçeneğini belirler.<br>dil seçeneğinin seçilmesi durumunda menü ikon-<br>istenen dil seçeneğine geri dönebilirsiniz.      |
| DEMO            | [DEMO MODE]<br>Kamera, nesne titrem                                                                           | [JITTER, SUBJ. MOVE DEMO] - [AUTO DEMO]<br>esi ve özellik demolarından birini izlemenizi sağlar.                                    |

## Kayıt (REC) menüsü

Enstantane modunda 🛕 sınırlı sayıdayken, Program modunda 🖻 tüm öğeler seçilebilir.

KAYIT menüsüne girin

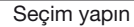

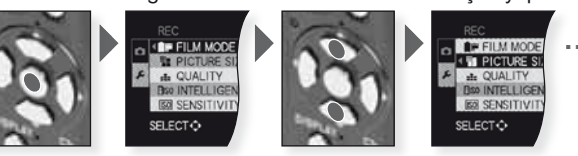

#### 

#### ST-D-NA-S-V-N-51-DM-54M-MY1-MY2-

Resimler için sanki filmle çalışan kameralar için farklı filmler seçermiş gibi resimler için 9 çeşit renk tonu seçebilirsiniz.

- [STANDARD]<sup>1</sup> = Standart ayar.
- [DYNAMIC]<sup>1</sup> = Renklerin doygunluğu ve kontrastı artırılır.
- 🛤 [NATURAL] = Daha parlak kırmızı, yeşil ve mavi.
- [SMOOTH]<sup>1</sup> = Daha yumuşak ve açık renk için kontrast düşürülür.
- [VIBRANT] = Dinamik ayardan daha yüksek doygunluk ve kontrast.
- [NOSTALGIC] = Düşük doygunluk ve kontrast.
- ISTANDARD III]<sup>1</sup> = Standart ayar.
- [DYNAMIC ]] = Kontrast artırılır.
- 🔛 [SMOOTH 💷] = Cilt yapısını kaybetmeden resmi yumuşatır.
- [MY FILM 1] = Kayıtlı ayarlar kullanılır.
- [MY FILM 2] = Kayıtlı ayarlar kullanılır.
- Dr [MULTI FILM] = Resim en fazla üç film modunda kaydedilebilir.
- <sup>1</sup> Bu özellik 🎛 modunda seçilemez.

#### Film modu ayarlarının yapılması:

- 1. Film modu seçmek için 📣 düğmesine basın.
- Bir öğe seçmek için ▲▼ düğmesine ve ayarlamak için ◀▶ düğmesine basın.
   Kamera kapatılsa dahi ayarlar hafizaya alınır.
- 3. [MEMORY] öğesini seçmek için ▲▼ düğmesine ardından [MENU/SET] öğesine basın.
- [MY FILM 1] veya [MY FILM 2] öğesini seçmek için ▲▼ düğmesine ardından [MENU/SET] öğesine basın.
- 5. Menüyü kapamak için [MENU/SET] öğesine basın.

Çoklu film ayarlarının yapılması:

- 1. ◀► düğmesine basarak [MULTI FILM] öğesini seçin ve ▼ düğmesine basın.
- Çoklu film 1 ile 3 arasını seçmek için ▲▼ düğmesine ve film modlarını ayarlamak için ◀▶ düğmesine basın.
- Deklanşör düğmesine bir defa basıldığında resim (üç filme kadar) seçilen sayıdaki filme otomatik olarak kaydedilir.

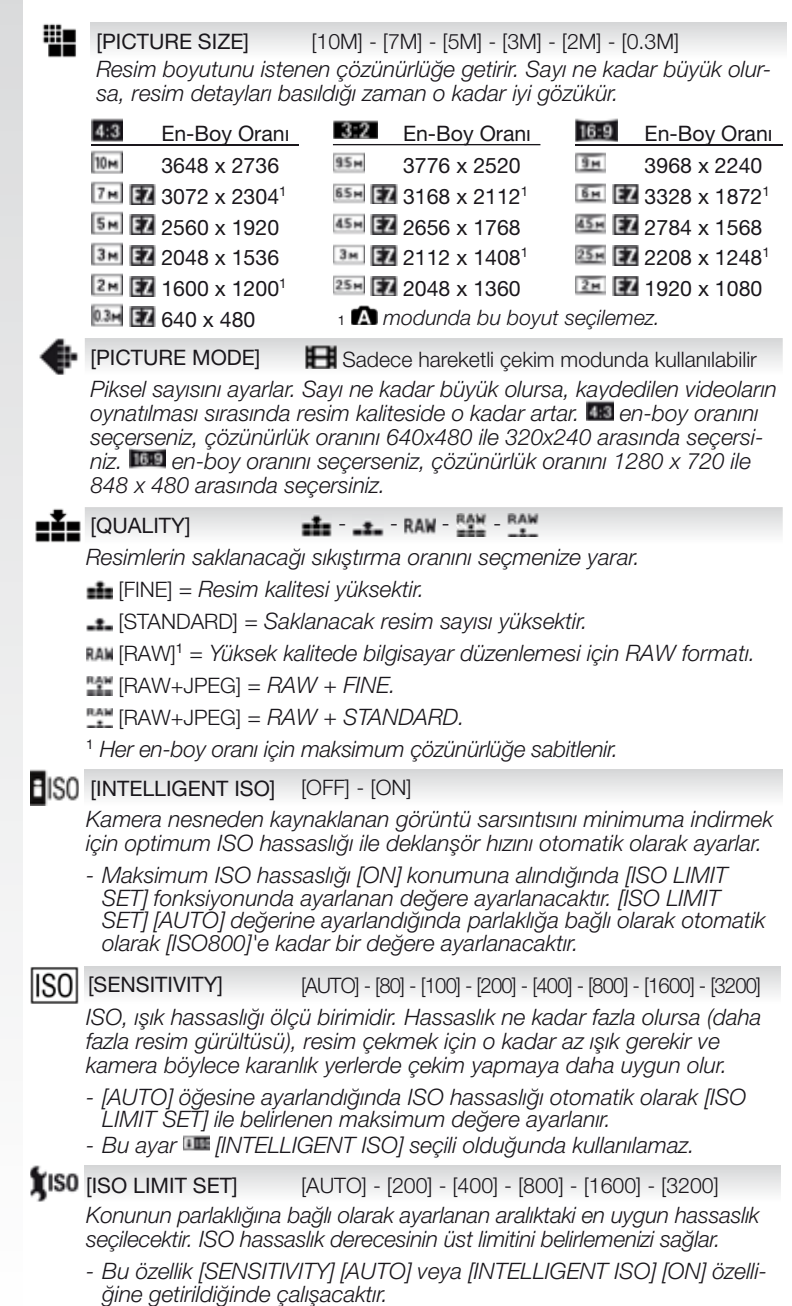

| WB               | [WHITE<br>Kamer<br>yan bir | E BALANCE] AM<br>anın daha doğal b<br>ayar seçin. | 8 - 🌣 - 🏊 - 🏡 - 💽 - 📯 - 🛃 - 🜌 - 📰<br>ir resim için renk ayarlaması yapmasını sağla- |
|------------------|----------------------------|---------------------------------------------------|-------------------------------------------------------------------------------------|
|                  | AWB Oto                    | omatik ayarlama                                   | 🔅 Akkor ampul                                                                       |
|                  | 🌣 Bir                      | na dışı, açık hava                                | 🛃 Seçili beyaz denge 1                                                              |
|                  | 📤 Bir                      | na dışı, bulutlu hava                             | a 🥵 Seçili beyaz denge 2                                                            |
|                  | <b>â⊾</b> Bir              | na dışı, gölge                                    | 🕬 📧 Seçili renk sıcaklığı                                                           |
|                  | 📰 Ya                       | nızca flaş                                        |                                                                                     |
|                  |                            |                                                   |                                                                                     |
| (•)              | IMETE                      |                                                   | 1-[]-                                                                               |
| ( /              | Parlakli                   | ğı ölçmek için kulla                              | anılan optik ölcüm türü değistirilebilir.                                           |
|                  | 1.1                        |                                                   |                                                                                     |
|                  | L Ço                       | klu<br>2. otomatik olarak i                       | aarlakliğin konumunu tahmin odorok on uvgun                                         |
|                  | pozlan                     | dırmayı ölçer. Bu y                               | öntem tavsiye edilir.                                                               |
|                  | 🔲 Me                       | erkez ağırlıklı                                   | -                                                                                   |
|                  | Bu yön                     | tem ile tüm ekran                                 | kaydedilirken ekranın ortasındaki konuya                                            |
|                  | konsar                     | itre olunur.                                      |                                                                                     |
|                  | Bu vön                     | ita<br>item ile konu nokta                        | a ölcüm alanında ölcülür.                                                           |
|                  | )                          |                                                   |                                                                                     |
| AF.              |                            |                                                   |                                                                                     |
| $-\infty$        | Bu ava                     | nr secilecek nesnel                               | erin pozisvon ve durumuna göre kameranın                                            |
|                  | odakla                     | nma yöntemini de                                  | ğiştirir.                                                                           |
|                  | 🞴 Yi                       | üz algılama                                       | Odaklama, algılanan yüzlere göre ayarlanır.                                         |
|                  | ¶∰ A                       | F (Oto Fokus)                                     | İzleme hareketli nesnelere odaklanır.                                               |
|                  | 🎹 Ç                        | oklu alan                                         | Her AF alanı için 5 fokus alanına kadar odaklanır.                                  |
|                  | 🖪 Yi                       | üksek hızlı 1 alan                                | Merkeze hızlı odaklanma.                                                            |
|                  | 1.                         | -alan                                             | Ekran ortasına odaklanma.                                                           |
|                  | • N                        | okta                                              | Ekranda küçük bir noktaya odaklanma.                                                |
|                  |                            |                                                   |                                                                                     |
| (O <sup>AF</sup> | [PRE A                     | F] <b>Q</b> -A                                    | F - C-AF                                                                            |
| •                | Kamera                     | a ayarlara göre fok                               | xusu otomatik olarak ayarlayacaktır.                                                |
|                  | <b>Q</b> :AF Kan           | nera sarsıntısı minimun                           | n düzeyde olduğunda fokus otomatik olarak ayarlanır.                                |
|                  | CAF FOR                    | kus her zaman (sü                                 | rekli AF olarak) ayarlanır.                                                         |
|                  |                            |                                                   |                                                                                     |
| AF-L<br>AE-L     | [AF/AE                     | LOCK] [AF                                         | ] - [AE] - [AF/AE]                                                                  |
|                  | Konu fo                    | okus alanının dışını                              | da olduğunda veya kontrast çok yüksek oldu-                                         |
|                  | öncede                     | ve uygun poziandi<br>en avarlamak icin k          | rma ayananamadiginda lokus ve poziamayi<br>rullanilan bir tekniktir.                |
|                  | IAF1                       | Yalnızca fokus k                                  | xilitlenir. 🎟 aörüntülenir.                                                         |
|                  | IAE1                       | Yalnızca nozlan                                   | dırma kilitlenir. 💷 görüntülenir.                                                   |
|                  | [AF/AE]                    | Fokus ve pozlal                                   | ndırma kilitlenir, 🎟 görüntülenir.                                                  |
|                  |                            |                                                   |                                                                                     |

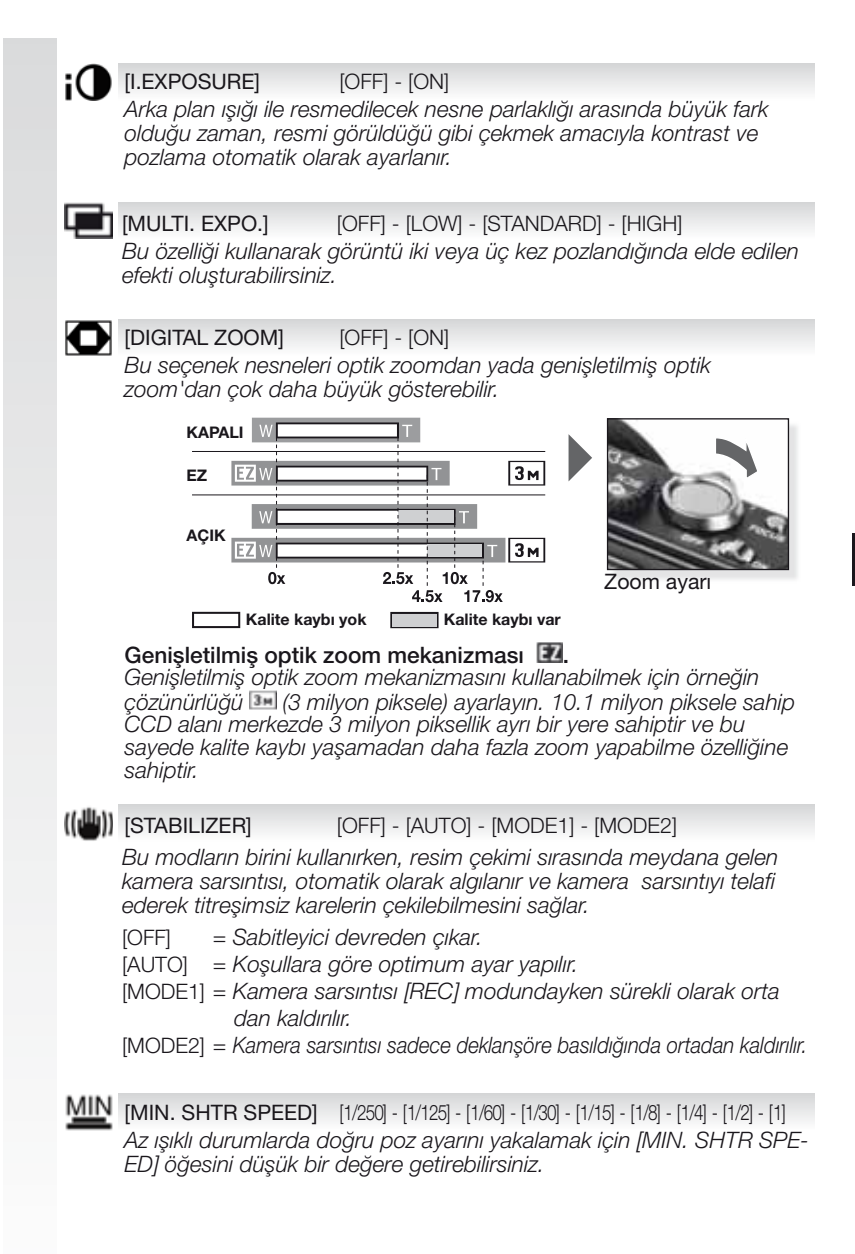

#### [AUDIO REC.] [OFF] - [ON]

Görüntü ile beraber ses de aynı anda kaydedilebilir. Resim çekme esnasında geçen konuşmaları kaydedebilirsiniz.

#### **AF**★ [AF ASSIST LAMP] [OFF] - [ON]

Odaklanmayı zorlaştıran az ışıklı yerlerde çekim yaparken nesnenin aydınlatılması kameranın nesneye odaklanmasını daha kolay hale getirir.

[OFF] = AF yardımcı ışığı açılmaz.

[ON] = AF yardımcı ışığı deklanşöre yarım basılması haline yanar.

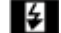

#### [FLASH SYNCHRO] [1ST] - [2ND]

2. senkronizasyon deklanşör kapanmadan hemen önce flaşı çalıştırır. Bu özellik düşük deklanşör hızı ile hareket eden nesneler çekildiğinde tavsiye edilir.

[1ST] = Flaş ile normal modda resim çekimi.

[2ND] = lşık kaynağı konunun arkasında.

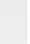

#### [EXT. VIEWFINDER] [OFF] - [ON]

Harici görüntü bulucusunu (opsiyonel) kullanırken ekranı uygun bir görüntüye alabilirsiniz.

[OFF] = Kamera LCD ekranı resimlere bakmak için kullanılır.

[ON] = Kamera LCD ekranı kapatılır. Resimlere harici olarak bakılır.

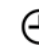

#### [CLOCK SET]

Yıl, ay ve gün ayarlarını yapar. [SETUP] menüsündeki [CLOCK SET] bölümünde yapılan islerin aynısı bu menü icin de gecerlidir.

HIZLI menü

Bu ayarlardan herhangi biri hakkında daha detaylı bilgi için [SETUP] yada [REC] Menülerinde ilgili yerlere bakın.

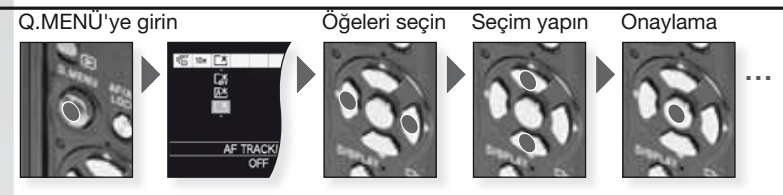

Hızlı menü [Q.MENU] her iki kayıt türünde bulunan öğelere daha hızlı erişilmesini sağlar. Hızlı menü, geçerli kayıt moduna göre değiştirilebilir en önemli öğeleri gösterir:

|                                                                                  | [REC MENU]                                                                                                    | [SETUP MENU] |
|----------------------------------------------------------------------------------|----------------------------------------------------------------------------------------------------|--------------|
| CA<br>PA<br>PA<br>PA<br>PA<br>PA<br>PA<br>PA<br>PA<br>PA<br>PA<br>PA<br>PA<br>PA | Enstantane çekim<br>modu<br>[AF TRACKING]<br>[PICTURE SIZE]                                                                                                    | [LCD MODE]   |
| LCO MODE<br>POWER LCO                                                            | <ul> <li>Program modu</li> <li>Açıklık önceliği</li> <li>Deklanşör önceliği</li> <li>Elle pozlandırma</li> <li>[FILM MODE]</li> <li>[METERING MODE]</li> <li>[AF MODE]</li> <li>[WHITE BALANCE]</li> <li>[INTELLIGENT ISO]</li> <li>[SENSITIVITY]</li> <li>[I. EXPOSURE]</li> <li>[PICTURE SIZE]</li> </ul> | [LCD MODE]   |
| CO NODE<br>PORTI LOO                                                             | SCN Manzara modu<br>[STABILIZER]<br>[AF MODE]<br>[WHITE BALANCE]<br>[PICTURE SIZE]                                                                                                    | [LCD MODE]   |
| CA<br>EA<br>EA<br>LCD MODE<br>PONER LCD                                          | Hareketli çekim modu<br>[STABILIZER]<br>[METERING MODE]<br>[AF MODE]<br>[WHITE BALANCE]<br>[PICTURE MODE]                                                                                                    | [LCD MODE]   |

## ) Özel modu ayarlayın

En fazla 4 adet kamera ayarını özel ayar olarak kaydedin. Mod seçim kadranına istenen modu kaydedin ve istenen menü seçeneklerini önceden seçin.

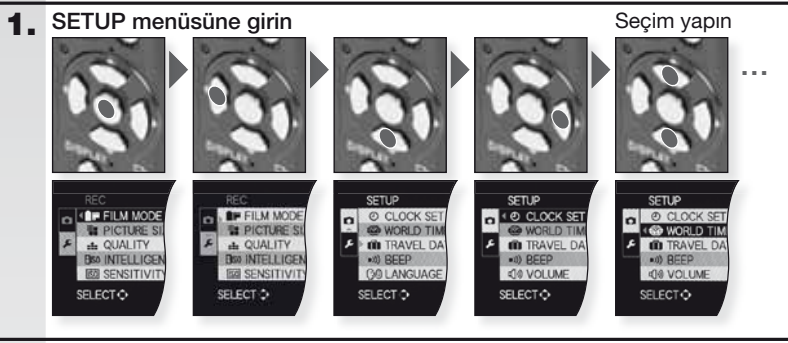

seçin

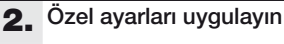

Özel ayarlar C1 ve C2

C1

C1

ayarlanamaz: -[CLOCK SET] -[TRAVEL DATE] -[SCENE MENU]

-[NO.RESET]

-IRESETI

modu.

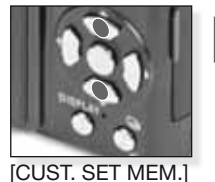

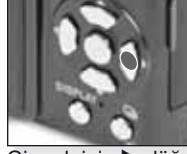

Girmek için ▶ düğmesine basın

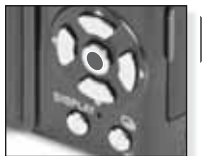

Onaylamak için [MENU/ SET] tuşuna basın.

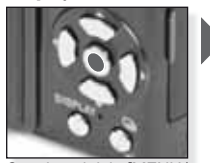

Onaylamak için [MENU/ SET] tuşuna basın.

- **C1**tek bir özel ayar sunar. - **C2**üç özel ayar sunar.

 Aşağıdaki öğeler diğer kayıt modlarını etkiledikleri icin

-[BABY1]/[BABY2] veya [PET] doğum günü / isim SCN

C2-1 C2-2

C2-3

C1, C2-1, C2-2 veya

C2-3 özel ayarını seçin

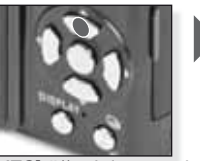

[YES] öğesini seçmek için ▲ düğmesine basın

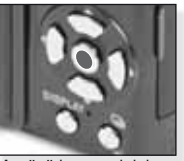

Menüyü kapamak için [MENU/SET] öğesine basın.

| Cl | Özel modu kullanın                                                                                                    |                                                                                                    |                                                          |
|----|----------------------------------------------------------------------------------------------------|----------------------------------------------------------------------------------------------------|----------------------------------------------------------|
| Ŭ  | 2<br>Resim çekilen koşullara uyması<br>özgü ayarlardan birini seçin.                                                                                                    | için [CUST. SET MEM.] ile                                                                                      | e kaydettiğiniz size                                     |
| 1. | Kamerayı açın ve,<br>Ömodunu seçin<br>Durum ikaz lambası yaklaşık<br>1 sn. boyunca yanar                                                                                                    | Kamerayı açın ve,<br>Modunu seçin                                                                              |                                                          |
| 2. | C1 veya C2 modunu seçin ve<br>kamerayı nesneye doğrultun<br>- Kamerayı her iki elle<br>sıkıca tutun                                                                                                    | C1<br>C2<br>C1 veya C2 modunu<br>seçin                                                                         | Konunuzdaki AF (Oto<br>Fokus) alanına odaklanın          |
| 3. | Eğer C2 modu seçili ise<br>istenen ayarı seçin<br>- Menü ayarları ve seçim ekranı<br>arasında seçim yapmak için<br>[DISPLAY] öğesine basın.                                                                                                    | AV düğmesine ba-<br>sarak ayarı seçin ve<br>[MENU/SET] öğesine<br>basın                                        | Ayarlara girmek için<br>[MENU/SET] öğesine<br>basın      |
| 4. | Konuya odaklanın         - Ayarları değiştirmek için,         [Q.MENU] düğmesine basın ve         [AF MODE]'u seçin.         odaklama olmadı:         • İİİİ         odaklandı:         • İİİİ         • Konuya odaklanma konusunda         için 210 ve [Q.MENU] için 213. | Konu üzerine odaklanın<br>deklanşöre yarım basın<br>a daha detaylı bilgi için 198<br>sayfalara bakabilirsiniz. | 3, farklı AF ayarları                                    |
| 5. | Resmi çekin.<br>- Seçilen ayara göre dik çekilen<br>resimler döndürülerek göste-<br>rilir.<br>- Titreme uyarısı çıkarsa tripod<br>kullanın.                                                                                                    |                                                                                                    | H 4A<br>→ C 1 25 - C 1 (2)<br>C 1 (2)<br>M + F2,0 1/30 ● |

Deklanşöre tam

basın

 Deklanşöre basarken ekran parlayabilir yada kararabilir.

Çektiğiniz resmi izleyin Çekilen resim ekranda kısa bir süreliğine gösterilir.

## Fotoğrafların ve videoların izlenmesi

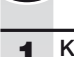

# Kamerayı açın ve modunu seçin

İlk resim [NORMAL PLAY] modunda gösterilir.

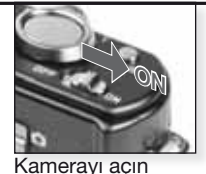

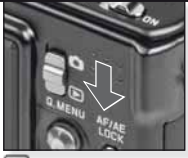

💽 modunu seçin

#### 2. Dosyaların izlenmesi

Boyut seçimi:

- Ekran başına 1 resim (başlangıç modu)
- Ekran başına 12 resim
- Ekran başına 30 resim
- kayıt tarihine göre (takvim modu)

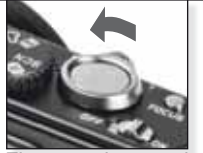

Ekran modunu seçin Art arda basın

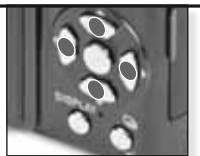

Resimleri izlemek için ▲▼◀▶ düğmesine basın

## 3. Resimleri büyütme

Kullanılabilir büyütme seçenekleri: 1x - 2x - 4x - 8x - 16x

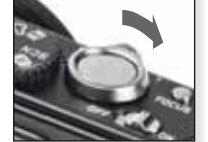

Zoom derecesini seçin Art arda basın

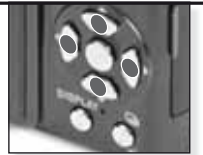

Resmi kaydırmak için ▲▼◀▶ düğmesine basın

Farklı oynatma seçenekleri için 218 sayfadaki [PLAYBACK MODE] seçeneğine bakabilirsiniz.

#### Çekilen videoların izlenmesi

 QuickTime'ı aşağıdaki adresten edinebilirsiniz: www.apple.com/quicktime/ download

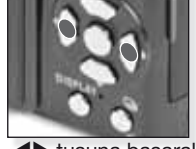

◀► tuşuna basarak videoyu seçin

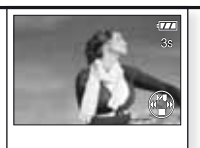

▲ tuşuna basarak filmi oynatın

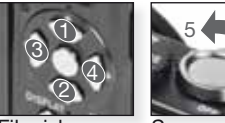

Film izleme kontrolleri

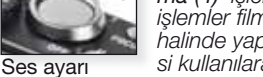

Filmleri izlerken ilgili tuşlara basarak Oynat/ Beklet (1), Dur (2), Geri Sarma (3), İleri Sarma (4) işlemlerini yapabilirsiniz. (3 ve 4 nolu işlemler film bekletme modundayken kareler halinde yapılır). Ses şiddeti zoom ayar düğmesi kullanılarak azaltılıp (5) artırılabilir (6). Dosyaların silinmesi

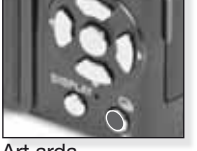

Silme modunu seçin:

- Tekli Silme
- Çoklu Silme
- Tümünü Silme

Art arda

- 1. [SINGLE], [MULTI] YADA [ALL] modlarını ▲▼ basarak seçtikten sonra [MENU/SET] tuşuna basın.
- 2. [SINGLE] modu geçerli resmi yada videoyu siler.

- [MULTI] modunda resimleri yada videoları ▲▼◀▶ tuşuna basarak seçtikten sonra [DISPLAY] tuşuna basarak işaretleyebilirsiniz. Seçilen resimler 🖀 işareti ile gösterilir.

 [ALL] modunda,tüm resim ve videolar silinir. tile favori olarak işaretlediğiniz resimleri silmekten vazgeçebilir yada bunları da silebilirsiniz.

- 3. Onaylamak için [MENU/SET] tuşuna basın.
- Silme yöntemini seçtikten sonra işlemi [MENU/SET] tuşuna basarak onaylayabilirsiniz.
- Silme işlemi sırasında ( i konu görüntülenirken) kamerayı kapatmayın. Yeterli güce sahip bir pil yada AC adaptörü kullanın.
- ★[DELETE MULTI], [DELETE ALL] yada [ALL DELETE EXCEPT ] mod- larını kullanarak silme işlemi yapıyorsanız, [MENU/SET] tuşuna basarak işlemi yarıda kesebilirsiniz.
- Silme süresi, silinecek resimlerin sayısına göre değişebilir.
- Resimler DCF standardına uymuyor yada korunuyorsa, [DELETE ALL] yada [ ALL DELETE EXCEPT] 🖈 modlarında dahi silinmezler.

#### Filmlerden resim karesi yakalamak:

- Resim almak istediğiniz karede ▲tuşuna basın.
- 4► tuşuna basarak çerçeve seçiminizi yapın yada, 9 resim alabilen oynatım ekranını görmek için [MENU/SET] tuşuna basın:
  - 3 kare atlamak için ▲▼ tuşuna basın.
  - 1 kare atlamak için ◀► tuşuna basın.

- Fps ayarını değiştirmek için zoom ayar düğmesini [W] ikonuna doğru itin.

| WVGA / VGA / QVGA-H | 30 - 15 - 10 - 5 fps |
|---------------------|----------------------|
| HD                  | 24 - 12 - 6 fps      |
| QVGA-L              | 15 - 5 fps           |

- 9 kareli ekrandan çıkmak için [MENU/SET] tuşuna basın.

- 3. Deklanşöre basın.
- 4. ▲ tuşuna basın [MENU/SET] tuşuyla kayıt işlemini onaylayın.
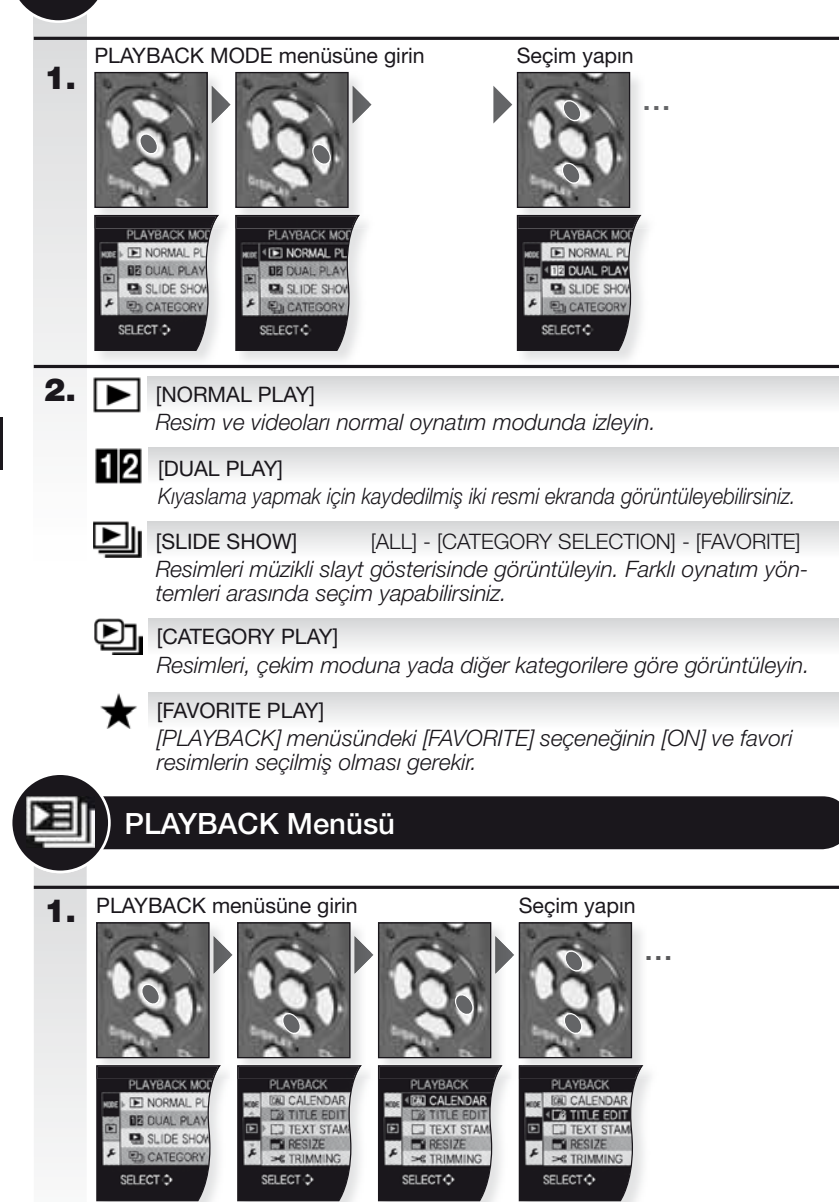

PLAYBACK MODE menüsü

| 2. | CAL        | [CALENDAR]                                                                                                    |
|----|------------|----------------------------------------------------------------------------------------------------|
|    |            | Resimleri kayıt tarihine göre takvim üzerinde görüntüleyin.                                                                                                    |
|    | <u></u>    | [TITLE EDIT][SINGLE] - [MULTI]Resimlere yazı ekleyebilirsiniz. Yazının kaydedilmesinden sonra [TEXT<br>STAMP] seçeneği aktif hale getirilerek baskılarda yazılabilir. Filmler ve                                                                                                    |
|    |            | korumalı resimler için geçerli değildir.                                                                                                    |
|    |            | <b>[TEXT STAMP]</b> [SINGLE] - [MULTI]<br>Kayıt saat/tarihini, yılını, seyahat tarihini yada seçtiğiniz herhangi bir başlığı<br>resimler üzerine basabilirsiniz. Filmler ve korumalı resimler için geçerli değildir.                                                                                                    |
|    |            | [RESIZE][SINGLE] - [MULTI]Bir resmin çözünürlük ayarlarını düşürür. Son çözünürlük ayarı, seçilen<br>en-boy oranına bağlıdır. Filmler ve korumalı resimler için geçerli değildir.                                                                                                    |
|    | ≯          | [TRIMMING]<br>Kayıtlı bir resmin önemli yerlerini büyütebilir ve ardından kesebilirsiniz.<br>Filmler ve korumalı resimler için geçerli değildir.                                                                                                    |
|    | ₩ <u>7</u> | [LEVELING]<br>Resimlerde ince ayar yapabilirsiniz.                                                                                                    |
|    | <b>↔</b>   | [ASPECT CONV.]       Image: a mage: a  |
|    | <b>ر</b> ⊟ | [ROTATE]<br>Bu seçenekle resimlerinizi 90°'lik açılarla manüel olarak döndürebilirsiniz.                                                                                                    |
|    | ₽Ţ₽        | [ROTATE DISP.][OFF] - [ON]Bu seçenekle kameranın dikey durumda çektiği resimleri otomatik<br>olarak yatay pozisyonda görüntüleyebilirsiniz.                                                                                                    |
|    | *          | [FAVORITE][OFF] - [ON] - [CANCEL]Resimleri favori olarak işaretlediyseniz, ek oynatma fonksiyonlarını<br>kullanabilirsiniz.                                                                                                    |
|    | D          | [DPOF PRINT][SINGLE] - [MULTI] - [CANCEL]Hangi resimden kaç tane basılacağını ve üzerinde tarih olup olmayacağını<br>seçmeye yarayan bir sistemdir. Fotoğraf baskı merkezlerine danışabilirsiniz.                                                                                                    |
|    | 0-         | [PROTECT][SINGLE] - [MULTI] - [CANCEL]Yanlışlıkla silinmesini istemediğiniz resimleri koruma altına alabilirsiniz.                                                                                                    |
|    | Ļ          | [AUDIO DUB.]<br>Çektiğiniz resimlere daha sonradan sesli bilgi ekleyebilirsiniz.                                                                                                    |
|    | ÷          | [COPY]       Image: Comparison of the second second s |

219

### Bilgisayar bağlantısı

щ

- Kayıtlı resimlerin PC/Mac'e aktarılması.
- "Windows 98/98SE" kullanıyorsanız, Leica kamerayı doğrudan bilgisayara bağlamak yerine SD hafiza kartları için harici bir kart okuyucu kullanın.
- Leica Camera web sitesinde "Windows 98/98SE" için bir USB sürücüsü bulunmaktadır (kamerayı doğrudan bilgisayara bağlamak için).
- Opsiyonel olarak verilen AC adaptörü yada yeterli enerjiye sahip pilleri kullanın.
- AC adaptör kablosunu takmadan önce kamerayı kapatın.
- Kamera ile birlikte verilenin dışında herhangi bir USB bağlantı kablosu kullanmayın.
- Kart takmadan veya çıkarmadan önce kamerayı kapatın ve USB bağlantı kablosunu çıkarın. Aksi halde veriler zarar görebilir.
- **1.** Kameranın bilgisayara bağlanması Terminallere herhangi bir zarar gelmemesi için USB kablosunu düzgün bir şekilde bağlayın.

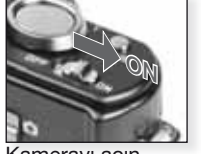

Kamerayı açın

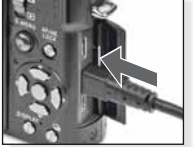

USB kablosunu kameraya takın

2. Verilerle bilgisayar üzerinde çalışmak Bilgisayarda video oynatımı:

Ücretsiz olarak indirilebilen Apple 'Quick Time' yazılımını kullanabilirsiniz.

http://www.apple.com/quicktime/download

Bu yazılım Apple Macintosh bilgisayarda standart donanım olarak sunulmaktadır.

Almak istediğiniz resimleri yada favori resimlerinizi içeren klasörü bilgisayar üzerinde bulunan başka bir klasöre sürükle-bırak yöntemiyle taşıyın.

#### 3. Kamera bağlantısının kesilmesi...

#### Mac'den

#### PC'den

Kamera bağlantısını sökmeden önce ilgili ikonu Geri Dönüşüm Kutusuna gönderin. Kamera bağlantısını kesmeden yada hafiza kartını çıkarmadan önce bilgisayarınızın görev çubuğunda bulunan 'Donanımı Güvenle Kaldır' ikonuna tıklayın.

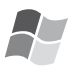

#### [Windows]

Sürücü, [Bilgisayarım] klasöründe kendine atanmış sürücü harfiyle görüntülenir E. Kamerayı bilgisayara ilk defa bağlıyorsanız gerekli yazılım ve sürücüler otomatik olarak yüklenir.

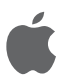

#### [Apple Macintosh]

Sürücü ekranda aşağıdaki hallerde ikon olarak görüntülenir:

- Kart yok: <sup>°</sup> [DLUX4]
- Kart içerde:

[NO\_NAME] veya [Untitled]

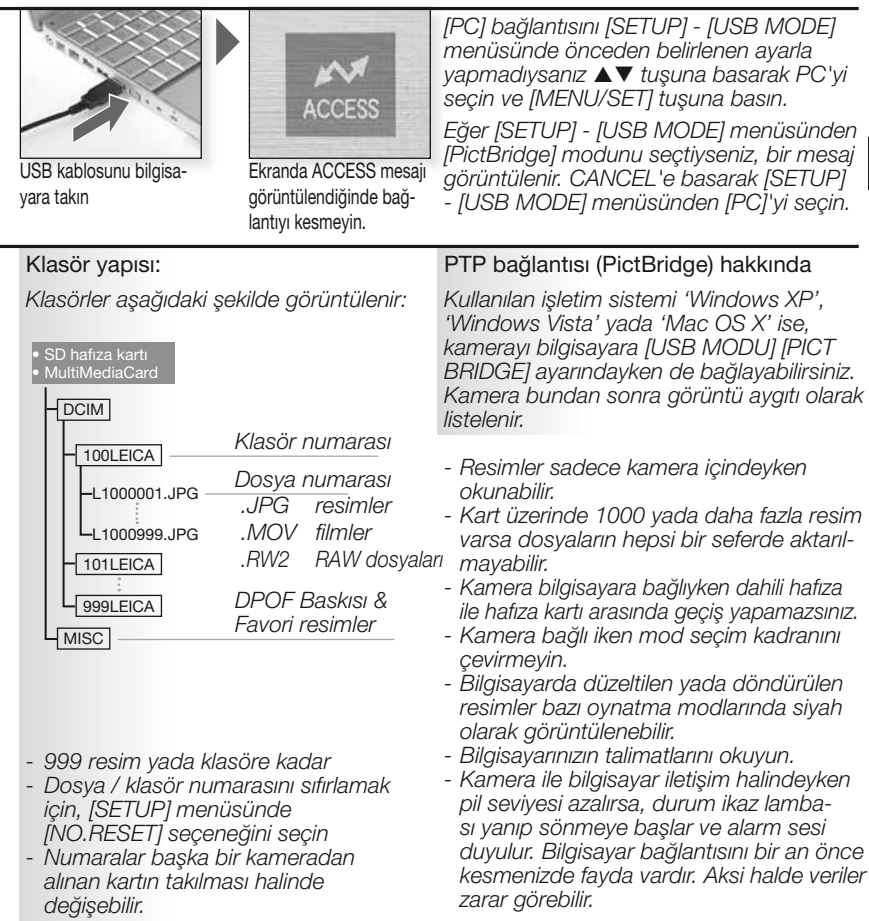

- Kamerayı verilen AV bağlantı kablosuyla bit TV'ye bağlamanız durumunda, resimleri ve videoları TV ekranından izleyebilirsiniz.
- [SETUP] menüsündeki [VIDEO OUT] seçeneğinden NTSC yada PAL seçeneklerini seçerek bu sistemlerden herhangi birini kullanan ülkelerdeki TV'lerden resimlerinizi görüntüleyebilirsiniz.
- TV kullanım talimatlarını okuyun.
- Ses çıkışı mono olacaktır.
- Opsiyonel parça kablosu takıldığında azı oynatma menüleri kullanılamaz.

### 1. Verilen AV kablosuyla bağlayın

Terminallere herhangi bir zarar gelmemesi için AV kablosunu düzgün bir şekilde bağlayın.

Resimleri dahili hafizadan oynatmak için hafiza kartını çıkarın.

# 2. Opsiyonel cihaz kablosu kulanın.

Terminallere herhangi bir zarar gelmemesi için COMPONENT kablosunu düzgün bir şekilde bağlayın.

Resimleri dahili hafizadan oynatmak için hafiza kartını çıkarın.

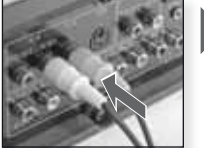

AV kablosunu TV'ye bağlayın Sarı = Video Bevaz = Ses

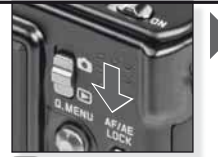

🖻 modunu ayarlayın

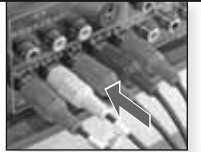

Parça kablosunu TV'ye bağlayın

Kırmızı = Video kırmızısı Mavi = Video mavisi Yeşil = Video yeşili Beyaz = Sol ses Kırmızı = Saă ses

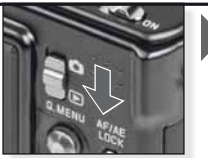

🖻 modunu ayarlayın

# 3. Kameranın TV bağlantısını kesmek

Kamerayı ve TV'yi kapatın ve kabloları sökün.

- **IPUCU** [ASPECT RATIO]'ya göre değişmekle birlikte ekranın alt ve üstünde yada sağ ve solunda siyah şeritler görülebilir.
  - Verilen AV kablosu dışında başka kablo kullanmayın.
  - TV kullanım talimatlarını okuyun.
  - Bir resmi dik olarak görüntülerken bulanık gözükebilir.
  - Resimler görüntülendiğinde, TV türüne bağlı olarak düzgün şekilde görüntülenmeyebilirler.

#### Gereken video çıkış ayarlarını [SETUP] menüsünden yapabilirsiniz:

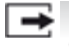

[VIDEO OUT] [NTSC] - [PAL]

Ülkelere göre farklılık gösteren renkli televizyon ayarlarından seçim yapmanızı sağlar.

[NTSC] = Video çıkışı NTSC sistemine göre ayarlanmıştır. [PAL] = Video çıkışı PAL sistemine göre ayarlanmıştır.

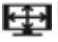

[TV ASPECT]

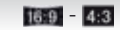

TV çeşidine uyması amacıyla kamerayı ayarlar.

IIII [16:9] = 16:9 formatlı ekranlara bağlandığında. 4.3 [4:3] = 4:3 formatlı ekranlara bağlandığında.

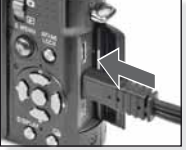

AV kablosunu kamera üzerinde bulunan AV OUT/DIGITAL soketine takın

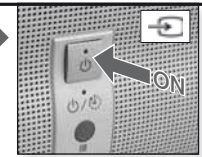

Ses cihazını ACIN, harici giriş seçeneğini secin

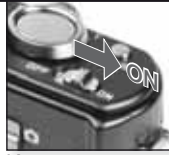

İstenen oynatma yöntemini seçin. 218 sayfaya bakın.

Kamerayı açın

Ekranda verilen bilgileri takip edin

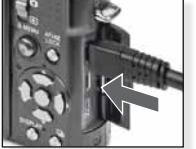

Parca kablosunu kamera üzerinde bulunan COM-PONENT OUT soketine takın

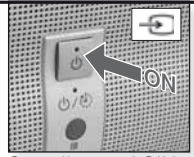

Ses cihazını ACIN, harici giriş seçeneğini secin

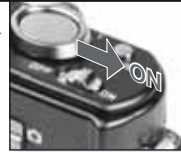

Kamerayı acın

İstenen ovnatma vöntemini secin. 218 sayfaya bakın.

Ekranda verilen bilgileri takip edin

Ц

### Bir yazıcıya bağlama

- Kamerayı USB bağlantı kablosu ile PictBridge destekli bir yazıcıya doğrudan bağlayarak kamera ekranı üzerinden yazdırılacak resimleri seçebilir ve yazdırmaya başlayabilirsiniz.
- Yazıcı üzerinde yazdırma kalitesi gibi yazdırma ayarlarını önceden seçin.
- Opsiyonel AC adaptörünü veya içinde yeterli güç bulunan bir pil kullanın. Kamera ve yazıcı bağlıyken pil zayıflarsa durum ikaz lambası yanar ve alarm çalar. Yazdırma esnasında bu durum meydana gelirse derhal yazdırmayı durdurun. Yazdırmıyorsanız USB bağlantı kablosunu çıkarın.
- AC adaptör kablosunu takmadan önce kamerayı kapatın.
- Kamera ile birlikte verilenin dışında herhangi bir USB bağlantı kablosu kullanmayın.
- Kart takmadan veya çıkarmadan önce kamerayı kapatın ve USB bağlantı kablosunu çıkarın. Aksi halde veriler zarar görebilir.

### **1.** Kamerayı bir yazıcıya bağlayın

Terminal uçlarını eğmemek için USB bağlantı kablosunu düz bir şekilde takıp çıkarın.

Eğer dahili bellekten yazdırmak isterseniz, kartı çıkarın.

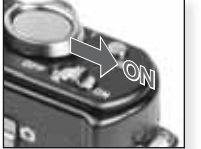

Kamerayı açın

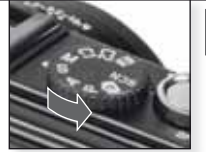

Herhangi bir modu seçin

2. Yazdırılacak resimleri seçin Ekranda verilen bilgileri takip edin.

RAW dosyaları yazdırılamaz.

İkaz ışığı yazdırma esnasında turuncu renkte yandığında • kamera yazıcıdan hata mesajı alıyor.

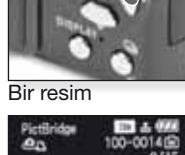

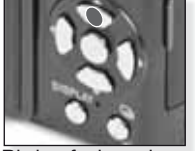

veva

Birden fazla resim

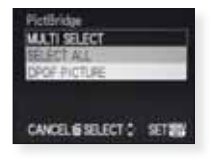

3. Kamerayı yazıcıdan çıkarın

Bu ikon görüntülenirken bağlantıyı kesmeyin.

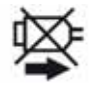

- **IPUCU** Kamera yazıcıya bağlı iken dahili bellek ile kart arasında geçiş yapamazsınız. USB bağlantı kablosunu çıkarın, kartı takın (veya çıkarın) ardından USB bağlantı kablosunu yazıcıya tekrar takın.
  - Kamera bağlı iken mod seçim kadranını çevirmeyin.
  - Yazıcınızın talimatlarını okuyun.

#### Kağıt boyutları

| <b>e</b>    | Yazıcı ayarlarına öncelik verildi | 10 x 15 cm  | 100 x 150 mm     |
|-------------|-----------------------------------|-------------|------------------|
| L/3.5" x 5" | 89 x 127 mm                       | 4" x 6"     | 101,6 x 152,4 mm |
| 2L/5" x 7"  | 127 x 178 mm                      | 8" x 10"    | 203,2 x 254 mm   |
| KARTPOSTAL  | _100 x 148 mm                     | MEKTUP      | 216 x 279,4 mm   |
| A4          | 210 x 297 mm                      | KART BOYUTU | J54 x 85.6 mm    |
| A3          | 297 x 420 mm                      | 16:9        | 101.6 x 85.6 mm  |

- Yazıcının desteklemediği kağıt boyutları görüntülenmeyecektir.

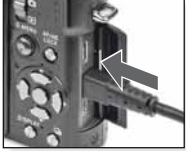

USB kablosunu kameraya bağlayın

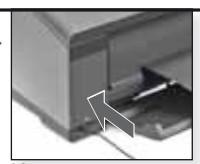

Kamerayı açın ve USB kablosunu yazıcıya bağlayın

[SETUP] - [USB MODE] menüsünde varsayılan olarak [PictBridge] bağlantısını seçmediyseniz, PictBridge'i seçmek için ▲▼ ve [MENU/SET] butonuna basın.

Ekranda verilen bilgileri takip edin

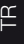

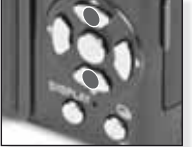

Yazdırma türünü seçin

[MULTI SELECT] Resimleri ▲▼◀► basarak seçin ve [DISPLAY] tuşuna basarak işaretleyin. Seçilen resimler ➡ işareti ile gösterilir. Seçimi sonlandırmak için [MENU/SET] düğmesine basın.

Onavlama

Yazdırmaya başlamadan önce aşağıdaki ayarları uygulayabilirsiniz:

[SELECT ALL]

Kayıtlı resimlerin tümünü yazdırır.

#### [DPOF PICTURE]

Resimleri yazdırır yalnızca [DPOF]'a ayarlanır.

#### [FAVORITE]

Resimleri yazdırır yalnızca favori olarak kaydeder.  [PRINT WITH DATE] Tarihin yazılıp [ON] yazılmayacağını [OFF] seçin.
 [NUM.OF PRINTS] 999 baskıya ayarlayın. [DPOF PICTURE] seçiliyse gösterilmez.
 [PAPER SIZE] Kağıt boyutunu ayarlayın. Yazıcı tarafından desteklenen boyutlar.
 [PAGE LAYOUT] Desteklenen yazıcı düzenleri

[PRINT START] ve [MENU/SET] öğele-

rini secin

Desteklenen yazıcı düzenleri.

- 🖨 Yazıcı ayarlarına öncelik verildi
- 🖪 Sayfa başına 1 resim, çerçevesiz
- Sayfa başına 1 resim, çerçeveli
- Sayfa başına 2 resim
- Sayfa başına 4 resim

### Mesaj görüntüleri

Bazı durumlarda ekranda onay veya hata mesajı görüntüleniyor. En önemli mesajlar şunlardır:

#### [THIS MEMORY CARD IS LOCKED]

SD Hafiza Kartı veya SDHC Hafiza Kartı üzerindeki yazma koruması [LOCK] (kilit) bölümünde. Resimleri kaydetmek için kilidi açın.

#### [NO VALID PICTURE TO PLAY]

Bir resim çekin veya içinde resim olan bir kart yerleştirin.

#### [THIS PICTURE IS PROTECTED]

Koruma ayarını iptal ettikten sonra resmi silin.

#### [THIS/SOME PICTURE/S CANNOT BE DELETED]

DCF uyumlu olmayan resimler silinemez. Bu resimleri silmek istiyorsanız gerekli verileri bir bilgisayara veya uygun bir yedekleme ortamına kaydettikten sonra kartı formatlayın.

#### [NO ADDITIONAL SELECTIONS CAN BE MADE]

- [MULTI] - [DELETE MULTI], [FAVORITE], [TITLE EDIT], [TEXT STAMP], [RESIZE] özellikleri ile seçilebilmeye izin verilen resim sayısını aştınız.

- 999 favoriden fazlası girildi.

#### [CANNOT BE SET ON THIS PICTURE]

[TITLE EDIT], [TEXT STAMP] veya [DPOF PRINT], DCF standartına uygun olmayan resimler için ayarlanamaz.

#### [NOT ENOUGH SPACE ON BUILT-IN MEMORY]/[NOT ENOUGH MEMORY ON THE CARD]

Dahili bellek veya hafiza kartında yeterli alan yok. Dahili bellekteki resimler kart dolana kadar karta kopyalanabilir.

#### [SOME PICTURES CANNOT BE COPIED]/[COPY COULD NOT BE COMPLETED]

- Karttaki bir dosya mevcut olan bir isimle dahili belleke kopyalandı. Dosya/lar DCF standardına uygun değil.
- Ayrıca farklı cihazlar tarafından kaydedilen veya düzenlenen resimler kopyalanamayabilir.

#### [BUILT-IN MEMORY ERROR FORMAT BUILT-IN MEMORY?]

Bu mesaj dahili belleği kamera üzerinden değil de bilgisayar üzerinden formatladığınızda görülür. Verilerinizi kaydettikten sonra dahili belleği kamera üzerinden formatlayın.

#### [MEMORY CARD ERROR FORMAT THIS CARD?]

Bu kart formatı kamera tarafından desteklenmiyor. Verilerinizi kaydettikten sonra kartı kamera ile tekrar formatlayın.

#### [PLEASE TURN CAMERA OFF AND THEN ON AGAIN] / [SYSTEM ERROR]

Kamera düzgün şekilde çalışmıyorsa bu mesaj görüntülenecektir. Kamerayı açın ve kapatın, mesaj görüntülenmeye devam ederse satıcınız veya Servis Merkezi ile irtibata geçin.

#### [MEMORY CARD PARAMETER ERROR]

Bu cihaz ile uyumlu bir kart kullanın. 4 GB veya daha fazla kapasiteye sahip kart kullanıyorsanız yalnızca SDHC Hafiza Kartı kullanın.

#### [MEMORY CARD ERROR PLEASE CHECK THE CARD]

Kamerayı kapatın ve kartı tekrar takın. Karta erişirken bir hata oluştu.

#### [READ ERROR PLEASE CHECK THE CARD]

Kamerayı kapatın ve kartı tekrar takın. Veriyi okurken bir hata oluştu.

#### [WRITE ERROR PLEASE CHECK THE CARD]

Kamerayı kapatın ve kartı tekrar takın. Veriyi yazarken bir hata oluştu.

#### [MOTION RECORDING WAS CANCELLED DUE TO THE LIMITATION OF ...]

Resim kalitesini HD, WVGA veya VGA olarak ayarladığınızda, '10MB/s' veya daha yüksek bir SD Hafıza Kartı kullanmanızı tavsiye ediyoruz. SD Hafıza Kartının türüne göre kayıt işleminde sorun olabilir.

#### [A FOLDER CANNOT BE CREATED]

Hafızada numarası kalmadığı için klasör oluşturulamıyor. Verilerinizi kaydettikten sonra kamerayı formatlayın. Formatlamanın ardından [SETUP] menüsü içerisinde [NO.RESET] öğesini seçerseniz klasör numarası 100'e ayarlanır.

#### [PICTURE IS DISPLAYED FOR 4:3/16:9 TV]

- Kameraya AV kablosu takılı. Bu mesajı silmek için [MENU/SET] öğelerine basın. TV en boy oranına geçmek istiyorsanız [SETUP] menüsünde [TV ASPECT] öğesini seçin.
- USB bağlantı kablosu yalnızca kameraya takılı, USB kablosunun diğer ucunu bir bilgisayara veya bir yazıcıya bağlayın.

#### [PRINTER BUSY]/[PLEASE CHECK THE PRINTER]

Kamera yazdıramadığından yazıcıyı kontrol edin.

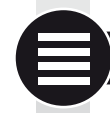

### Teknik özellikler

Kamara

Teknik özellikler değişime tabi olabilir. Güvenliğinize yönelik bilgiler.

| Kalliela.                 |                                                                                                    |
|---------------------------|----------------------------------------------------------------------------------------------------|
| Güç kaynağı:              | DC 5.1 V                                                                                                    |
| Güç kaynağı:              | 1,5 W (kayıt), 0,8 W (izleme)                                                                                                    |
| Kamera etkin pikseller:   | 10,100,000 piksel                                                                                                    |
| Görüntü sensörü:          | 1/1,63" CCD, toplam piksel numarası 11.300.000 piksel,<br>Birincil renk filtresi                                                                                                   |
| Objektif:                 | Optik 2.5x zoom, f=5.1 mm - 12.8 mm<br>(35 mm eşdeğeri: 24 mm - 60 mm)<br>F2.0 - F2.8                                                                                              |
| Dijital zoom:             | Maks. 4x                                                                                                    |
| Genişletilmiş optik zoom: | Maks. 4.5x                                                                                                    |
| Odaklama:                 | Normal / Makro / Yüz belirleme / AF (Oto Fokus) İzleme/<br>11-alan-odaklama / 3-alan-odaklama (Yüksek hız) /<br>1-alan-odaklama (Yüksek hız) / 1-alan-odaklama /<br>Nokta odaklama |
| Fokus mesafesi:           | 50cm (1.64 fit) (Geniş) / 1m (3.28 fit) (Tele) ile ∞ arası                                                                                                    |
| Makro / Akıllı oto:       | 1cm (0.4 inçlik) (Geniş) / 30cm (0.98 fit) (Tele) ile ∞ arası                                                                                                    |
| Deklanşör sistemi:        | Elektronik & mekanik deklanşör                                                                                                    |
| Hareketli resim           |                                                                                                    |
| kayıt:                    | En-boy orani ayari 🚳<br>640 x 480 piksel (30 fps, Kart kullapirken)                                                                                                    |
|                           | $320 \times 240$ piksel (30 fps, 10 fps)                                                                                                    |
|                           | En-bov orani avari 169                                                                                                    |
|                           | 848 x 480 piksel (30 fps, Kart kullanırken)                                                                                                    |
|                           | 1280 x 720 piksel (24 fps, Kart kullanırken)<br>Sesli                                                                                                    |
| Sürekli kayıt:            | 2.5 res/san (normal), yakl. 2 res/san (sınırsız)                                                                                                    |
| -                         | 227                                                                                                    |

Ĕ

| Kayıt edilebilir resim                | Make & regim (Standart) make A regim (İvi)                                                                                                    |
|---------------------------------------|----------------------------------------------------------------------------------------------------|
| Sayısı.                               | Kart kapasitesine bağlı (sınırsız),<br>(Hızlı çekim kaydı yalnızca SD Hafıza Kartı/ SDHC<br>Hafıza Kartı ile mümkündür.<br>MultiMediaCard performansı daha az olacaktır.)                                                                                                    |
| Yüksek hızlı sürekli<br>çerçeve hızı: | Yakl. 6 res/san<br>(Resim boyutu olarak 2M (4:3), 2.5M (3:2) veya 2M<br>(16:9) seçili.)                                                                                                    |
| Kayıt edilebilir resim<br>sayısı:     | Dahili bellek kullanılırken:<br>Yakl. 35 resim (formatlamanın hemen ardından)<br>Kart kullanılırken: Maks. 100 resim (Kart türü ve kayıt<br>koşullarına bağlı olarak farklılık gösterir)                                                                                                    |
| ISO hassaslığı:                       | AUTO/80/100/200/400/800/1600/3200<br>[HIGH SENS.] modu: 1600 ile 6400                                                                                                    |
| Deklanşör hızı:                       | 60 sn. ile 1/2000 sn. arası<br>[STARRY SKY] modu: 15 sn, 30 sn, 60 sn                                                                                                    |
| Beyaz dengesi:                        | Otomatik beyaz dengesi/Gün ışığı / Bulutlu / Gölge<br>/ Halojen / Beyaz ayarı1 /Beyaz ayarı2 / Beyaz<br>dengesi K ayarı                                                                                                    |
| Pozlandırma (AE):                     | AE (P) / Açıklık önceliği AE (A) / Deklanşör önce-<br>liği (S) / Elle pozlandırma (M) programlayın<br>Pozlandırma ayarı (1/3 EV Adım, -2 EV ile +2 EV arası)                                                                                                    |
| Metreleme modu:                       | Çoklu / Merkez ağırlıklı/Nokta                                                                                                    |
| LCD Ekran:                            | 3" düşük sıcaklık polikristalin TFT LCD<br>(Yakl. 460.800 nokta) (görüntülenebilir alan oranı<br>yaklaşık %100)                                                                                                    |
| Flaş:                                 | Dahili açılır flaş<br>Flaş mesafesi: [ISO AUTO]<br>yakl. 80 cm (2.62 fit) ile 8 m (26.2 fit) arası (Geniş)<br>OTO, OTO/Kırmızı göz azaltma, Güçlü flaş AÇIK<br>(Güçlü AÇIK/Kırmızı göz azaltma), Yavaş senk./Kırmızı<br>göz azaltma, Güçlü flaş KAPALI                                                                                                    |
| Microfon/Hoparlör:                    | Monaural                                                                                                    |
| Kayıt ortamı:                         | Dahili Bellek (Yakl. 50 MB) / SD Hafiza Kartı /<br>SDHC Hafiza Kartı/MultiMediaCard (Yalnızca sabit resimler için)                                                                                                    |
| Resim boyutu<br>Sabit resim:          | En-boy oranı ayarı<br>En-boy oranı ayarı<br>3648x2736 piksel, 3072x2304 piksel, 2560x1920 piksel,<br>2048x1536 piksel, 1600x1200 piksel, 640x480 piksel<br>En-boy oranı ayarı<br>3776x2520 piksel, 3168x2112 piksel, 2656x1768 piksel,<br>2112x1408 piksel, 2048x1360 piksel<br>En-boy oranı ayarı<br>3968x2240 piksel, 3328x1872 piksel, 2784x1568 piksel,<br>2208x1248 piksel, 1920x1080 piksel |

| Hareketli resimler:                               | En-boy oranı ayarı 🛤<br>640x480 piksel (Kart kullanırken), 320x240 piksel<br>En-boy oranı ayarı 🔤<br>1280x720 piksel (Kart kullanırken)<br>848x480 piksel (Kart kullanırken) |
|---------------------------------------------------|----------------------------------------------------------------------------------------------------|
| Kalite:                                           | lyi/Standart/RAW/RAW+lyi/RAW+Standart                                                                                                    |
| Resimler için dosya format                        | 1                                                                                                    |
| Sabit resim:                                      | JPEG ('Kamera Dosya sistemi' tasarım kuralına göre,<br>'Exif 2.21' standardına göre)/DPOF ilgili                                                                             |
| Sesli resimler:                                   | JPEG ('Kamera Dosya sistemi' tasarım kuralına göre,<br>'Exif 2.21' standarda göre)&'QuickTime' (sesli resimler)                                                              |
| Hareketli resimler:                               | 'QuickTime Motion JPEG' (sesli hareketli resimler)                                                                                                    |
| Arayüz                                            |                                                                                                    |
| Dijital:<br>Analog video/ses:                     | USB 2.0 (Yüksek Hız)<br>NTSC/PAL Kompozit (Menüden ayarlanır), Komponent<br>Ses hattı çıkışı (monaural)                                                                      |
| Terminal                                          | 3 3 1 /                                                                                                    |
| [COMPONENT OUT]:<br>[AV OUT/DIGITAL]:<br>[DC IN]: | Adanmış çıkış (10 pin)<br>Adanmış çıkış (8 pin),<br>Adanmış çıkış (2 pin)                                                                                                    |
| Boyutlar (GxYxD):                                 | Yakl. 108.7 mm x 59.5 mm x 27.1 mm<br>[4 1/4″ x 2 1/3″ x 1 1/16″]<br>(çıkıntılı parçalar hariç)                                                                              |
| Ağırlık:                                          | Yakl. 228 gr / 8,0 oz (kart ve pil hariç)<br>Yakl. 264 g / 9.31 oz (kart ve pil dahil)                                                                                       |
| Çalışma sıcaklığı:                                | 0 °C ile 40 °C (32 °F ile 104 °F) arasi                                                                                                    |
| Çalışma nemi:                                     | %10 ile %80                                                                                                    |
|                                                   |                                                                                                    |

#### Pil şarj makinesi:

| Güvenliğinize yönelik bilgiler |                                   |
|--------------------------------|-----------------------------------|
| Giriş:                         | 110V - 240V ~50/60Hz, 0.2A        |
| Çıkış:                         | ŞARJ ÇIKIŞI 4.2V <del></del> 0.8A |
| Cihaz taşınabilirliği:         | Taşınabilir                       |

#### Pil Paketi:

Güvenliğinize yönelik bilgiler Voltaj: 3.7 V Ц

## Sorun giderme

Sorun giderilemezse [SETUP] menüsündeki [RESET] özelliğini kullanın.

### Pil ve güç kaynağı

| Kamera açıkken dahi çalışmıyor.        | <ul><li>Pil doğru şekilde takıldı mı?</li><li>Pil yeterince şarj edildi mi?</li></ul>                                                                                                |
|----------------------------------------|----------------------------------------------------------------------------------------------------|
| Kamera açılırken LCD ekran<br>kapanır. | <ul> <li>[AUTO LCD OFF] veya [EXT. VIEWFINDER]<br/>modu etkinleştirildi mi?</li> <li>Pil yeterince şarj edildi mi?</li> </ul>                                                        |
| Kamera açılır açılmaz kapanıyor.       | <ul><li>Pil yeterince şarj edildi mi?</li><li>Kamerayı kullanılmadığında açık bırakmayın.</li></ul>                                                                                  |
| [CHARGE] lambası yanıyor.              | <ul> <li>Pil sıcaklığı çok yüksek veya alçak ise şarj<br/>etme süresi uzayabilir veya şarj tamamlanma-<br/>yabilir.</li> <li>Şarj makinesi ve/veya pillerin ucu temiz mi?</li> </ul> |
| Kayıt                                  |                                                                                                    |
| Resim kaydedilemiyor.                  | <ul> <li>[REC] modu mu seçili</li> <li>Mod seçim kadranı doğru yerde mi?</li> <li>Kart veya dahili bellekte yeterli alan var mı?</li> </ul>                                          |
| Kaydedilen resim beyaza dönük.         | • Objektif üzerinde kir veya parmak izi mi var?<br>Öyleyse objektifi yumuşak kuru bir bez ile silin.                                                                                 |
|                                        |                                                                                                    |

| Resim kaydedilemiyor.                                                  | <ul> <li>[REC] modu mu seçili <b>O</b>?</li> <li>Mod seçim kadranı doğru yerde mi?</li> <li>Kart veya dahili bellekte yeterli alan var mı?</li> </ul>                                                                                                    |
|------------------------------------------------------------------------|----------------------------------------------------------------------------------------------------|
| Kaydedilen resim beyaza dönük.                                         | <ul> <li>Objektif üzerinde kir veya parmak izi mi var?</li> <li>Öyleyse objektifi yumuşak kuru bir bez ile silin.</li> </ul>                                                                                                    |
| Resmin çekildiği alan kararıyor.                                       | <ul> <li>Resim, objektif geniş açıya ayarlı iken yakın<br/>mesafeden flaş ile mi çekildi?</li> </ul>                                                                                                    |
| Kaydedilen resim çok açık veya<br>koyu.                                | <ul> <li>Pozlama düzgün şekilde ayarlandı mı?</li> <li>[MIN. SHRT SPEED] yavaş seviyesine mi ayarlı?</li> <li>[PIN HOLE] resim modu mu seçili?</li> </ul>                                                                                                    |
| Aynı anda 2 veya 3 resim çekildi.                                      | <ul> <li>Çıkmak için SCN modunda otomatik sabitleme, [HI-SPEED BURST]<br/>veya [FLASH BURST]'i veya [REC]'te [BURST]'u ayarlayın.</li> </ul>                                                                                                    |
| Konuya uygun şekilde odakla-<br>nılmadı.                               | <ul> <li>Odaklanma mesafesi kayıt moduna göre farklılık<br/>gösterir. Diğer kayıt modlarına bakınız.</li> <li>Konu odaklanma mesafesinin ötesinde.</li> <li>Kamera veya konu az da olsa hareket ediyor muydu?</li> </ul>                                            |
| Kaydedilen resim bulanık. Optik sabitleme etkinleştirilmemiş.          | <ul> <li>Bulunulan yer çok mu karanlık?</li> <li>Kamera her iki elle sıkı bir şekilde tutuldu mu?</li> <li>Gerekiyorsa tripod ve zamanlayıcı kullanın.</li> </ul>                                                                                                   |
| Otomatik sabitleme kullanarak resim çekmek mümkün değil.               | • Kaydedilebilir resim sayısı 2 veya daha mı az?                                                                                                    |
| Kaydedilen resim pürüzlü görü-<br>nüyor.<br>Resimde gürültü görünüyor. | <ul> <li>ISO hassaslığı yüksekte mi veya deklanşör<br/>zamanı çok mu uzun?</li> <li>Ortam ışığı çok mu az?</li> <li>[FILM MODE]'daki [NOISE REDUCTION]'ı +<br/>yönüne veya [NOISE REDUCTION] haricinde-<br/>ki tüm seçenekleri - yönüne doğru ayarlayın.</li> </ul> |

|                                                                              | <ul> <li>[HIGH SENS.] veya [HI-SPEED BURST] SCN modunda ayarlı<br/>mı? Yüksek hassasiyetteki işlem nedeniyle kaydedilen resim<br/>az da olsa kötüleşir ancak bu bir hata değildir.</li> </ul>                                                                                                    |
|------------------------------------------------------------------------------|----------------------------------------------------------------------------------------------------|
| Kaydedilen resmin parlaklığı ve renk tonu gerçek manzaradan farklı.          | <ul> <li>Florasan ışık altında parlaklık ve renk tonu az<br/>da olsa değişebilir. Bunun nedeni florasan<br/>ışığın kendisidir. Bu bir hata değildir</li> </ul>                                                                                                    |
| Resim çekerken LCD ekran-<br>da kırmızı bir dikey çizgi (leke)<br>görülüyor. | <ul> <li>Bu parlak konularda görülen CCD'lerin bir<br/>özelliğidir. Bazı pürüzler görülebilir ancak bu<br/>bir hata değildir.</li> <li>Hareketli resimlerde çizgiler kaydediliyor<br/>ancak sabit resimlerde görülmüyor.</li> <li>Ekranı güneş ışığı veya doğrudan güçlü bir<br/>ışığa maruz bırakmamaya dikkat edin.</li> </ul> |
| Hareketli resim çekimin ortasında<br>duruyor.                                | <ul> <li>Kayıt için MultiMediaCard kullanmayın.</li> <li>Bazı SD Hafiza Kartları hafizanın çalışmasını<br/>engelleyebilir.</li> </ul>                                                                                                    |
| Konu kilitlenemiyor. (AF izleme<br>hata veriyor)                             | • Konu etrafından farklı bir renge sahipse, AF<br>alanını konuya uygun renklere ayarlayın.                                                                                                    |

TR

### Objektif

| Kaydedilen resim soluk veya<br>konunun etrafında renk kaçık<br>olabilir. | <ul> <li>Zoom büyütme oranına göre konu az da olsa<br/>soluk olabilir veya sınırlar renkli olabilir. Ayrıca<br/>görüntünün etrafi da soluk olabilir çünkü<br/>geniş açı kullanıldığında perspektif genişletilir.<br/>Bu bir hata değildir.</li> </ul> |
|--------------------------------------------------------------------------|----------------------------------------------------------------------------------------------------|
| LCD ekran                                                                |                                                                                                    |
| Kamera açık olmasına rağmen<br>LCD ekran kapanıyor.                      | <ul> <li>Güç tasarrufu özelliği etkinleştirildi mi?</li> <li>Pil yeterince şarj edildi mi?</li> </ul>                                                                                                    |
| LCD ekran bir dakikalığına karan-<br>lık veya parlak hale gelir.         | <ul> <li>Bu deklanşöre basıldığında oluşabilir ve resimleri etkilemeyecektir.</li> <li>Bu otomatik açıklık sistemi çalıştığında oluşabilir. Bu bir hata değildir.</li> </ul>                                                                          |
| LCD ekran bina içerisinde yanıp sönüyor.                                 | <ul> <li>U florasan aydınlatmanın bulunduğu yerlerde<br/>gerçekleşir. Bu bir hata değildir.</li> </ul>                                                                                                    |
| LCD ekran çok parlak veya çok karanlık.                                  | <ul> <li>Ekran parlaklığı doğru ayarlandı mı?</li> <li>[POWER LCD] etkinleştirildi mi?</li> </ul>                                                                                                    |
| LCD ekranda siyah, kırmızı, mavi<br>ve yeşil noktalar görünüyor.         | • Bu normaldir ve resim kalitesini etkilemez.                                                                                                    |
| LCD ekranda görüntü gürültüsü beliriyor.                                 | Karanlık bölgelerde görülebilir ve resim kalite-<br>sini etkilemez.                                                                                                    |

| Flaş                                                                                       |                                                                                                    |
|--------------------------------------------------------------------------------------------|----------------------------------------------------------------------------------------------------|
| Flaş yanmadı.                                                                              | <ul> <li>Flaş kapalı mı?</li> <li>Flaş OFF (Kapalı) ayarında mı?</li> <li>Otomatik sabitleme devre dışı bırakıldığında veya<br/>[REC] menüsünde [BURST] seçildiğinde flaş özelli-<br/>ği devre dışı bırakılır.</li> </ul> |
| Flaş birkaç defa yandı.                                                                    | <ul> <li>Kırmızı göz özelliği açık. İlk flaş kırmızı göz<br/>özelliğini azaltır.</li> </ul>                                                                                                    |
| İzleme                                                                                     |                                                                                                    |
| Resim döndürülmüş ve beklen-<br>meyen bir yönde görüntüleniyor.                            | <ul> <li>[ROTATE DISP.] [ON] olarak ayarlı.</li> <li>Resimleri [ROTATE] özelliği ile döndürebilir-<br/>siniz.</li> </ul>                                                                                                  |
| Resim izlenmiyor.                                                                          | <ul> <li>[CATEGORY PLAY] veya [FAVORITE PLAY]<br/>izleme için ayarlandı mı? [NORMAL PLAY]<br/>özelliğine geçin.</li> </ul>                                                                                                |
| Klasör numarası ve dosya numa-<br>rası [–] olarak görüntüleniyor ve<br>ekran kararıyor.    | <ul> <li>Resim bir bilgisayarda mı düzenlendi?</li> <li>Resim farklı bir kamerada mı çekildi?</li> <li>Resim çekildikten sonra pil çıkarıldı mı veya<br/>bitmek üzere miydi?</li> </ul>                                   |
| Takvim görüntüsünde resimler<br>çekildiği tarihten farklı bir tarih ile<br>görüntüleniyor. | <ul> <li>Kamera saati düzgün şekilde ayarlandı mı?</li> <li>Resim bir bilgisayarda mı düzenlendi?</li> <li>Resim farklı bir kamerada mı çekildi?</li> </ul>                                                               |
| Kaydedilen resimde sabun<br>köpüğüne benzer beyaz yuvarlak<br>noktalar görülüyor.          | <ul> <li>Bunların nedeni karanlık yerlerde flaş ile çekim<br/>yaptığınızda havadaki parçacıkların yansıma-<br/>larıdır. Bu bir hata değildir. Noktaların sayısı ve<br/>yeri her resimde değişir.</li> </ul>               |
| Ekranda [THUMBNAIL IS<br>DISPLAYED] mesajı görüntüleniyor.                                 | <ul> <li>Resim farklı bir kamerada mı çekildi? Düşük<br/>bir kalite ile görüntülenebilir.</li> </ul>                                                                                                    |
| Hareketli resimlerde klik sesi<br>duyuluyor.                                               | <ul> <li>Otomatik açıklık ayarı klik sesini yapar ve<br/>çekim esnasında bu ses kaydedilebilir. Bu bir<br/>hata değildir.</li> </ul>                                                                                      |

### Televizyon, bilgisayar ve yazıcı

| TV'de resim görülmüyor.                                                 | <ul> <li>Kamera televizyona doğru şekilde bağlandı mi?</li> <li>Televizyon girişi doğru şekilde seçili mi?</li> <li>Kamera menüsü doğru şekilde seçili mi?</li> <li>Kamera bir bilgisayar veya yazıcıya bağlı mı?<br/>Printer? Yalnızca TV'ye bağlayın.</li> </ul> |
|-------------------------------------------------------------------------|----------------------------------------------------------------------------------------------------|
| TV ekranı ve kameranın LCD<br>ekranında görüntülenen alanlar<br>farklı. | <ul> <li>[TV ASPECT] ayarını kontrol edin.</li> <li>TV modeline göre resimler yatay veya dikey<br/>olarak uzayabilir veya kenarları kesik olarak<br/>görüntülenebilir.</li> </ul>                                                                                  |
| Hareketli resimler TV'de izlenemi-<br>yor.                              | <ul> <li>Kamera televizyona doğru şekilde bağlandı mı?</li> <li>Birlikte verilen AV kablosunu kullanıyor musunuz?</li> <li>Opsiyonel komponent kablosunu kullanıyor musunuz?</li> </ul>                                                                            |

| Resim TV'de tam olarak görün-<br>tülenmiyor.                | • [TV ASPECT] ayarını kontrol edin.                                                                                                    |
|-------------------------------------------------------------|----------------------------------------------------------------------------------------------------|
| Kamera bilgisayara bağlı oldu-<br>ğunda resim aktarılmıyor. | <ul> <li>Kamera televizyona doğru şekilde bağlandı mı?</li> <li>Kart bilgisayar tarafından doğru şekilde tanınıyor mu?<br/>[UBS MODE] menüsünde [PC] öğesini seçin.</li> </ul> |
| Kart/dahili bellek bilgisayar tara-<br>fından tanınmıyor.   | <ul> <li>USB bağlantısını çıkarın. Kartı kameraya<br/>tekrar takın ve yeniden bağlayın.</li> </ul>                                                                             |
| Kamera yazıcıya bağlı olduğunda resim yazdırılamıyor.       | <ul> <li>Yazıcı PictBridge özelliğini destekliyor mu? [UBS MODE]<br/>menüsünde [PictBridge(PTP)] öğesini seçin.</li> </ul>                                                     |
| Yazdırılan resmin kenarları kesik.                          | <ul> <li>Yazıcının ayarları doğru mu?</li> <li>Yazıcının kenarsız yazdırma veye kesme<br/>özelliklerini iptal edin.</li> </ul>                                                 |

### Diğer ayrıntılar

| Yanlışlıkla bilinmeyen bir dil<br>seçildi.                                                       | <ul> <li>[MENU/SET] öğesine basın, [SETUP] menü<br/>ikonunu seçin 		 Ardından istenen dili seç-<br/>mek için 争 ikonunu seçin.</li> </ul>            |
|--------------------------------------------------------------------------------------------------|----------------------------------------------------------------------------------------------------|
| Deklanşöre yarım basıldığında<br>bazen kırmızı bir ışık yanıyor.                                 | <ul> <li>AF (Oto Fokus) yardım ışığı odaklanma ayarını<br/>basitleştirmek için karanlık yerlerde yanar.</li> </ul>                                  |
| AF (Oto Fokus) yardım ışığı<br>yanmıyor.                                                         | <ul> <li>[REC] menüsünde [AF ASSIST LAMP] ayarı<br/>[ON] öğesinde mi?</li> <li>AF (Oto Fokus) yardım ışığı parlak yerlerde<br/>yanmıyor.</li> </ul> |
| Kamera ısınıyor.                                                                                 | • Bu normaldir ve resim kalitesini etkilemez.                                                                                                    |
| Objektiften klik sesi geliyor.                                                                   | • Bu normaldir ve resim kalitesini etkilemez.                                                                                                    |
| Saat sıfırlandı.                                                                                 | <ul> <li>Bu durum kamera uzun süre kullanılmadığın-<br/>da görülebilir.</li> </ul>                                                                  |
| Zoomlanan resimler az da olsa<br>bozulabilir ve konunun etrafında<br>yanlış renkler görülebilir. | <ul> <li>Bazı büyütme seviyelerinde resimler az da<br/>olsa bozulur veya diğer alanlar renklenebilir,<br/>bu bir hata değildir.</li> </ul>          |
| Zoomlama aniden duruyor.                                                                         | <ul> <li>Genişletilmiş optik zoom ile zoomlama geniş-<br/>lerken geçici olarak durur. Bu bir hata değildir.</li> </ul>                              |
| Dosya numaraları ardı ardına gelecek şekilde kaydedilmiyor.                                      | <ul> <li>Dosya numaraları yükselen sırada kaydedili-<br/>yor.</li> </ul>                                                                            |
| Dosya numaraları yükselen sıra-<br>da kaydediliyor.                                              | <ul> <li>Kaydedilen dosya numaraları kamera açıkken<br/>pil çıkarıldığında veya takıldığında kaybolur.</li> </ul>                                   |
| [AGE] doğru şekilde gösterilmiyor.                                                               | • Saat ve doğum günü ayarlarını kontrol edin.                                                                                                    |
| Objektif yuvası geri çekili.                                                                     | <ul> <li>Objektif yuvası [REC] modundan [PLAY-<br/>BACK] moduna geçildikten yaklaşık olarak 15<br/>sanive sonra geri cekilir.</li> </ul>            |

### Capture One 4 Yazılımının Kurulumu

#### RAW ham veri ile çalışma

RAW formatını seçtiyseniz, kaydedilen ham veriyi optimum kaliteye çevirebilmek için Phase One'dan profesyonel Capture One 4 ham veri dönüştürücü gibi özel bir yazılıma ihtiyacınız olacak. Bu yazılım LEICA D-LUX 4 ile verilen DVD-ROM (F)'de bulunur. Capture One 4 inanılmaz çözünürlüğe sahip düşük gürültülü resimler üretirken dijital renk işleme için kalite odaklı algoritmalar sunar.

Düzenleme esnasında optimum görüntü kalitesini elde etmek için beyaz denge, ses azaltma, dereceleme, keskinlik, vb. gibi parametreleri ayarlayabilirsiniz.

#### Capture One 4 Kurulumu

Kurulumu başlatmak için sizdeki yazılım kopyasını Phase One ana sayfasında kaydetmeniz gerekmektedir.

#### Notlar:

- Gerekli lisans kodunu yanınızda bulundurun, bu kod DVD-ROM'un bulunduğu kağıt kapta yazılıdır.
- Yazılım lisans kodu olmadan yalnızca 30 günlük deneme sürümü olarak kullanılabilir.
- 1. Capture One yazılımını ilk kullandığınızda, "Activation" (Etkinleştirme) özelliğini seçin ve
- 2. ilgili alana lisans kodunu girin.

Not: Yazılımı etkinleştirmek için geçerli bir e-posta adresine ihtiyacınız var.

3. Talimatları izleyin.

Etkinleştirme esnasında Phase One lisans sunucusunda kullanıcı için bir profil oluşturulur. Bu sayede yazılımı başka bir bilgisayarda kurmak için yazılımı devreden çıkarıp tekrar etkinleştirebilirsiniz.

#### Notlar:

- Yardıma ihtiyacınız varsa devreden çıkarma ve tekrar etkinleştirme işleminin açıklandığı Capture One kullanım kılavuzunun bulunduğu yardım sayfasına erişmek için "Help" düğmesine basın. Capture One ilk olarak İngilizce başlatılır. Daha sonra "Edit – Preferences" menüsünden istediğiniz dili seçebilirsiniz.
- Capture One kullanımı ile desteğe ihtiyaç duyarsanız aşağıdaki sayfaya gidiniz: http://www.phaseone.com/Support/ ve yazılımı etkinleştirirken oluşturduğunuz "Phase One Profili" ile oturum açın.

#### Sistem gereksinimleri

Microsoft® Windows® XP Professional veya Home Edition - Service Pack 2 yüklü / Vista; Mac OS X 10.4.11 veya daha üst sürümü Bazı Windows sürümlerinde işletim sisteminin Windows imzasının eksik olduğuna yönelik uyarı vermesi mümkündür. Bu uyarıyı yok sayın ve kuruluma devam edin.

#### The Leica Academy

Gözlemden izlemeye yüksek kaliteli üst düzey ürünler sağlamakla kalmıyoruz. Yıllardır özel bir hizmet olarak Leica Academy'de pratiğe yönelik seminerler ve eğitim dersleri veriyoruz. Burada dünya fotoğrafçılığı bilgisi, projeksiyon ve büyütme bilgileri hem başlangıç seviyesindekilere hem de fotoğraf meraklılarına sunuluyor. Almanya'nın Solms kentinde ve yakınındaki Altenberg eyaletimde modern ekipmanlara sahip sınıflarda eğitimli ve deneyimli uzmanlar tarafından verilen dersler genel fotoğrafçılıktan özel alanlara çok çeşitilik göstermektedir ve bu çeşitlilik öneri, bilgi ve uygulama tavsiyelerinde bolluk sağlamaktadır. Daha fazla bilgi almak ve şu anki seminer ve fotoğraf gezilerinin bir programını öğrenmek için lütfen bizimle irtibata geçin:

Leica Camera AG Leica Akademie Oskar-Barnack Str. 11 D-35606 Solms, Almanya Tel.: +49 (0) 6442-208-421 Faks: +49 (0) 6442-208-425 la@leica-camera.com

#### **Internette Leica**

Ürünler, yenilikler, etkinlikler ve Leica şirketi hakkında güncel bilgi edinmek için web sitemizi ziyaret edin:

http://www.leica-camera.com

#### Leica Bilgi Servisi

Leica Bilgi Šervisi, Leica hakkındaki sorularınızı posta, telefon veya e-posta yoluyla yanıtlayacaktır:

Leica Camera AG Bilgi Servisi Postfach 1180 D-35599 Solms, Almanya Tel.: +49 (0) 6442-208-111 Faks: +49 (0) 6442-208-339 info@leica-camera.com

#### Leica Müşteri Servisi

Leica Camera AG Müşteri servisi Leica ekipmanlarınıza servis sağlar ve sizin huzurunuzda ekipmanlarınızın hasarını giderir (adres listesi için garanti kartına bakınız).

Leica Camera AG Müşteri Hizmeti Solmser Gewerbepark 8 D-35606 Solms, Almanya Tel.: +49 (0) 6442-208-189 Faks: +49 (0) 6442-208-339 customer.service@leica-camera.com

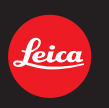

## my point of view

Leica Camera AG / Oskar-Barnack-Str. 11 / D-35606 Solms www.leica-cameras.com / info@leica-camera.com Telefon +49 (0) 64 42-208-0 / Telefax +49 (0) 64 42-208-333